# Commerciële en Industriële Slimme Omvormeroplossing

ET 15–30 kW + Lynx C 60 kWh

Gebruikershandleiding

V1.4-2025-04-20

#### Auteursrechtverklaring:

Auteursrecht © GoodWe Technologies Co., Ltd. **2025. Alle rechten voorbehouden.** Geen enkel onderdeel van deze handleiding mag worden gekopieerd of verzonden naar het openbare platform in enigerlei vorm of op enigerlei manier zonder voorafgaande schriftelijke toestemming van GoodWe Technologies Co., Ltd. Handelsmerken

**GOODWE** en andere GoodWe-handelsmerken zijn handelsmerken van GoodWe Technologies Co.,Ltd. Alle andere handelsmerken of geregistreerde handelsmerken die in deze handleiding vermeld worden, zijn eigendom van het bedrijf. KENNISGEVING

De informatie in deze gebruikershandleiding is onderhevig aan wijzigingen, vanwege productupdates of om andere redenen. Deze handleiding kan de productveiligheidslabels niet vervangen, tenzij anders vermeld. De omschrijvingen in deze handleiding dienen enkel als leidraad.

# 1 Over deze handleiding

# 1.1 Overzicht

Het energieopslagsysteem bestaat uit een omvormer, batterijsysteem en slimme meter. Deze handleiding beschrijft de productinformatie, installatie, elektrische aansluiting, inbedrijfstelling, probleemoplossing en onderhoud van het systeem. Lees deze handleiding door voordat u de producten installeert en gebruikt. De handleiding kan zonder voorafgaande kennisgeving worden bijgewerkt. Voor meer productinformatie en de laatste documenten, ga naar <u>https://en.goodwe.com/</u>.

# 1.2 Betreffende model

| Productty<br>pe  | Productinformatie                                         | Beschrijving                                                                                                    |  |
|------------------|-----------------------------------------------------------|----------------------------------------------------------------------------------------------------|--|
| Omvormer         | ET 15-30kW                                                | Nominaal uitgangsvermogen: 15kW - 30kW.                                                                                                    |  |
| Accusystee<br>m  | Lynx C60kWh                                               | Capaciteit van een enkel batterijsysteem:<br>5kWh.<br>Capaciteit van parallel geschakelde<br>batterijsystemen: 180kWh.                                                               |  |
| Slimme           | GM3000                                                    | Monitort en detecteert lopende gegevens in                                                                                                    |  |
| meter            | GM330                                                     | het systeem, zoals spanning, stroom, enz.                                                                                                    |  |
|                  | WiFi/LAN Kit-20                                           | Uploadt de systeemuitvoeringsinformatie<br>naar het monitoringplatform via WiFi of<br>LAN.                                                                                           |  |
|                  | LS4G Kit-CN, 4G Kit-CN, 4G<br>Kit-CN-G20 of 4G Kit-CN-G21 | Alleen geschikt voor China, voor gebruik in een standalone scenario.                                                                                                    |  |
| Slimme<br>dongle | WiFi-kit                                                  | Uploadt de systeeminformatie naar het monitoringplatform via WiFi.                                                                                                    |  |
|                  | Ezlink3000                                                | Verbindt met de hoofdomvormer wanneer<br>meerdere omvormers parallel zijn<br>aangesloten. Uploadt de<br>systeemuitvoeringsinformatie naar het<br>monitoringplatform via WiFi of LAN. |  |

Het energieopslagsysteem bestaat uit de volgende producten:

# 1.3 Definitie van symbolen

# Wijst op een groot gevaar dat tot de dood of ernstig letsel kan leiden als het niet wordt vermeden. WRSCHUWING Wijst op een middelhoog gevaar dat tot de dood of ernstig letsel kan leiden als het niet wordt vermeden. MILTOP

Wijst op een klein gevaar dat tot klein of mild letsel kan leiden als het niet wordt vermeden.

**KENNISGEVING** 

GVAAR

Markeert belangrijke informatie en vult de teksten aan. Of sommige vaardigheden en methodes om aan het product gerelateerde problemen op te lossen, om tijd te besparen.

# 2 Veiligheidsvoorzorgen

Volg deze veiligheidsinstructies in de gebruikershandleiding nauwgezet op tijdens het gebruik.

## WAARSCHUWING

De producten zijn ontworpen en getest om strikt te voldoen aan de relevante veiligheidsnormen. Lees en volg alle veiligheidsinstructies en aandachtspunten voordat u handelingen uitvoert. Onjuist gebruik kan persoonlijk letsel of schade aan eigendommen veroorzaken omdat de producten elektrische apparaten zijn.

# 2.1 Algemene veiligheid

### KENNISGEVING

- De informatie in deze gebruikershandleiding is onderhevig aan wijzigingen, vanwege productupdates of om andere redenen. Deze handleiding kan de productveiligheidslabels niet vervangen, tenzij anders vermeld. De omschrijvingen in deze handleiding dienen enkel als leidraad.
- Lees de gebruikershandleiding vóór installatie om meer te weten te komen over het product en voorzorgsmaatregelen.
- Alle handelingen moeten worden uitgevoerd door opgeleide en deskundige technici die de lokale normen en veiligheidsregelgeving kennen.
- Gebruik geïsoleerde gereedschappen en draag persoonlijke beschermingsmiddelen (PBM) tijdens het gebruik van de apparatuur om uw persoonlijke veiligheid te verzekeren. Draag antistatische handschoenen, kleding en polsstukken tijdens het aanraken van elektronische apparaten om de apparatuur niet te beschadigen.
- Het zonder toestemming ontmantelen of wijzigen van de apparatuur kan leiden tot schade. Dergelijke schade is niet gedekt door de garantie.
- Volg strikt de installatie-, gebruiks- en configuratie-instructies in deze handleiding. De fabrikant is niet aansprakelijk voor beschadiging van apparatuur of letsel als u de instructies niet volgt. Ga voor meer informatie over de garantie naar: <u>https://en.goodwe.com/warranty</u>.

# 2.2 Vereisten aan personeel

#### KENNISGEVING

- Personeel dat de apparatuur installeert of onderhoudt, moet volledig opgeleid zijn en de veiligheidsmaatregelen en juiste werking kennen.
- Alleen gekwalificeerde professionals of opgeleid personeel mogen de apparatuur of onderdelen installeren, bedienen, onderhouden en vervangen.

## 2.3 Installatie van systeem

# GEVAAR

- Alle handelingen zoals transport, opslag, installatie, gebruik en onderhoud moeten voldoen aan de toepasselijke wetten, regels, normen en specificaties.
- Om de apparatuur en componenten te beschermen tegen schade tijdens het transport, moet u ervoor zorgen dat het transportpersoneel professioneel opgeleid is. Alle handelingen tijdens transport moeten worden vastgelegd. De apparatuur moet in evenwicht blijven om te voorkomen dat deze omvalt.
- De apparatuur is zwaar. Zorg ervoor dat het bijbehorende personeel uitgerust wordt volgens hun gewicht, zodat de uitrusting het draagvermogen van het menselijk lichaam niet overschrijdt en geen letsel veroorzaakt.
- Houd de apparatuur stabiel om kantelen te voorkomen, wat kan leiden tot schade aan de apparatuur en persoonlijke verwondingen.
- De apparatuur moet op een betonnen of andere niet-brandbare ondergrond worden geïnstalleerd. Zorg ervoor dat de fundering vlak, stevig, droog is en geen verzakkingen of hellingen heeft. De fundering moet ook stevig genoeg zijn om mechanische belasting te dragen.
- Schakel de schakelaars stroomopwaarts en stroomafwaarts uit om de apparatuur uit te schakelen voordat u elektrische verbindingen maakt. Werk niet met de voeding ingeschakeld. Anders kunnen zich elektrische schokken voordoen.
- Installeer een automaat aan de spanningsinvoerkant van de apparatuur om persoonlijk letsel of schade aan de apparatuur te voorkomen door geëlektrificeerd elektrisch werk.
- Voer elektrische aansluitingen uit in overeenstemming met de lokale wetten, regelgeving, normen en specificaties. Met inbegrip van handelingen, kabels, en specificaties van onderdelen.
- Verbind de kabels met de connectoren die bij de verpakking zijn inbegrepen. De fabrikant is niet aansprakelijk voor schade aan de apparatuur als er andere aansluitingen worden gebruikt.
- Zorg ervoor dat alle kabels stevig, veilig en correct zijn aangesloten. Onjuiste bedrading kan leiden tot slechte contacten en schade aan de apparatuur.
- Zorg ervoor dat het systeem goed geaard is voordat u met de werkzaamheden begint. Anders kunnen zich elektrische schokken voordoen.
- Zorg ervoor dat de apparatuur niet beschadigd is en dat het systeem niet defect is voordat u het gebruikt. Anders bestaat het risico op brand of elektrocutie.
- Open de kastdeur niet en raak geen terminals of componenten aan terwijl de apparatuur in werking is. Anders kunnen zich elektrische schokken voordoen.
- Raak geen werkende apparatuur aan aangezien de temperatuur kan oplopen tot meer dan 60°C en brandwonden kan veroorzaken. Installeer geen apparatuur binnen het

bereik van niet-professionele gebruikers.

- Draag geen metalen voorwerpen tijdens het verplaatsen, installeren of inbedrijfstellen van de apparatuur. Anders kan het elektrische schokken of beschadiging van de apparatuur veroorzaken.
- Plaats geen metalen onderdelen op de apparatuur, anders kan dit een elektrische schok veroorzaken.

# 

- Oefen geen mechanische belasting uit op de terminals, anders kunnen de terminals beschadigd raken.
- Als de kabel te gespannen is, kan de aansluiting slecht zijn. Reserveer een bepaalde lengte van de kabel voordat je hem aansluit op de overeenkomstige poorten.
- Bind de kabels van hetzelfde type samen en plaats kabels van verschillende typen minstens 30 mm uit elkaar. Zorg ervoor dat de kabels niet kruislings liggen of verstrikt raken.
- Plaats de kabels minstens 30 mm van de verwarmingselementen of warmtebronnen, anders kan de isolatielaag van de kabels verouderen of beschadigd raken door hoge temperaturen.

## 2.3.1 Veiligheid van PV-strings

# 

- Controleer of de frames van de onderdelen en het beugelsysteem goed geaard zijn.
- Verzeker dat de DC-kabels stevig, veilig en juist aangesloten zijn. Onjuiste bedrading kan leiden tot slechte contacten of hoge impedantie en de omvormer beschadigen.
- Meet de DC-kabel met de multimeter om aansluiting met omgekeerde polariteit te vermijden. Ook moet de spanning binnen het toegestane bereik liggen.
- Meet de DC-kabel met de multimeter om aansluiting met omgekeerde polariteit te vermijden. De spanning moet ook lager zijn dan de maximale DC-ingangsspanning. De fabrikant is niet aansprakelijk voor schade veroorzaakt door omgekeerde aansluiting en overspanning.
- De PV-strings kunnen niet geaard worden. Zorg ervoor dat de minimale isolatieweerstand van de PV-string naar de grond voldoet aan de minimale isolatieweerstandseisen voordat je de PV-string op de omvormer aansluit (R= maximale ingangsspanning (V)/ 30mA).
- Sluit nooit meer dan één PV-string aan op meerdere omvormers tegelijkertijd. Anders kan de omvormer beschadigd raken.
- De PV-modules die worden gebruikt in combinatie met de omvormer moeten voldoen aan de norm IEC61730, klasse A.
- Het uitgangsvermogen van de omvormer kan afnemen als de PV-string een hoge spanning of stroom levert.

## 2.3.2 Veiligheid van de omvormer

# WAARSCHUWING

- De spanning en frequentie op het aansluitpunt moeten voldoen aan de vereisten voor het net.
- Aanvullende beveiligingen zoals stroomkringonderbrekers of zekeringen worden aanbevolen aan de AC-kant. De specificatie van het beveiligingsapparaat moet minimaal 1,25 keer de nominale AC-uitgangsstroom bedragen.
- De boogfoutalarmen worden automatisch gewist als ze minder dan 5 keer binnen 24 uur worden geactiveerd. De omvormer wordt om veiligheidsredenen uitgeschakeld na de 5e vlamboogstoring. De omvormer kan normaal verder werken nadat de storing is verholpen.
- BACK-UP wordt niet aanbevolen als het PV-systeem niet is uitgerust met batterijen. Er kan anders een risico zijn op een stroomstoring van het systeem.
- Het uitgangsvermogen van de omvormer kan afnemen wanneer de netspanning en frequentie veranderen.

## 2.3.3 Veiligheid van accu's

# GEVAAR

- Het batterijsysteem heeft een hoge spanning tijdens het draaien van de apparatuur. Houd de stroom uit voordat je enige handelingen uitvoert om gevaar te vermijden. Volg de veiligheidsmaatregelen in deze handleiding en de veiligheidslabels op de apparatuur nauwgezet op tijdens gebruik.
- Het energieopslagsysteem is zwaar. Gebruik geschikte apparatuur en gereedschappen en neem beschermende maatregelen tijdens installatie en onderhoud. Onjuist gebruik kan leiden tot persoonlijk letsel of schade aan apparatuur.
- Demonteer, wijzig of vervang geen enkel onderdeel van de accu of de voedingsregelaar zonder officiële toestemming van de fabrikant. Dit kan leiden tot een elektrische schok of schade aan de apparatuur, waarvoor de fabrikant geen aansprakelijkheid aanvaardt.
- Stoot niet tegen de apparatuur, trek er niet aan, versleep deze niet en ga er niet op staan. Stel de accu niet bloot aan open vuur. Anders kan de batterij ontploffen.
- Plaats de accu niet in een omgeving met een hoge temperatuur. Zorg ervoor dat er geen direct zonlicht en geen warmtebron in de buurt van de batterij is. Wanneer de omgevingstemperatuur 60 °C overschrijdt, zal dit brand veroorzaken.
- Het kortsluiten van de positieve en negatieve polen van de batterij is ten strengste verboden, omdat dit persoonlijke verwondingen kan veroorzaken. Onmiddellijke hoogspanning als gevolg van kortsluiting kan ervoor zorgen dat een grote hoeveelheid energie wordt vrijgegeven, waardoor brand kan ontstaan.
- Gebruik de accu of de voedingsregelaar niet wanneer deze defect, kapot of beschadigd is. Een beschadigde batterij kan elektrolyt lekken.
- Verplaats het batterijsysteem niet terwijl het in werking is. Neem contact op met de klantenservice als de batterij vervangen of toegevoegd moet worden.
- Let bij het installeren van het batterijsysteem op de positieve en negatieve aansluitingen; draai de positieve en negatieve aansluitingen niet om, omdat dit een kortsluiting kan veroorzaken die kan leiden tot persoonlijke verwondingen of schade aan eigendommen.
- Het kortsluiten van de positieve en negatieve polen van de batterij is ten strengste verboden, omdat dit persoonlijke verwondingen kan veroorzaken. Onmiddellijke hoogspanning als gevolg van kortsluiting kan ervoor zorgen dat een grote hoeveelheid energie wordt vrijgegeven, waardoor brand kan ontstaan.
- Een beschadigde batterij kan elektrolyt lekken.

## WAARSCHUWING

• Zorg ervoor dat de batterij tijdig wordt opgeladen na het ontladen, anders kan de

batterij beschadigd raken door te diep ontladen.

- Factoren zoals temperatuur, luchtvochtigheid, weersomstandigheden, enz. kunnen de stroomsterkte en de laadcapaciteit beïnvloeden.
- Neem onmiddellijk contact op met de dienst na verkoop als de accu niet kan worden gestart. De accu kan anders permanent beschadigd raken.

#### Noodmaatregelen

• Lekkage van accuelektrolyt

Als er elektrolyt uit de accumodule lekt, dient u contact met de gelekte vloeistof of gas te vermijden. Elektrolyt is corrosief. Het leidt tot huidirritatie en chemische brandwonden bij de gebruiker. Als iemand onbedoeld in contact komt met de gelekte stof, moet het volgende gebeuren:

- **Gelekte stof is ingeademd:** Evacueer het slachtoffer uit het verontreinigde gebied en roep onmiddellijk de hulp van een arts in.
- **Oogcontact:** Spoel uw ogen gedurende ten minste 15 minuten met schoon water en roep onmiddellijk de hulp van een arts in.
- **Huidcontact:** Was het deel van de huid dat in aanraking is geweest met de stof grondig met zeep en schoon water en roep onmiddellijk de hulp van een arts in.
- Inname: Laat het slachtoffer braken en roep onmiddellijk de hulp van een arts in.
- Brand
  - De accu kan exploderen als de omgevingstemperatuur hoger is dan 150 °C. Er kan giftig en gevaarlijk gas vrijkomen als de accu in brand staat.
  - In geval van brand, zorg ervoor dat de koolstofdioxideblusser of Novec1230 of FM-200 in de buurt is.
  - De brand kan niet worden geblust met een ABC-poederblusser. Leden van de brandweer dienen volledig beschermende kleding en zelfstandig werkende ademhalingsapparatuur te dragen.

### 2.3.4 Veiligheid van de Slimme Meter

# WAARSCHUWING

Als de spanning van het stroomnet fluctueert, waardoor de spanning hoger is dan 265V, kan deze langdurige overspanning schade aan de meter veroorzaken. Het wordt aanbevolen om een zekering met een nominale stroom van 0,5 A toe te voegen aan de spanningsingangszijde van de meter om deze te beschermen.

# 2.4 Veiligheidssymbolen en Certificeringsmerken

# GEVAAR

- Alle labels en waarschuwingen moeten zichtbaar zijn na de installatie. Dek labels op de apparatuur niet af, schrijf er niet op en beschadig ze niet.
- De volgende beschrijvingen zijn alleen ter referentie.

| Nr. | Symbool | Beschrijvingen                                                                                                    |
|-----|---------|----------------------------------------------------------------------------------------------------|
| 1   |         | Er bestaan mogelijke risico's. Draag gepast persoonlijk beschermingsmateriaal voordat u de apparatuur gebruikt.                            |
| 2   | 4       | HOOGSPANNINGSGEVAAR Koppel alle binnenkomende stroom los en schakel het product uit voordat u eraan werkt.                                 |
| 3   |         | Gevaar voor hoge temperatuur. Raak een werkend product niet aan, om brandwonden te vermijden.                                              |
| 4   |         | Gebruik de apparatuur op de juiste manier om een explosie te voorkomen.                                                                    |
| 5   |         | Accu's bevatten brandbare stoffen, let op dat er geen brand ontstaat.                                                                      |
| 6   |         | De apparatuur bevat corrosief elektrolyt. Vermijd contact met<br>de gelekte vloeistof of gas in geval van een lekkage in de<br>apparatuur. |
| 7   | 5min    | Vertraagde ontlading. Wacht na het uitschakelen van de<br>stroomtoevoer 5 minuten totdat de onderdelen volledig<br>ontladen zijn.          |
| 8   |         | Installeer de apparatuur weg van brandbronnen.                                                                                             |
| 9   | ANK .   | Houd de apparatuur buiten bereik van kinderen.                                                                                             |

| 10 |                           | Gebruik de apparatuur op de juiste manier om een explosie<br>te voorkomen.                                                                                        |  |
|----|---------------------------|----------------------------------------------------------------------------------------------------|--|
| 11 |                           | Accu's bevatten brandbare stoffen, let op dat er geen brand ontstaat.                                                                                             |  |
| 12 |                           | Til de apparatuur niet op na het bedraden of wanneer de apparatuur in werking is.                                                                                 |  |
| 13 |                           | Giet niet met water.                                                                                                    |  |
| 14 |                           | Lees de gebruikershandleiding voordat u de apparatuur gebruikt.                                                                                                   |  |
| 15 |                           | Draag persoonlijke beschermingsmiddelen tijdens de installatie, het gebruik en het onderhoud.                                                                     |  |
| 16 |                           | Gooi het systeem niet weg als huishoudelijk afval. Verwerk<br>het in overeenstemming met lokale wetten en voorschriften,<br>of stuur het terug naar de fabrikant. |  |
| 17 | -C>>>                     | Koppel de gelijkstroomconnectoren niet los of sluit ze niet aan en uit terwijl de apparatuur in gebruik is.                                                       |  |
| 18 |                           | Aardingspunt.                                                                                                    |  |
| 19 |                           | Recyclingmarkering.                                                                                                    |  |
| 20 | CE                        | CE-markering                                                                                                    |  |
| 21 | TÜVRheinland<br>CERTIFIED | TUV-markering                                                                                                    |  |
| 22 | $\bigcirc$                | RCM-markering                                                                                                    |  |

# 2.5 EU-conformiteitsverklaring

## 2.5.1 Apparatuur met Draadloze Communicemodules

GoodWe Technologies Co., Ltd. verklaart hierbij dat de apparatuur met draadloze communicatiemodules die op de Europese markt wordt verkocht, voldoet aan de vereisten van de volgende richtlijnen:

- Richtlijn inzake radioapparatuur 2014/53/EU (RED)
- Richtlijn inzake de beperking van gevaarlijke stoffen 2011/65/EU en (EU) 2015/863 (RoHS)
- Elektrisch en elektronisch afval 2012/19/EU
- Registratie, evaluatie, autorisatie en beperking van chemicaliën (EC) Nr 1907/2006 (REACH)

## 2.5.2 Apparatuur zonder draadloze communicatiemodules

## (uitgezonderd batterij)

GoodWe Technologies Co., Ltd. verklaart hierbij dat de apparatuur zonder draadloze communicatiemodules die wordt verkocht op de Europese markt, voldoet aan de eisen van de volgende richtlijnen:

- Richtlijn inzake elektromagnetische compatibiliteit 2014/30/EU (EMC)
- Richtlijn inzake elektrische apparaten met laagspanning 2014/35/EU (LVD)
- Richtlijn inzake de beperking van gevaarlijke stoffen 2011/65/EU en (EU) 2015/863 (RoHS)
- Elektrisch en elektronisch afval 2012/19/EU
- Registratie, evaluatie, autorisatie en beperking van chemicaliën (EC) Nr 1907/2006 (REACH)

## 2.5.3 Accu

GoodWe Technologies Co., Ltd. verklaart hierbij dat de batterijen die op de Europese markt worden verkocht, voldoen aan de vereisten van de volgende richtlijnen:

- Richtlijn inzake elektromagnetische compatibiliteit 2014/30/EU (EMC)
- Richtlijn inzake elektrische apparaten met laagspanning 2014/35/EU (LVD)
- Richtlijn inzake accu's 2006/66/EC en Wijzigingsrichtlijn 2013/56/EU
- Elektrisch en elektronisch afval 2012/19/EU
- Registratie, evaluatie, autorisatie en beperking van chemicaliën (EC) Nr 1907/2006 (REACH)

U kunt de EU-conformiteitsverklaring van de officiële website downloaden via <u>https://en.goodwe.com.</u>

# **3 Systeemintroductie**

# 3.1 Systeemoverzicht

De commerciële en industriële slimme omvormeroplossing bestaat uit een omvormer, batterijen, slimme meter, slimme dongle, enz. In het PV-systeem kan zonne-energie worden omgezet in elektrische energie voor commerciële en industriële behoeften. De IoT-apparaten in het systeem regelen de elektrische apparatuur door de algehele situatie van het energieverbruik te herkennen. Zodat de energie op een slimme manier wordt beheerd, wordt besloten of de energie moet worden gebruikt door de belastingen, opgeslagen in batterijen of geëxporteerd naar het net, enz.

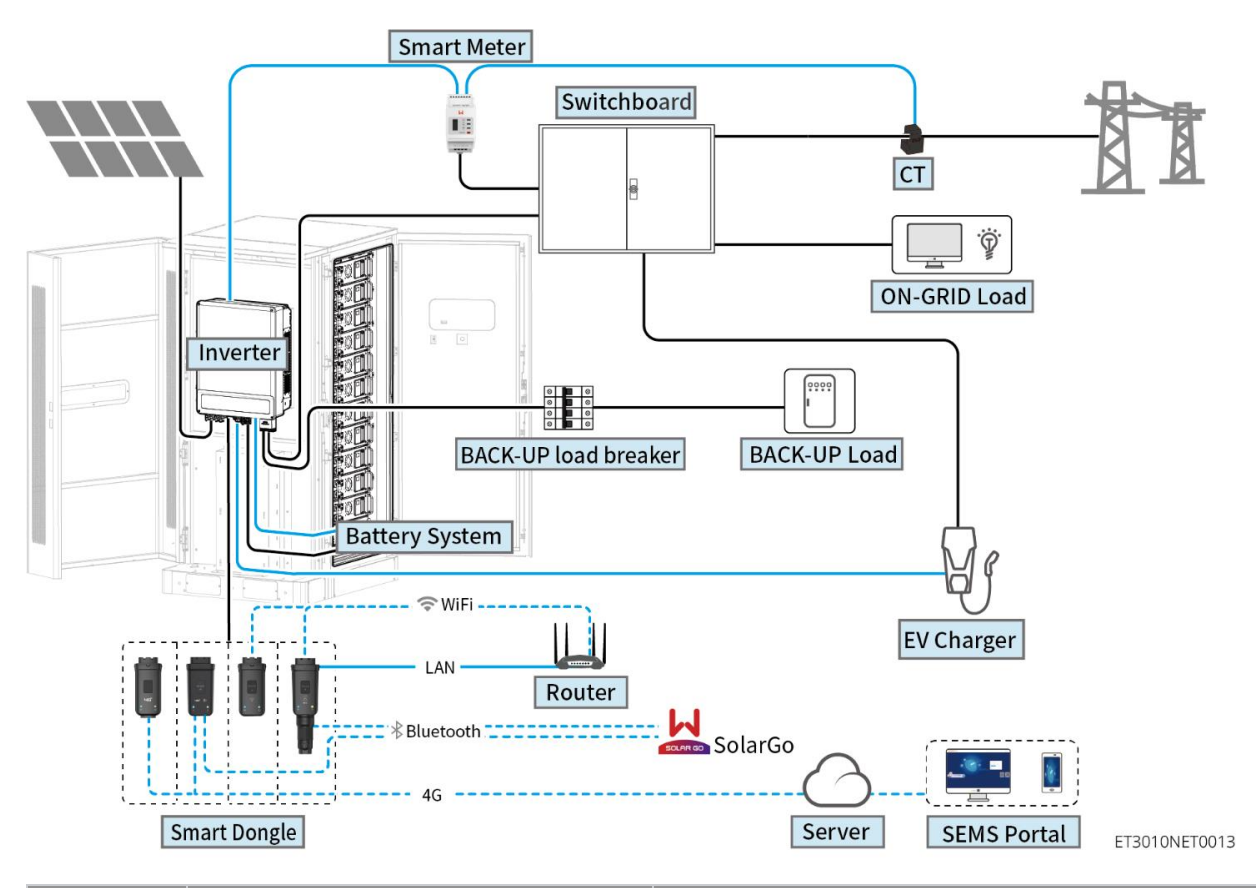

| Productt<br>ype | Model                                                      | Beschrijving                                                                                                    |  |
|-----------------|------------------------------------------------------------|----------------------------------------------------------------------------------------------------|--|
| Omvorme<br>r    | GW15K-ET<br>GW20K-ET<br>GW25K-ET<br>GW29.9K-ET<br>GW30K-ET | <ul> <li>Maximaal 4 omvormers kunnen worden<br/>aangesloten in een parallel systeem.</li> <li>Omvormer firmware vereisten voor parallelle<br/>verbindingen:</li> <li>Consistente firmwareversie</li> <li>De ARM-softwareversie van de omvormer is<br/>08 (401) en hoger.</li> </ul> |  |

|                 |                                                           | • De DSP-softwareversie van de omvormer is                                                                                                    |
|-----------------|-----------------------------------------------------------|----------------------------------------------------------------------------------------------------|
|                 |                                                           | 07(7068) en hoger.                                                                                                    |
| Accusyst<br>eem | GW60KWH-D-10<br>GW60KWH-D-10<br>(UITBREIDING)             | <ul> <li>Maximaal 3 batterijsystemen kunnen in een<br/>systeem worden gegroepeerd.</li> </ul>                                                                                                    |
|                 |                                                           | <ul> <li>GM3000: GM3000 en de CT, die niet<br/>vervangen kunnen worden, zijn inbegrepen<br/>in het omvormerpakket. Overzetverhouding:<br/>120A/40mA.</li> </ul>                                                                                                    |
| Slimme<br>meter | GM3000<br>GM330                                           | <ul> <li>GM330: bestel de CT voor de GM330 bij<br/>GoodWe of andere leveranciers. CT-<br/>verhouding: nA/5A.</li> </ul>                                                                                                    |
|                 |                                                           | <ul> <li>nA: CT primaire invoerstroom, n varieert<br/>van 200 tot 5000.</li> </ul>                                                                                                    |
|                 |                                                           | 5A: CT secundaire invoerstroom.                                                                                                    |
| Slimme          | WiFi/LAN Kit-20<br>WiFi-kit<br>LS4G Kit-CN                | <ul> <li>Gebruik de WiFi/LAN Kit-20 of Wi-Fi Kit-<br/>module voor enkele omvormers. Upgrade de<br/>omvormer ARM-firmware naar versie 08.401<br/>of hoger voordat je de Wi-Fi Kit vervangt<br/>door de WiFi/LAN Kit-20.</li> <li>LS4G Kit-CN, 4G Kit-CN, 4G Kit-CN-G20 of<br/>4G Kit-CN-G21 is alleen geschikt voor</li> </ul> |
| dongle          | 4G Kit-CN<br>4G Kit-CN-G20<br>4G Kit-CN-G21<br>Ezlink3000 | China, voor gebruik in een standalone<br>scenario.                                                                                                    |
|                 |                                                           | <ul> <li>In parallelle scenario's moet de EzLink3000<br/>worden aangesloten op de hoofdomvormer.<br/>Verbind geen enkele communicatiemodule<br/>met de slave-omvormers. De firmwareversie<br/>van EzLink moet 04 of hoger zijn</li> </ul>                                                                                     |

# 3.2 Productoverzicht

## 3.2.1 Omvormer

Omvormers regelen en optimaliseren het vermogen in PV-systemen met behulp van een geïntegreerd energiemanagementsysteem. Het vermogen dat in het PV-systeem wordt gegenereerd kan worden verbruikt, opgeslagen in de accu, naar het net worden afgegeven, enz.

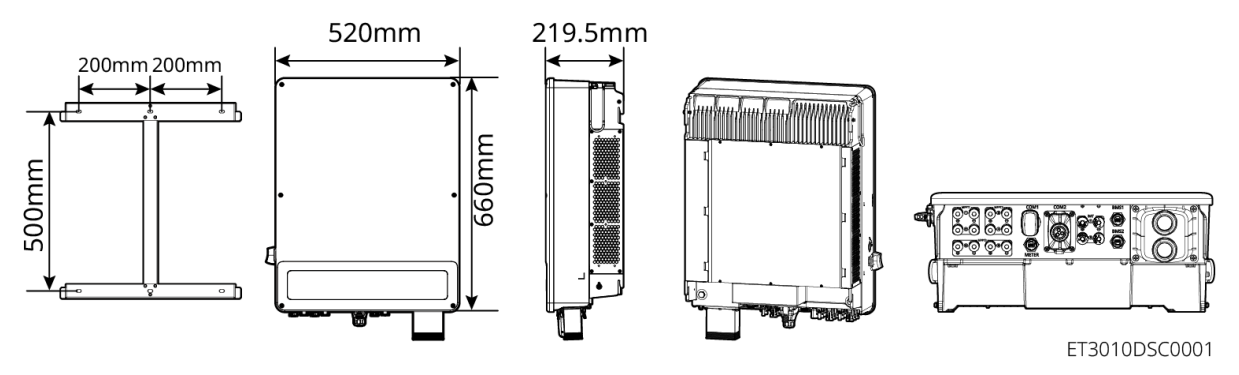

| Nr. | Model      | Nominaal<br>uitgangsvermogen | Nominale uitgangsspanning |
|-----|------------|------------------------------|---------------------------|
| 1   | GW15K-ET   | 15 kW                        | 380/400V, 3L/N/PE         |
| 2   | GW20K-ET   | 20 kW                        | 380/400V, 3L/N/PE         |
| 3   | GW25K-ET   | 25 kW                        | 380/400V, 3L/N/PE         |
| 4   | GW29.9K-ET | 29,9 kW                      | 380/400V, 3L/N/PE         |
| 5   | GW30K-ET   | 30 kW                        | 380/400V, 3L/N/PE         |

## 3.2.2 Accu

Het Lynx C 60 kWh batterijsysteem bestaat uit een batterijkast, een vermogenscontroleeenheid en batterijmodules.

Het batterijsysteem kan elektriciteit opslaan en vrijgeven volgens de vereisten van het PVenergieopslagsysteem, en de in- en uitgangspoorten van het energieopslagsysteem zijn allemaal hoogspanningsgelijkstroom.

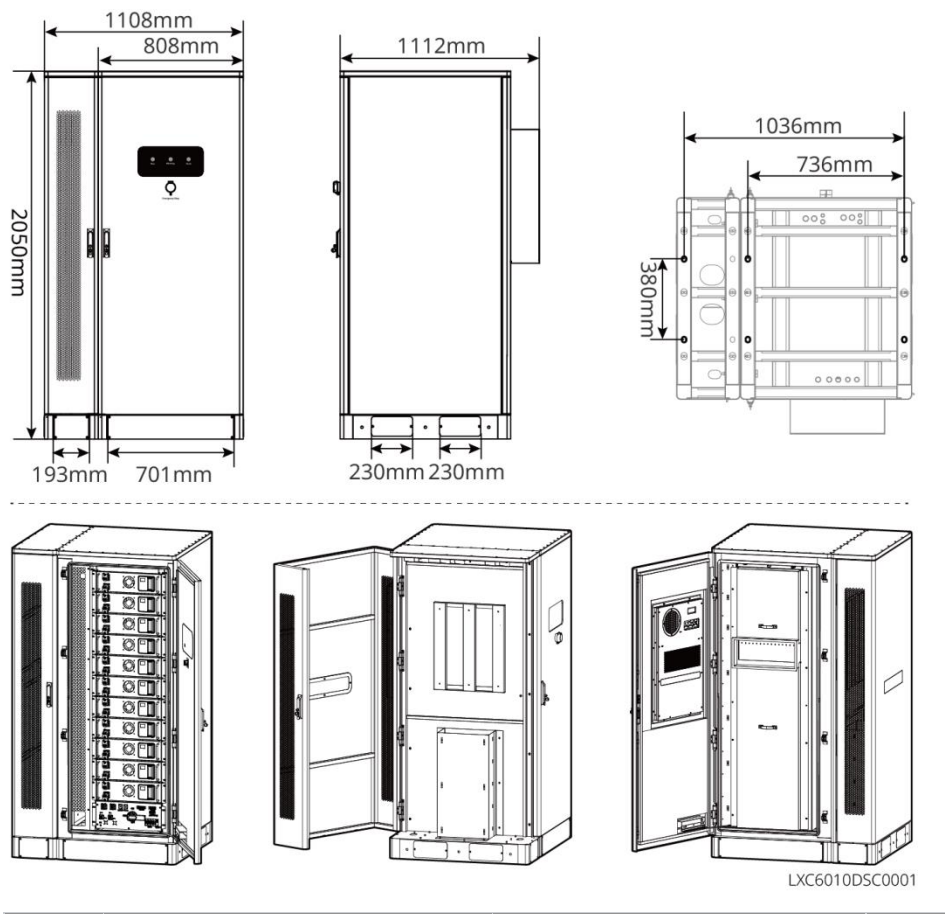

| Nr. | Model                         | Bruikbare energie (kWh) | Airconditioningkast |
|-----|-------------------------------|-------------------------|---------------------|
| 1   | GW60KWH-D-10                  | 60                      | Ja                  |
| 2   | GW60KWH-D-<br>10(UITBREIDING) | 60                      | NEE                 |

## 3.2.3 Slimme Meter

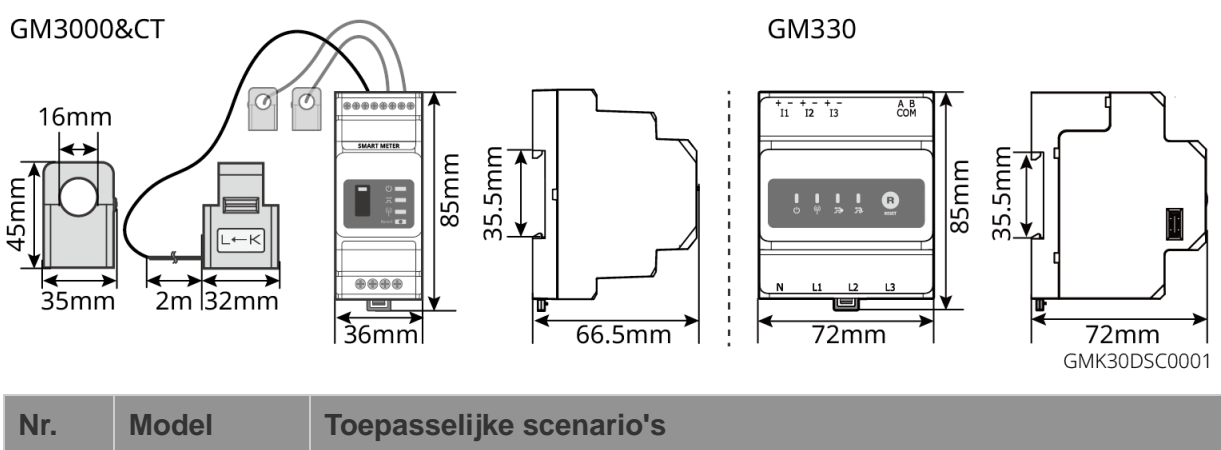

| 1GM3000GM3000 en de CT, die niet vervangen kunnen worden, zijn<br>inbegrepen in het omvormerpakket. Overzetverhouding:<br>120A/40mA. | in |
|----------------------------------------------------------------------------------------------------|----|

| 2 | GM330 | Bestel de CT voor de GM330 bij GoodWe of andere leveranciers.<br>CT-verhouding: nA/5A. |  |  |
|---|-------|----------------------------------------------------------------------------------------|--|--|
|   |       | • nA: CT primaire invoerstroom, n varieert van 200 tot 5000.                           |  |  |
|   |       | • 5A: CT secundaire invoerstroom.                                                      |  |  |

## 3.2.4 Slimme Dongle

De slimme dongle kan verschillende gegevens over energieopwekking in realtime naar het SEMS Portal, het platform voor externe monitoring, verzenden. En verbind met de SolarGoapp om de lokale apparatuur te configureren.

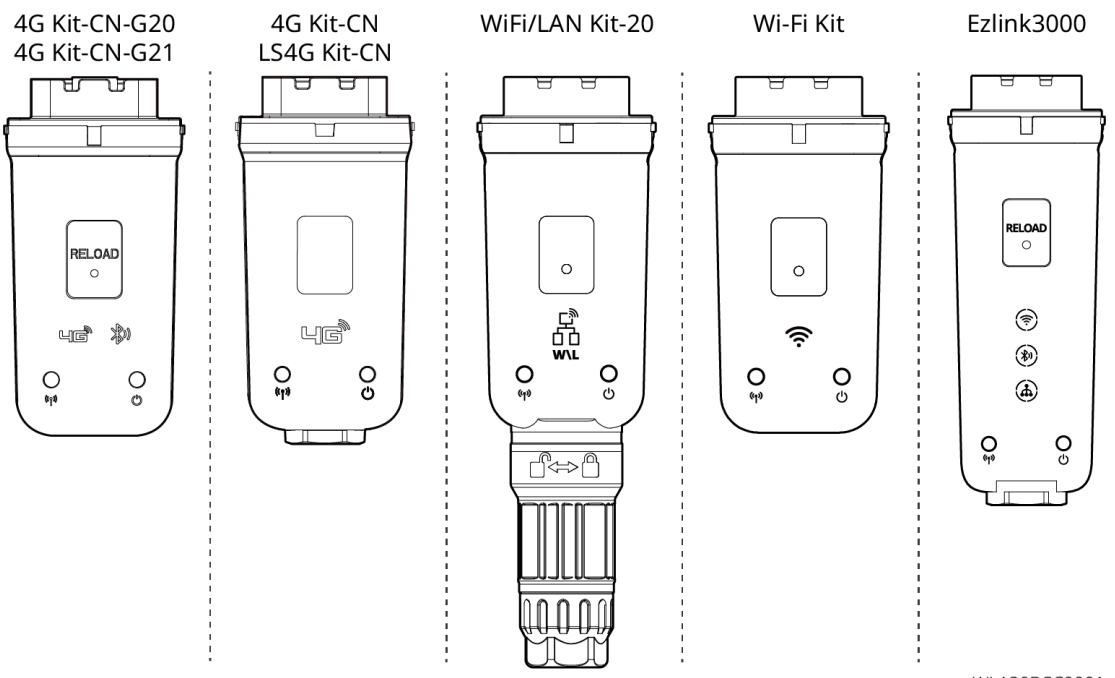

WLA20DSC0001

| Nr. | Model                    | Signaal               | Toepasselijke scenario's                             |  |
|-----|--------------------------|-----------------------|------------------------------------------------------|--|
| 1   | WiFi-kit                 | WiFi                  |                                                      |  |
| 2   | WiFi/LAN Kit-20          | WiFi, LAN, bluetooth  |                                                      |  |
| 3   | LS4G Kit-CN<br>4G Kit-CN | 4G                    | Enkele omvormer                                      |  |
|     | 4G Kit-CN-G20            | 4G、bluetooth          |                                                      |  |
| 4   | 4G Kit-CN-G21            | 4G、bluetooth、<br>CNSS |                                                      |  |
| 5   | Ezlink3000               | WiFi, LAN, bluetooth  | Masteromvormer van de parallel geschakelde omvormers |  |

## 3.3 Ondersteunde nettypes

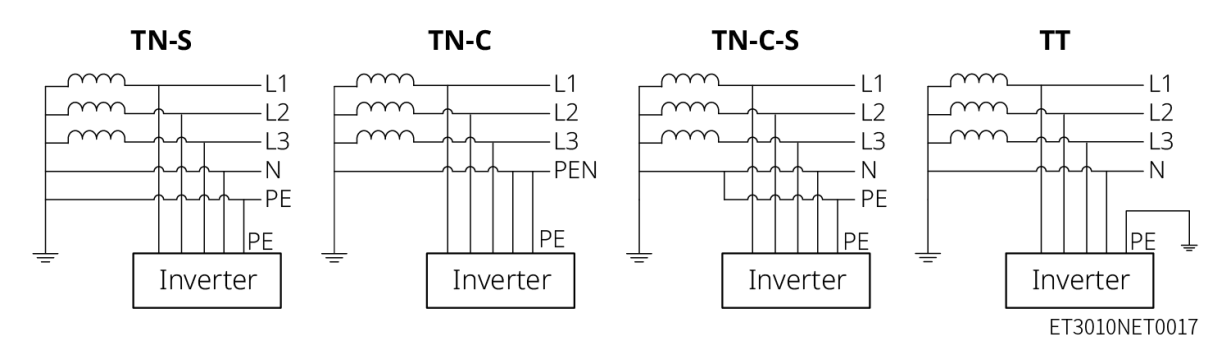

## 3.4 Bedrijfsmodus van het systeem

Zelfgebruikmodus

- De zelfgebruikmodus is de basiswerkmodus van het systeem.
- Wanneer de energie die in het PV-systeem wordt opgewekt voldoende is, zal het de lasten met voorrang van stroom voorzien. De overtollige stroom zal eerst de batterijen opladen, vervolgens zal de resterende stroom aan het elektriciteitsnet worden verkocht. Wanneer de energie die in het PV-systeem wordt opgewekt onvoldoende is, zal de batterij met voorrang de belastingen voorzien. Als de batterijcapaciteit onvoldoende is, zal de belasting worden gevoed door het elektriciteitsnet.

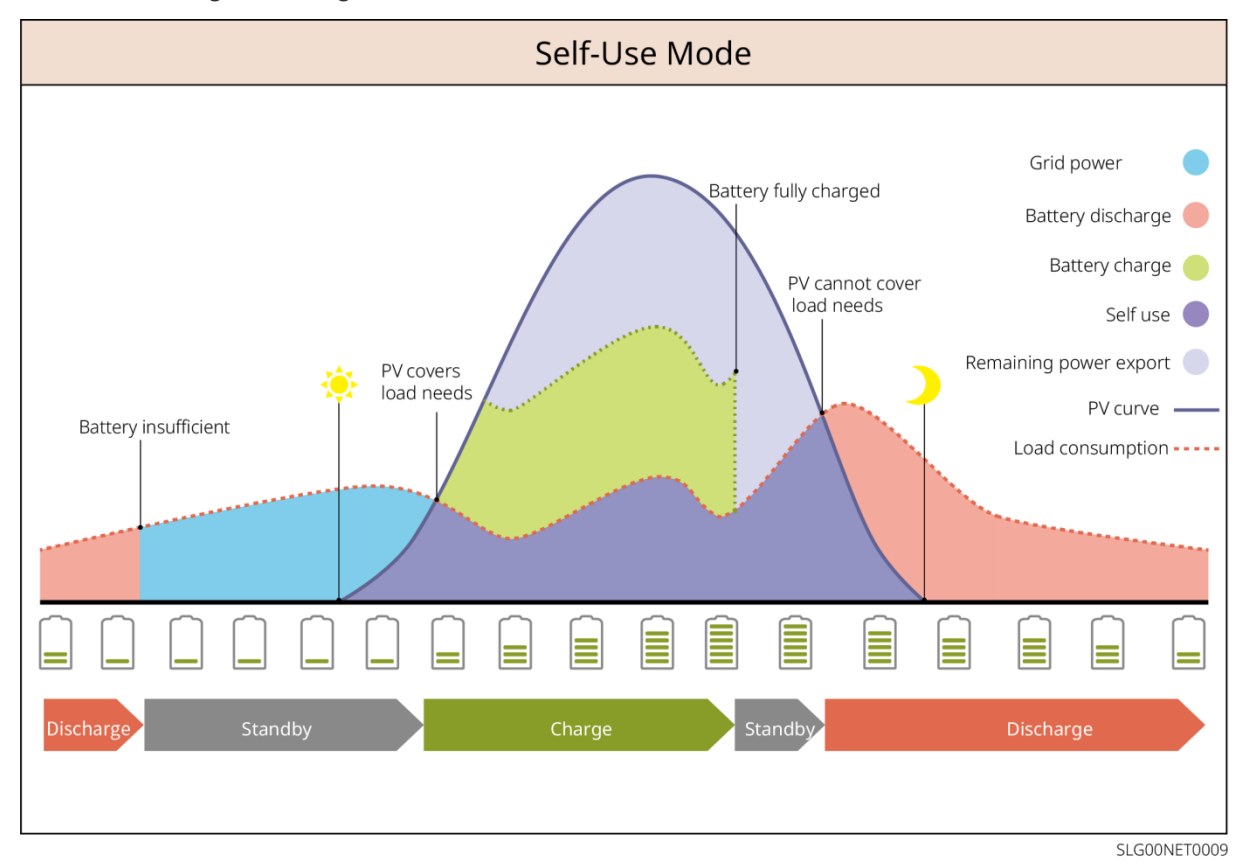

Back-up-modus

- De back-upmodus wordt voornamelijk toegepast in scenario's waar het net onstabiel is.
- Wanneer het net is losgekoppeld, schakelt de omvormer over naar off-grid modus en zal de batterij stroom leveren aan de BACK-UP lasten; wanneer het net is hersteld, schakelt de omvormer over naar aan-het-net-gekoppelde modus.
- De batterij zal worden opgeladen tot de vooraf ingestelde SOC-beschermingswaarde door het elektriciteitsnet of door PV wanneer het systeem op het net is aangesloten.
   Zodat de batterijlading voldoende is om normaal te functioneren wanneer het systeem off-grid is. De aankoop van elektriciteit van het elektriciteitsnet om de batterij op te laden moet voldoen aan de lokale wetten en voorschriften.

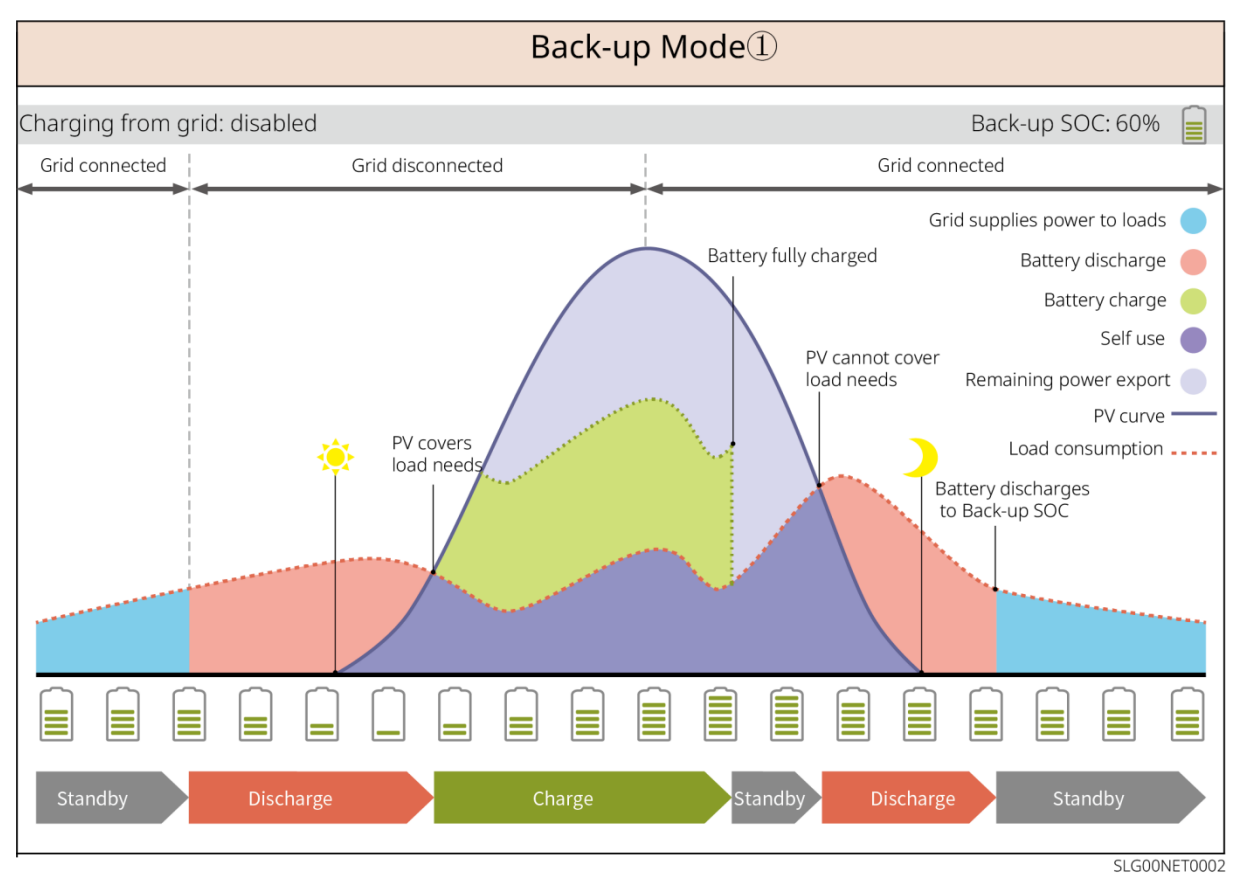

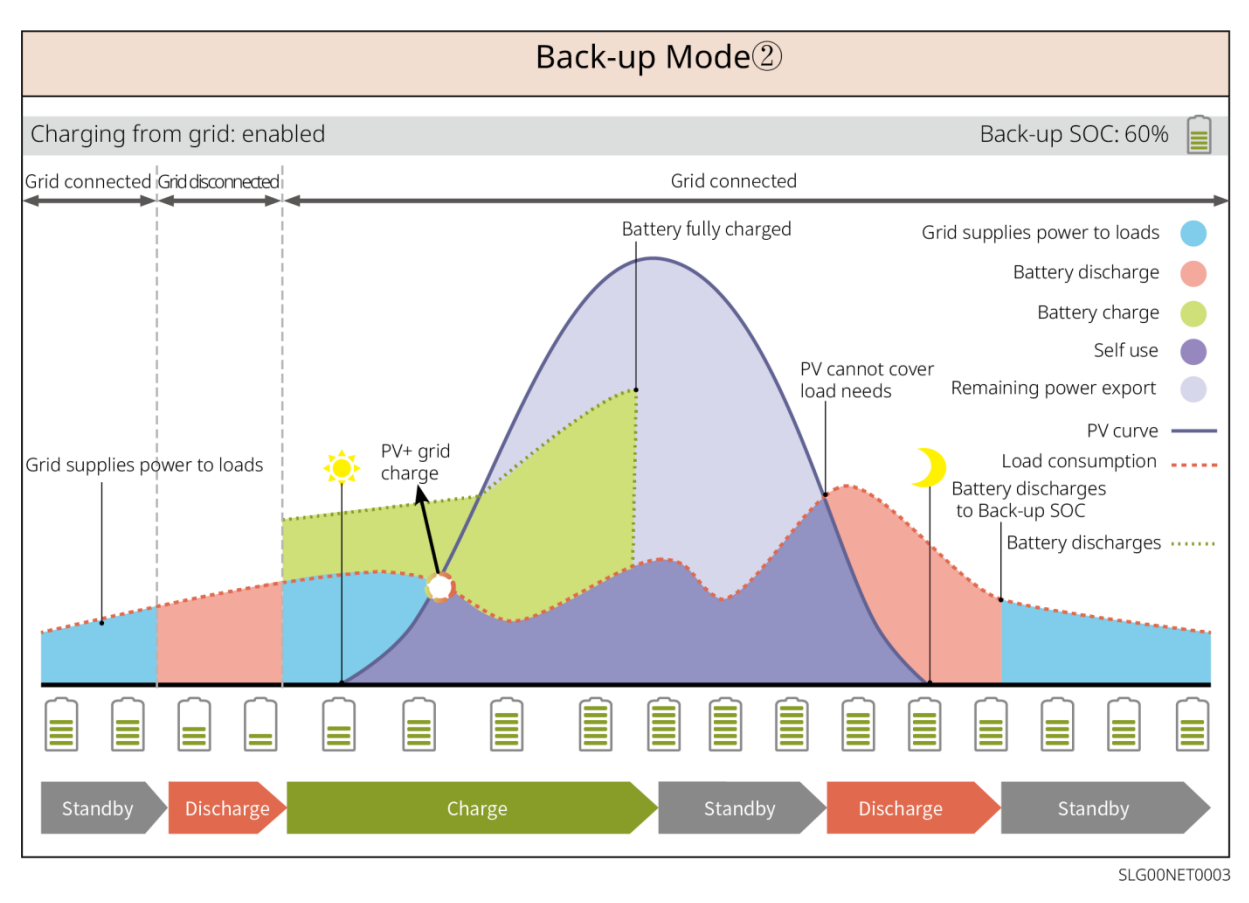

#### Spaarmodus

Het wordt aanbevolen om de economische modus te gebruiken in scenario's waarbij de piekdal elektriciteitsprijs sterk varieert. Selecteer de economische modus alleen als deze voldoet aan de lokale wetten en voorschriften.

Bijvoorbeeld, stel de batterij in op laadmodus tijdens de dalperiode om de batterij met netstroom op te laden. En zet de batterij in ontlaadmodus tijdens de piekperiode om de belasting met de batterij van stroom te voorzien.

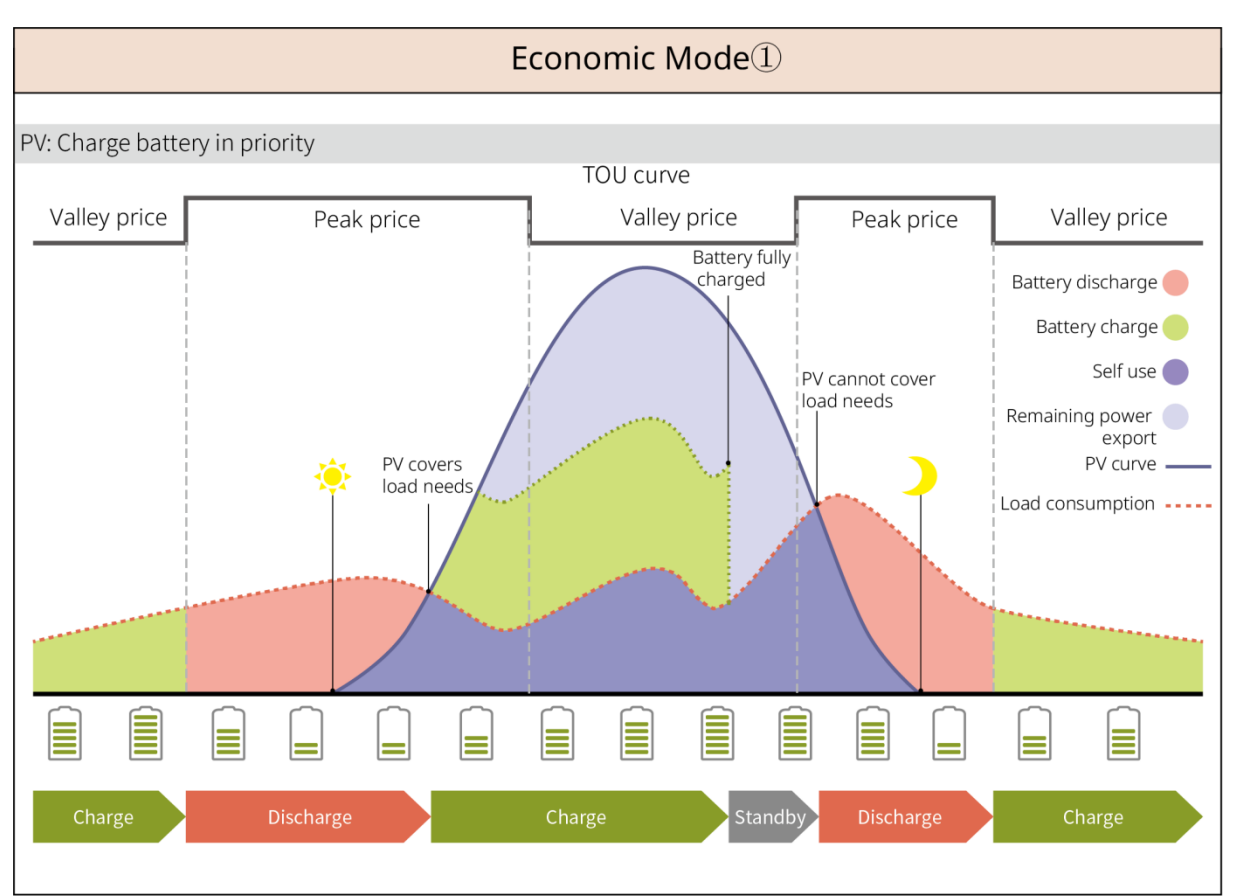

SLG00NET0004

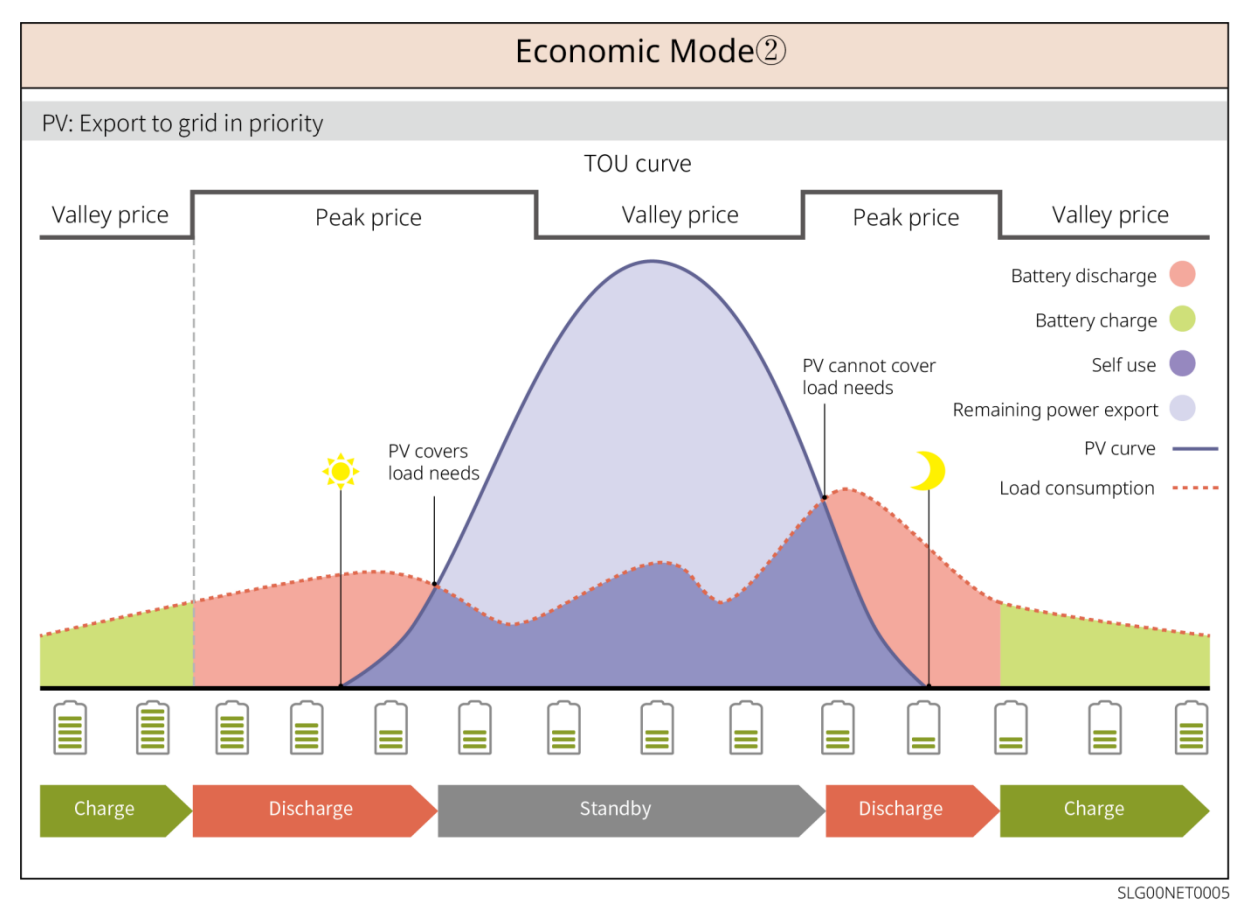

Slim opladen

- In sommige landen/regio's is de invoer van PV-energie in het elektriciteitsnet beperkt.
- Stel de pieklimietvermogen in, laad de batterij op met de overtollige stroom wanneer het PV-vermogen de pieklimiet overschrijdt. Stel de oplaadtijd in; tijdens deze periode kan de PV-energie gebruikt worden om de batterij op te laden.

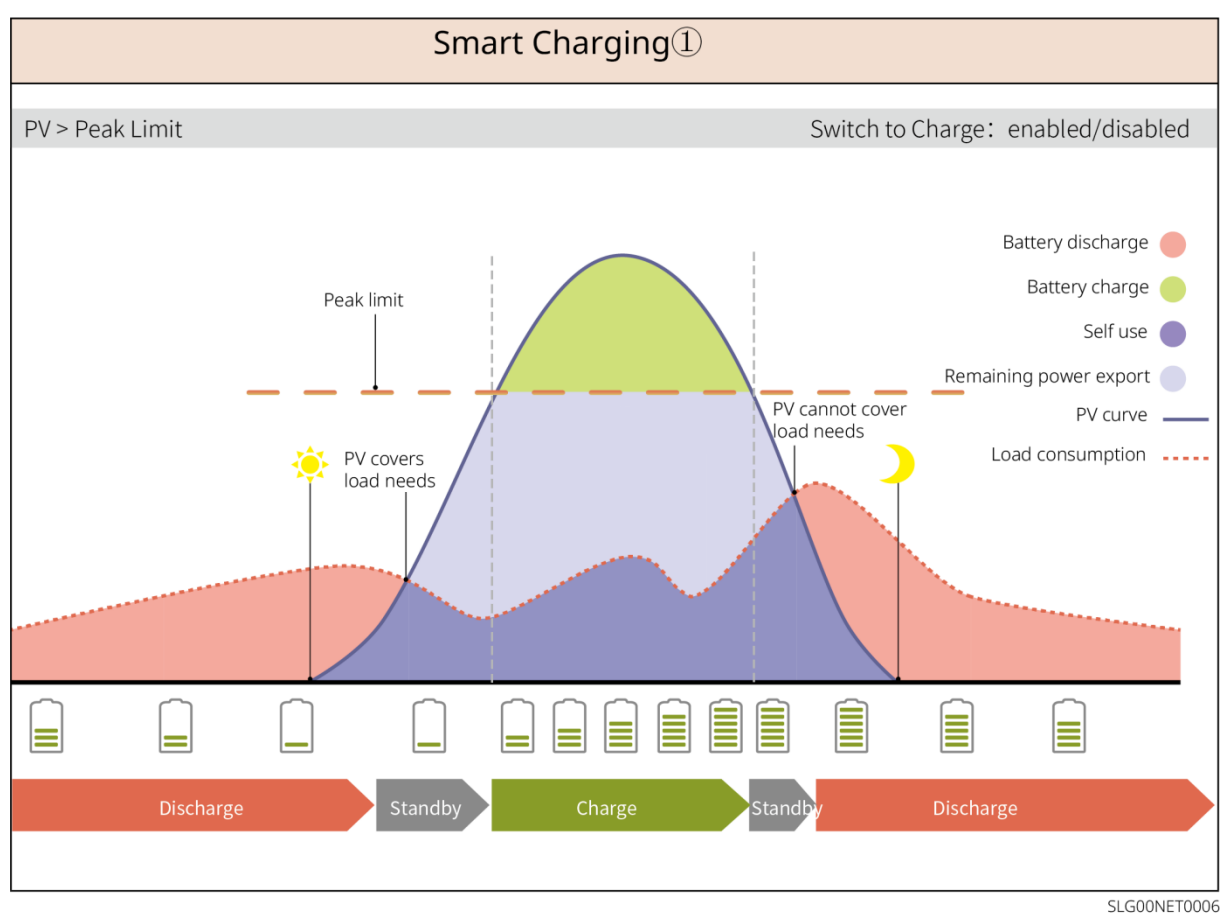

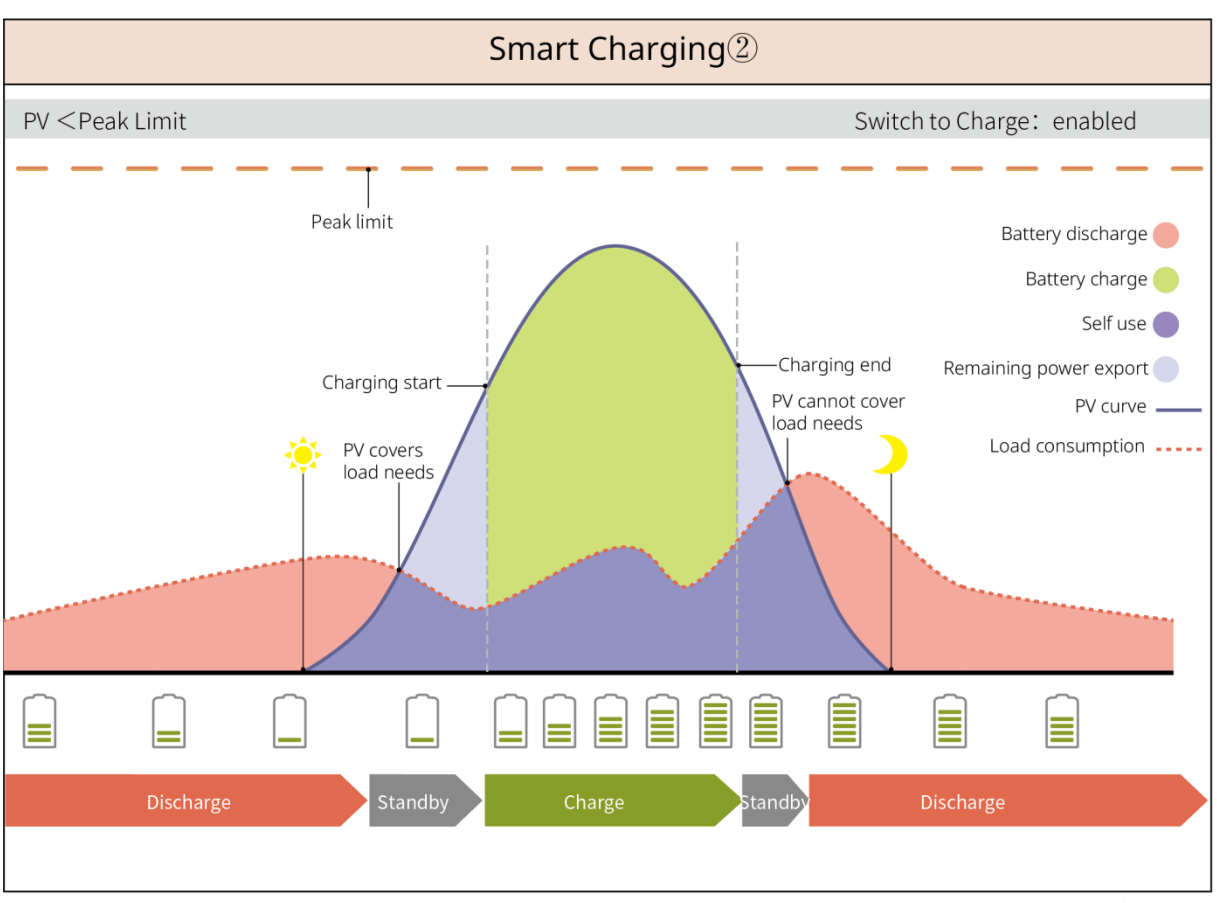

SLG00NET0007

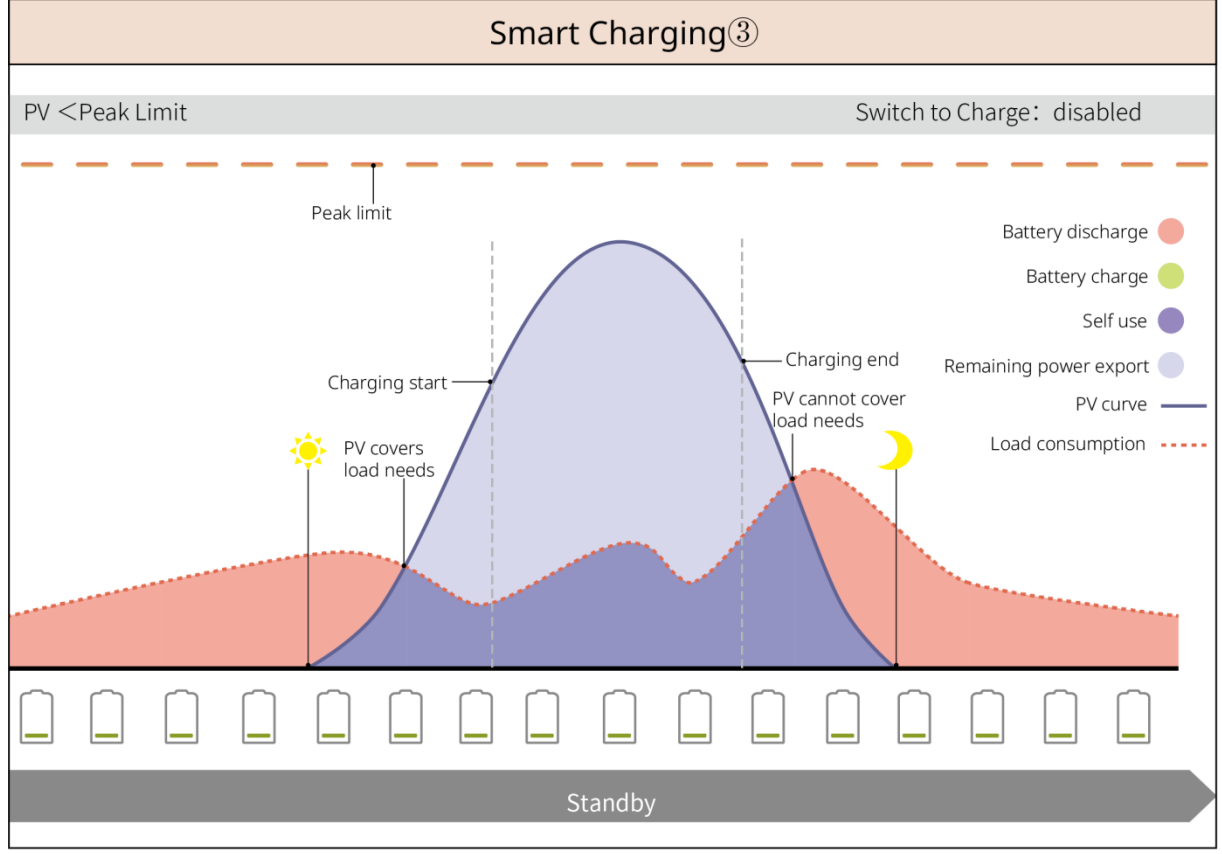

SLG00NET0008

Piekafvlakmodus

- Piekafschuifmodus is voornamelijk van toepassing op industriële en commerciële scenario's.
- Wanneer het totale energieverbruik van de belastingen de piekafschuiflimiet overschrijdt, ontlaadt de batterij om het energieverbruik te verminderen.
- Als de SOC van de batterij onder de gereserveerde SOC voor piekafschuiving ligt, zal het systeem stroom importeren uit het elektriciteitsnet op basis van de tijdsperiode, het stroomverbruik en de importlimiet voor stroom.

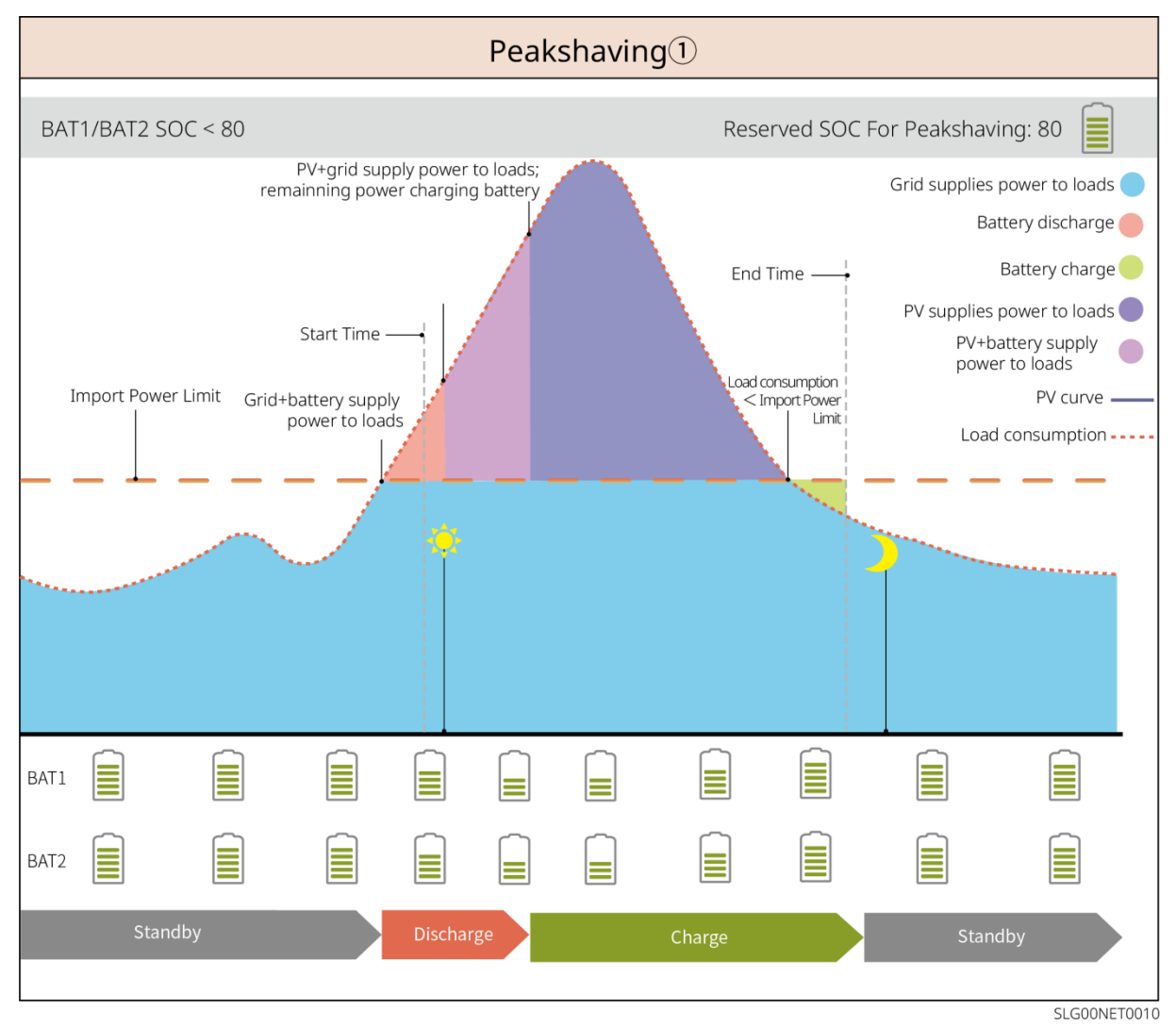

# 4 Controle en opslag

# 4.1 Controle vóór ontvangst

Controleer de volgende items vóór het in ontvangst nemen van het product.

- Controleer de verpakking op schade, zoals gaten, scheuren, vervorming of andere tekenen van schade aan de apparatuur. Maak de verpakking niet open en neem zo snel mogelijk contact op met de fabrikant als er schade wordt vastgesteld.
- 2. Controleer het productmodel. Als het model niet het gevraagde model is, pak het product dan niet uit en neem contact op met de leverancier.

# 4.2 Pakketinhoud

# WAARSCHUWING

Controleer het te leveren product op het juiste model, de volledige inhoud en een intacte uitstraling. Neem zo snel mogelijk contact op met de fabrikant als er schade wordt vastgesteld.

| Onderdelen | Aantal                                         | Onderdelen | Aantal                                                                          |
|------------|------------------------------------------------|------------|---------------------------------------------------------------------------------|
|            | Omvormer x<br>1                                |            | Montageplaat x 1                                                                |
| E          | Schroeven<br>voor<br>bevestigingsp<br>laat x 2 |            | PV-aansluiting<br>GW15K-ET, GW20K-ET: 4<br>GW25K-ET, GW29.9K-ET,<br>GW30K-ET: 6 |
| 3000       | PV-<br>bedradingsge<br>reedschap x<br>1        |            | 7-pinsaansluiting x 1                                                           |
|            | 6-<br>pinsaansluitin<br>g x 1                  |            | 3-pinsaansluiting x 1                                                           |
|            | PE-schroef x<br>1                              |            | Buisvormige aansluiting x N<br>De pin-terminal varieert<br>afhankelijk van de   |

## 4.2.1 Pakket van de omvormer (ET 15-30 kW)

|                                                |                                                                                                    |                                                                                                    | verschillende omvormers. De<br>werkelijke accessoires kunnen<br>verschillen.                        |
|------------------------------------------------|----------------------------------------------------------------------------------------------------|----------------------------------------------------------------------------------------------------|----------------------------------------------------------------------------------------------------|
|                                                | PE-klem X 1                                                                                                    |                                                                                                    | OT-klem x 12                                                                                        |
|                                                | Flensmoeren<br>voor AC-<br>aansluiting x<br>N                                                                                | L1 L2 L3 N PE                                                                                                    | Isolatieplaat voor AC-<br>aansluiting x 1                                                           |
|                                                | Airconditioner<br>hoes x 1                                                                                                   | DID.                                                                                                    | BMS/Meter<br>communicatiekabel x N<br>GW15K-ET, GW20K-ET: 2<br>GW25K-ET, GW29.9K-ET,<br>GW30K-ET: 3 |
|                                                | Expansiebout<br>x 6                                                                                                    |                                                                                                    | Slimme meter en toebehoren<br>x 1                                                                   |
|                                                | Slimme<br>dongel x 1                                                                                                    | No. Contraction of the second second se | Schroevendraaier x 1                                                                                |
|                                                | Documenten<br>x 1                                                                                                    | -                                                                                                    | -                                                                                                   |
| Bedradingsgereed<br>schap<br>Batterijconnector | (Optioneel)<br>Bedradingsgereedschap x 1<br>Batterijconnector:<br>GW15K-ET, GW20K-ET: 1<br>GW25K-ET, GW29.9K-ET, GW30K-ET: 2 |                                                                                                    |                                                                                                    |
| Bedradingsgereed<br>schap                      | (Optioneel)<br>Bedradingsgereedschap x 2<br>Zeskantschroevendraaier x 1<br>Batterijconnector:<br>GW15K-ET, GW20K-ET: 1       |                                                                                                    |                                                                                                    |

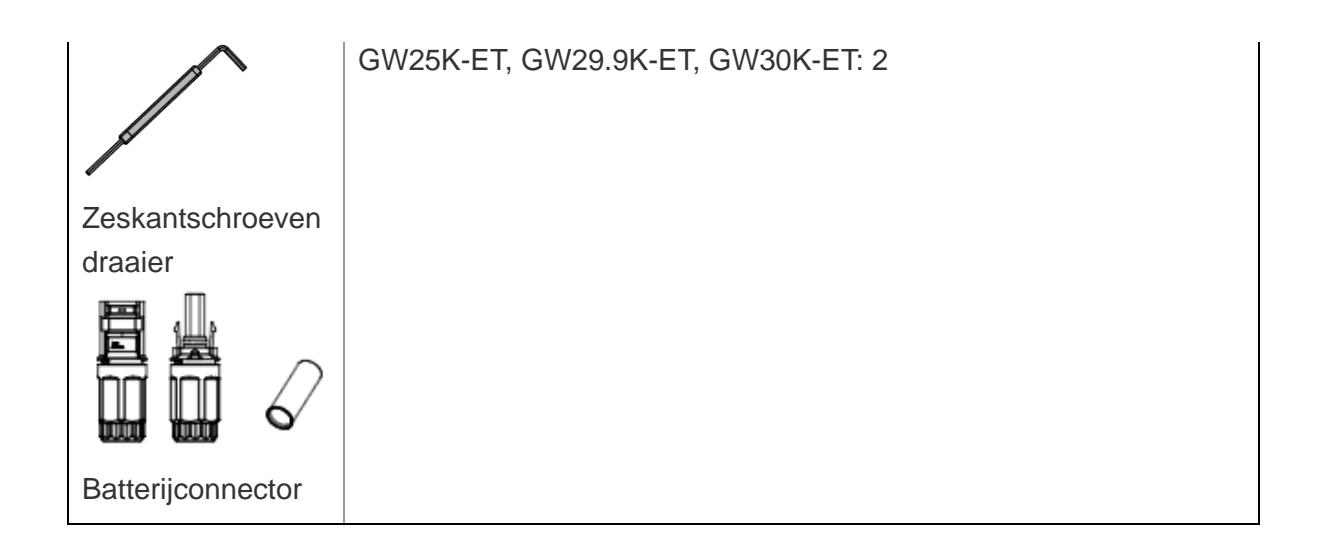

| Onderdelen | Aantal                                                                                                    | Onderdelen | Aantal                                                                                                    |
|------------|----------------------------------------------------------------------------------------------------|------------|----------------------------------------------------------------------------------------------------|
|            | Accusysteem x 1<br>GW60KWH-D-10: met<br>AC-kast<br>GW60KWH-D-10<br>(UITBREIDING):<br>zonder AC-kast                                                                                                    |            | <ul> <li>Koperen staven voor<br/>de verbinding van<br/>batterij naar batterij</li> <li>Wanneer alle<br/>aluminiumstaven<br/>in de zendingen<br/>zijn opgenomen,<br/>bedraagt de<br/>hoeveelheid in<br/>het pakket 10.</li> <li>Wanneer een<br/>deel van de<br/>aluminium<br/>staven in de<br/>leveringen wordt<br/>verzonden, is de<br/>hoeveelheid in<br/>het pakket 3 (de<br/>rest is op de<br/>batterij<br/>geïnstalleerd).</li> </ul> |
|            | <ul> <li>Koperen staaf voor de<br/>verbinding van de<br/>batterij met de<br/>stroomregelaar</li> <li>Wanneer de<br/>aluminium staaf in<br/>de leveringen<br/>wordt verzonden,<br/>is de hoeveelheid<br/>in het pakket 1.</li> <li>Wanneer de<br/>aluminium busbar<br/>op de batterij is<br/>geïnstalleerd en<br/>verzonden, is de<br/>hoeveelheid in het<br/>pakket 0.</li> </ul> |            | Bevestigingsschroev<br>en voor batterij naar<br>vermogensregelunit x<br>2                                                                                                    |

# 4.2.2 Pakket van de accu (Lynx C 60kWh)

|      | Bevestigingsschroeve<br>n voor batterij op<br>batterij x 22                                                     |                                                     | Hijstouwen x 4                                                                                     |
|------|----------------------------------------------------------------------------------------------------|-----------------------------------------------------|----------------------------------------------------------------------------------------------------|
|      | Aansluitingen voor<br>omvormer back-<br>uppoort x 5                                                             | Aansluitingen voor<br>omvormer back-<br>uppoort x 5 |                                                                                                    |
|      | M18 waterdichte set x<br>2                                                                                      |                                                     | M20 waterdichte set<br>x 2                                                                         |
|      | Waterdichte M22-kit x<br>4                                                                                      |                                                     | Kabelbinders, 10<br>stuks                                                                          |
|      | Voedingskabel voor<br>omvormer naar<br>vermogensregelaar<br>GW60KWH-D-<br>10(UITBREIDING): 0<br>GW60KWH-D-10: 1 |                                                     | Terminal voor batterij<br>naar omvormer x 1<br>GW60KWH-D-<br>10(UITBREIDING): 0<br>GW60KWH-D-10: 1 |
| a th | Expansiebout x 4                                                                                                |                                                     | Terminals voor de<br>stroomregelunit<br>GW60KWH-D-<br>10(UITBREIDING): 2<br>GW60KWH-D-10: 1        |
|      | Airco slang x 1                                                                                                 |                                                     | M5-moeren x 11                                                                                     |
|      | PE-klem X 1                                                                                                    | EL HAA                                              | Communicatiekabel<br>voor omvormer naar<br>vermogensregelaar<br>GW60KWH-D-10: 1<br>GW60KWH-D-      |

|   |                 |   | 10(UITBREIDING): 0                                                                |
|---|-----------------|---|-----------------------------------------------------------------------------------|
| I | Documenten x 1  |   | Terminalweerstanden<br>x 2<br>GW60KWH-D-<br>10(UITBREIDING): 1<br>GW60KWH-D-10: 0 |
|   | Moersleutel x 1 | - | -                                                                                 |

# 4.2.3 Slimme Meter (GM3000)

| Onderdelen | Aantal                         | Onderdelen                                                                                                    | Aantal                         |  |
|------------|--------------------------------|----------------------------------------------------------------------------------------------------|--------------------------------|--|
|            | Slimme meter en<br>CT x 1      |                                                                                                    | 2PIN-RJ45-<br>adapterkabel x 1 |  |
|            | Buisvormige<br>aansluiting x 3 |                                                                                                    | USB-plug x 1                   |  |
| EIII       | Schroevendraaier<br>x 1        | - Total Andrew Contraction of the second second sec | Documenten x 1                 |  |

## 4.2.4 Slimme meter (GM330)

| Onderdelen | Beschrijving                   | Onderdelen      | Beschrijving          |
|------------|--------------------------------|-----------------|-----------------------|
|            | Slimme meter en<br>CT x 1      | 2PIN-terminal x |                       |
|            | Buisvormige<br>aansluiting x 6 |                 | 7-pinsaansluiting x 1 |
| EM         | Schroevendraaier<br>× 1        |                 | 6-pinsaansluiting x 1 |
|            | 2PIN-RJ45-<br>adapterkabel x 1 | - All           | Documenten x 1        |

# 4.2.5 Slimme dongel (Wi-Fi-kit)

| Onderdelen | Aantal            | Onderdelen | Aantal         |
|------------|-------------------|------------|----------------|
|            | Slimme dongel x 1 | In         | Documenten x 1 |

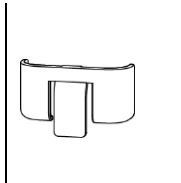

Ontgrendelgereedschap x 1

Verwijder de module met behulp van het verwijdergereedschap als dit is meegeleverd. Als het gereedschap niet is meegeleverd, verwijder dan de module door op de ontgrendelknop op de module te drukken.

## 4.2.6 Slimme dongel (wifi-/LAN-kit-20)

| Onderdelen | Beschrijving      | Onderdelen                              | Beschrijving   |
|------------|-------------------|-----------------------------------------|----------------|
|            | Slimme dongel x 1 | - In - In - In - In - In - In - In - In | Documenten x 1 |

## 4.2.7 Slimme dongel (Ezlink3000)

| Onderdelen                            | Beschrijving      | Onderdelen | Beschrijving                                                                                                    |
|---------------------------------------|-------------------|------------|----------------------------------------------------------------------------------------------------|
|                                       | Slimme dongel x 1 |            | LAN-kabelconnector x 1                                                                                                    |
| A A A A A A A A A A A A A A A A A A A | Documenten x 1    |            | Ontgrendelgereedschap x<br>1<br>Verwijder de module met<br>behulp van het<br>verwijdergereedschap als<br>dit is meegeleverd. Als het<br>gereedschap niet is<br>meegeleverd, verwijder<br>dan de module door op de<br>ontgrendelknop op de<br>module te drukken. |

# 4.3 Opslag

Als de apparatuur niet onmiddellijk geïnstalleerd of gebruikt zal worden, verzeker dan dat de opslagomgeving voldoet aan de volgende vereisten: Als de apparatuur langdurig is opgeslagen, moet deze door professionals worden gecontroleerd voordat deze in gebruik wordt genomen.

1. Als de omvormer meer dan twee jaar is opgeslagen of meer dan zes maanden na installatie niet in gebruik is geweest, wordt aanbevolen deze door professionals te laten inspecteren en testen voordat deze in gebruik wordt genomen.

- 2. Om een goede elektrische prestatie van de interne elektronische componenten van de omvormer te waarborgen, wordt aanbevolen deze elke 6 maanden tijdens opslag in te schakelen. Als deze meer dan 6 maanden niet is ingeschakeld, wordt aanbevolen deze door professionals te laten inspecteren en testen voordat deze in gebruik wordt genomen.
- 3. Om de prestaties en levensduur van de batterij te waarborgen, wordt aanbevolen om langdurige opslag zonder gebruik te vermijden. Langdurige opslag kan leiden tot diepe ontlading van de batterij, wat onomkeerbare chemische schade veroorzaakt, resulterend in capaciteitsverlies of zelfs volledig falen. Het wordt aanbevolen de batterij tijdig te gebruiken. Als de batterij langdurig moet worden opgeslagen, onderhoud deze dan volgens de volgende vereisten:

| specifiek<br>batterijmodel | initieel SOC-<br>bereik van<br>batterijopslag | Aanbevolen<br>opslagtemp<br>eratuur | Oplaad- en<br>ontlaadonderhoudscy<br>clus[1]                 | Onderhoudsm<br>ethoden voor<br>batterijen [2]                                       |
|----------------------------|-----------------------------------------------|-------------------------------------|--------------------------------------------------------------|-------------------------------------------------------------------------------------|
| GW60KWH-D-10               | 30%~40%                                       | <b>0~35</b> ℃                       | -20~0°C, ≤1 maand<br>0~35°C, ≤6 maanden<br>35~45°C, ≤1 maand | Raadpleeg de<br>dealer of het<br>servicecentru<br>m voor<br>onderhoudsme<br>thoden. |

#### KENNISGEVING

Λ

[1] De opslagtijd wordt berekend vanaf de SN-datum op de buitenverpakking van de batterij. Na het overschrijden van de opslagperiode is onderhoud door opladen en ontladen vereist. (Onderhoudstijd batterij = SN-datum + onderhoudscyclus opladen/ontladen). Raadpleeg voor de methode om de SN-datum te bekijken: <u>Betekenis van SN-codering</u>.

[2] Na goedkeuring van het onderhoud aan opladen en ontladen, als er een Maintaining Label op de buitenkant van de behuizing is geplakt, werk dan de onderhoudsinformatie bij op de Maintaining Label. Als er geen Maintaining Label is, noteer dan zelf de onderhoudstijd en de batterij-SOC en bewaar de gegevens goed, om het onderhoudsarchief te kunnen bijhouden.

Verpakkingsvereisten:

- 1. Maak de verpakking niet open en gooi het droogmiddel niet weg.
- 2. Voltooi de installatie van de apparatuur binnen drie dagen na het uitpakken. Pak de apparatuur in en bewaar deze in de originele verpakking als deze niet geïnstalleerd is.

Vereisten installatieomgeving:

- 1. Plaats de apparatuur op een koele plek, uit de buurt van direct zonlicht.
- 2. Bewaar de apparatuur op een schone plaats. Zorg voor een gepaste temperatuur en

vochtigheid en geen condensatie. Installeer de apparatuur niet als de poorten of terminals gecondenseerd zijn.

Batterijopslag vochtigheidsbereik: 30%-80%

3. Houd de apparatuur uit de buurt van brandbare, explosieve en corrosieve stoffen. Stapelvereisten:

- 1. De hoogte en richting van de stapelomvormer moeten de instructies op de verpakking volgen.
- 2. De omvormer moet voorzichtig worden gestapeld om te voorkomen dat deze valt.

# 5 Installatie

# GEVAAR

Installeer en sluit de apparatuur aan met behulp van de bijgeleverde onderdelen in het pakket. Anders is de fabrikant niet aansprakelijk voor de schade.

# 5.1 Systeeminstallatie- en inbedrijfstellingsprocedure

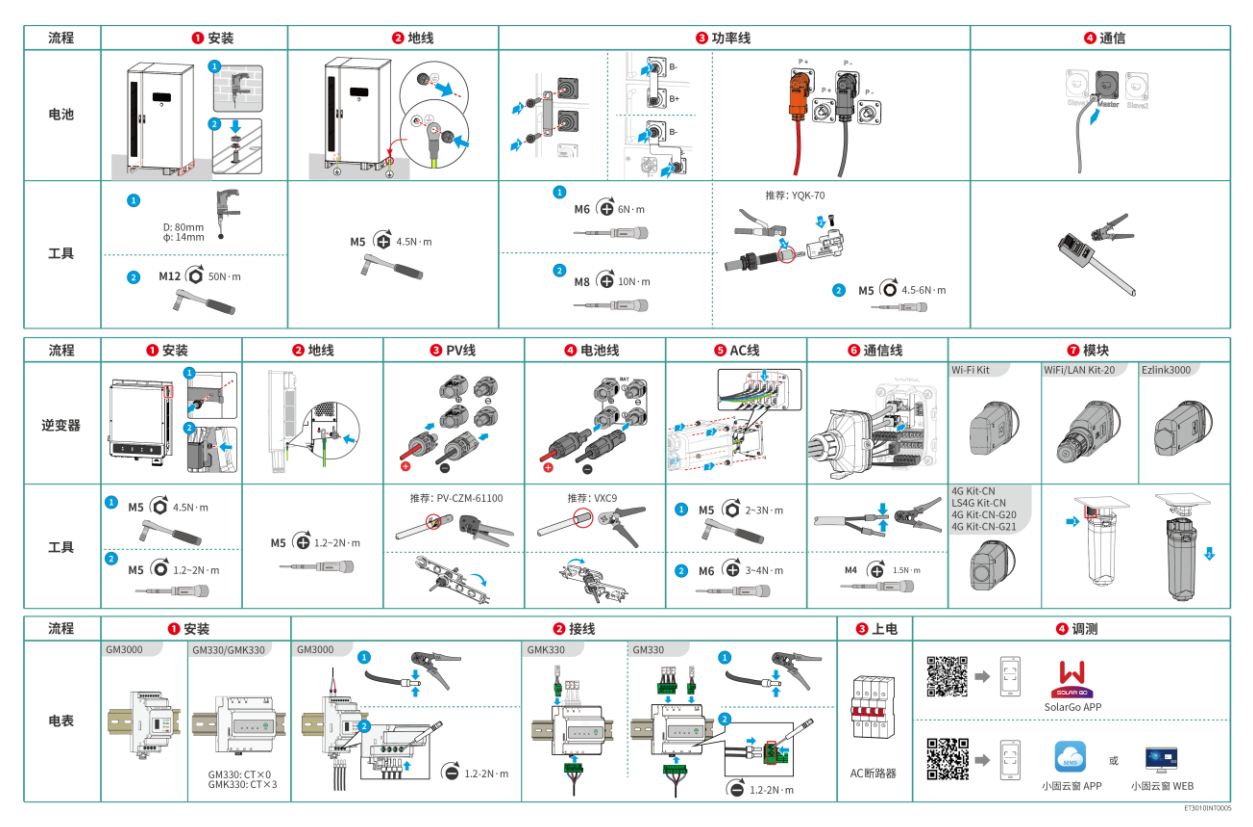

# 5.2 Installatievereisten

## 5.2.1 Vereisten voor de installatieomgeving

- **1.** Installeer de apparatuur niet op een plaats in de buurt van brandbare, explosieve, bijtende of giftige materialen.
- **2.** De temperatuur en vochtigheid op de plaats van installatie moeten zich binnen het gepaste bereik bevinden.
- **3.** De installatieplaats moet buiten het bereik van niet-professioneel personeel zijn en gebieden vermijden waar het gemakkelijk aangeraakt kan worden.
- **4.** De oppervlaktetemperatuur van de omvormer kan hoog zijn tijdens het gebruik. Raak het oppervlak niet aan voordat het afgekoeld is om brandwonden te voorkomen.
- 5. De apparatuur moet worden beschermd tegen direct zonlicht, regen en sneeuw.
- **6.** Het uitgangsvermogen van de omvormer kan afnemen door direct zonlicht of hoge temperatuur.
- 7. De plaats waar de apparatuur moet worden geïnstalleerd, moet goed geventileerd zijn,
zodat warmte kan worden afgevoerd, en moet groot genoeg zijn om de apparatuur te bedienen.

- 8. Controleer de beschermingsgraad van de apparatuur en zorg ervoor dat de installatieomgeving aan de eisen voldoet. De inverter, het batterijsysteem en de slimme dongle kunnen zowel binnen als buiten worden geïnstalleerd. Maar de slimme meter kan alleen binnen worden geïnstalleerd.
- **9.** Zorg ervoor dat er geen obstakels zijn binnen een diameter van 10 meter rond de installatielocatie bij het installeren van de apparatuur binnenshuis.
- **10.** Zorg ervoor dat de onderkant van de apparatuur boven het lokaal historisch hoogste waterniveau is.
- **11.** Installeer de apparatuur op een hoogte die handig is voor bediening en onderhoud, de aansluiting van elektriciteit en de controle van indicatoren en labels.
- **12.** De installatiehoogte van de apparatuur moet lager zijn dan de maximale werkhoogte van het systeem.
- 13. Raadpleeg de fabrikant voordat u de apparatuur buiten installeert in gebieden die worden beïnvloed door zout. Een zoutgevoelig gebied verwijst naar het gebied binnen 500 meter vanaf de kust en zal gerelateerd zijn aan de zeewind, neerslag en topografie.
- 14. Installeer de apparatuur uit de buurt van elektromagnetische interferentie. Indien er zich radio- of draadloze communicatieapparatuur van minder dan 30 MHz in de buurt van de omvormer bevindt, moet u:
  - Omvormer: voeg een meerlagige wikkeling met ferrietkern toe aan de ACuitgangskabel van de omvormer, of voeg een laagdoorlaat-EMI-filter toe.
  - Andere apparatuur: de afstand tussen de apparatuur en de draadloze EMI-apparatuur moet meer dan 30 meter zijn.
- **15.** De DC- en communicatiekabels tussen de accu en de omvormer moeten korter zijn dan 3 meter. Zorg ervoor dat de installatieafstand tussen de omvormer en de accu voldoet aan de eisen voor kabellengte.

#### KENNISGEVING

Als deze in een omgeving onder 0°C wordt geïnstalleerd, kan de batterij na het leeglopen niet meer worden opgeladen om energie te herstellen, wat leidt tot onderbescherming van de batterij.

- Lynx home F, Lynx home F Plus+, Lynx home F G2: Oplaadtemperatuurbereik: 0<T<50°C; Ontlaadtemperatuurbereik: -20<T<50°C.</li>
- Lynx home D: Oplaadtemperatuurbereik: 0<T<53°C; Ontlaadtemperatuurbereik: -20<T<53°C.</li>

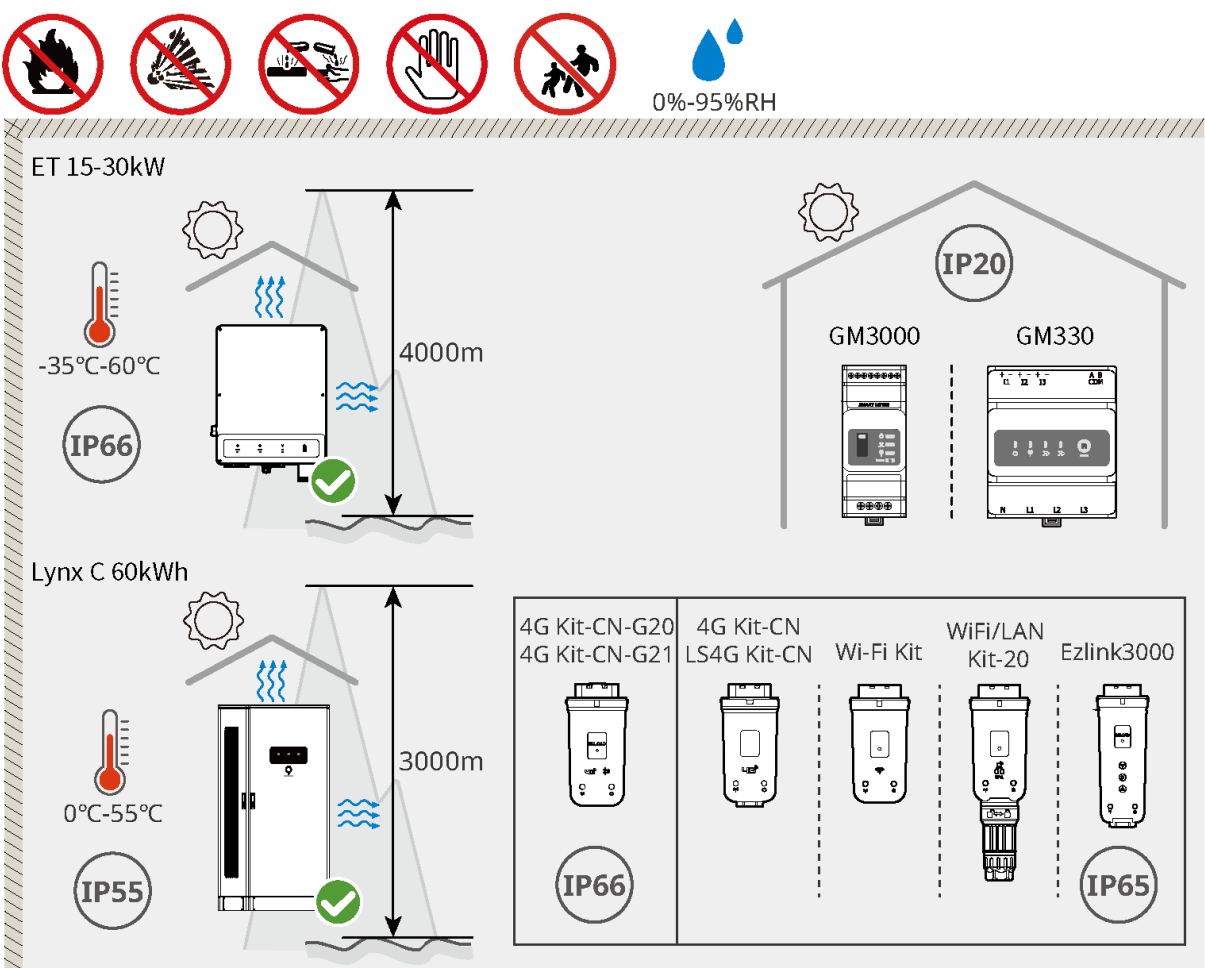

ET3010INT0007

#### 5.2.2 Fundatievereisten

- De installatiebasis moet vlak, droog en vrij van verzakkingen of kantelingen zijn. Installeer niet in gebieden met stilstaand water.
- Zorg ervoor dat de grond vlak en stabiel is, in staat om het gewicht van het energieopslagsysteem te dragen.
- Het fundamentmateriaal moet van beton of een ander onbrandbaar oppervlak zijn.
- Gereserveerde kabelgoten of gaten voor bedrading in het fundament.
- De installatie van de apparatuur moet worden aangepast aan de locatieomstandigheden, inclusief hoogtes, ingebedde expansiebouten, leidingen, enz.
- De bovenste hoogte van het fundament kan worden aangepast op basis van de apparatuur en de vereisten van de locatie.
- Vereisten voor kabelgoten:
  - 5. De kabels worden vanaf de onderkant van de apparatuur geleid. De kabelsleuf moet worden ontworpen met stof- en knaagdierbescherming om te voorkomen dat vreemde voorwerpen binnendringen.
  - 6. De kabelsleuf moet waterdicht en vochtdicht zijn om kabelveroudering en kortsluiting te voorkomen, wat de normale werking van de apparatuur kan beïnvloeden.

7. Aangezien de kabels dik zijn, moet de kabelsleuf voldoende ruimte bieden om een soepele verbinding zonder slijtage te garanderen.

#### KENNISGEVING

De leiding kan worden vervangen door vier PVC-buizen met een diameter van 125 mm, indien vereist door de locatie. Leiding is niet nodig voor binnenomgevingen.

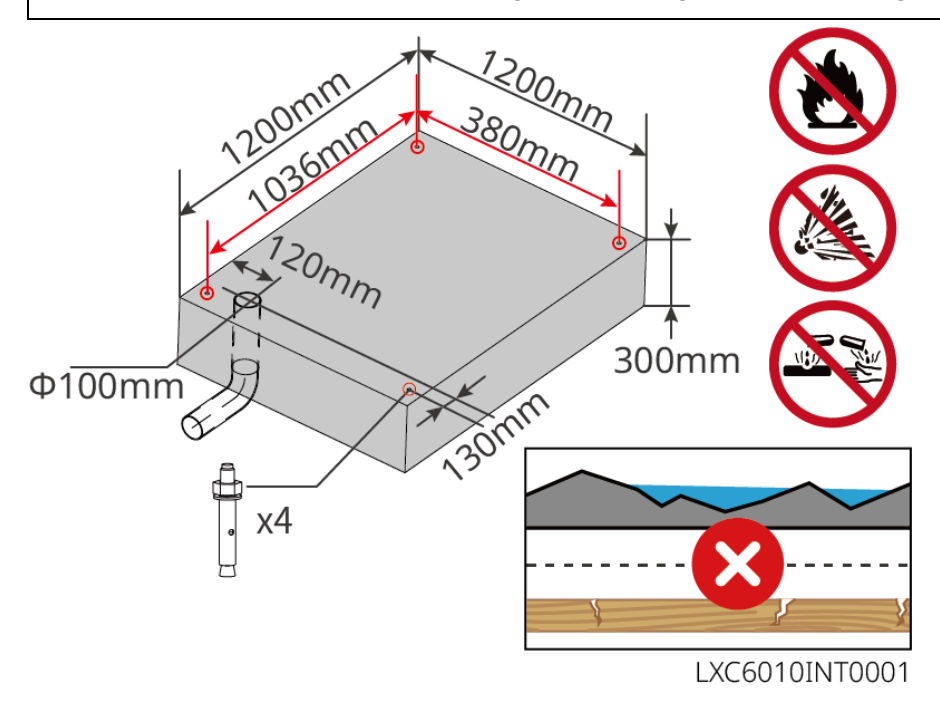

#### 5.2.3 Installatieruimtevereisten

Reserveer voldoende ruimte voor werkzaamheden en warmteafvoer bij het installeren van het systeem.

# KENNISGEVING De specifieke waarde van de vereiste installatieruimte voor de batterij kan worden aangepast op basis van het werkelijke installatiescenario en lokale regelgeving.

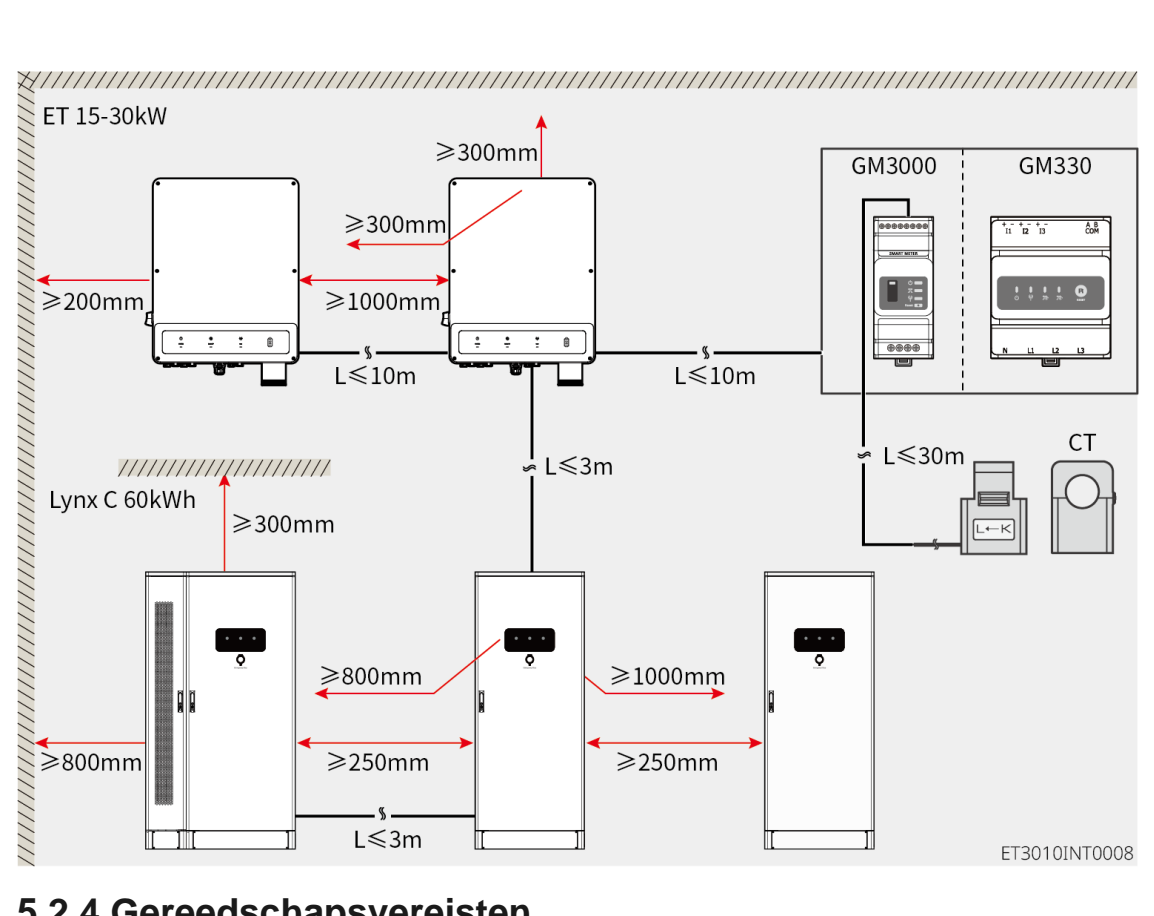

#### 5.2.4 Gereedschapsvereisten

#### **KENNISGEVING**

De volgende middelen worden aanbevolen voor het installeren van de apparatuur. Gebruik andere hulpmiddelen ter plaatse indien nodig.

Installatiegereedschappen

| Gereedschapsty<br>pe | Beschrijving            | Gereedschapstyp<br>e | Beschrijving                            |
|----------------------|-------------------------|----------------------|-----------------------------------------|
|                      | Punttang                |                      | RJ45-krimpgereedschap                   |
| Co server            | Draadstripper           |                      | YQK-70 hydraulische<br>tangen           |
|                      | Verstelbare moersleutel |                      | PV-connectorgereedschap<br>PV-CZM-61100 |

|            | Hammerboor (Ø8mm) |   | Momentsleutel<br>M5/M6/M8/M12/M16/M18/<br>M22 |
|------------|-------------------|---|-----------------------------------------------|
|            | Rubberen hamer    |   | Dopsleutelset                                 |
|            | Markeerstift      |   | Multimeter<br>Bereik ≤ 1100 V                 |
|            | Krimpkous         |   | Warmtepistool                                 |
|            | Kabelstrik        |   | Stofzuiger                                    |
| () = " = ⊘ | Waterpas          | - | -                                             |

### Persoonlijke beschermingsmiddelen

| Gereedschapsty<br>pe | Beschrijving                                              | Gereedschapstyp<br>e | Beschrijving        |
|----------------------|-----------------------------------------------------------|----------------------|---------------------|
|                      | Isolatiehandschoenen<br>en<br>veiligheidshandschoene<br>n |                      | Stofmasker          |
|                      | Veiligheidsbril                                           |                      | Veiligheidsschoenen |

#### 5.2.5 Vervoersvereisten

# WAARSCHUWING

- Operaties zoals transport, omwisseling, installatie enzovoort moeten voldoen aan de vereisten van lokale wetten en voorschriften.
- Breng de omvormer eerst naar de plaats waar deze geïnstalleerd moet worden. Volg onderstaande instructies om persoonlijk letsel of beschadiging van apparatuur te vermijden.
  - Maak een inschatting van het gewicht van de apparatuur voordat u deze verplaatst. Zorg voor voldoende personeel om de apparatuur te verplaatsen, om persoonlijk letsel te vermijden.
  - 2. Draag veiligheidshandschoenen om persoonlijk letsel te vermijden.
  - 3. Zorg voor evenwicht om te voorkomen dat je de apparatuur laat vallen tijdens het verplaatsen.
  - 4. Zorg ervoor dat de kastdeuren vergrendeld zijn tijdens het transport.

#### KENNISGEVING

- De apparatuur kan naar de installatieplaats worden vervoerd met een hijskraan of een vorkheftruck.
- Bij gebruik van een hijskraan, gebruik flexibele stroppen of banden en de draagcapaciteit van een enkele band moet ≥2t zijn.
- Bij gebruik van een vorkheftruck moet de laadcapaciteit van de vorkheftruck  $\geq$  2t zijn.

#### Vorkheftruck transportmethode I

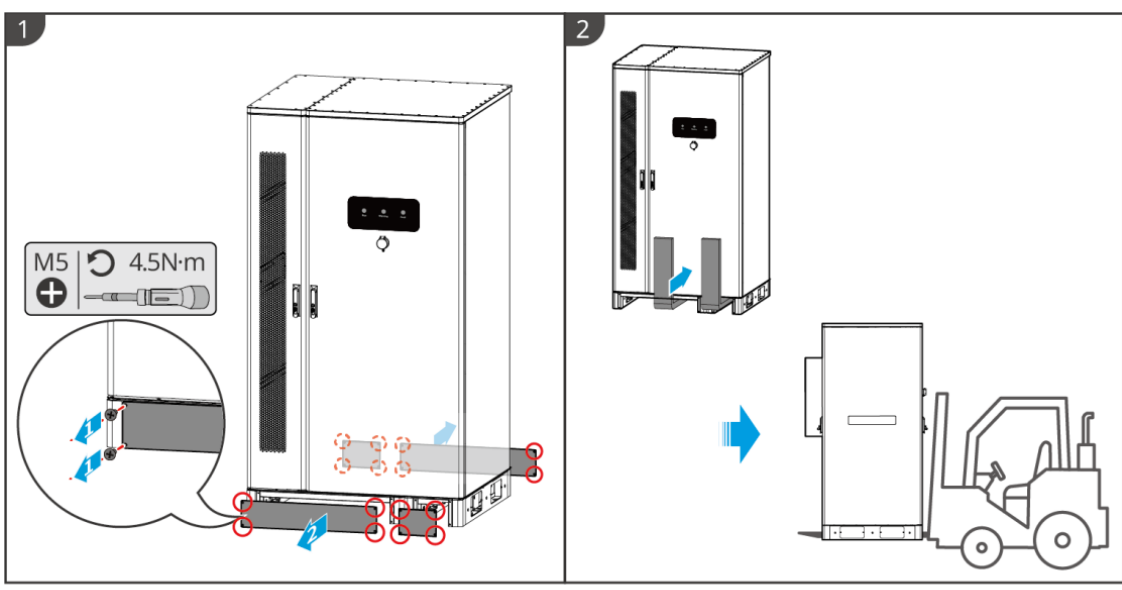

LXC6010INT0002

Vorkheftrucktransportmethode II

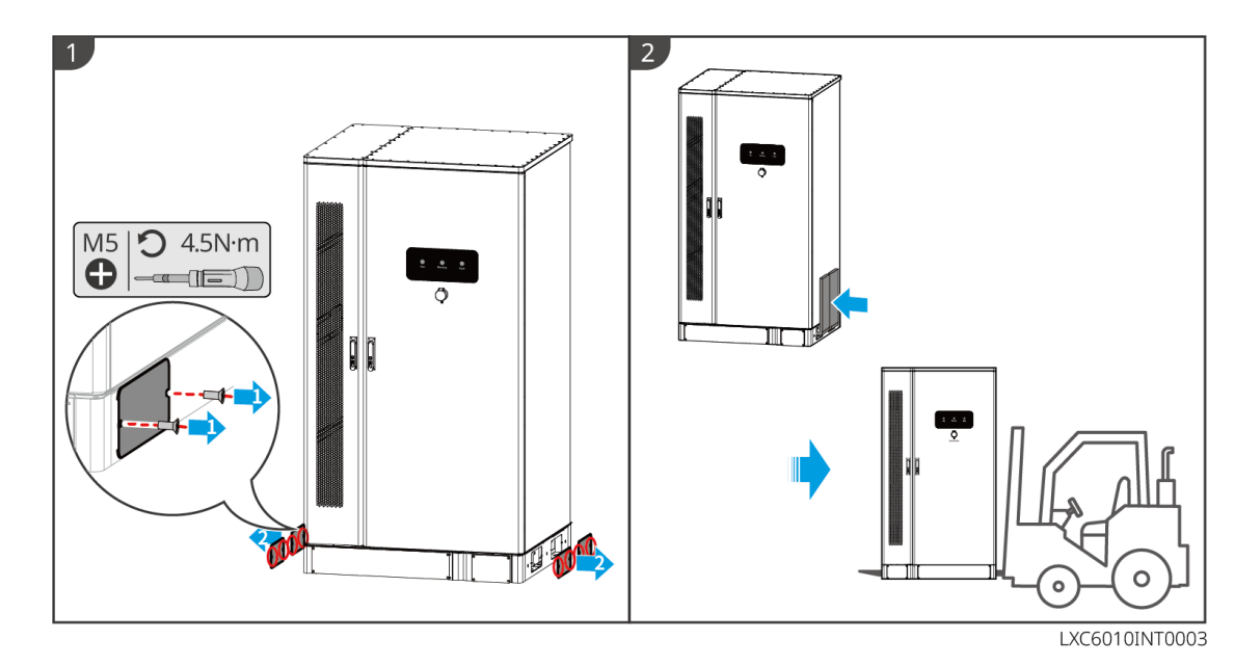

Hijskraantransport

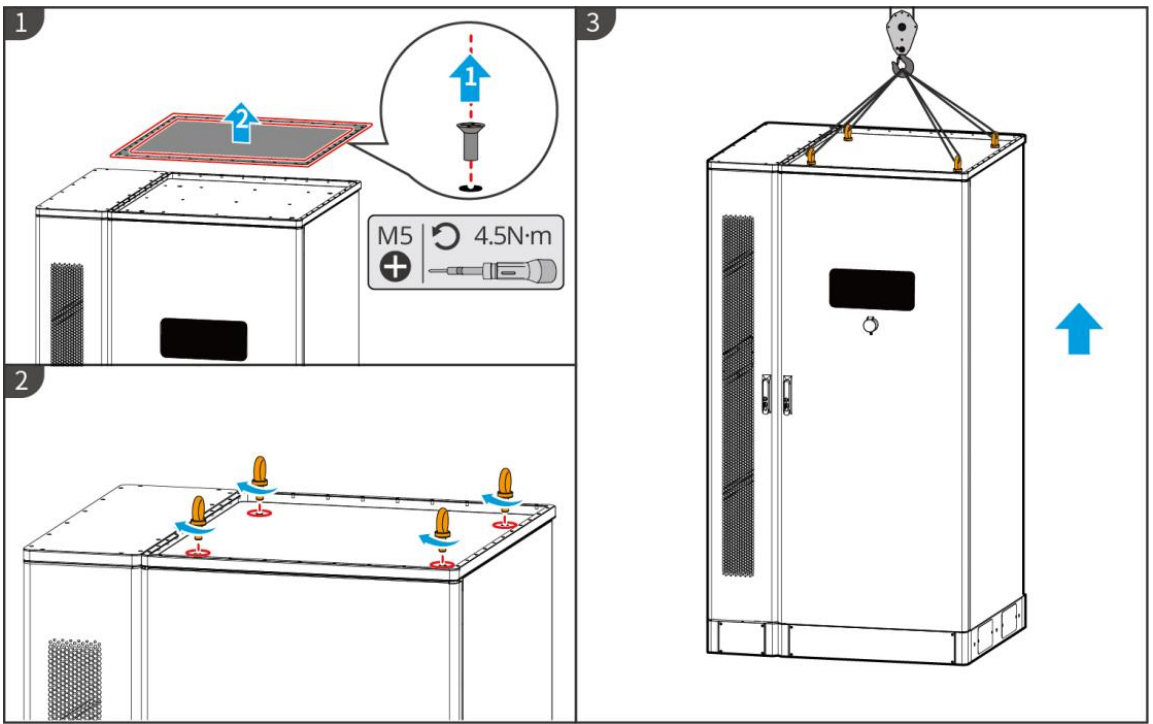

LXC6010INT0004

# 5.3 Installeren van het Batterijsysteem

# WAARSCHUWING

- Controleer en zorg ervoor dat de grond vlak is en geen helling heeft voordat u de installatie uitvoert.
- Zorg ervoor dat het energieopslagsysteem verticaal aan de grond kleeft zonder risico op kantelen.

Stap 1 Markeer de boorpositie op de vlakke grond.

**Stap 2** Boor de gaten tot een diepte van 80 mm met een boor met een 14 mm boor, en installeer de expansiebouten.

**Stap 3** Transporteer het energieopslagsysteem naar de gemarkeerde positie en draai de expansiebouten aan met een dopsleutel.

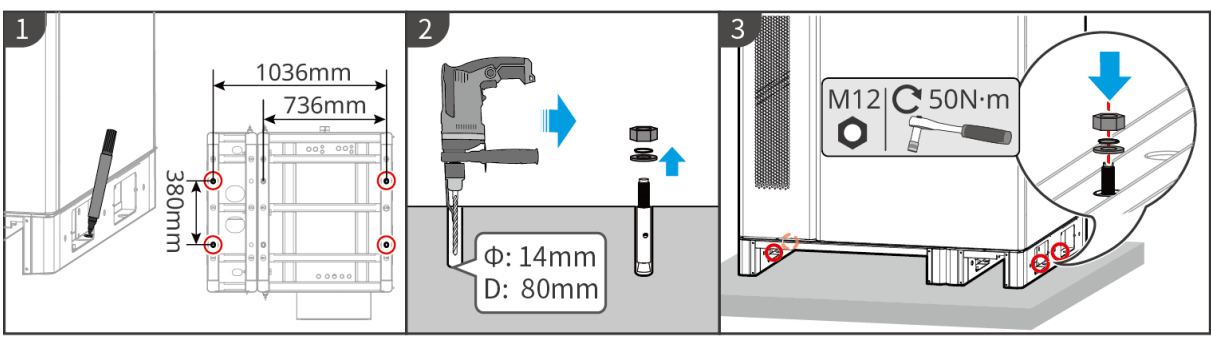

LXC6010INT0005

# 

- Open de kastdeur niet tijdens het transport of de installatie.
- Sluit de kastdeur na de installatie van het systeem, de bedrading en de inbedrijfstelling.

Stap 1 Ontgrendel de kastdeur met de sleutel.

Stap 2 Draai de deurklink om de kastdeur te openen.

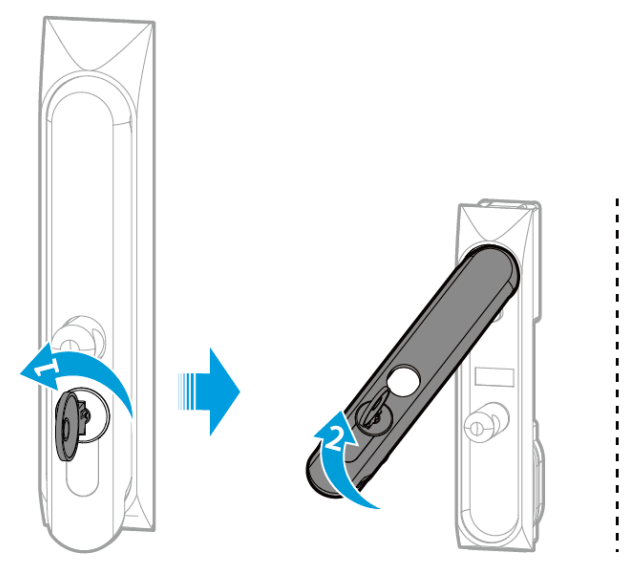

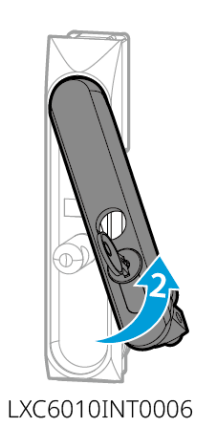

# 5.4 De omvormer installeren

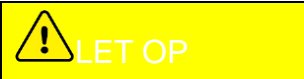

Zorg ervoor dat de omvormer stevig is geïnstalleerd zodat hij niet kan omvallen.

Stap 1 Bevestig de montageplaat van de omvormer aan de kast van het batterijsysteem.

Stap 2 (Optioneel) Beveilig de DC-schakelaar met het DC-schakelaarslot, en zorg ervoor dat

de DC-schakelaar UIT staat tijdens de installatie. Installeer de omvormer op de montageplaat. Er moet een vergrendeling voor de DC-schakelaar van de juiste afmetingen worden voorbereid door de klant.

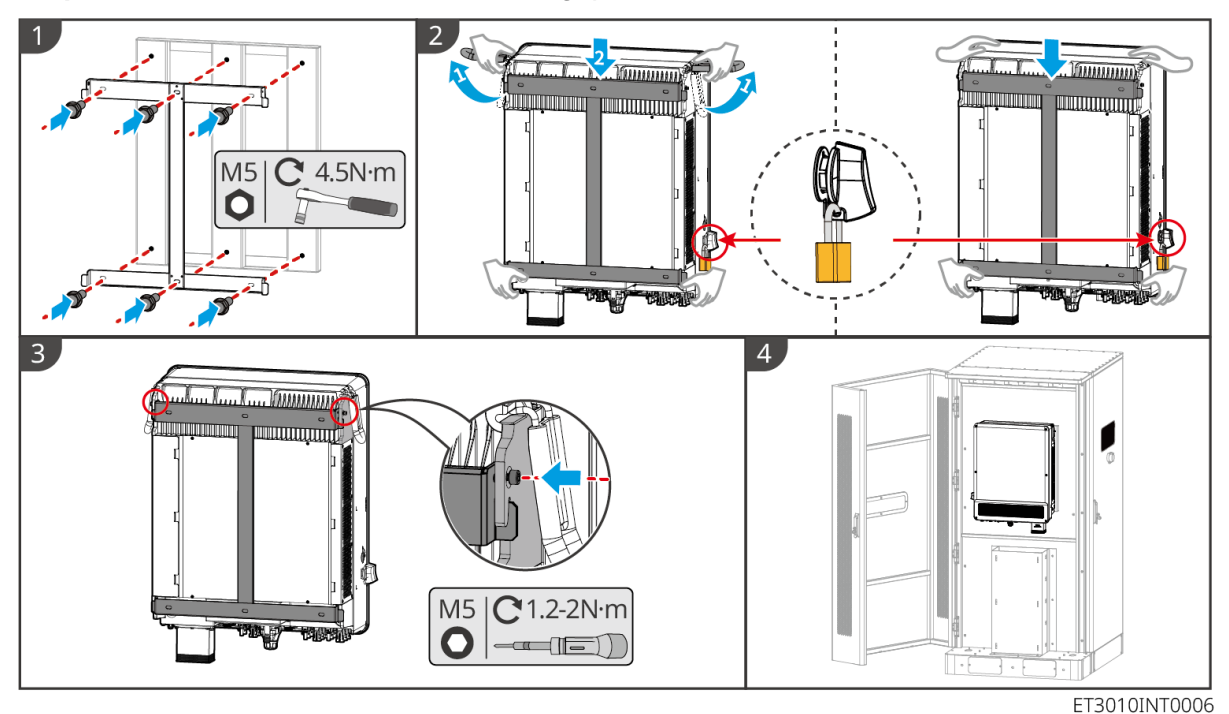

Stap 3 Haal de moeren aan om de montageplaat en de omvormer vast te zetten.

# 5.5 Installeren van de Slimme Meter

# 

In gebieden met een bliksemrisico, als de meterkabel langer is dan 10 meter en de kabels niet zijn voorzien van geaarde metalen buizen, wordt het aanbevolen om een extern bliksembeveiligingsapparaat te gebruiken.

GM3000

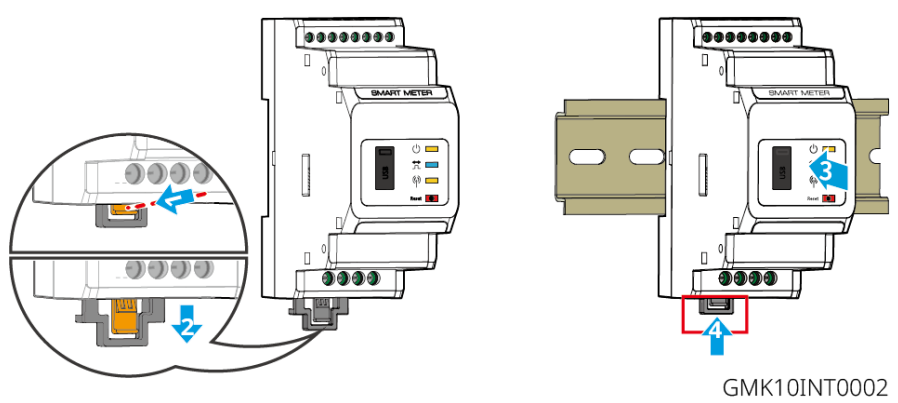

GM330

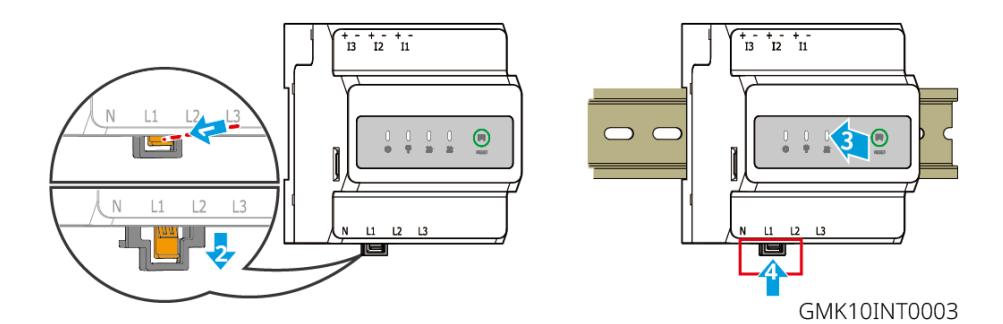

# 6 Systeembedrading

# GEVAAR

- Voer elektrische aansluitingen uit overeenkomstig lokale wetten en regelgeving. Met inbegrip van handelingen, kabels, en specificaties van onderdelen.
- Schakel de DC-schakelaars en de AC-uitgangsschakelaars uit om de apparatuur uit te schakelen voordat u elektrische verbindingen maakt. Werk niet met de voeding ingeschakeld. Anders kunnen zich elektrische schokken voordoen.
- Bind kabels van hetzelfde type samen vast en scheid ze van kabels van andere typen. Zorg ervoor dat de kabels niet kruislings liggen of verstrikt raken.
- Als de kabel te gespannen is, kan de aansluiting slecht zijn. Voorzie een bepaalde lengte van de kabel voordat u deze aansluit op de kabelpoort van de omvormer.
- Zorg ervoor dat de kabelgeleider volledig contact maakt met de terminals tijdens het krimpen. Krimp de kabelmantel niet tegelijk met de klem. Anders kan de apparatuur mogelijk niet functioneren, of kan het aansluitblok beschadigd raken door verwarming en andere fenomenen als gevolg van een onbetrouwbare verbinding na gebruik.

#### KENNISGEVING

- Draag persoonlijke beschermingsmiddelen zoals veiligheidsschoenen, veiligheidshandschoenen en isolerende handschoenen tijdens het maken van elektrische aansluitingen.
- Alle elektrische aansluitingen moeten worden gemaakt door gekwalificeerde professionals.
- De kleuren van de kabels in dit document zijn enkel ter referentie. De specificaties van de kabels moeten voldoen aan lokale wetten en regelgeving.
- Voor parallelle systemen, volg de veiligheidsvoorschriften in de gebruikershandleidingen van de gerelateerde producten in het systeem.

# 6.1 Systeembedradingsschema

#### KENNISGEVING

- N- en PE-bedrading voor ON-GRID en BACK-UP van de omvormer verschillen afhankelijk van de regelgevingseisen van verschillende regio's. Raadpleeg de specifieke vereisten in de lokale regelgeving.
- Er zitten relais ingebouwd in de ON-GRID en BACK-UP AC-poorten van de omvormer. Wanneer de omvormer in de OFF-GRID-modus staat, staat het ingebouwde ON-GRIDrelais open. Zolang de omvormer in de op het net aangesloten modus staat, is het relais dicht.
- Wanneer de omvormer is ingeschakeld, wordt de BACK-UP AC-poort geactiveerd.
   Schakel eerst de omvormer uit als er onderhoud nodig is aan de back-upbelastingen.
   Anders kan dit leiden tot een elektrische schok.

N- en PE-kabels zijn in het hoofdbedradingspaneel op elkaar aangesloten.

**KENNISGEVING** 

- Om de neutrale integriteit te behouden, moeten de neutrale kabels van de ON-GRIDzijde en de BACK-UP-zijde met elkaar verbonden zijn, anders werkt de BACK-UPfunctie niet.
- Het volgende schema is van toepassing op gebieden in Australië en Nieuw-Zeeland.

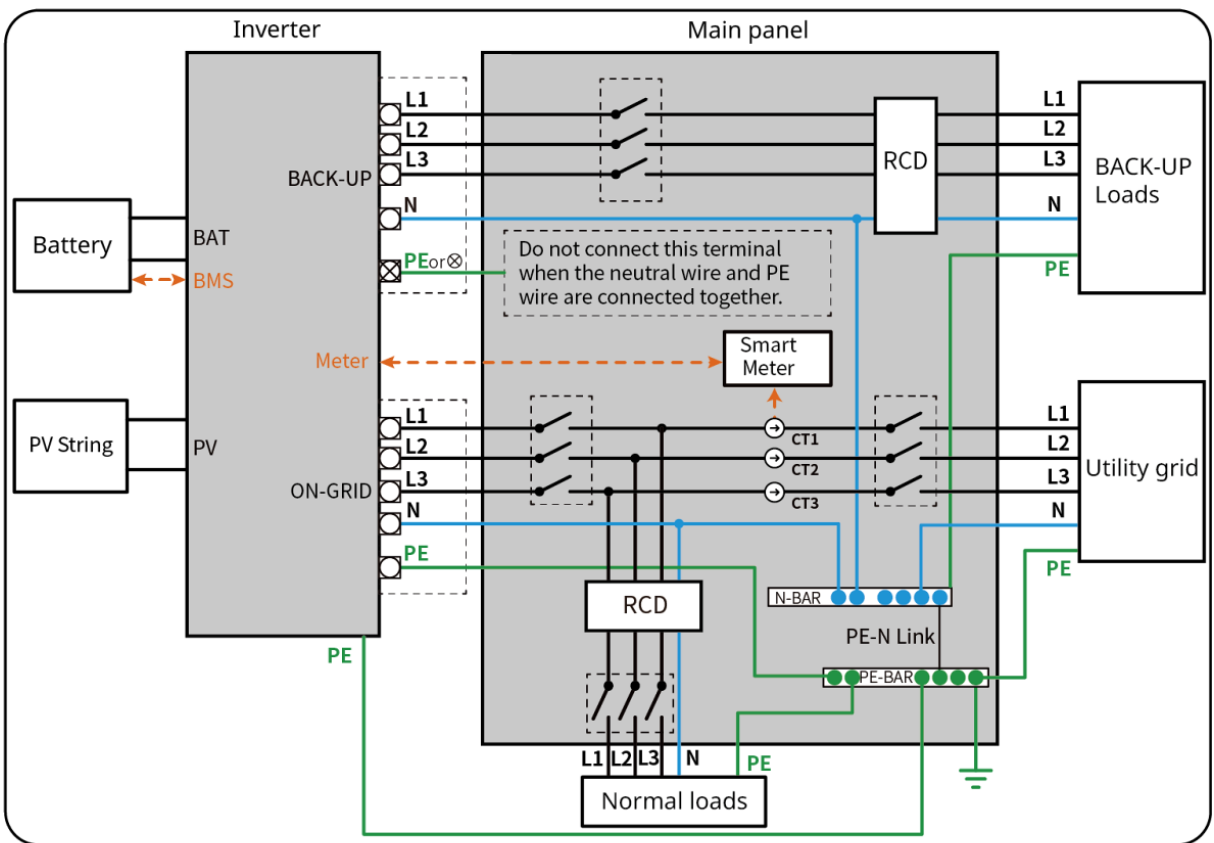

ET3010NET0015

N en PE-kabels zijn afzonderlijk bedraad in het hoofdpaneel.

#### KENNISGEVING

- Zorg ervoor dat de BACK-UP-aarding goed vastzit. De BACK-UP-functie werkt anders misschien abnormaal in het geval van een storing in het net.
- Het volgende diagram is van toepassing op alle gebieden behalve Australië en Nieuw-Zeeland.
- In Duitsland zal het interne relais automatisch de N-draad en de PE-kabel in backupmodus binnen 100 ms verbinden en automatisch ontkoppelen in on-gridmodus.
- In andere gebieden dan Duitsland wordt het interne relais standaard in beide modi losgekoppeld.

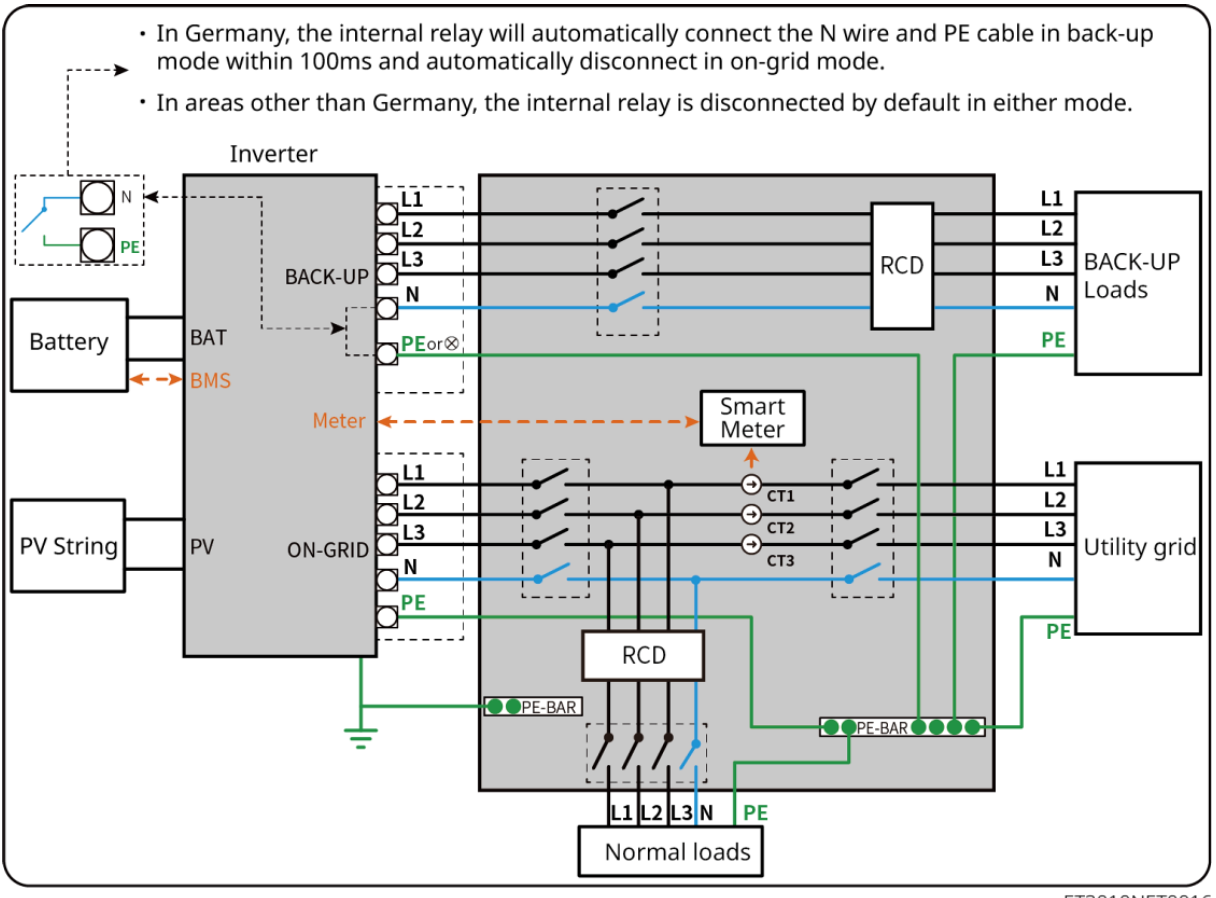

ET3010NET0016

# 6.2 Gedetailleerd systeembedradingsschema

#### 6.2.1 Gedetailleerd systeembedradingsschema voor één omvormer

Gebruik GM3000 in het systeem

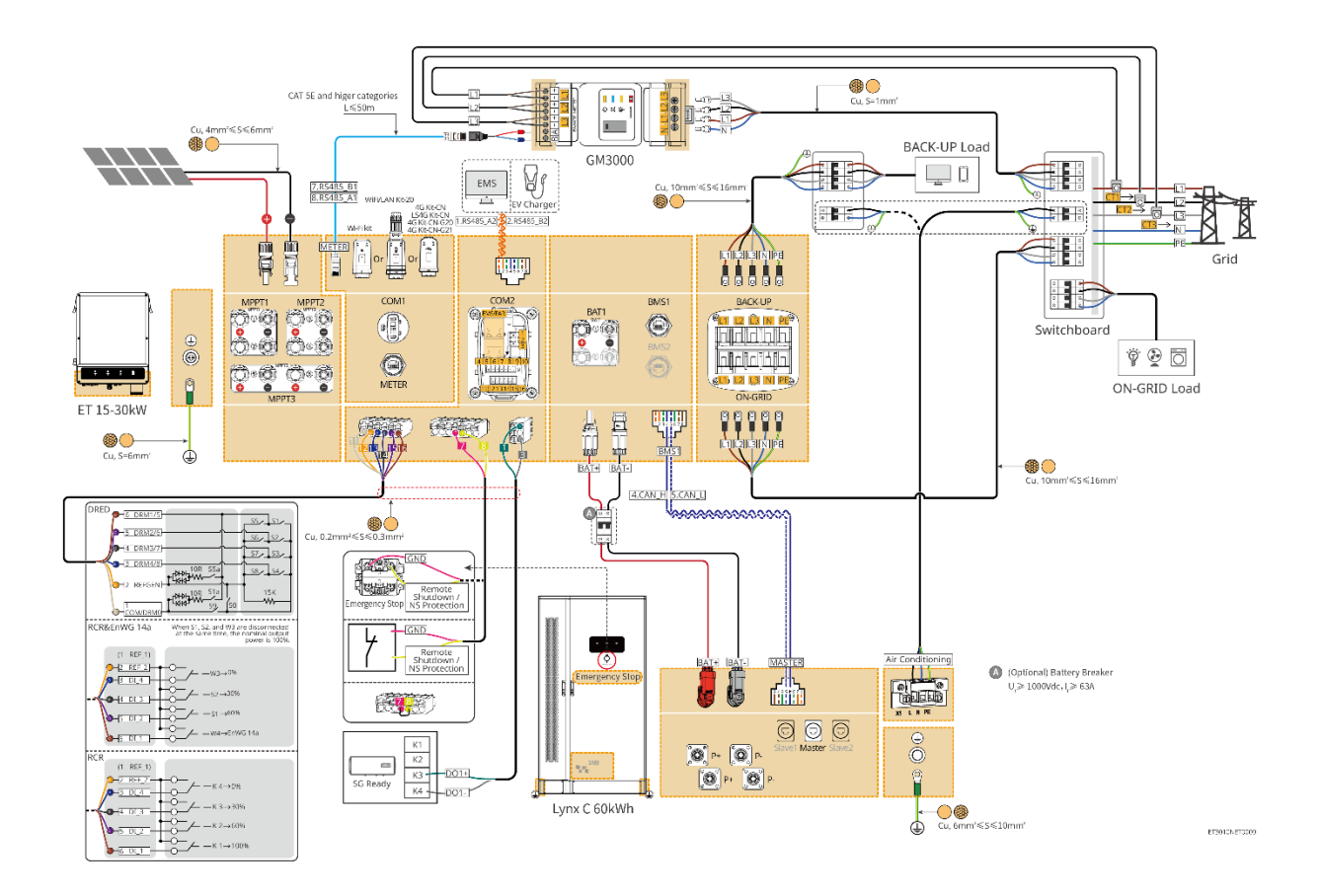

Gebruik GM330 in het systeem

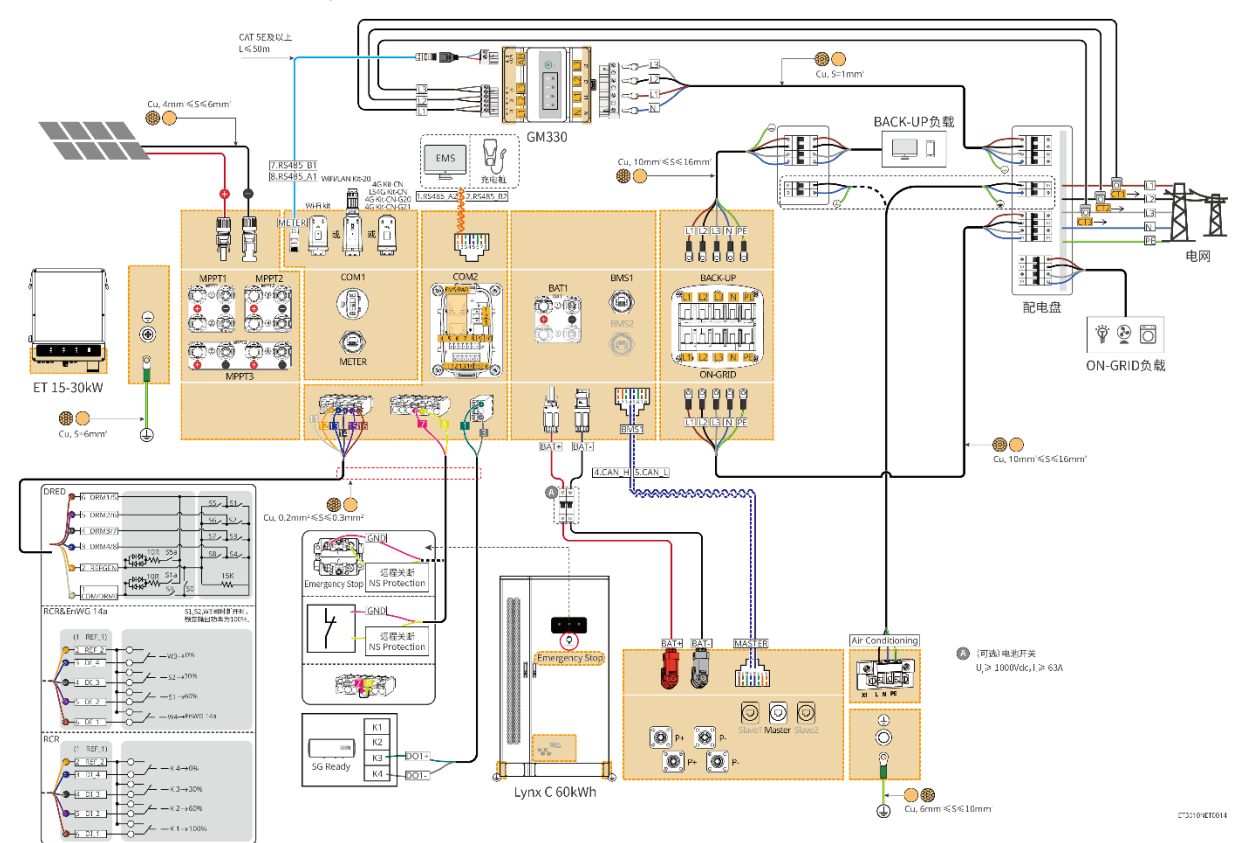

### 6.2.2 Gedetailleerd Systeembedradingsschema Voor Parallel

#### Systeem

- In parallelle scenario's wordt de omvormer die is aangesloten op Ezlink en de slimme meter beschouwd als de masteromvormer, terwijl alle andere omvormers slaveomvormers zijn. Sluit geen slimme dongle aan op de slave-omvormers.
- Apparaten zoals het DRED-apparaat, het RCR-apparaat, het afstandsbedieningsapparaat, het NS-beschermingsapparaat en de SG Readywarmtepomp moeten worden aangesloten op de masteromvormer.
- Het volgende diagram introduceert voornamelijk parallelle verbindingen. Voor andere poortverbindingen, raadpleeg het enkele systeem.

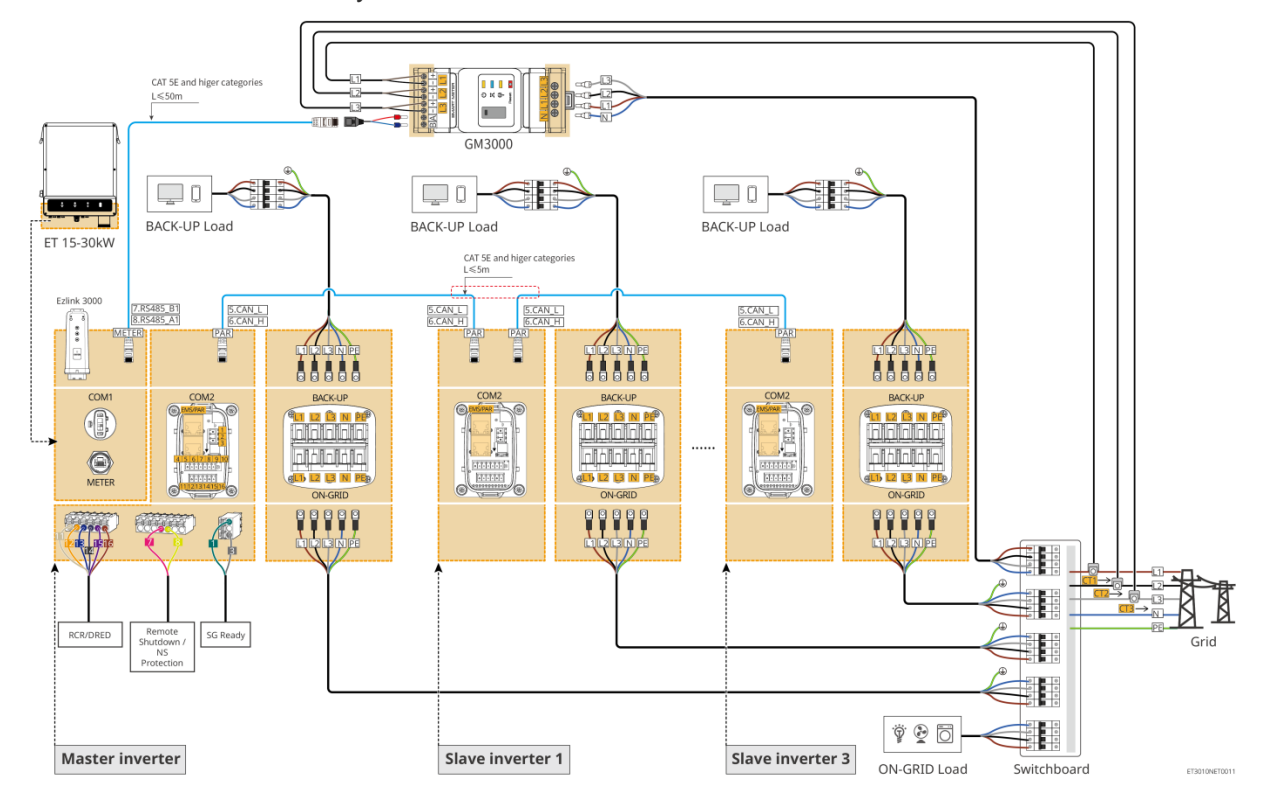

Gebruik GM3000 in het systeem

Gebruik GM330 in het systeem

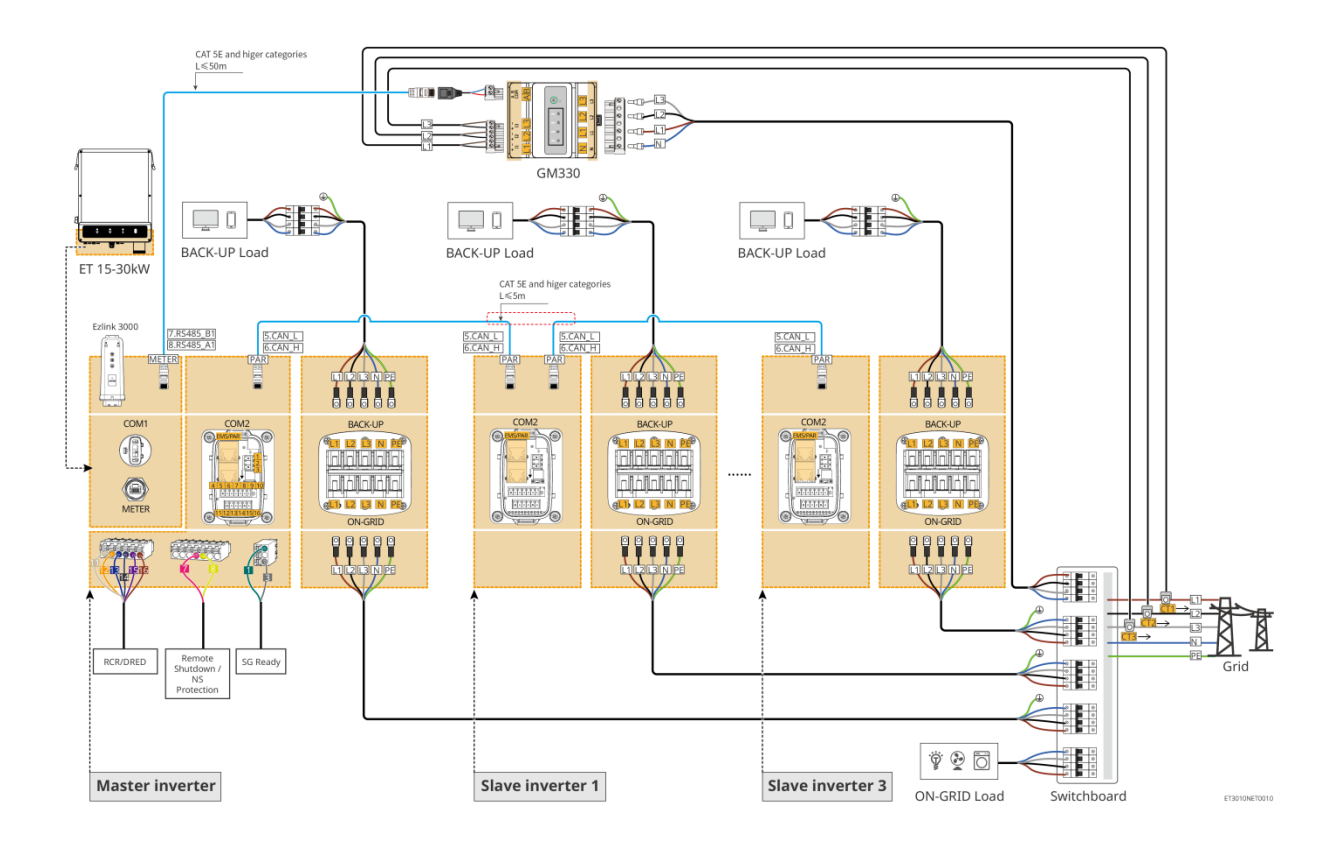

# 6.3 Voorbereidingen voor het bedraden

# WAARSCHUWING

- Maak geen kortsluiting tussen de omvormer en de AC-schakelaar die rechtstreeks op de omvormer is aangesloten.
- Installeer één AC-uitgangsautomaat voor elke omvormer. Dezelfde ACstroomkringonderbreker kan niet worden gebruikt voor meerdere omvormers.
- Er wordt een AC-stroomkringonderbreker aan de AC-kant geïnstalleerd om ervoor te zorgen dat de omvormer veilig van het net losgekoppeld kan worden in geval van een uitzonderlijke situatie. Selecteer de geschikte AC-stroomkringonderbreker overeenkomstig lokale wetten en regelgeving.
- Wanneer de omvormer is ingeschakeld, wordt de BACK-UP AC-poort geactiveerd.
   Schakel eerst de omvormer uit als er onderhoud nodig is aan de back-upbelastingen.
   Anders kan dit leiden tot een elektrische schok.

| Nr. | Stroomkringond<br>erbreker              | Aanbevolen specificaties                                                                                                    | Bron                        |
|-----|-----------------------------------------|----------------------------------------------------------------------------------------------------|-----------------------------|
| 1   | ON-GRID<br>automaat<br>Reserve-automaat | <ul> <li>Nominale spanning ≥ 400V, nominale stroom:</li> <li>GW15K-ET: Nominale stroom ≥ 32 A</li> <li>GW20K-ET: Nominale stroom ≥ 40 A</li> <li>GW25K-ET: Nominale stroom ≥ 50 A</li> <li>GW29.9K-ET, GW30K-ET: Nominale stroom ≥ 63A</li> </ul> | Voorbereid door<br>klanten. |
| 2   | Accu-<br>stroomkringonder<br>breker     | <ul> <li>Optioneel in overeenstemming met lokale wetten en voorschriften</li> <li>2P DC-stroomonderbreker</li> <li>Nominale stroom ≥ 63 A</li> <li>Nominale spanning ≥ 1000 V</li> </ul>                                                          | Voorbereid door<br>klanten. |
| 3   | RCD                                     | <ul> <li>Optioneel in overeenstemming met lokale<br/>wetten en voorschriften</li> <li>Type A</li> <li>ON-GRID RCD: 300 mA</li> <li>BACK-UP RCD: 30 mA</li> </ul>                                                                                  | Voorbereid door<br>klanten. |
| 4   | Slimme                                  | Nominale spanning: 300V                                                                                                    | Voorbereid door             |

### 6.3.1 Voorbereiden van automaten

| meteronderbreker | • | Nominale stroom: 0,5 A | klanten. |
|------------------|---|------------------------|----------|
|------------------|---|------------------------|----------|

# 6.3.2 Kabels voorbereiden

| Nr. | Kabel                                      | Aanbevolen specificaties                                                                                                    | Bron                                                               |
|-----|--------------------------------------------|----------------------------------------------------------------------------------------------------|--------------------------------------------------------------------|
| 1   | Omvormer PE-<br>kabel                      | <ul> <li>Enkeladerige buitenkabel van koper</li> <li>Dwarsdoorsnede van de geleider:<br/>S=6mm<sup>2</sup></li> </ul>                                                                              | Vooraf<br>geïnstalleerd in de<br>batterijkast voor<br>wisselstroom |
| 2   | Batterij-PE-kabel                          | <ul> <li>Enkeladerige buitenkabel van koper</li> <li>Dwarsdoorsnede van de geleider: 6 mm<sup>2</sup> <ul> <li>10 mm<sup>2</sup></li> </ul> </li> </ul>                                            | Voorbereid door<br>klanten.                                        |
| 3   | PV-<br>gelijkstroomkabel                   | <ul> <li>Veelgebruikte buitenfotovoltaïsche kabel</li> <li>Dwarsdoorsnede van de geleider: 4 mm<sup>2</sup><br/>- 6 mm<sup>2</sup></li> <li>Buitendiameter van de kabel: 5,9-8,8<br/>mm</li> </ul> | Voorbereid door<br>klanten.                                        |
| 4   | DC-batterijkabel                           | Enkeladerige buitenkabel van koper                                                                                                    | Inbegrepen in het<br>pakket                                        |
| 5   | Batterij<br>parallelkabel                  | <ul> <li>Enkeladerige buitenkabel van koper</li> <li>Dwarsdoorsnede van de geleider: 32<br/>mm<sup>2</sup> - 35 mm<sup>2</sup></li> <li>Buitendiameter van de kabel: 10 mm-12<br/>mm</li> </ul>    | Voorbereid door<br>klanten.                                        |
| 6   | AC-kabel                                   | <ul> <li>Meeraderige buitenkabel van koper</li> <li>Dwarsdoorsnede van de geleider: 10<br/>mm<sup>2</sup> - 16 mm<sup>2</sup></li> <li>Buitendiameter van de kabel: 21 mm -<br/>26 mm</li> </ul>   | Voorbereid door<br>klanten.                                        |
| 7   | Voedingskabel voor<br>slimme meter         | <ul> <li>Koperen buitenkabel</li> <li>Dwarsdoorsnede van de geleider: 1 mm<sup>2</sup></li> </ul>                                                                                                  | Voorbereid door<br>klanten.                                        |
| 8   | BMS<br>communicatiekabel                   | Aangepaste communicatiekabel,<br>standaardlengte 2,2 m                                                                                                    | Inbegrepen in het<br>pakket                                        |
| 9   | Slimme meter<br>RS485<br>communicatiekabel | Standaard netwerkkabel: CAT 5E of hogere categorie netwerkkabel met RJ45- connector.                                                                                                    | RJ45-2PIN-adapter<br>en standaard<br>netwerkkabel:                 |

|    |                                                                |                                                                                                    | inbegrepen in het<br>pakket van de<br>omvormer. |
|----|----------------------------------------------------------------|----------------------------------------------------------------------------------------------------|-------------------------------------------------|
| 10 | Communicatiekabel<br>voor parallelle<br>batterijverbinding     | CAT 5E of hogere categorieën standaardnetkabel met RJ45-connector.                                                                                                    | Voorbereid door<br>klanten.                     |
| 11 | DO<br>communicatiekabel<br>voor lastregeling                   | <ul> <li>Afgeschermde kabel die aan de lokale<br/>vereisten voldoet</li> <li>Dwarsdoorsnede van de geleider: 0,2<br/>mm<sup>2</sup> - 0,3 mm<sup>2</sup></li> <li>Buitendiameter van de kabel: 5 mm - 8</li> </ul> | Voorbereid door<br>klanten.                     |
| 12 | Communicatiekabel<br>uitschakelen vanop<br>afstand             |                                                                                                    | Voorbereid door<br>klanten.                     |
| 13 | RCR/DRED<br>communicatiekabel                                  | mm                                                                                                    | Voorbereid door<br>klanten.                     |
| 14 | Communicatiekabel<br>voor parallel<br>geschakelde<br>omvormers | CAT 5E of hogere categorieën standaardnetkabel met RJ45-connector.                                                                                                    | Voorbereid door<br>klanten.                     |
| 15 | EMS-<br>communicatiekabel<br>/ Oplaadpaal<br>communicatielij   | CAT 5E of hogere categorieën standaardnetkabel met RJ45-connector.                                                                                                    | Voorbereid door<br>klanten.                     |
| 16 | 12V<br>voedingsadapter                                         | <ul> <li>Koperen buitenkabel</li> <li>Dwarsdoorsnede van de geleider: 0,2<br/>mm<sup>2</sup> - 0,3 mm<sup>2</sup></li> <li>Buitendiameter van de kabel: 5 mm - 8<br/>mm</li> </ul>                                 | Voorbereid door<br>klanten.                     |
| 17 | Voedingskabel voor<br>airconditioning                          | <ul> <li>Koperen buitenkabel</li> <li>Dwarsdoorsnede van de geleider: 1 mm<sup>2</sup> - 2 mm<sup>2</sup></li> <li>Buitendiameter van de kabel: 5 mm - 8 mm</li> </ul>                                             | Vooraf<br>geïnstalleerd                         |

### 6.3.3 De basisplaat verwijderen

# 

• Verwijder de basisplaat na de systeeminstallatie, maar vóór het bedraden.

• Herinstalleer de basisplaat op de batterijkast na het bedraden van het systeem.

Verwijder de basisplaat

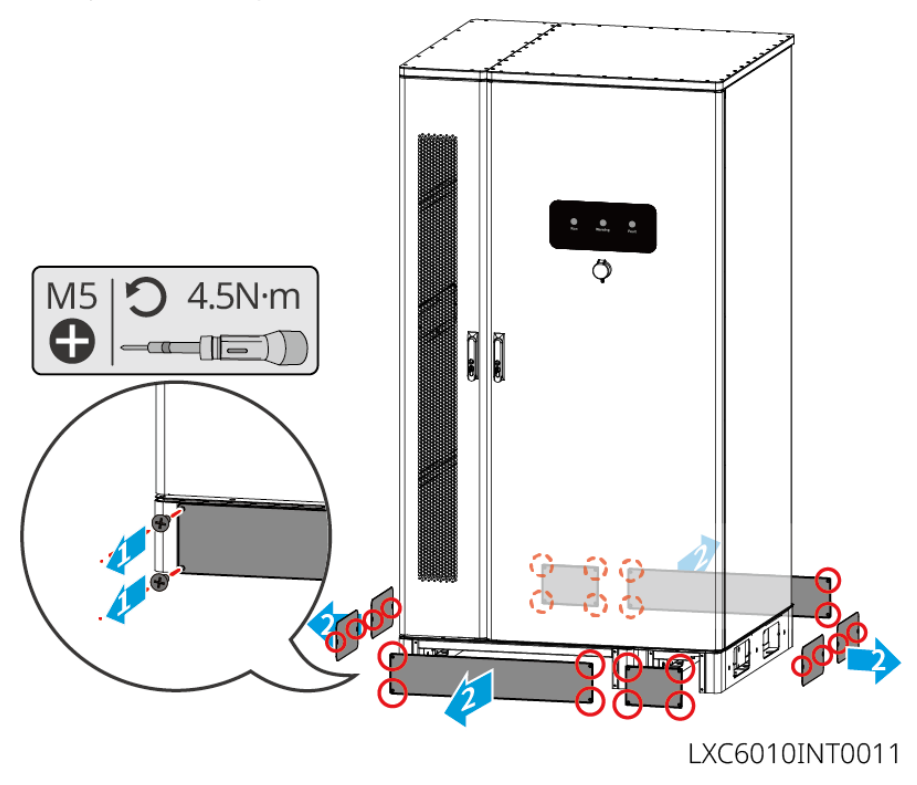

Omvormer bedradingsgebiedplaat

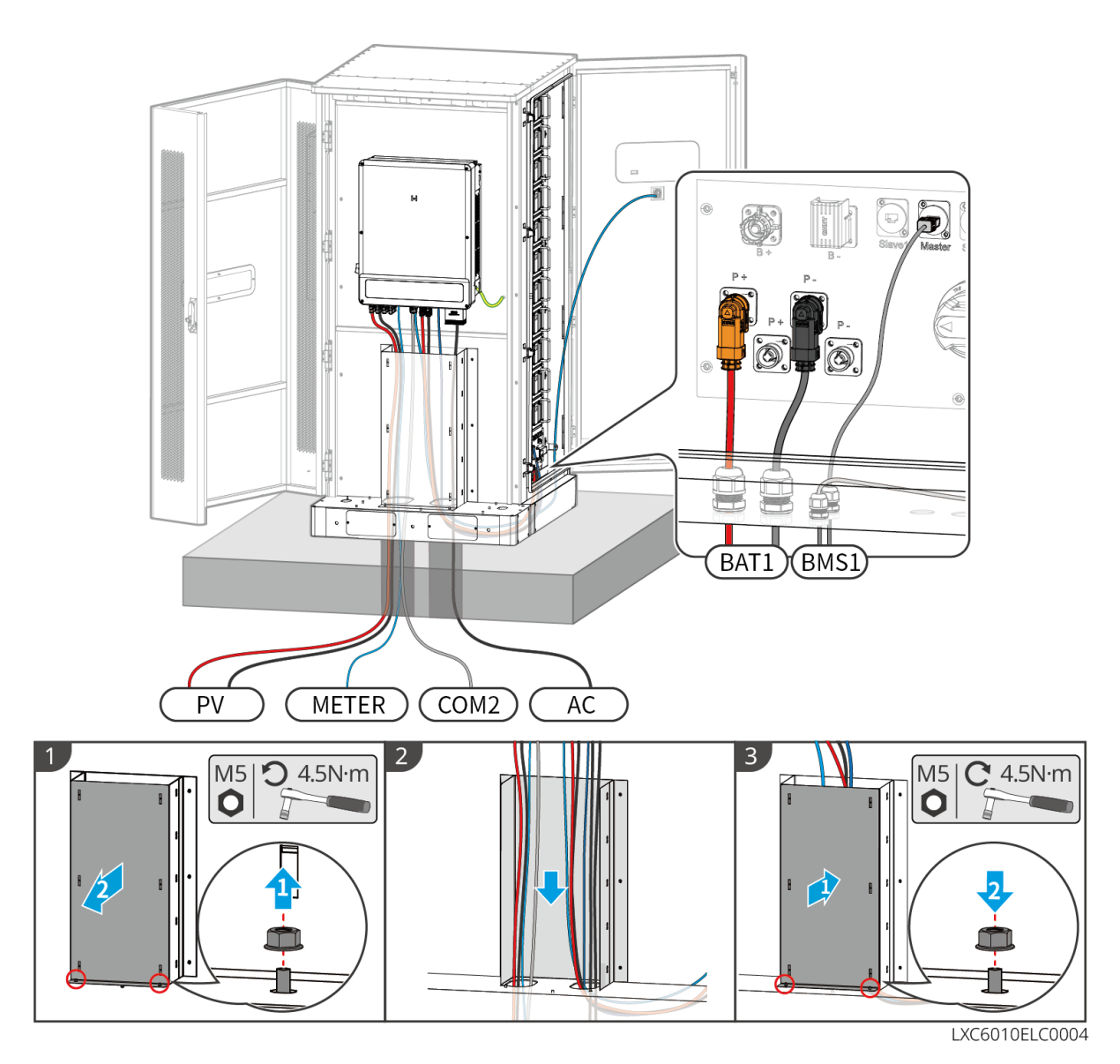

# 6.4 De PE-kabel aansluiten

# WAARSCHUWING

- Sluit eerst de PE-kabel aan voordat u de apparatuur installeert. Koppel de PE-kabel los voordat u de apparatuur demonteert.
- Zorg ervoor dat alle aardingspunten op de behuizingen equipotentieel verbonden zijn wanneer er meerdere omvormers zijn.
- Om de corrosieweerstand van de terminal te verbeteren, wordt aanbevolen om silicagel of verf op de aardklem aan te brengen na het installeren van de PE-kabel.
- De PE-kabel moet door de klant worden voorbereid.

#### Omvormer

### A WAARSCHUWING

Het aardingspunt van de behuizing van de omvormer kan het aardingspunt van de ACuitgang niet vervangen. Zorg ervoor dat beide aardingskabels stevig verbonden zijn.

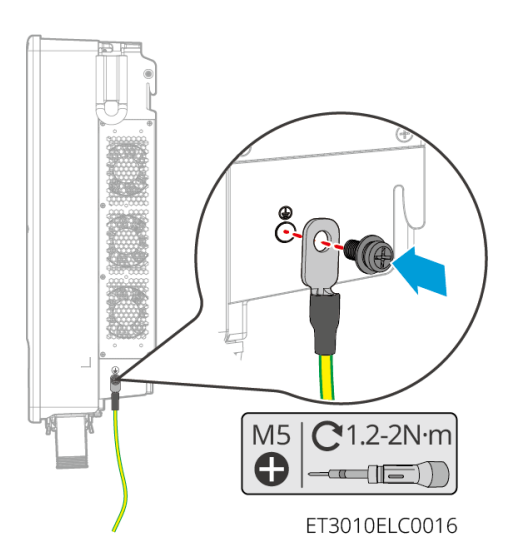

Accusysteem

### WAARSCHUWING

Kies en verbind één aardingspunt aan één kant van het batterijsysteem op basis van de werkelijke situatie.

Type I

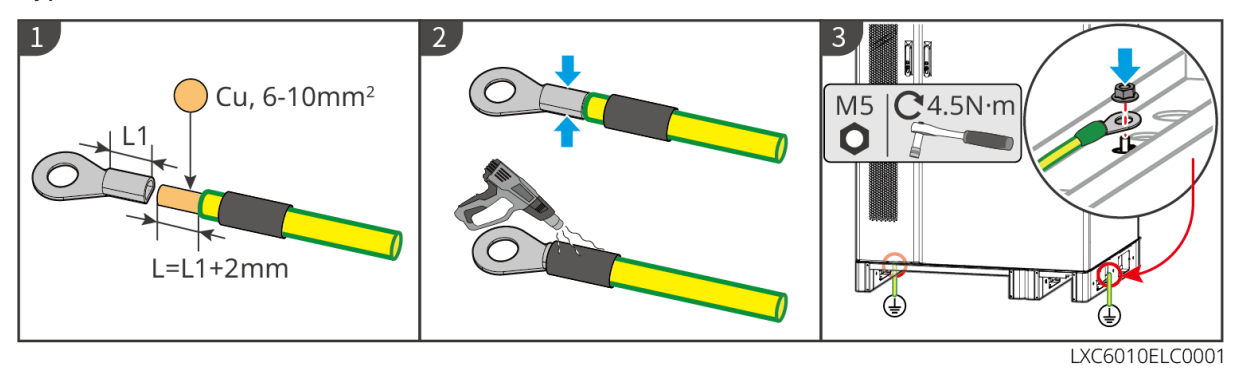

Type II

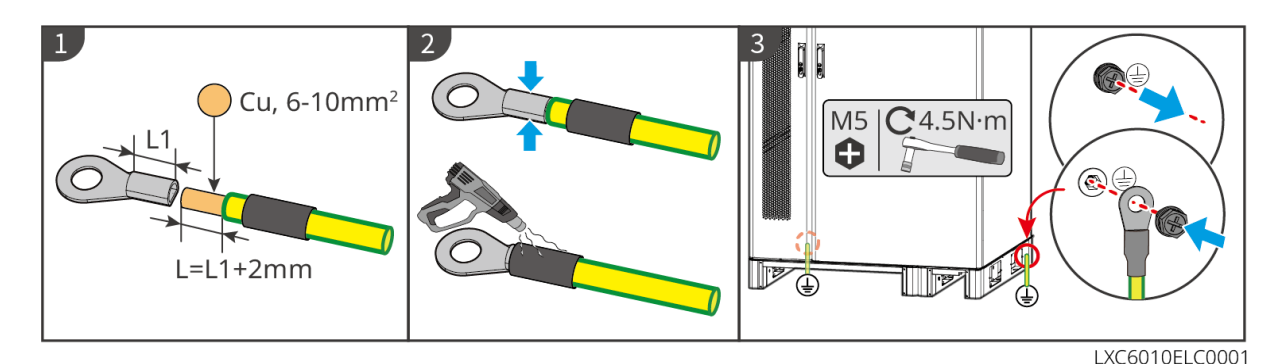

# 6.5 Aansluiten van de PV-kabel

# GEVAAR

- Sluit nooit meer dan één PV-string aan op meerdere omvormers tegelijkertijd. Anders kan de omvormer beschadigd raken.
- Bevestig de volgende informatie vóór het aansluiten van de PV-string op de omvormer. Anders kan de omvormer permanente schade oplopen of zelfs brand en persoonlijk letsel en verlies van eigendom veroorzaken.
  - 1. Verzeker dat de maximale kortsluitstroom en de maximale ingangsspanning per MPPT binnen het toelaatbare bereik zijn.
  - Verzeker dat de positieve pool van de PV-string is aangesloten op de PV+ van de omvormer. En dat de negatieve pool van de PV-string is aangesloten op de PV- van de omvormer.

### WAARSCHUWING

- De PV-strings kunnen niet geaard worden. Zorg ervoor dat de minimale isolatieweerstand van de PV-string naar de aarding voldoet aan de vereisten voor minimale isolatieweerstand, voordat u de PV-string op de omvormer aansluit (R = maximale ingangsspanning /30 mA).
- Verzeker dat de DC-kabels stevig, veilig en juist aangesloten zijn.
- Meet de DC-kabel met de multimeter om aansluiting met omgekeerde polariteit te vermijden. Ook moet de spanning binnen het toegestane bereik liggen.

#### KENNISGEVING

De twee invoerstrings per MPPT moeten van hetzelfde type zijn, hetzelfde aantal modules hebben, dezelfde hellingshoek hebben om de beste efficiëntie te waarborgen.

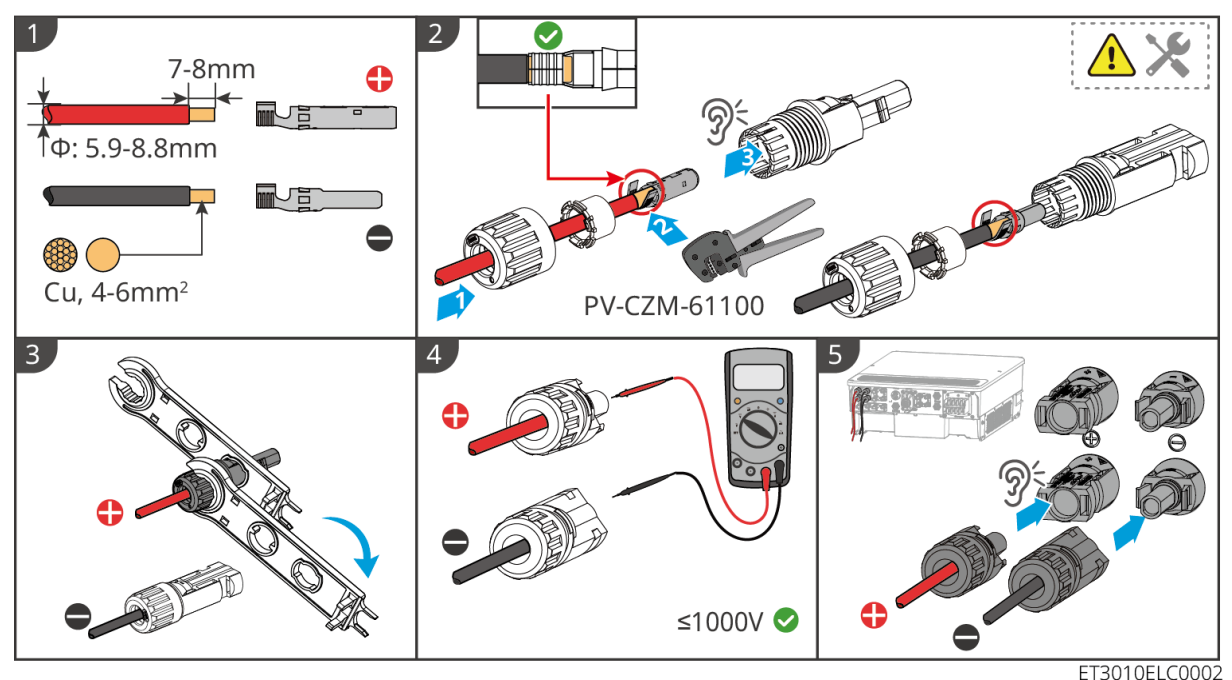

EI

# 6.6 Aansluiten van de batterijkabels

### GEVAAR

- Sluit nooit meer dan één accupakket aan op meerdere omvormers tegelijkertijd. Anders kan de omvormer beschadigd raken.
- Het is verboden om belastingen aan te sluiten tussen de omvormer en de accu's.
- Gebruik geïsoleerd gereedschap als u accukabels aansluit om onbedoelde elektrische schokken of kortsluiting in de accu's te voorkomen.
- Zorg ervoor dat de spanning bij open circuit van de accu binnen het toegestane bereik van de omvormer valt.
- Voordat u de batterijkabels aansluit, bevestig dat de batterijmodule is losgekoppeld van de stroomregelaar en dat zowel de DC-stroomschakelaar als de batterijcluster-schakelaar uit staan.
- Installeer een DC-schakelaar tussen de omvormer en de accu in overeenstemming met de lokale wetten en voorschriften.

Accusysteem bedradingsschema

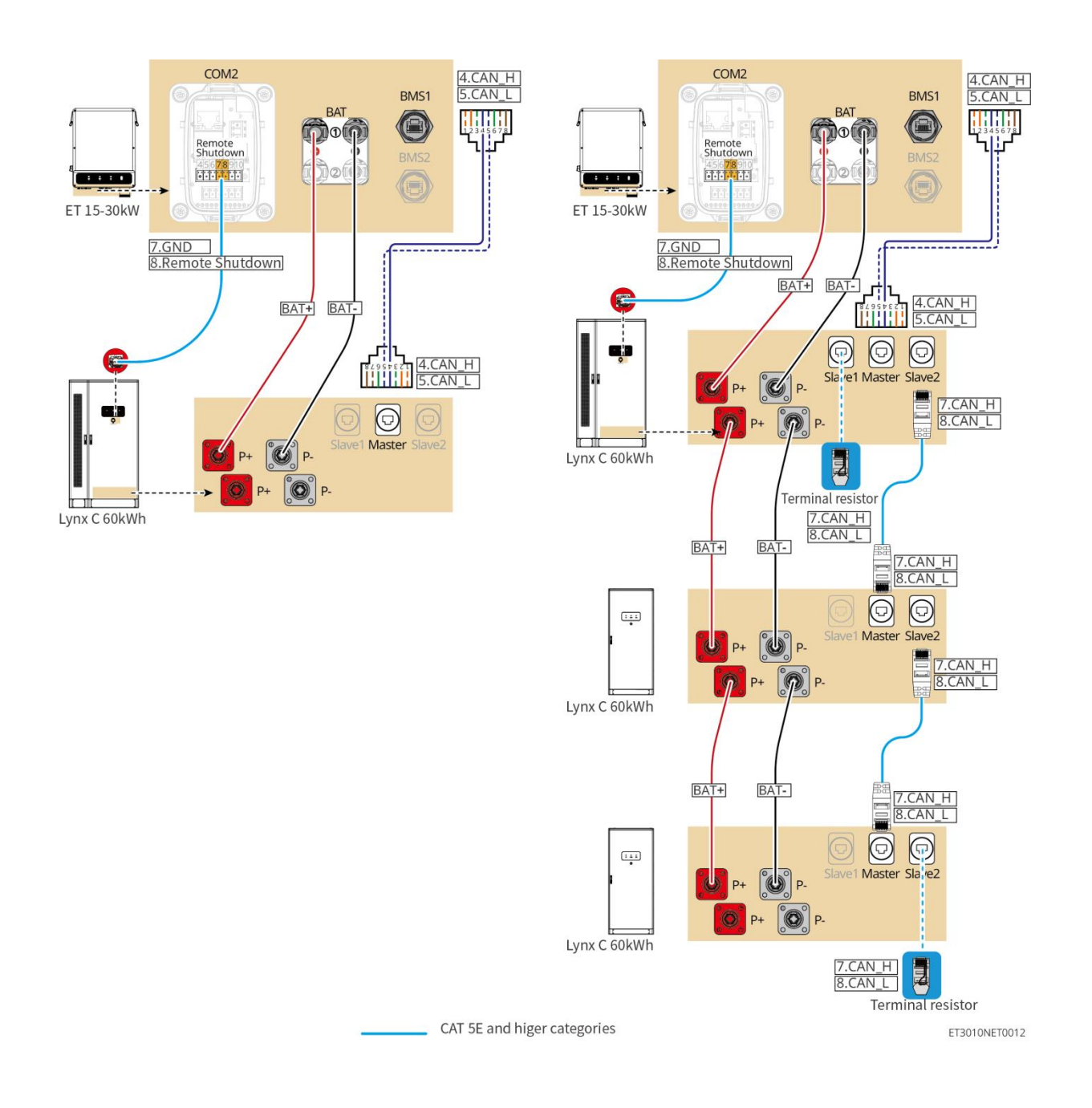

Inleiding tot het bedraden van gaten

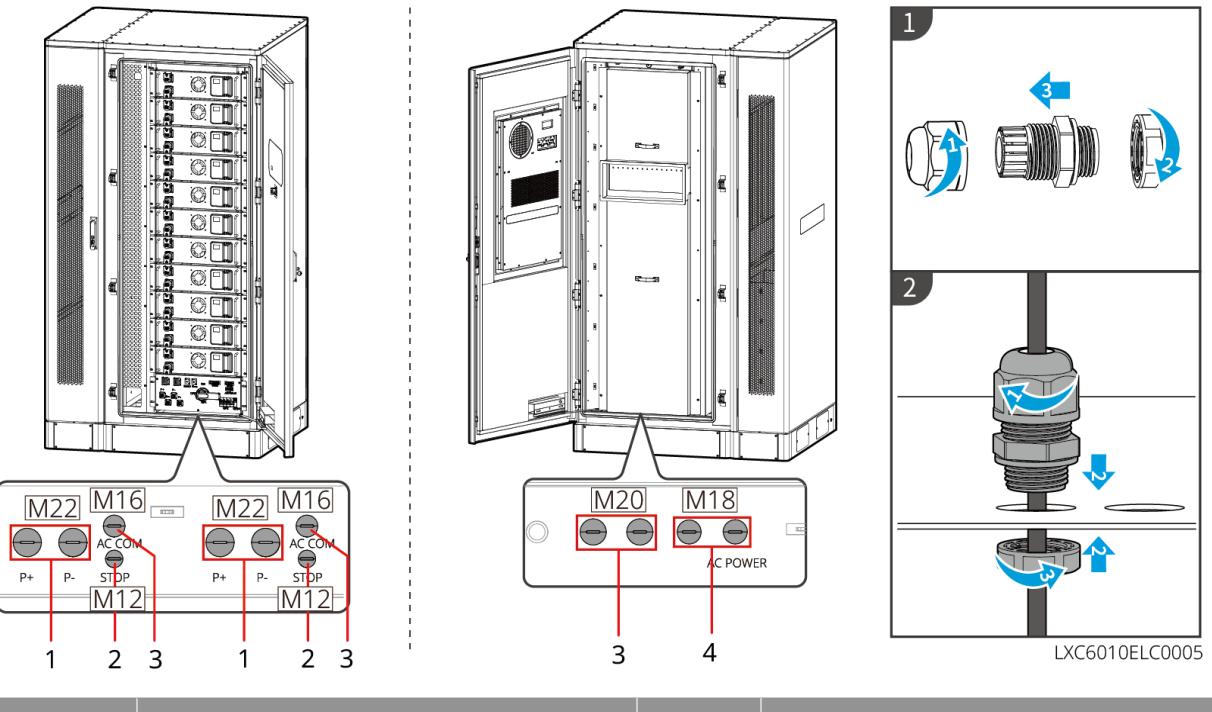

| Nr. | Beschrijving               | Nr. | Beschrijving                            |
|-----|----------------------------|-----|-----------------------------------------|
| 1   | Gat voor de batterijkabel  | 2   | Gat voor de noodknopkabel               |
| 3   | Gat voor communicatiekabel | 4   | Gat voor de kabel van de airconditioner |
| 5   | Voorbehouden               | -   | -                                       |

### 6.6.1 Aansluiten van de voedingskabel tussen de omvormer en de

#### batterij

# WAARSCHUWING

- Meet de DC-kabel met de multimeter om aansluiting met omgekeerde polariteit te vermijden. Ook moet de spanning binnen het toegestane bereik liggen.
- Zorg ervoor dat bij het bedraden de P+ van de stroomregelaar is aangesloten op de BAT+ van de omvormer, en de P- op de BAT-. Een onjuiste aansluiting van een kabel veroorzaakt schade aan de apparatuur. Onjuiste bedrading beschadigt de apparatuur.
- Zorg ervoor dat de kern van de kabels volledig in de gaten van de klemmen gestoken zijn. Er mag geen deel van de kabelkern blootliggen.
- Controleer of de kabels stevig aangesloten zijn. Anders kan de omvormer tijdens bedrijf beschadigd raken vanwege oververhitting.
- Sluit nooit meer dan één accupakket aan op meerdere omvormers tegelijkertijd. Anders kan de omvormer beschadigd raken.

#### KENNISGEVING

- Verbind de batterij en de omvormer met de voedingskabels en connectoren die bij de verpakking inbegrepen zijn.
- Bereid de batterijvoedingskabel voor op parallelle verbindingen.
- Verbind het batterijsysteem met de BAT1-poort van de omvormer.

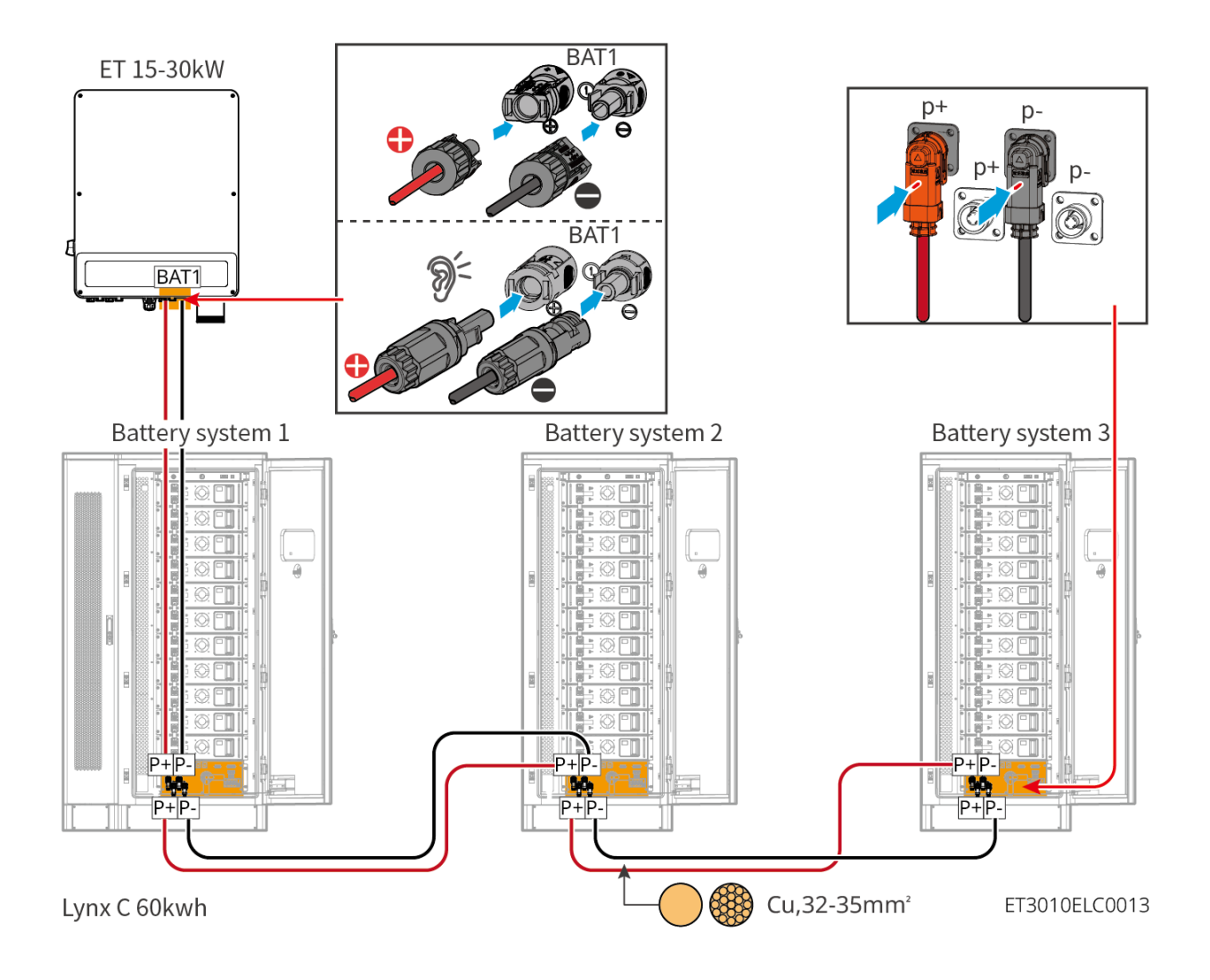

Maak de voedingskabel van de omvormer

Type I

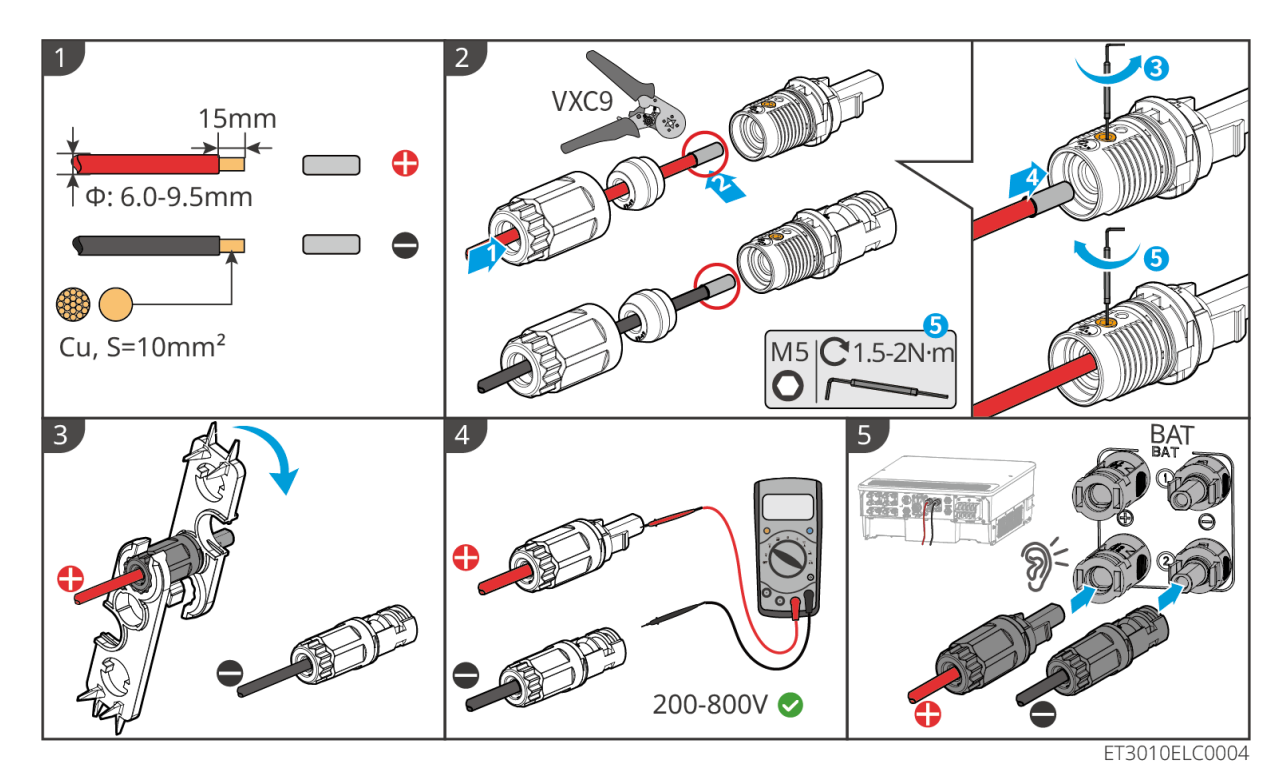

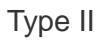

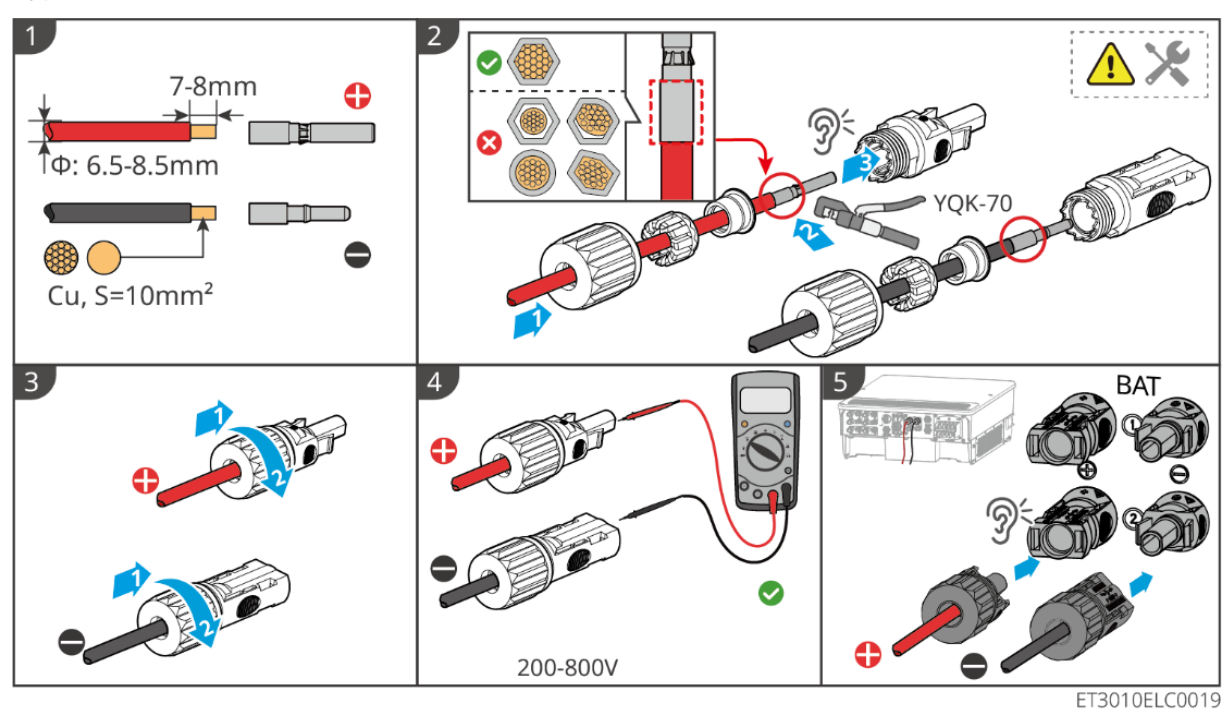

Maak de voedingskabel voor de batterij voor parallelle verbindingen

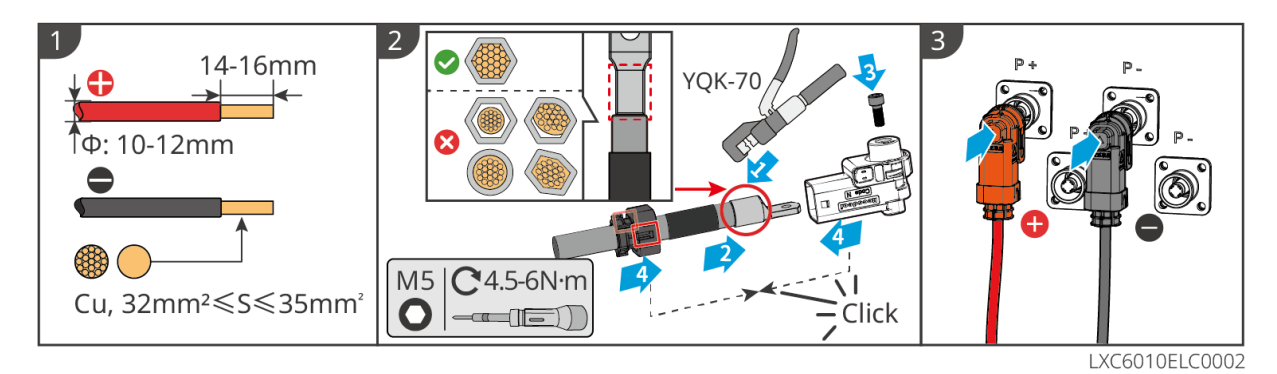

### 6.6.2 Aansluiten van de batterijcommunicatiekabel

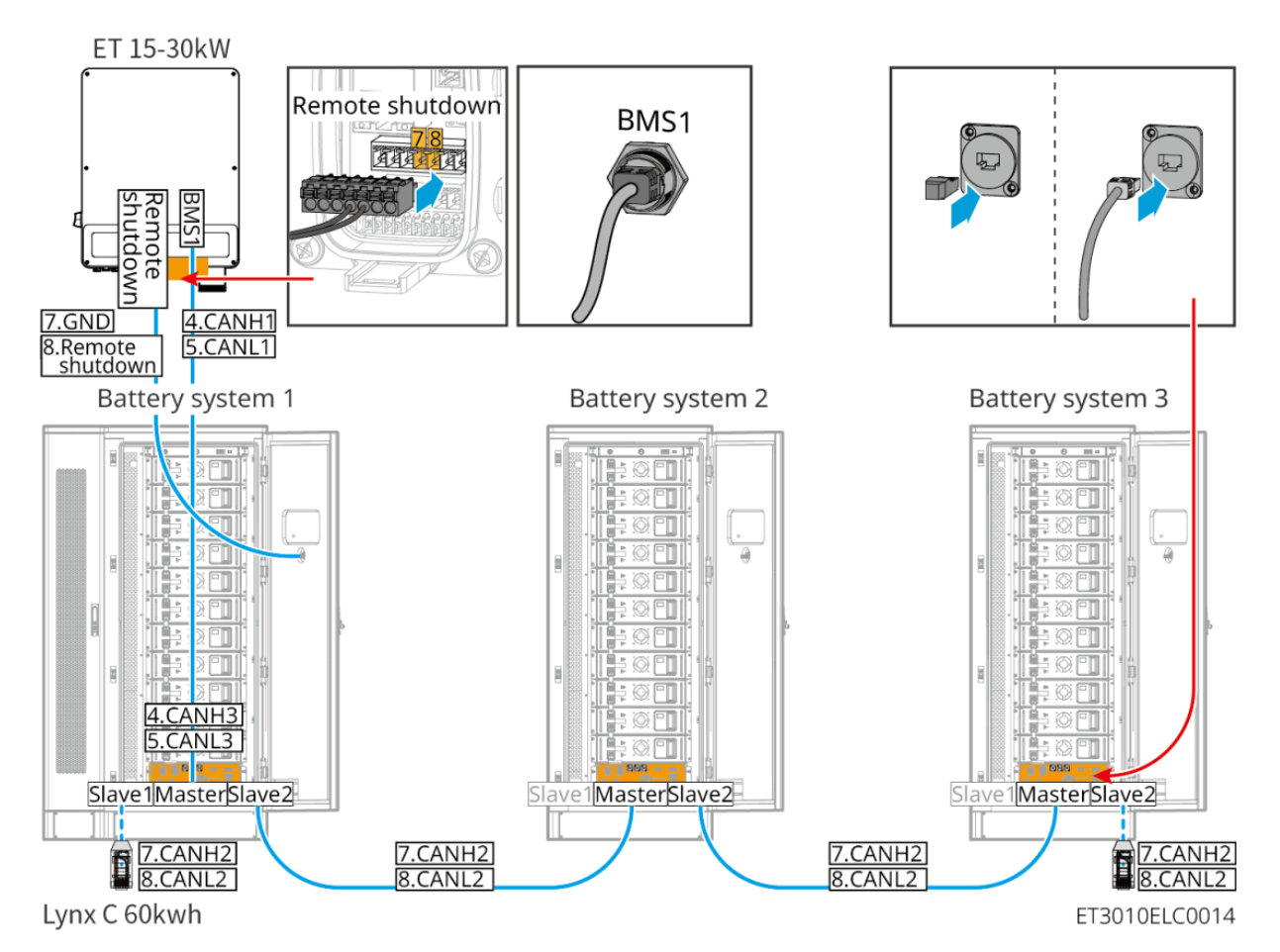

 $\wedge$ 

# WAARSCHUWING

Vergeet de eindweerstand van het batterijsysteem niet. Anders kan de communicatie tussen de accusystemen falen.

#### KENNISGEVING

- Gebruik de BMS-batterijcommunicatiekabel die bij het batterijsysteem is geleverd. Als de meegeleverde communicatiekabel niet voldoet, bereid dan afgeschermde netwerkkabels en afgeschermde RJ45-connectoren voor.
- Verbind het batterijensysteem met de BMS1-communicatiepoort van de omvormer,

anders kan de communicatie falen.

- De communicatiekabel van de noodstopschakelaar is vooraf geïnstalleerd in de kast. Als de meegeleverde kabel onvoldoende is, bereid dan extra communicatiekabels voor.
- Bereid EIA/TIA-568B afgeschermde netwerkkabels en afgeschermde RJ45connectoren voor voor communicatie tussen parallel geschakelde batterijsystemen.
- PIN4 en PIN5 zijn alleen voor communicatie met de omvormer. Het is niet nodig om PIN4 en PIN5 te krimpen voor communicatie tussen parallel geschakelde accu's.
- Voor parallel geschakelde batterijsystemen, verbind de afstandsuitschakelhaven van de omvormer met het hoofdbatterijsysteem.

| Apparatuur | Poorten                  | Definitie                                  | Beschrijving                                                                                            |
|------------|--------------------------|--------------------------------------------|----------------------------------------------------------------------------------------------------|
|            | BMS1                     | 4: CAN_H<br>5: CAN_L                       | CAN-communicatie<br>tussen de omvormer<br>en de batterij                                                |
| Omvormer   | Externe<br>uitschakeling | 7: GND<br>8: Uitschakelen<br>vanaf afstand | Verbindt zich met<br>het batterijsysteem<br>om de<br>nooduitschakeling<br>van de batterij te<br>regelen |
|            | Slave1                   | 7: CAN_H<br>8: CAN_L                       | CAN-communicatie<br>tussen<br>accusystemen                                                              |
|            | Master                   | 1: RS485_A1<br>2: RS485_B1                 | Gereserveerd voor<br>communicatie met<br>de omvormer                                                    |
| D. 4       |                          | 4: CAN_H<br>5: CAN_L                       | Communiceert met de omvormer                                                                            |
| Dattenj    |                          | 7: CAN_H<br>8: CAN_L                       | CAN-communicatie<br>tussen<br>accusystemen                                                              |
|            | Slave2                   | 7: CAN_H<br>8: CAN_L                       | CAN-communicatie<br>tussen<br>accusystemen                                                              |
|            | Noodstopknop             | 1: NC<br>2: COM                            | Verbindt met de<br>omvormer om de                                                                       |

BMS-communicatieverbindingen tussen de omvormer en de accu:

| noods<br>batteri |
|------------------|
|------------------|

#### 6.6.3 Aansluiten van de batterijvoedingskabels

#### KENNISGEVING

Als de aluminiumstaven van het batterijsysteem zijn geïnstalleerd voordat ze de fabriek verlaten, gebruik dan gereedschap om het koppel opnieuw te controleren.

Deel van de aluminiumstaven tussen de batterijen is geïnstalleerd:

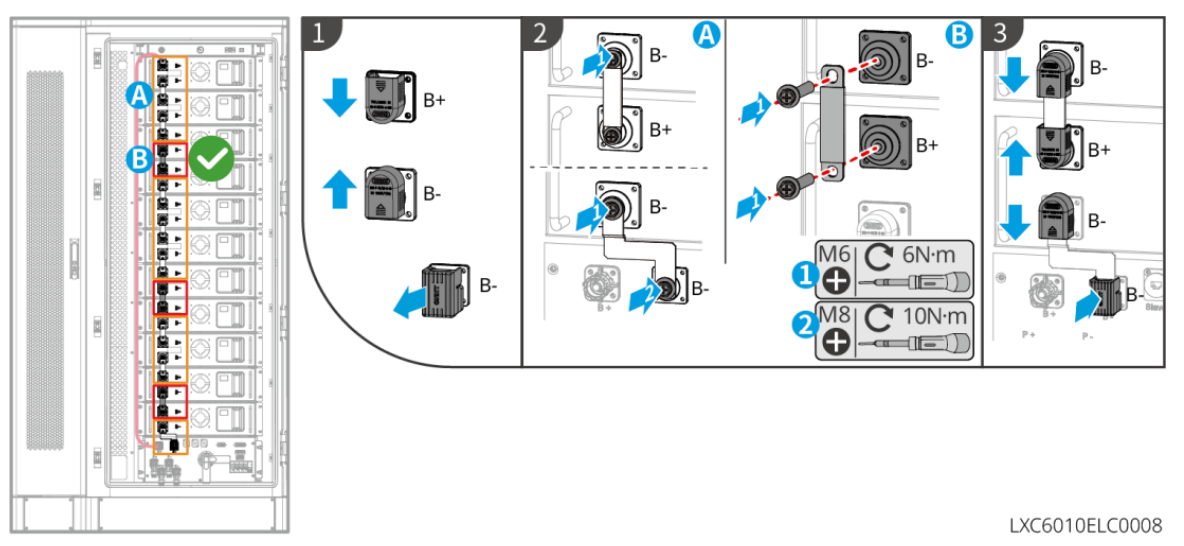

Aluminiumstaven tussen de batterijen zijn niet geïnstalleerd.

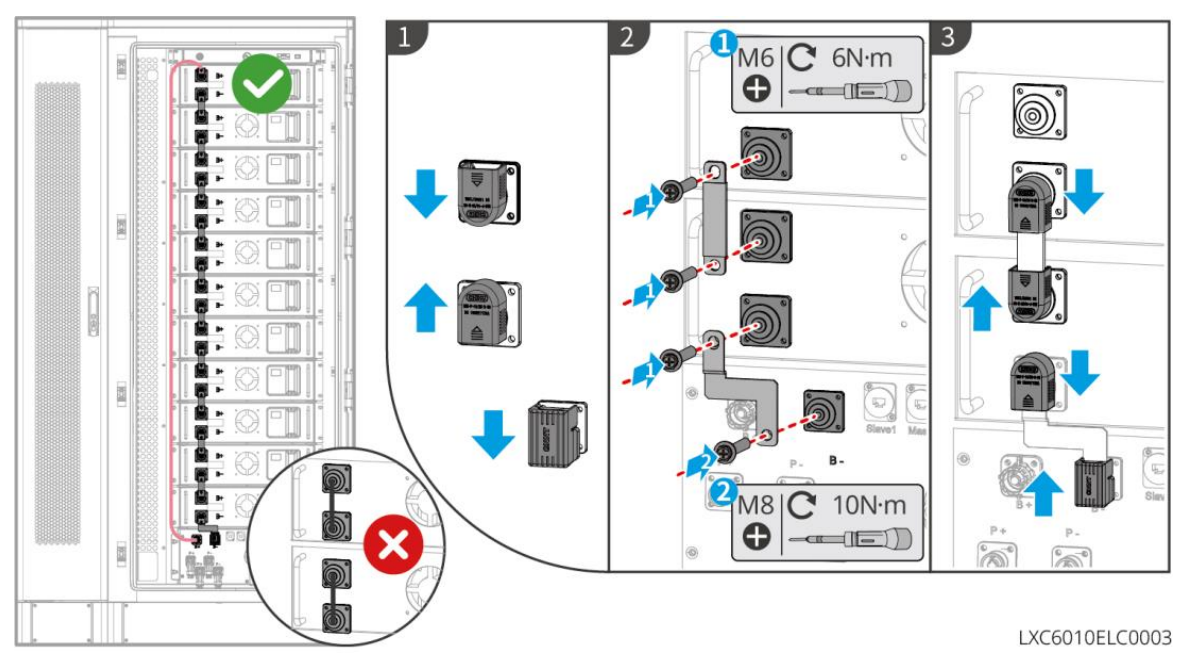

#### 6.6.4 Aansluiten van de stroomkabel van de airconditioner

#### KENNISGEVING

- De voedingskabel van de airconditioner is vooraf geïnstalleerd in de batterijsysteemkast. Als de meegeleverde voedingskabel onvoldoende is, bereid dan verlengkabels voor.
- Het wordt aanbevolen om de stroomkabel van de airconditioner aan te sluiten op de stroomverdeelkast.
- Sluit de voedingskabel van de airconditioner aan op de BACK-UPpoort van de omvormer voor noodgevallen.
- Om een veilige ontkoppeling in geval van nood te waarborgen, installeer een wisselstroomschakelaar tussen de airconditioner en de verdeelkast. De AC-schakelaar moet minstens 16A zijn.
- Om de prestaties van de warmteafvoer te garanderen, verander de standaard temperatuurinstellingen van de airconditioner niet willekeurig.

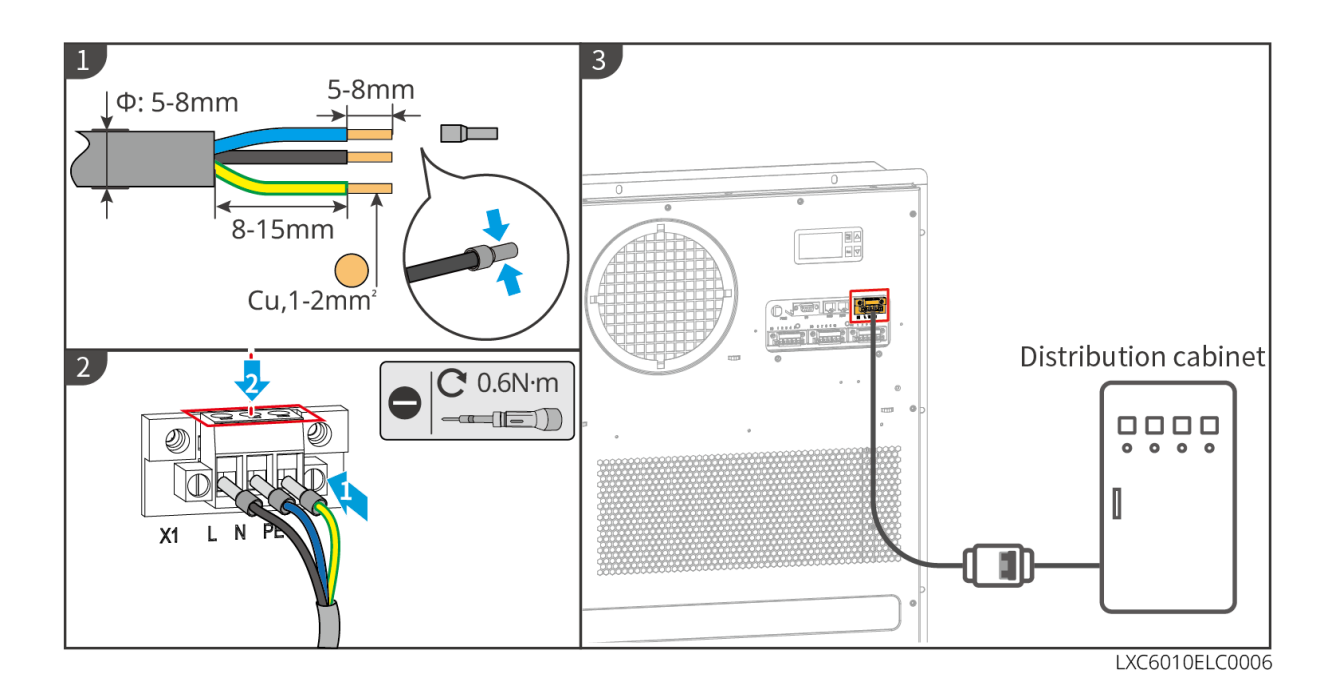

### 6.6.5 Aansluiten van de airconditionerslang

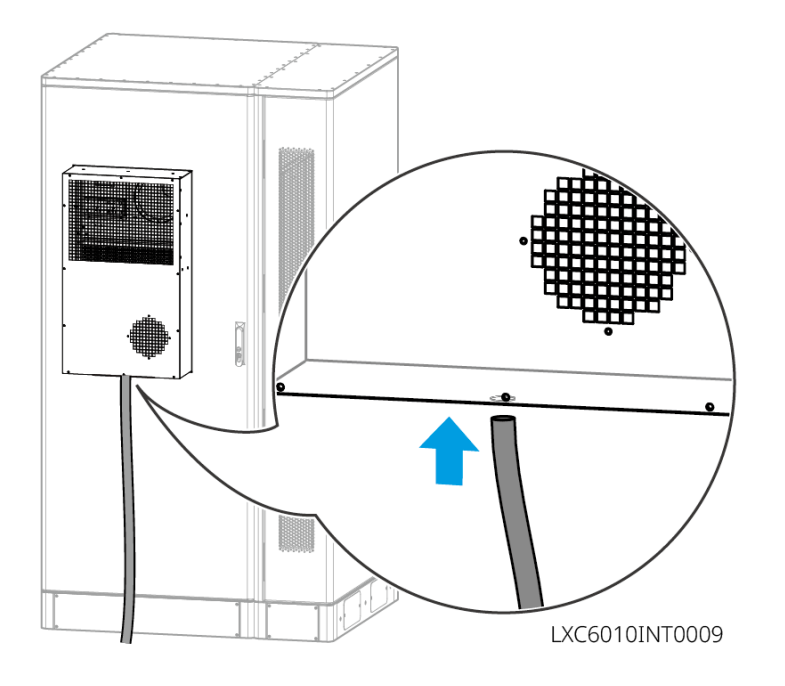

#### 6.6.6 Zet de vuurschakelaar aan

Gebruik een 14mm moersleutel om de schroef achter de drukmeter tegen de klok in te draaien voor ongeveer 1,5 omwentelingen en draai deze vast totdat deze is aangedraaid, en het brandbeveiligingssysteem zal succesvol worden geopend.

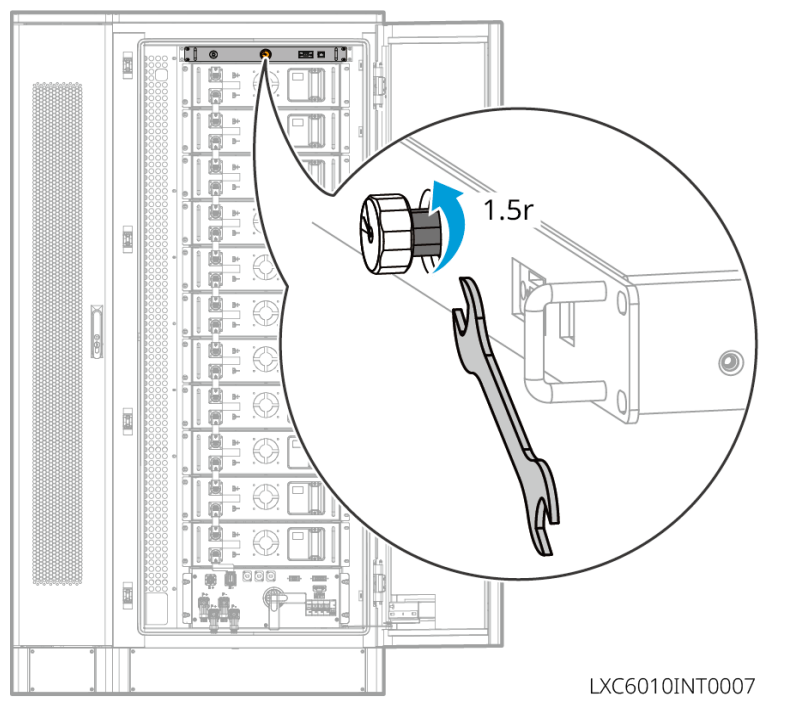

### 6.6.7 Installeer de basisplaat

Nadat de kabelverbinding is voltooid, moet de basisplaat worden geïnstalleerd.

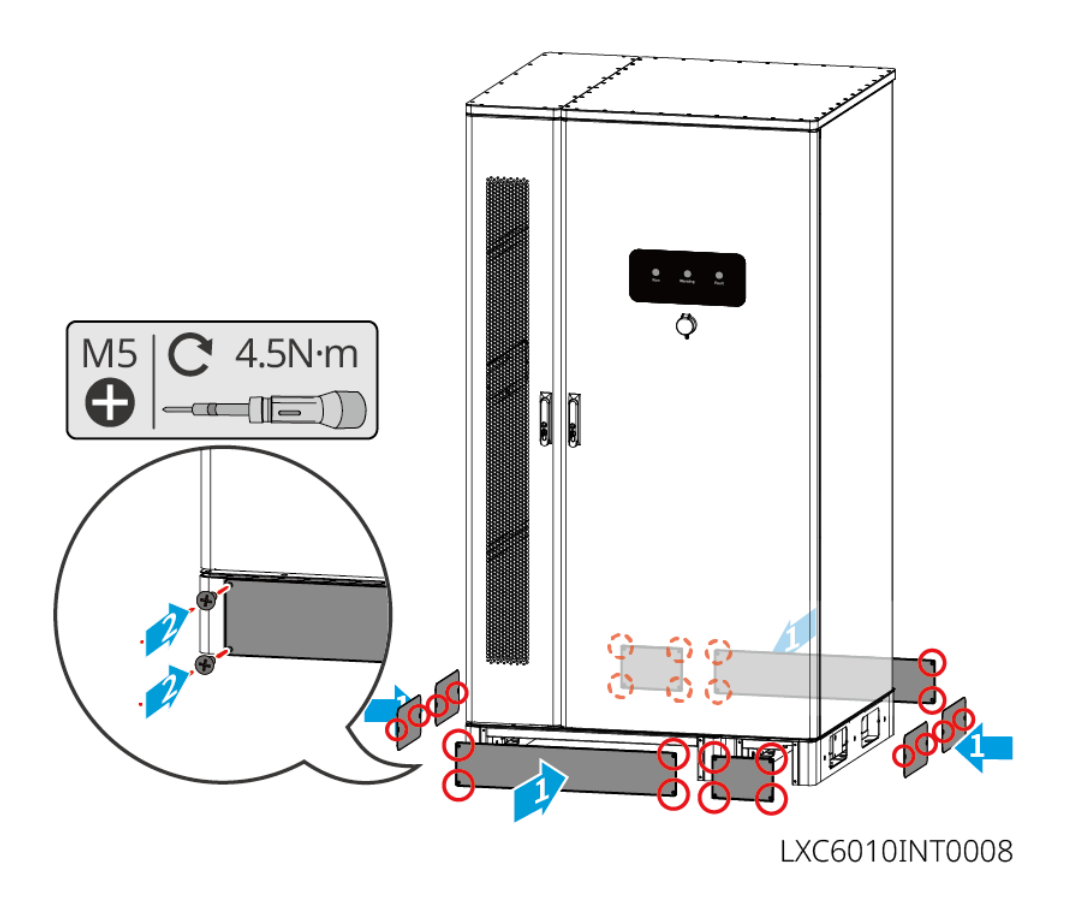

# 6.7 De AC-kabel aansluiten

# WAARSCHUWING

- De reststroombewakingseenheid (RCMU) is geïntegreerd in de omvormer om te voorkomen dat de reststroom de limiet overschrijdt. De omvormer zal het elektriciteitsnet snel loskoppelen zodra hij detecteert dat de reststroom de limiet overschrijdt.
- Zorg ervoor dat de AC-kabels overeenkomen met de AC-aansluitklemmen gemarkeerd met "L1", "L2", "L3", "N", "PE" bij het aansluiten van kabels. Onjuiste kabelverbindingen beschadigen de apparatuur.
- Zorg ervoor dat de kern van de kabels volledig in de gaten van de klemmen gestoken zijn. Er mag geen deel van de kabelkern blootliggen.
- Zorg ervoor dat het isolatiebord stevig in de AC-terminal is gestoken.
- Controleer of de kabels stevig aangesloten zijn. Anders kan de omvormer tijdens bedrijf beschadigd raken vanwege oververhitting.

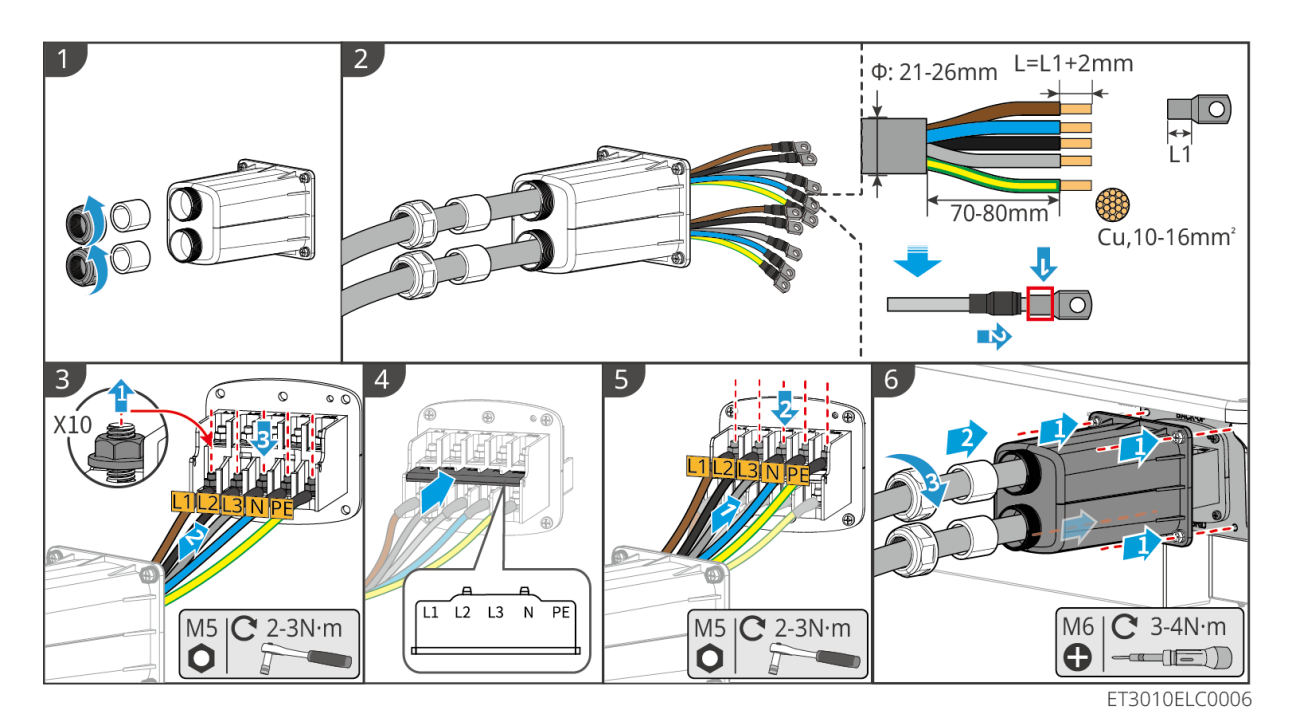

6.8 Aansluiten van de Meterkabel

#### **KENNISGEVING**

- De slimme meter die bij de verpakking is inbegrepen, is bedoeld voor één omvormer. Verbind geen enkele slimme meter met meerdere omvormers. Neem contact op met de fabrikant voor extra slimme meters als meerdere omvormers aangesloten zijn.
- Zorg ervoor dat de CT in de juiste richting en fasevolgorde is aangesloten, anders zijn de monitorgegevens onjuist.
- Verzeker dat de kabels stevig, veilig en juist aangesloten zijn. Onjuiste bedrading kan leiden tot slechte contacten en schade aan de apparatuur.
- In gebieden met een bliksemrisico, als de meterkabel langer is dan 10 meter en de kabels niet zijn voorzien van geaarde metalen buizen, wordt het aanbevolen om een extern bliksembeveiligingsapparaat te gebruiken.

Bedrading van de GM3000

#### KENNISGEVING

- De buitendiameter van de AC-kabel moet kleiner zijn dan de gatdiameter van de CT, zodat de AC-kabel door de CT geleid kan worden.
- Om nauwkeurige stroomdetectie te waarborgen, wordt aanbevolen de CT-kabel korter dan 30 meter te houden.
- Gebruik geen netwerkkabel als CT-kabel, anders kan de slimme meter beschadigd raken door de hoge stroom.
- De CT's variëren enigszins in afmetingen en uiterlijk, afhankelijk van het model, maar ze worden op dezelfde manier geïnstalleerd en aangesloten.

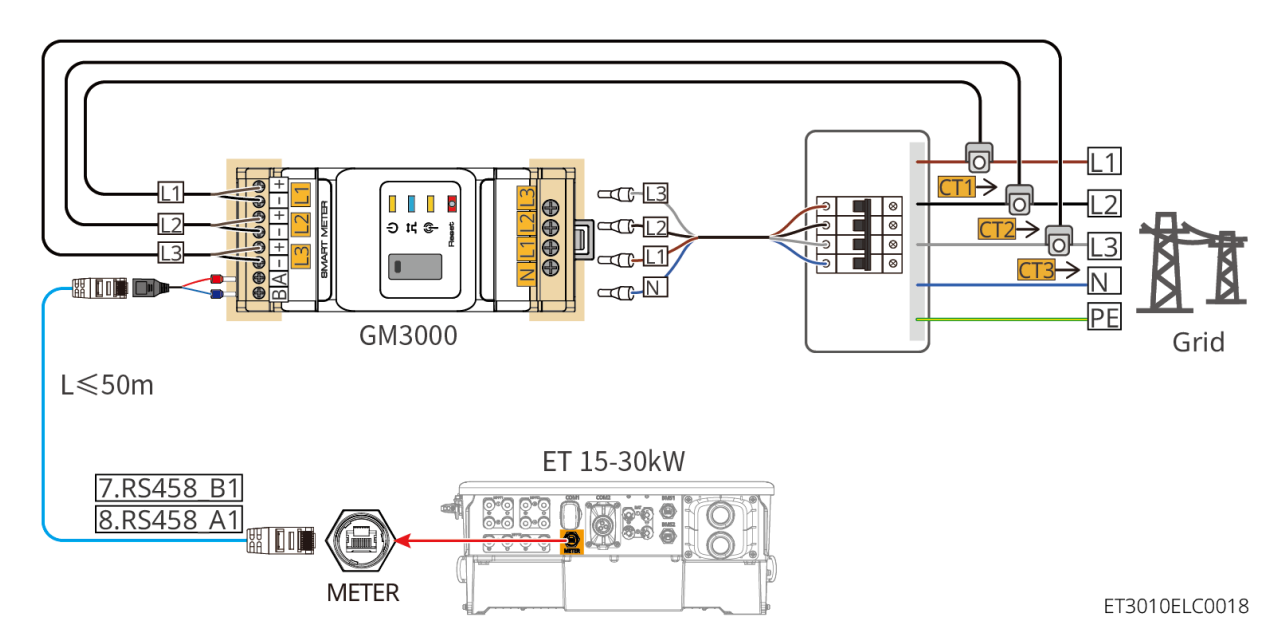

Aansluitstappen

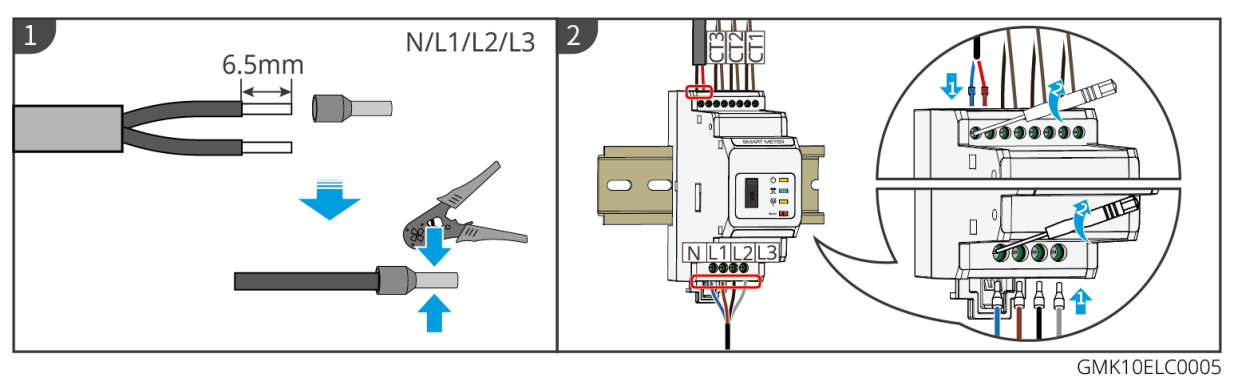

Bekabeling van de GM330

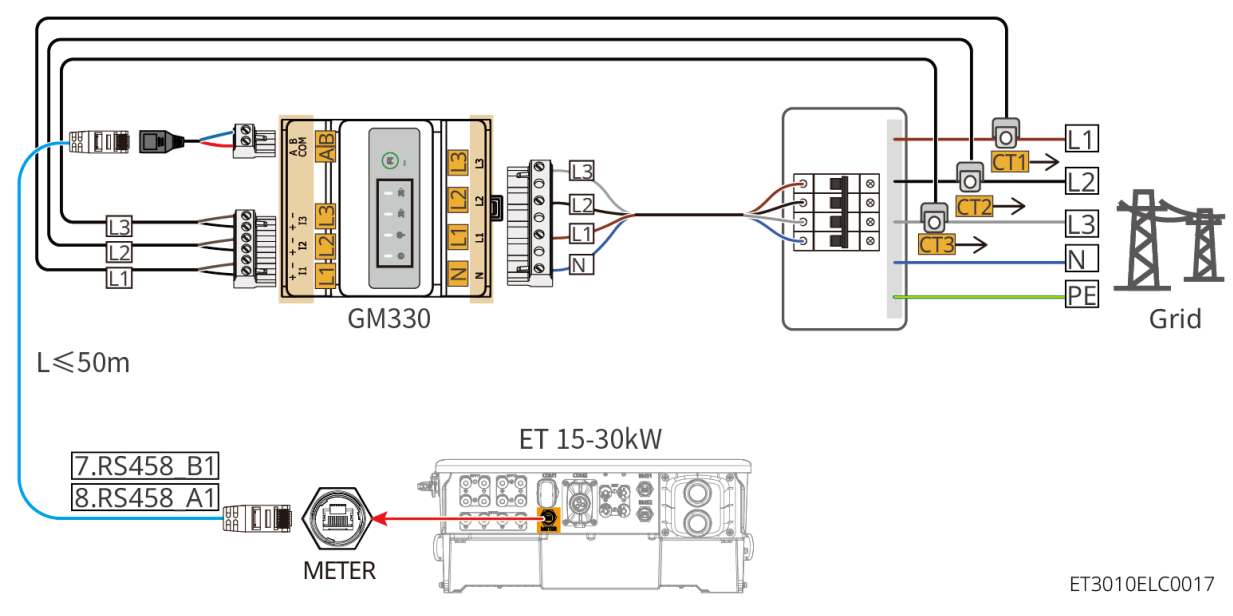

Aansluitstappen
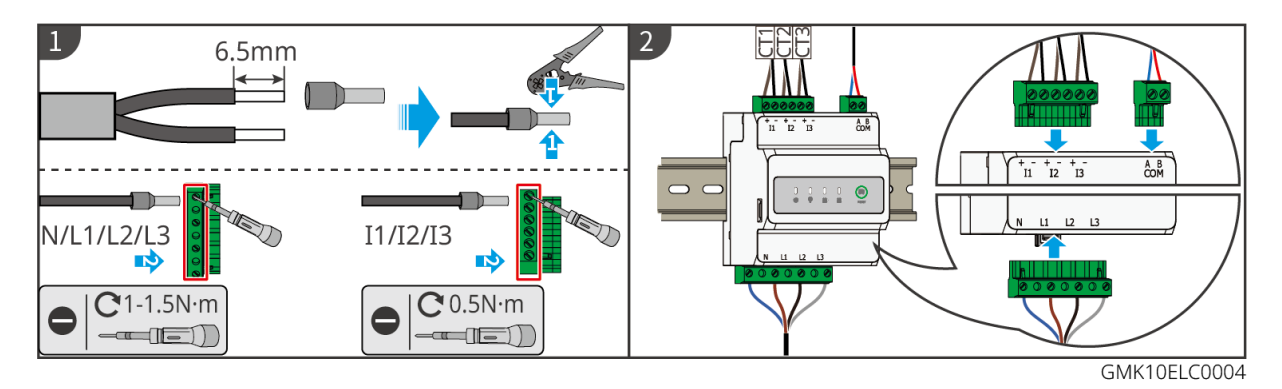

Installatie van de CT (Type I)

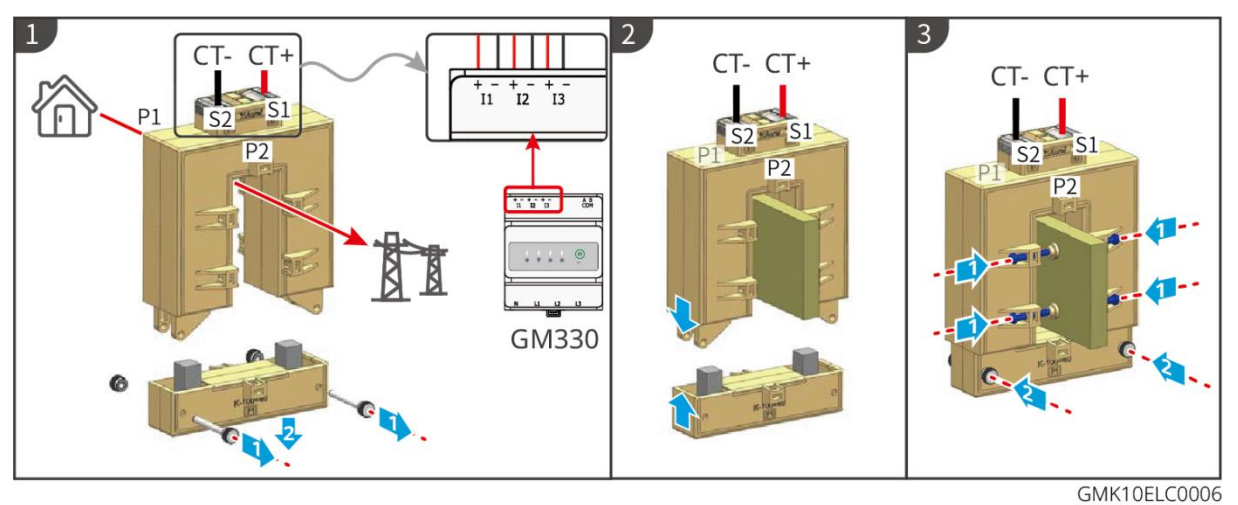

Installatie van de CT (Type II)

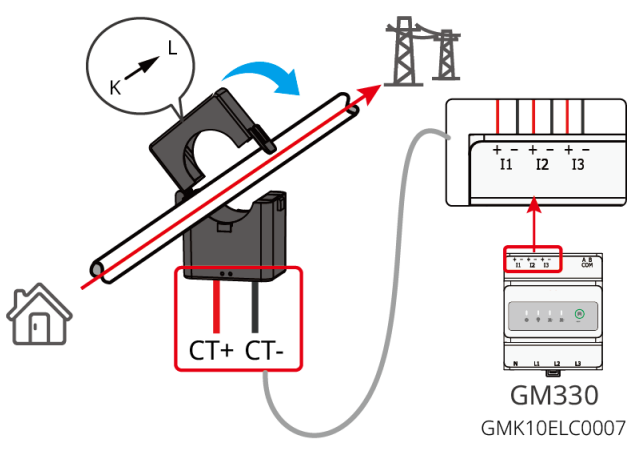

### 6.9 Aansluiten van de communicatiekabel van de

### omvormer

#### KENNISGEVING

- De communicatiefuncties zijn optioneel. Verbind de kabels op basis van de werkelijke behoeften.
- Schakel de DRED-, RCR- of afstandsuitschakelfunctie in via de SolarGo-app na het

aansluiten van de kabels.

- Als de omvormer niet is aangesloten op het DRED-apparaat of het apparaat voor afstandsuitschakeling, schakel deze functies dan niet in de SolarGo-app in, anders kan de omvormer niet op het net worden aangesloten voor werking.
- Om functies zoals afstandsuitschakeling, DRED en RCR te realiseren, moet de communicatiekabel worden aangesloten op de hoofdomvormer. Anders kunnen de functies niet goed werken.
- Signalen die zijn aangesloten op de DO-communicatiepoort van de omvormer moeten voldoen aan de specificaties: Max≤24Vdc, 1A.
- EMS-communicatiepoort: verbindt met het apparaat van derden. Het parallelle systeem ondersteunt geen aansluitingen van EMS-apparaten van derden.
- Om waterdichte bescherming te garanderen, verwijder de waterdichte afdichting van de ongebruikte poorten niet.
- Aanbevolen lengte van de parallelle communicatiekabel: CAT 5E of CAT 6E afgeschermde Ethernet-kabels ≤5m; CAT 7E afgeschermde Ethernet-kabels ≤10m. Zorg ervoor dat de parallelle communicatiekabel niet langer is dan 10 meter, anders kan de communicatie abnormaal zijn.
- Om de EnWG 14a te gebruiken, zorg ervoor dat de ARM-softwareversie 13.435 of hoger is en de SolarGo-versie 6.0.0 of hoger.

Communicatiebeschrijvingen

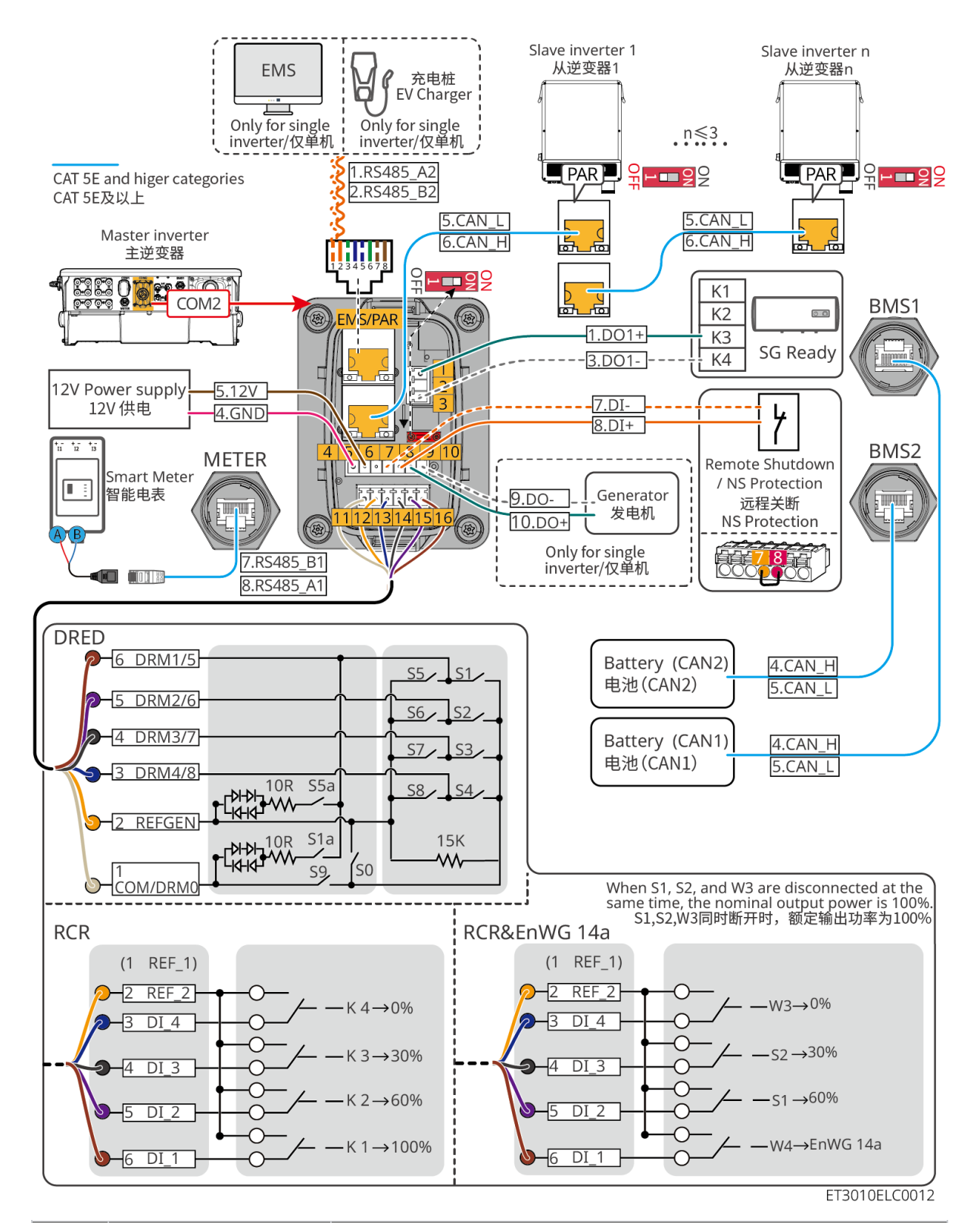

| Nr. | Functie                      | Beschrijving                                                                                                    |  |
|-----|------------------------------|----------------------------------------------------------------------------------------------------|--|
| 1,3 | Laadregeling (SG-<br>gereed) | <ul> <li>Ondersteunt het aansluiten op droge contactsignalen om<br/>functies zoals lastbeheersing te realiseren.</li> <li>Schakelvermogen van DO is 12V DC bij 1A. NO/COM is<br/>het normaal gesloten contact.</li> <li>Ondersteunt SG Ready warmtepomp, die kan worden</li> </ul> |  |

|             |                                                                                                    | aangestuurd door het droge contactsingaal.                                                                                                    |  |  |
|-------------|----------------------------------------------------------------------------------------------------|----------------------------------------------------------------------------------------------------|--|--|
|             |                                                                                                    | Ondersteunde werkmodus:                                                                                                    |  |  |
|             |                                                                                                    | <ul> <li>Werkmodus 2 (signaal: 0:0):</li> <li>Energiebesparingsmodus, de warmtepomp werkt in<br/>energiebesparingsmodus.</li> </ul>                                                                                                    |  |  |
|             |                                                                                                    | <ul> <li>Werkmodus 3 (signaal: 0:1): De warmtepomp slaat<br/>meer warm water op tijdens de bestaande werking.</li> </ul>                                                                                                    |  |  |
| 4-5         | 12V<br>voedingsadapter                                                                                                   | De omvormer biedt een 12V voedingspoort en ondersteunt<br>een apparaat van maximaal 5W. De poort ondersteunt<br>kortsluitbeveiliging.                                                                                                    |  |  |
|             |                                                                                                    | Biedt een signaalsturingspoort om apparatuur op afstand uit te schakelen of de NS-beschermingsfunctie te realiseren.                                                                                                    |  |  |
|             |                                                                                                    | Afstandsbediening uitschakelfunctie:                                                                                                    |  |  |
|             | Afstandsbediening<br>uitschakeling/NS-<br>beveiliging                                                                    | <ul> <li>Controleer het apparaat en stop het zodra er een<br/>ongeluk gebeurt.</li> </ul>                                                                                                    |  |  |
| 7-8         |                                                                                                    | <ul> <li>Afstandsbedieningsuitschakelapparaten moeten normaal<br/>gesloten schakelaars zijn.</li> </ul>                                                                                                    |  |  |
|             |                                                                                                    | <ul> <li>Voordat u de RCR- of DRED-functie inschakelt, zorg<br/>ervoor dat het apparaat voor nooduitschakeling is<br/>aangesloten of de poort voor nooduitschakeling is<br/>kortgesloten.</li> </ul>                                             |  |  |
|             | DRED/RCR of<br>EnWG 14a-poort<br>(DRED/RCR/EnWG<br>14a)                                                                  | <ul> <li>RCR (Ripple Control Receiver): de omvormer voldoet<br/>aan de Duitse RCR-certificering en biedt poorten voor<br/>RCR-signaalbesturing.</li> </ul>                                                                                       |  |  |
| 11-<br>16   |                                                                                                    | <ul> <li>DRED (Demand Response Enabling Device): de<br/>omvormer voldoet aan de Australische DRED-<br/>certificering en biedt regelpoorten voor DRED-signalen.</li> </ul>                                                                        |  |  |
|             |                                                                                                    | • EnWG (Energie-industriewet) 14a: Alle regelbare lasten<br>moeten de noodverduistering van het net accepteren.<br>Netbeheerders kunnen het maximale aankoopvermogen<br>van het net voor regelbare belastingen tijdelijk verlagen<br>tot 4,2 kW. |  |  |
| EMS/<br>PAR | <ul> <li>EMS-<br/>communicatie of<br/>laadpaalcommun<br/>icatiepoort</li> <li>Parallelle<br/>verbindingspoort</li> </ul> | <ul> <li>EMS-communicatiepoort: gebruikt voor het aansluiten<br/>van externe EMS-apparatuur en laadpalen. Parallelle<br/>bedrijfsscenario's ondersteunen geen aansluiting van<br/>externe EMS-apparatuur en laadpalen.</li> </ul>                |  |  |
| FAK         |                                                                                                    | <ul> <li>PAR-communicatiepoort: dient als de communicatiepoort<br/>voor het parallel schakelen van de omvormer.</li> </ul>                                                                                                    |  |  |

|      |                          | Ondersteunt alleen de aansluiting van het generatorbedieningssignaal in een enkel omvormersysteem.                                                                                                    |
|------|--------------------------|----------------------------------------------------------------------------------------------------|
| 9-10 | /stopbedieningspoor<br>t | De generatorbedieningsmodus is standaard uitgeschakeld,<br>en het droge contactsignaal is open; nadat de<br>generatorbedieningsmodus is ingeschakeld, wordt het droge<br>contactsignaal kortgesloten. |

De communicatiekabel aansluiten

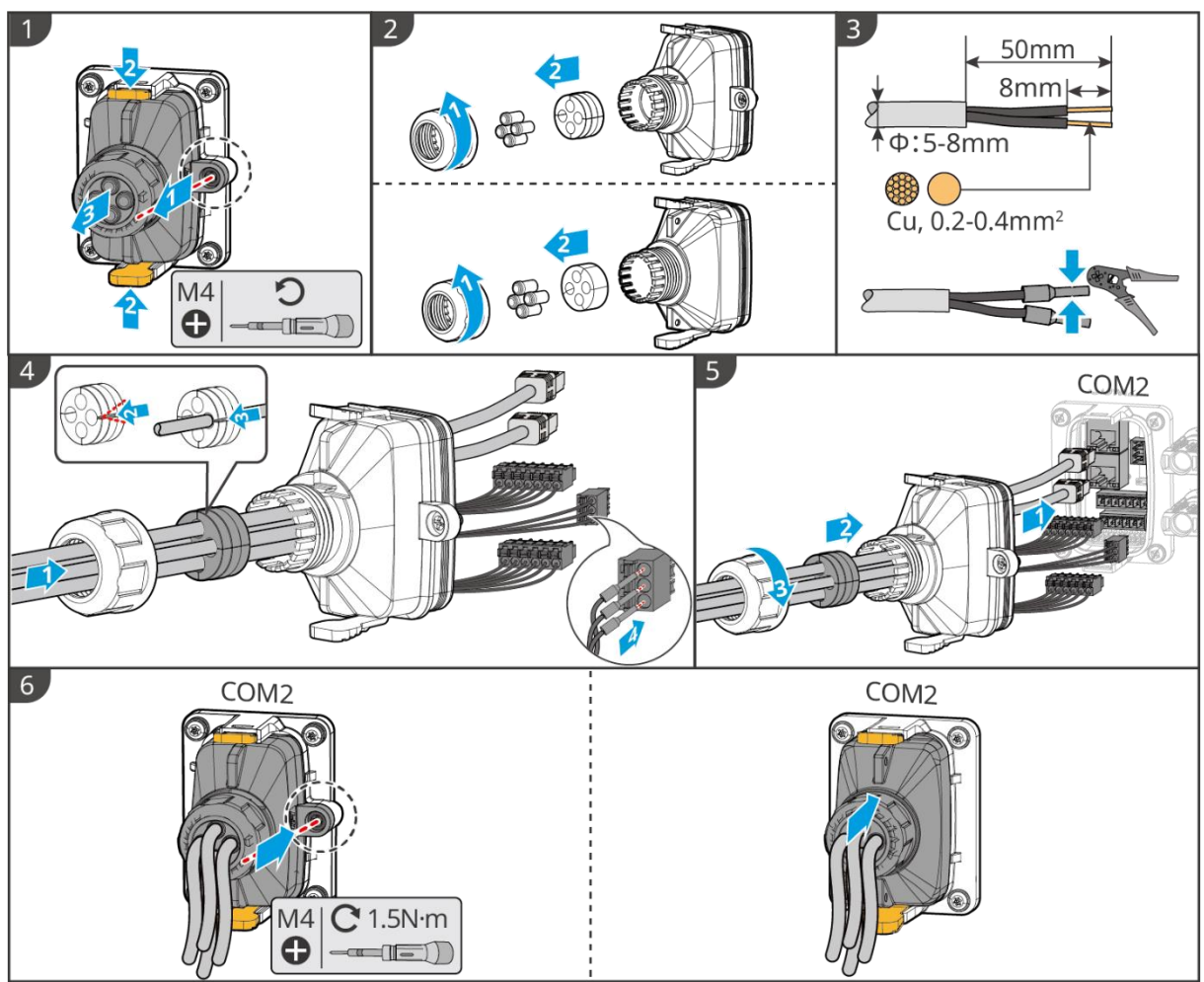

ET3010ELC0009

### 6.10 Aansluiten van de Smart Dongle

### KENNISGEVING

- Steek een slimme dongle in de omvormer om een verbinding tot stand te brengen tussen de omvormer en de smartphone of webpagina's via Bluetooth, WiFi of LAN. Stel de parameters van de omvormer in, controleer de bedrijfsgegevens en foutgegevens en bekijk de systeemstatus in realtime via de smartphone of de webpagina's.
- Wanneer meerdere omvormers in een parallel systeem zijn aangesloten, moet de Ezlink3000 op de hoofdomvormer worden geïnstalleerd.

- WiFi-kit of WiFi/LAN Kit-20 kan worden gebruikt wanneer er slechts één omvormer is.
- Installeer een WiFi-kit, WiFi/LAN-kit-20 of Ezlink3000 wanneer de omvormer via WiFi met de router verbonden is.
- Installeer een WiFi/LAN Kit-20 of Ezlink3000 wanneer de omvormer via LAN met de router verbonden is.

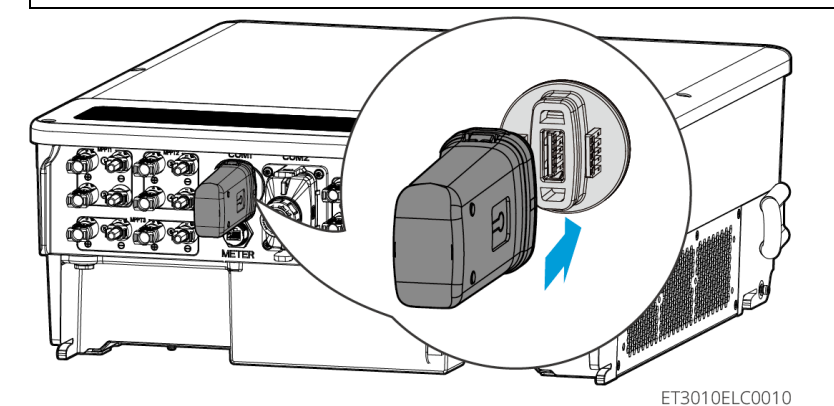

# 7 Inbedrijfstelling van het systeem

# 7.1 Controleren vóór INSCHAKELEN

| Nr. | Controlepunt                                                                                                    |
|-----|----------------------------------------------------------------------------------------------------|
| 1   | De omvormer is stevig geïnstalleerd op een schone plek die goed geventileerd<br>en gemakkelijk te bedienen is.        |
| 2   | De PE, DC-ingang, AC-uitgang, communicatiekabels en eindweerstanden zijn correct en veilig aangesloten.               |
| 3   | Kabelbinders zijn intact, en naar behoren en op gelijkmatige afstanden aangebracht.                                   |
| 4   | Ongebruikte kabelgaten zijn afgesloten met de waterbestendige moeren.                                                 |
| 5   | De gebruikte kabelgaten zijn afgedicht.                                                                               |
| 6   | De spanning en frequentie op het aansluitpunt voldoen aan de vereisten voor<br>koppeling van de omvormer met het net. |

# 7.2 Inschakelen

### WAARSCHUWING

 Wanneer de stroom op het parallelle systeem wordt ingeschakeld, zorg ervoor dat alle AC-schakelaars van de slave-omvormers binnen één minuut na het inschakelen van de AC-schakelaar van de master-omvormer zijn ingeschakeld.

- Als meerdere accusystemen parallel zijn aangesloten, moet de QF2-schakelaar op alle accusystemen binnen vijf minuten worden uitgeschakeld.
- Voordat u de QF1-schakelaars in meerdere batterijsystemen uitschakelt, zorg ervoor dat de SolarGo-app het aantal batterijsystemen in parallel correct weergeeft. Anders kunnen de batterijsystemen beschadigd raken.

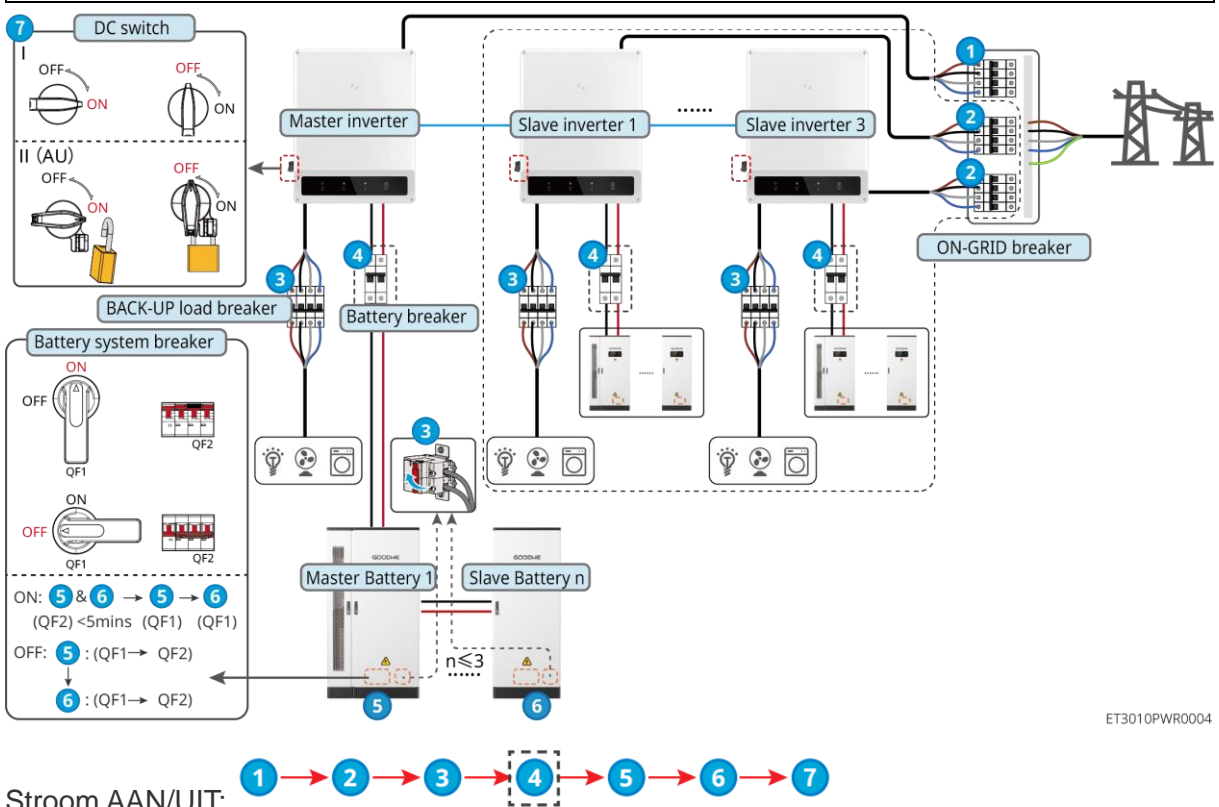

Stroom AAN/UIT:

④: Optioneel in overeenstemming met lokale wetten en voorschriften.

## 7.3 Indicators

### 7.3.1 Omvormerindicatoren

| Indicator    | Status | Beschrijving                                                         |  |
|--------------|--------|----------------------------------------------------------------------|--|
|              |        | De omvormer is ingeschakeld en staat in stand-by.                    |  |
|              |        | De omvormer wordt opgestart en staat in de zelfcontrolemodus.        |  |
| ( <b>I</b> ) | l)     | De omvormer werkt normaal en staat in de ON-GRID- of OFF-GRID-modus. |  |
| $\smile$     |        | BACK-UP-uitgang overbelast.                                          |  |
|              |        | Systeemfout.                                                         |  |
|              |        | De omvormer is uitgeschakeld.                                        |  |

|                | Het elektriciteitsnet is abnormaal en de stroomtoevoer<br>naar de BACK-UP-poort van de omvormer is normaal. |
|----------------|----------------------------------------------------------------------------------------------------|
|                | Het elektriciteitsnet is normaal en de stroomtoevoer naar<br>de BACK-UP-poort van de omvormer is normaal.   |
|                | <br>De BACK-UP-poort heeft geen voeding.                                                                    |
|                | <br>De bewakingsmodule van de omvormer wordt gereset.                                                       |
|                | De omvormer kan geen verbinding maken met het communicatie-eindpunt.                                        |
| (( <b>ๆ</b> )) | <br>Communicatiefout tussen de communicatieterminatie en de server.                                         |
|                | <br>De bewaking van de omvormer werkt naar behoren.                                                         |
|                | <br>De bewakingsmodule van de omvormer is nog niet gestart.                                                 |

| Indicator                                                                                                    | Beschrijving               |  |  |
|----------------------------------------------------------------------------------------------------|----------------------------|--|--|
|                                                                                                    | 75% < SOC≤100%             |  |  |
|                                                                                                    | 50% < SOC≤75%              |  |  |
|                                                                                                    | 25% < SOC≤50%              |  |  |
|                                                                                                    | 0% < SOC≤25%               |  |  |
|                                                                                                    | Geen batterij aangesloten. |  |  |
| Indicatorlampje knippert tijdens het ontladen van de batterij: bijvoorbeeld, wanneer de batterij SOC tussen 25% en 50% is, knippert het lampje bij de 50% positie. |                            |  |  |

# 7.3.2 Batterij-indicatoren

| Indicator        | Status | Beschrijving                                                                                                    |
|------------------|--------|----------------------------------------------------------------------------------------------------|
|                  |        | Groen lampje continu aan: De apparatuur werkt normaal.                                                                                                    |
|                  | шшш    | Groen lampje enkel flitsen: De batterij werkt<br>normaal en communiceert niet met de omvormer.                                                                                                    |
|                  |        | Groen licht dubbele flits: De apparatuur staat in de stand-bymodus.                                                                                                    |
| Run              |        | <ul><li>Groen licht uit, Geel licht aan = De apparatuur geeft<br/>een waarschuwing.</li><li>Groen licht uit, Rood licht aan = Er is een fout<br/>opgetreden.</li><li>Alle lichten uit = De apparatuur is niet ingeschakeld.</li></ul> |
| $\bigcirc$       |        | Blijf kalm: Apparaatalarm.                                                                                                    |
| Waarschuwi<br>ng |        | Uit: Geen alarm.                                                                                                    |
|                  |        | Blijf kalm: Apparatuurstoring.                                                                                                    |
| Fout             |        | Uit: Geen fout.                                                                                                    |

### 7.3.3 Slimmemeterindicator

#### GM3000

| Indicator                           | Status           | Beschrijving                                                                                                    |
|-------------------------------------|------------------|----------------------------------------------------------------------------------------------------|
| Stroomindicator                     | Blijf kalm       | De slimme meter staat aan.                                                                                                    |
| $\bigcirc$                          | Uit:             | De meter is uitgeschakeld.                                                                                                    |
| Indicator voor                      | Blijf kalm       | Importeren uit het elektriciteitsnet.                                                                                                    |
| importeren of<br>exporteren         | Knippert         | Exporteren naar het net.                                                                                                    |
|                                     | Knippert         | Communicatie is OK.                                                                                                    |
| Communicatie-<br>indicator<br>((၂)) | 5 keer knipperen | <ul> <li>Druk op de resetknop voor minder dan 3 seconden. Reset de meter.</li> <li>Druk 5 seconden op de resetknop: Reset de meterparameters naar fabrieksinstellingen.</li> <li>Druk langer dan 10 seconden op de resetknop: Reset de meterparameters</li> </ul> |
|                                     | Uit:             | naar de fabrieksinstellingen en zet de<br>energiedata terug op nul.<br>Meter heeft geen communicatieverbinding.                                                                                                    |

#### GM330

| Indicator       | Status     | Beschrijving                                                                                                    |
|-----------------|------------|----------------------------------------------------------------------------------------------------|
| Stroomindicator | Blijf kalm | Stroom ingeschakeld, geen RS485-<br>communicatie.                                                                                               |
| ር               | Knippert   | Stroom aan, RS485-communicatie werkt goed.                                                                                                    |
|                 | Uit:       | De meter is uitgeschakeld.                                                                                                    |
| Communicatie-   | Uit:       | Voorbehouden                                                                                                    |
| indicator       | Knippert   | Druk langer dan 5 seconden op de<br>resetknop; het stroomlampje en het lampje<br>van de koop- of verkoopindicator knipperen:<br>Reset de meter. |

| Indicator voor              | Blijf kalm | Importeren uit het elektriciteitsnet. |
|-----------------------------|------------|---------------------------------------|
| importeren of<br>exporteren | Knippert   | Exporteren naar het net.              |
|                             | Uit:       | Exporteren naar het net.              |
| Voorbehouden                |            |                                       |

# 7.3.4 Slimme Dongle-indicator

| Indicator           | Kleur | Status | Beschrijving                                                                                  |
|---------------------|-------|--------|-----------------------------------------------------------------------------------------------|
| Stroomind           |       | AAN    | De Wi-Fi Kit is ingeschakeld.                                                                 |
|                     | Groen | Uit:   | De Wi-Fi Kit wordt opnieuw opgestart of is niet ingeschakeld.                                 |
| Communi             |       | AAN    | WiFi is verbonden met de router.                                                              |
| catie-<br>indicator | Blauw | Uit:   | <ul><li>Onjuiste communicatie op Wi-Fi Kit.</li><li>De kit wordt opnieuw opgestart.</li></ul> |

### WiFi/LAN Kit-20

| KENNISGEVING                                                                                                    |                     |                                                      |  |  |
|----------------------------------------------------------------------------------------------------|---------------------|------------------------------------------------------|--|--|
| <ul> <li>Dubbelklik op de knop 'Opnieuw laden' om het bluetooth-signaal in te schakelen, en de indicator gaat over op enkelvoudig knipperen. Verbind binnen 5 minuten met de SolarGo-app, anders wordt Bluetooth automatisch uitgeschakeld.</li> <li>De indicator gaat pas naar een enkele flits na het dubbelklikken op de herlaadknop.</li> </ul> |                     |                                                      |  |  |
| Indicator                                                                                                    | Status Beschrijving |                                                      |  |  |
| Stroomindicat                                                                                                    |                     | Blijf kalm: De slimme dongle is ingeschakeld.        |  |  |
| Ċ                                                                                                    |                     | Uit: De slimme dongle staat niet aan.                |  |  |
| Communicati<br>e-indicator                                                                                                    |                     | Blijf kalm: De WiFi- of LAN-communicatie werkt goed. |  |  |
|                                                                                                    |                     | Enkele knipper: Het bluetoothsignaal is aan          |  |  |

|                                            |       |                                                                                                  |                                                                                                    | en wac                                                                     | ht op verbinding met de app.                                                                                                    |  |
|--------------------------------------------|-------|--------------------------------------------------------------------------------------------------|----------------------------------------------------------------------------------------------------|----------------------------------------------------------------------------|----------------------------------------------------------------------------------------------------|--|
| <u> (</u>                                  |       |                                                                                                  | Dubbel knipperen: De slimme dongle is niet verbonden met de router.                                                   |                                                                            |                                                                                                    |  |
| -                                          |       |                                                                                                  | Vier keer knipperen: De slimme dongle<br>communiceert normaal met de router, maar<br>is niet verbonden met de server. |                                                                            |                                                                                                    |  |
|                                            |       |                                                                                                  | Zes kee<br>identific                                                                                                  | Zes keer knipperen: De slimme dongle identificeert het verbonden apparaat. |                                                                                                    |  |
|                                            |       |                                                                                                  | Uit: De software van de slimme dongle wordt opnieuw ingesteld of staat niet aan.                                      |                                                                            |                                                                                                    |  |
| Indicator                                  | Kle   | ur                                                                                               | Status                                                                                                    |                                                                            | Beschrijving                                                                                                    |  |
|                                            |       |                                                                                                  | Blijf kalm                                                                                                    |                                                                            | De verbinding van het bedrade netwerk op 100Mbps is normaal.                                                                                                    |  |
| Communicatie-<br>indicator in<br>LAN-poort | Groen |                                                                                                  | Uit:                                                                                                    |                                                                            | <ul> <li>De ethernetkabel is niet<br/>aangesloten.</li> <li>De verbinding van het bedrade<br/>netwerk bij 100 Mbps is<br/>abnormaal.</li> <li>De verbinding van het bedrade<br/>netwerk op 100Mbps is normaal.</li> </ul> |  |
|                                            | Geel  |                                                                                                  | Blijf kalm                                                                                                    |                                                                            | De verbinding van het bedrade<br>netwerk op 10 Mbps is normaal,<br>maar er worden geen<br>communicatiegegevens ontvangen<br>of verzonden.                                                                                 |  |
|                                            |       |                                                                                                  | Knippert                                                                                                    |                                                                            | De communicatiegegevens worden verzonden of ontvangen.                                                                                                    |  |
|                                            |       |                                                                                                  | Uit:                                                                                                    |                                                                            | De ethernetkabel is niet aangesloten.                                                                                                    |  |
| Knop                                       |       | Beschrijving                                                                                     |                                                                                                    |                                                                            |                                                                                                    |  |
| Herladen                                   |       | Druk 0,5 tot 3 seconden op de knop om de Smart Dongle te resetten.                               |                                                                                                    |                                                                            |                                                                                                    |  |
|                                            |       | Druk 6 tot 20 seconden op de knop om de Smart Dongle naar de fabrieksinstellingen te herstellen. |                                                                                                    |                                                                            |                                                                                                    |  |
|                                            |       | Dubbelklik snel om het Bluetooth-signaal in te schakelen (dit duurt slechts 5 minuten).          |                                                                                                    |                                                                            |                                                                                                    |  |

Ezlink3000

| Indicator/sil<br>kscreen | Kleur | Status | Beschrijving                                                                                                    |
|--------------------------|-------|--------|----------------------------------------------------------------------------------------------------|
| Stroomindica             |       |        | Knipperen = De Ezlink werkt goed.                                                                                                    |
| tor                      | Blauw |        | UIT = De Ezlink is uitgeschakeld.                                                                                                    |
| Communicati              | Groen |        | AAN = De Ezlink is verbonden met de server.                                                                                                    |
| e-indicator              |       |        | Knipperen 2 = De Ezlink is niet verbonden met de router.                                                                                                    |
|                          |       |        | Knipperen 4 = De Ezlink is verbonden met de router, maar niet met de server.                                                                                                    |
| HERLAAD                  | -     | -      | <ul> <li>Druk kort gedurende 3 seconden om de<br/>Ezlink opnieuw op te starten.</li> <li>Lang indrukken voor 3-10 seconden om<br/>de fabrieksinstellingen te herstellen.</li> </ul> |

## 7.4 De deur van de kast sluiten

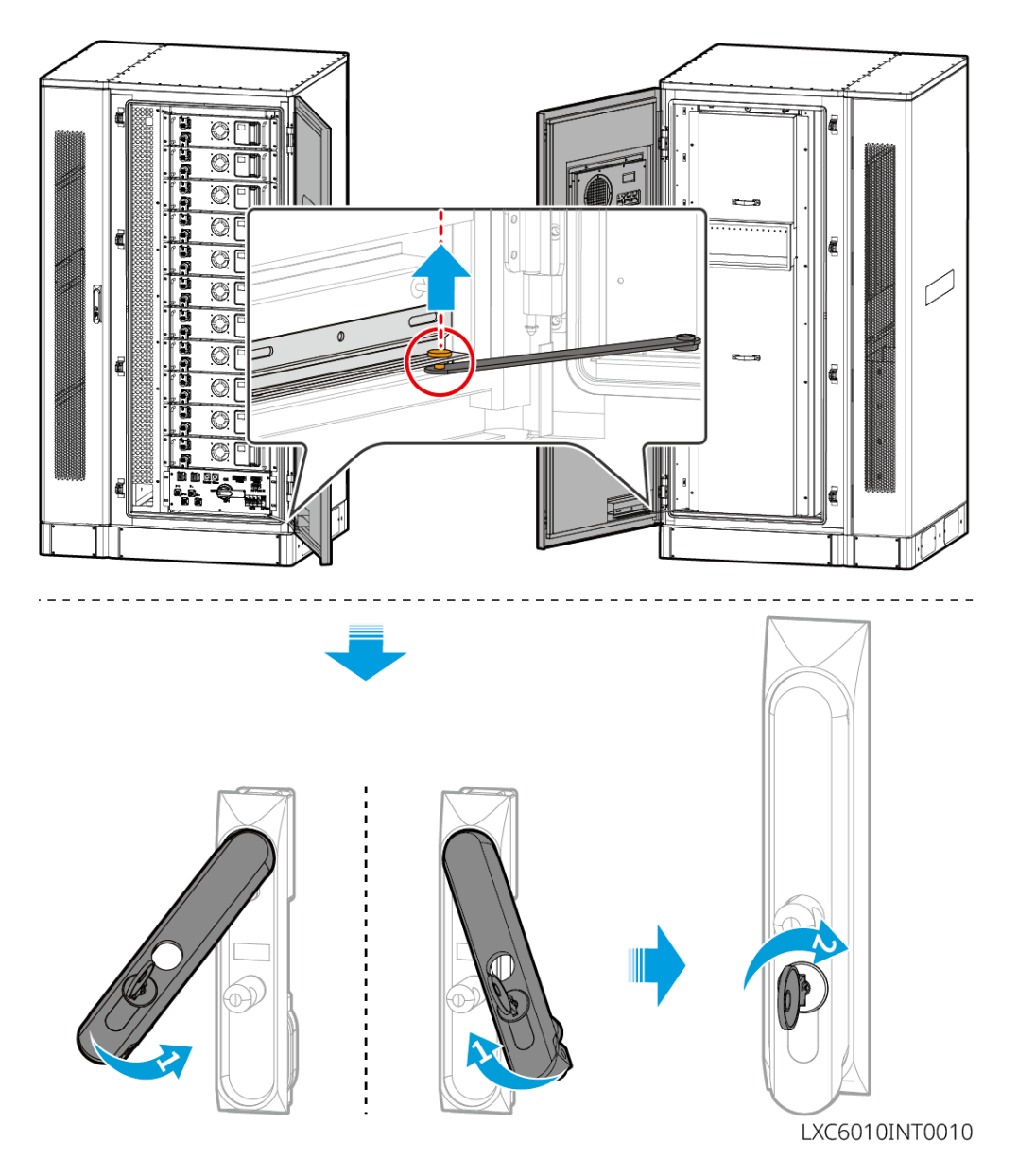

# 8 Snelle Systeem Inbedrijfstelling

## 8.1 De app downloaden

Zorg ervoor dat de mobiele telefoon voldoet aan de volgende vereisten:

- Mobiel telefoonbesturingssysteem: Android 4.3 of later, iOS 9.0 of later.
- De mobiele telefoon kan toegang krijgen tot het internet.
- De mobiele telefoon ondersteunt WLAN of Bluetooth.

Methode 1: Zoek SolarGo op Google Play (Android) of in de App Store (iOS) om de app te downloaden en te installeren.

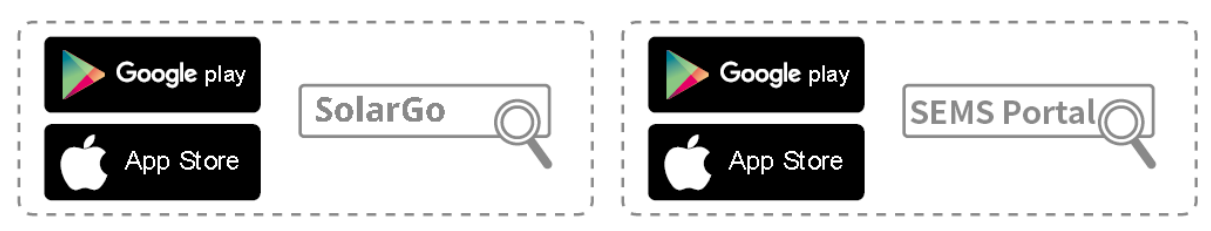

Methode 2: Scan de QR-code hieronder om de app te downloaden en te installeren.

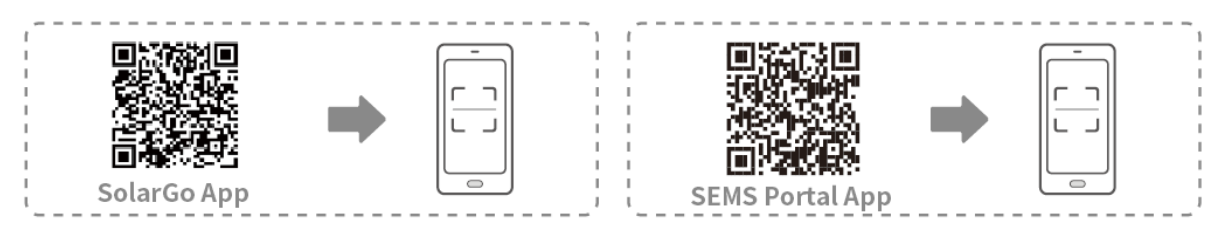

## 8.2 De omvormer aansluiten

### **KENNISGEVING**

De apparaatsnaam varieert afhankelijk van het model van de omvormer of het type slimme dongel:

- WiFi-kit: Solar-WiFi\*\*\*
- Bluetoothmodule: Solar-BLE\*\*\*
- WiFi/LAN Kit-20: WLA-\*\*\*
- Ezlink3000: CCM-BLE\*\*\*; CCM-\*\*\*; \*\*\*

#### De omvormer via Bluetooth aansluiten

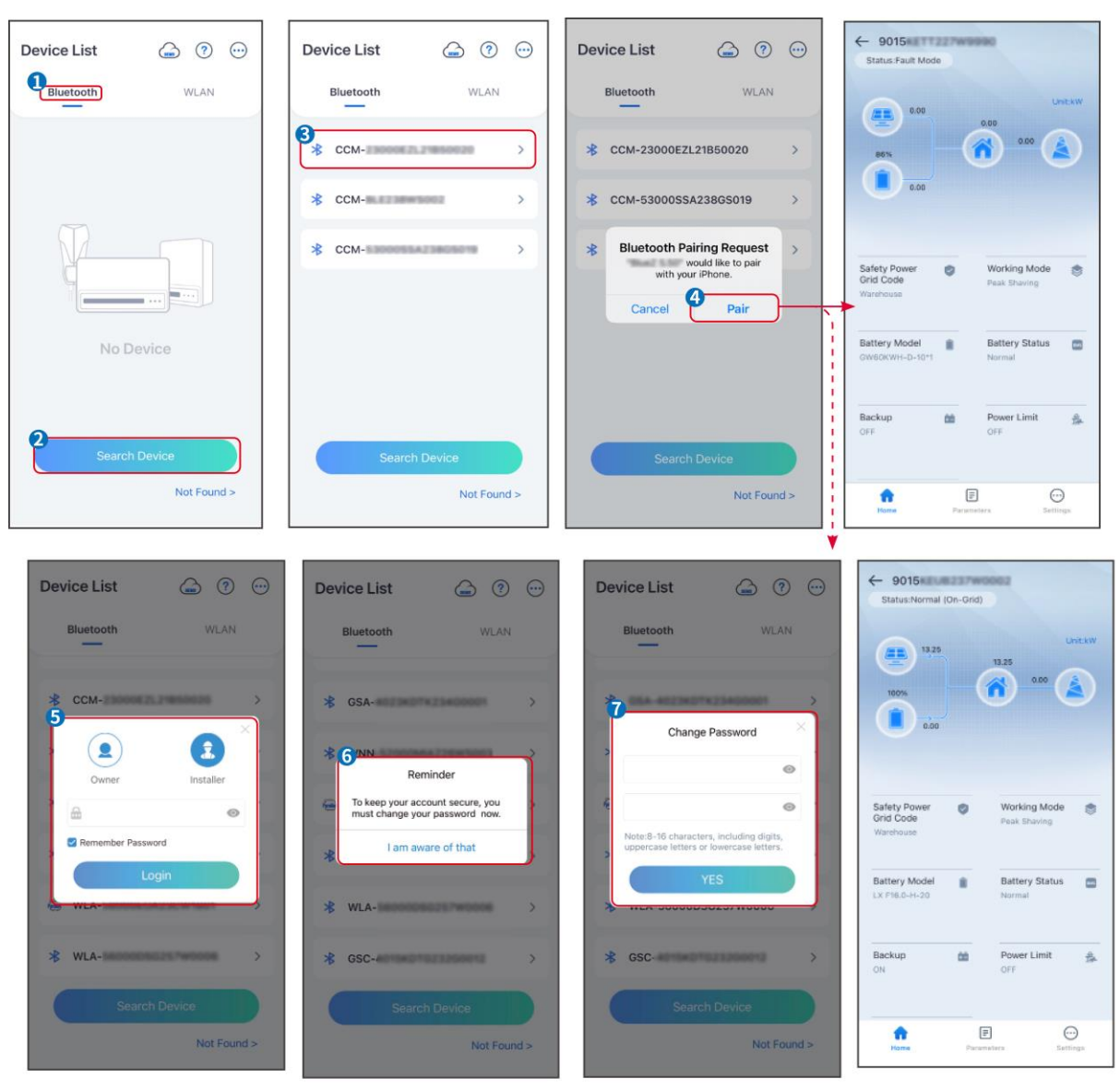

SLG00CON001

De omvormer via wifi aansluiten

| Device List 🍙 🗇 💬 | Device List 🙆 💿 💬                                                                                                    | Device List 🖾 🗇 💬                                                                                                    | ← 9015<br>Status Fault Mode                        |
|-------------------|----------------------------------------------------------------------------------------------------|----------------------------------------------------------------------------------------------------|----------------------------------------------------|
| Bluetooth         | Bluetooth WLAN                                                                                                    | Bluetooth WLAN                                                                                                    | 0.00 Unit:KW                                       |
|                   | 3<br>Tips<br>Your mobile phone has not turned on the                                                                                                    | <ul> <li>♀ Solar-</li> <li>&gt; &gt;</li> <li>&gt; 5500 &gt;</li> </ul>                                                                                                    |                                                    |
|                   | WLAN:<br>1. Please turn on WLAN.<br>2.Find Solar-WIFIXXXXXXXX<br>(XXXXXXX is the last 8 characters of<br>the inverter SN).<br>3.Enter the default password: 12345678.<br>4.Return to App and click button [Search<br>Device] to refreat the list. | Solar-                                                                                                    | Safety Power<br>Grid Code<br>Warehouse             |
| No Device         | Cancel Sure                                                                                                    | Solar- in the second second | Battery Model Battery Status CW60KWH-D-10*1 Normal |
| 2 Search Device   | Search Device                                                                                                    | Search Device                                                                                                    | Backup 🊵 Power Limit 🛓                             |
| Not Found >       | Not Found >                                                                                                    | Not Found >                                                                                                    | Rome Parameters Settings                           |

SLG00CON0002

## 8.3 Communicatie-instellingen

### KENNISGEVING

De communicatieconfiguratie-interface kan variëren afhankelijk van het type slimme dongle dat op de omvormer is aangesloten. Raadpleeg de daadwerkelijke interface voor nauwkeurige informatie.

Stap 1 Tik op Home > Instellingen > Communicatieconfiguratie > WLAN/LAN om de parameters in te stellen.

| Nr. | Naam/pictogr<br>am | Beschrijving                                                                                                    |  |
|-----|--------------------|----------------------------------------------------------------------------------------------------|--|
| 1   | Netwerknaam        | Alleen voor WLAN. Selecteer WiFi op basis van de werkelijke verbinding.                                                                                                    |  |
| 2   | Wachtwoord         | Alleen voor WLAN. WiFi-wachtwoord voor het daadwerkelijk verbonden netwerk.                                                                                                    |  |
| 3   | DHCP               | <ul> <li>Schakel DHCP in als de router in de dynamische IP-modus staat.</li> <li>Schakel DHCP uit wanneer een switch wordt gebruikt of de router in de statische IP-modus staat.</li> </ul> |  |
| 4   | IP-adres           |                                                                                                    |  |
| 5   | Subnetmasker       | • Configureer de parameters niet wanneer DHCP ingeschakeld is.                                                                                                    |  |
| 6   | Gateway-<br>adres  | <ul> <li>Configureer de parameters volgens de informatie van de router<br/>of switch wanneer DHCP is uitgeschakeld.</li> </ul>                                                              |  |
| 7   | DNS-server         |                                                                                                    |  |

Stap 2 Configureer het WLAN- of LAN-netwerk op basis van de actuele situatie.

## 8.4 Snelle instellingen

#### **KENNISGEVING**

- De efficiëntie van de energieopwekking varieert in verschillende werkmodi. Stel de werkmodus in volgens de lokale vereisten en situatie.

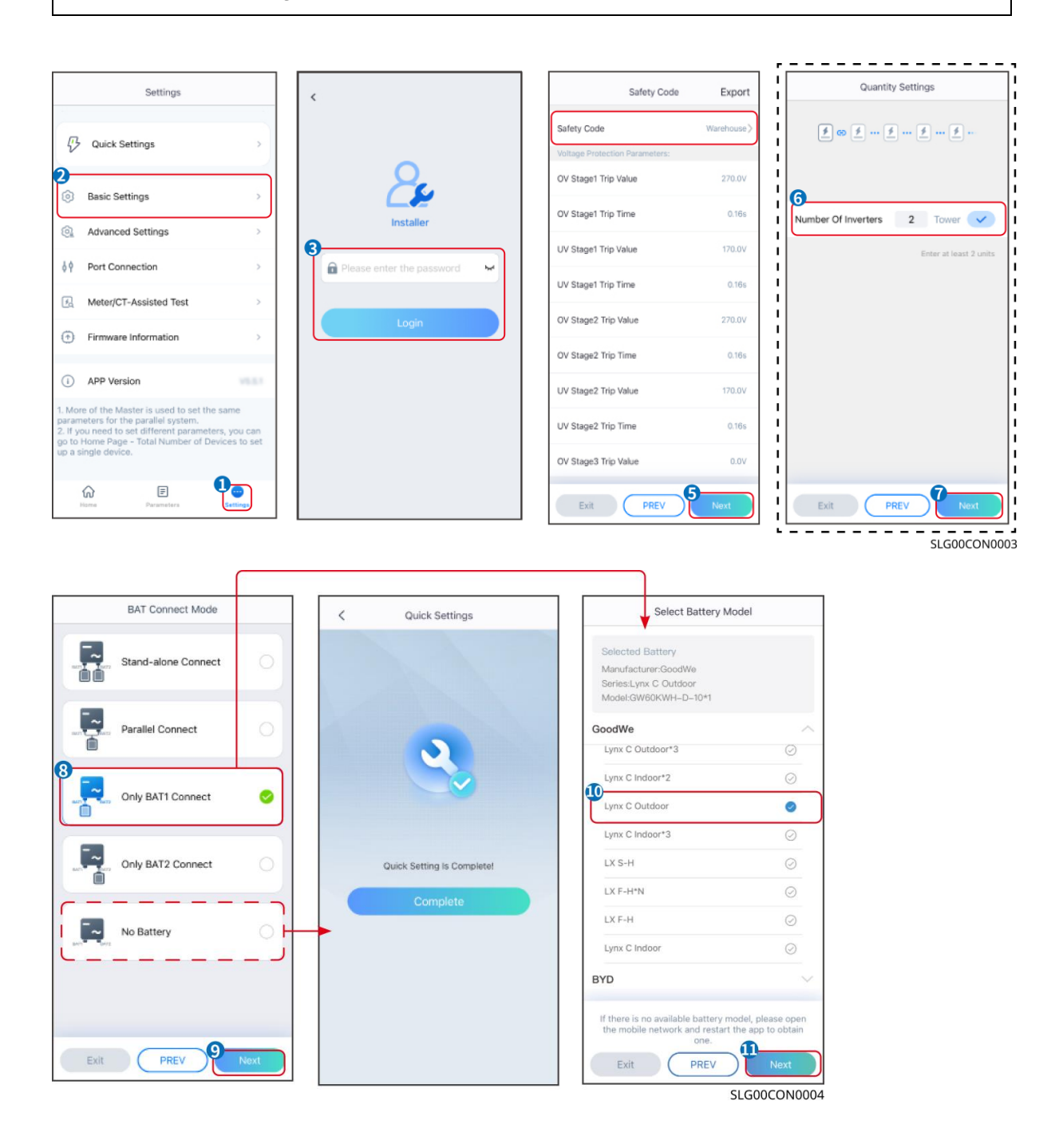

| parameters                       | Beschrijving                                                                                                    |  |
|----------------------------------|----------------------------------------------------------------------------------------------------|--|
| Veiligheidscode                  | Selecteer het juiste land van veiligheid.                                                                                                    |  |
| Instellingen voor<br>hoeveelheid | In parallelle scenario's, stel het aantal omvormers in het parallelle<br>systeem in op basis van de actuele situatie.                                                                                                    |  |
| BAT Verbindingsmodus             | Selecteer de daadwerkelijke modus waarin de batterij is verbonden met<br>de omvormer. Geen behoefte om het batterijmodel en de werkmodus in te<br>stellen als er geen batterij aangesloten is. Het systeem werkt standaard in<br>de zelfgebruikmodus. |  |
| Selecteer het batterijmodel      | Selecteer het daadwerkelijke batterijmodel.                                                                                                    |  |
| Werkmodus                        | Stel de werkmodus in op basis van de werkelijke behoeften. Ondersteunt:<br>Piekafschuifmodus en zelfverbruiksmodus.                                                                                                    |  |

De app-interface ziet er als volgt uit wanneer de zelfgebruikmodus is geselecteerd. Voer geavanceerde instellingen in om de gedetailleerde werkmodus en gerelateerde parameters in te stellen.

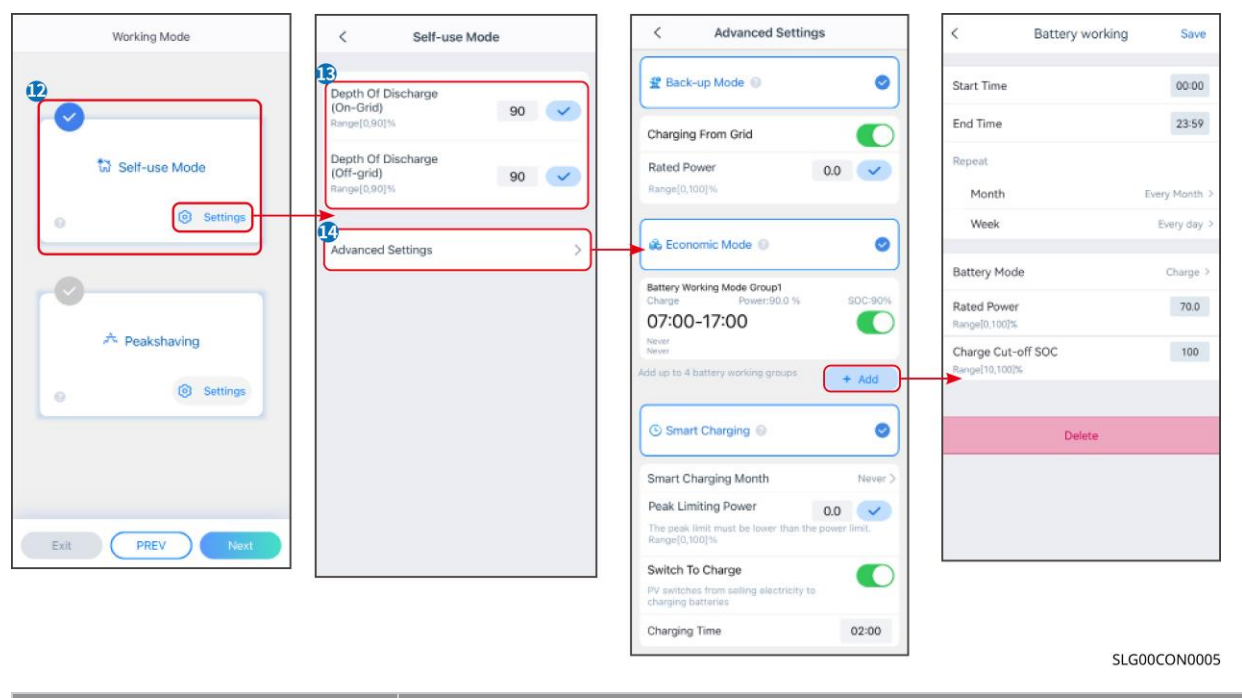

#### Beschrijving

parameters

**Zelfgebruikmodus:** Op basis van de zelfgebruikmodus kunnen de back-upmodus, economische modus en slim opladen tegelijkertijd worden ingeschakeld, en de omvormer selecteert automatisch de werkmodus. Werkprioriteit: Back-upmodus > Economische modus > Slim opladen

| Diepte van Ontlading (Op   | De maximale ontladingsdiepte van de batterij wanneer het systeem on-  |
|----------------------------|-----------------------------------------------------------------------|
| het Netwerk)               | grid werkt.                                                           |
| Diepte van Ontlading (Off- | De maximale ontladingsdiepte van de batterij wanneer het systeem off- |
| grid)                      | grid werkt.                                                           |

| Back-up-modus                 |                                                                                                    |  |  |  |
|-------------------------------|----------------------------------------------------------------------------------------------------|--|--|--|
| Opladen vanaf het net         | Schakel Opladen vanaf het Net in om stroomaankopen van het elektriciteitsnet mogelijk te maken.                                                                                                    |  |  |  |
| Nominaal vermogen             | Het percentage van het aankoopvermogen ten opzichte van het nominale vermogen van de omvormer.                                                                                                    |  |  |  |
| Spaarmodus                    |                                                                                                    |  |  |  |
| Starttijd                     | Binnen de Starttijd en Eindtijd wordt de batterij opgeladen of ontladen                                                                                                    |  |  |  |
| Eindtijd                      | volgens de ingestelde Batterijmodus en het Nominale Vermogen.                                                                                                    |  |  |  |
| Batterijmodus                 | Stel de Batterijmodus in op Opladen of Ontladen.                                                                                                    |  |  |  |
| Nominaal vermogen             | Het percentage van het oplaad-/ontlaadvermogen ten opzichte van het nominale vermogen van de omvormer.                                                                                                    |  |  |  |
| Oplaadafkappunt SOC           | De batterij stopt met opladen/ontladen zodra de SOC van de batterij de afkapsoc voor opladen bereikt.                                                                                                    |  |  |  |
| Slim opladen                  |                                                                                                    |  |  |  |
| Slimme Laadmaand              | Stel de slimme oplaadmaanden in. Meer dan één maand kan worden ingesteld.                                                                                                    |  |  |  |
| Piekbegrenzingsvermogen       | Stel het pieklimiteringsvermogen in overeenstemming met lokale<br>wetten en voorschriften in. Het piekbeperkingsvermogen moet lager<br>zijn dan de uitgangsvermogenslimiet die door lokale vereisten is<br>gespecificeerd. |  |  |  |
| Overschakelen naar<br>Opladen | Tijdens het opladen zal de PV-energie de batterij opladen.                                                                                                    |  |  |  |

De app-interface ziet er als volgt uit wanneer de piekverminderingsmodus is geselecteerd.

| Working Mode                                   | <                         | Peakshaving | (Cave)     |
|------------------------------------------------|---------------------------|-------------|------------|
|                                                | Start Time                |             | 00:00      |
|                                                | End Time                  |             | 02:00      |
| 📅 Self-use Mode                                | Import Pov<br>Range[0,500 | ver Limit ( | 0.00 🗸     |
| Settings                                       | Reserved S<br>Peakshavir  | SOC For     | 0 🗸        |
| A Peakshaving     Settings      Exit PREV Next | Range[0,100               | 196         |            |
|                                                |                           | <u></u>     | G00CON0006 |

| parameters                               | Beschrijving                                                                                                    |  |  |  |
|------------------------------------------|----------------------------------------------------------------------------------------------------|--|--|--|
| Piekafvlakking                           |                                                                                                    |  |  |  |
| Starttijd                                | Het elektriciteitsnet zal de batterij opladen tussen de starttijd en de                                                                                                    |  |  |  |
| Eindtijd                                 | eindtijd als het stroomverbruik van de belasting het stroomquotum<br>niet overschrijdt. Anders kan alleen zonne-energie worden gebruikt<br>om de batterij op te laden.                                                                                                    |  |  |  |
| Invoervermogenslimiet                    | Stel de maximale vermogenslimiet in die toegestaan is voor<br>aankoop van het net. Wanneer de belasting meer vermogen<br>verbruikt dan de som van het vermogen dat in het PV-systeem<br>wordt opgewekt en de invoervermogenlimiet, wordt het overtollige<br>vermogen aangevuld door de batterij. |  |  |  |
| Gereserveerde SOC voor<br>piekafvlakking | In de piekverminderingsmodus moet de SOC van de batterij lager<br>zijn dan de gereserveerde SOC voor piekvermindering. Zodra de<br>batterij SOC hoger is dan de Gereserveerde SOC voor<br>piekafvlakking, faalt de piekafvlakkingsmodus.                                                         |  |  |  |

Tik op Voltooien om de instellingen te voltooien, herstart de apparatuur volgens de aanwijzingen.

| Working Mode   | < Quick Settings           |
|----------------|----------------------------|
| Self-use Mode  | 2                          |
| A Peakshaving  | Quick Setting Is Complete! |
| Settings       | Complete                   |
| Exit PREV Next |                            |

### 8.5 Het creëren van energiecentrales

#### KENNISGEVING

Log in op de SEMS Portal-app met je account en wachtwoord voordat je energiecentrales aanmaakt. Als je vragen hebt, raadpleeg dan de sectie Plantenmonitoring.

Stap 1: Ga naar de pagina Plant Aanmaken.

**Stap 2:** Lees de instructies en vul de gevraagde plantinformatie in op basis van de werkelijke situatie. (\* verwijst naar de verplichte items)

Stap 3: Volg de aanwijzingen om apparaten toe te voegen en de installatie te creëren.

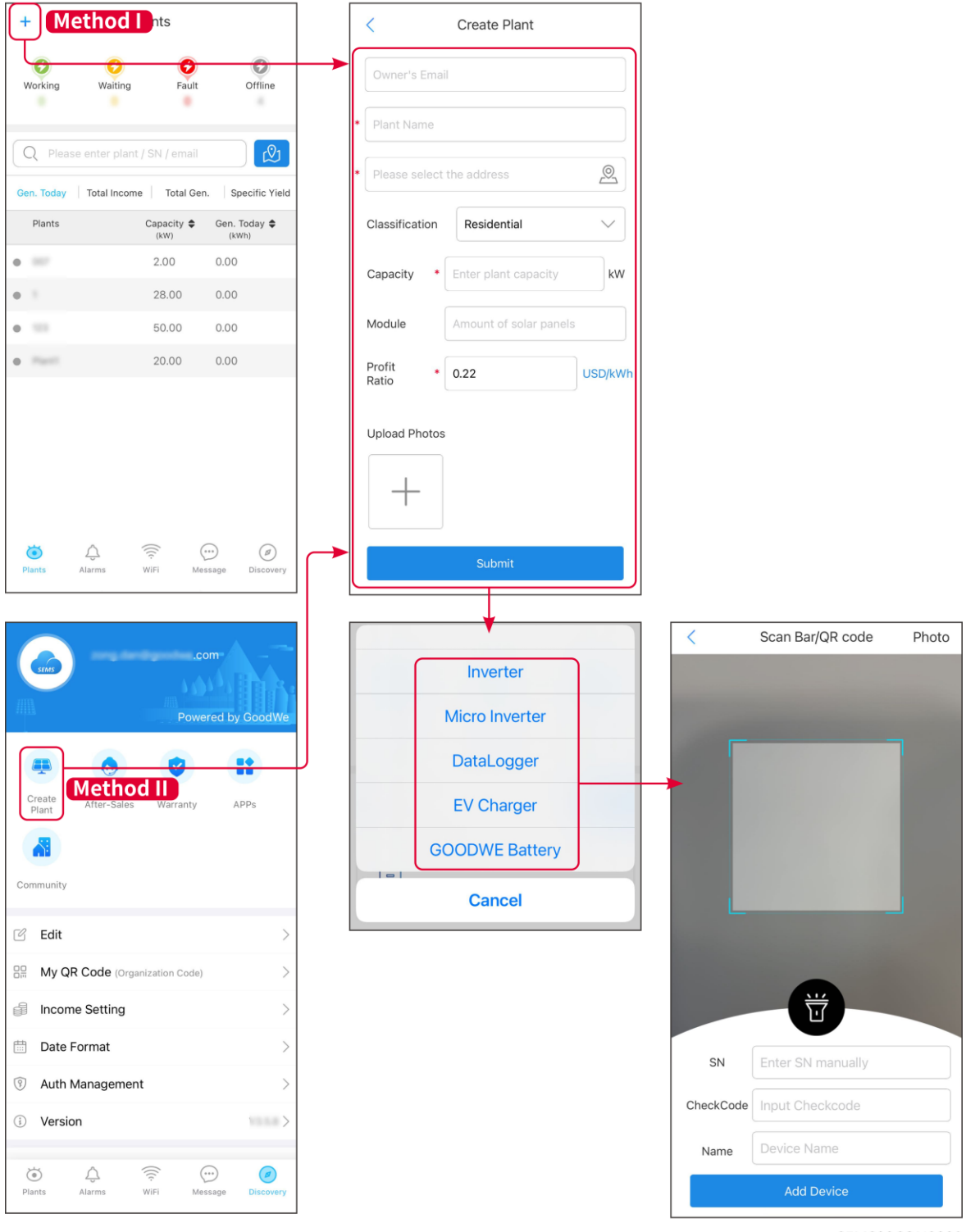

SEMS00CON0009

# 9 Inbedrijfstelling van het systeem

## 9.1 Introductie tot SolarGo

SolarGo App is een mobiele applicatie die communiceert met de omvormer via bluetooth of WiFi-modules. De volgende zijn vaak gebruikte functies:

- 1. De bedrijfsgegevens, softwareversie, alarmen, enz. controleren.
- 2. Stel netparameters, communicatieparameters, veiligheidslanden, vermogensbeperkingen, enz. in.
- 3. Onderhoud van de apparatuur.
- 4. Upgrade de firmwareversie van de apparatuur.

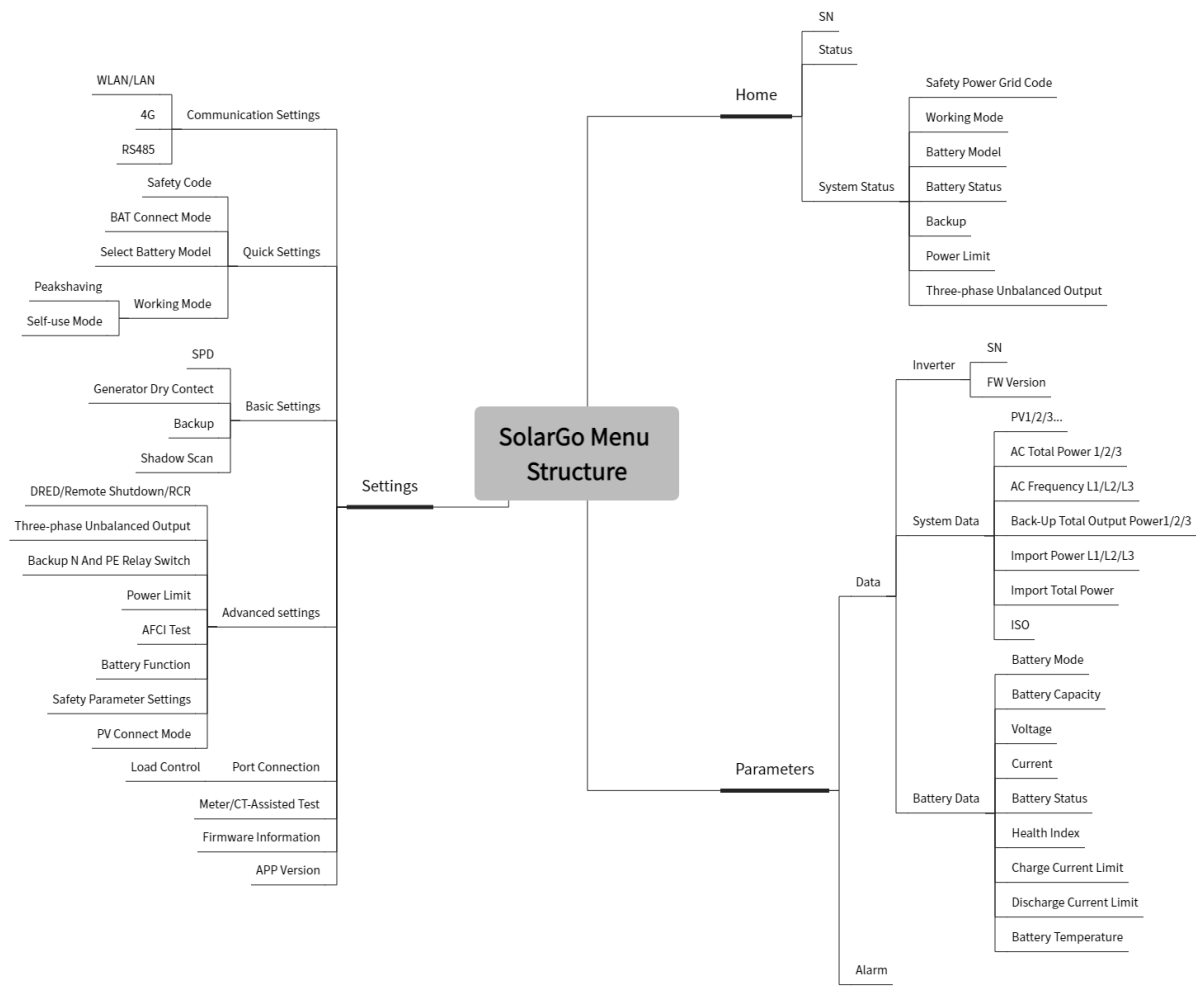

### 9.1.1 Menustructuur van de app

SLG00DSC0001

## 9.1.2 Inlogpagina van de SolarGo-app

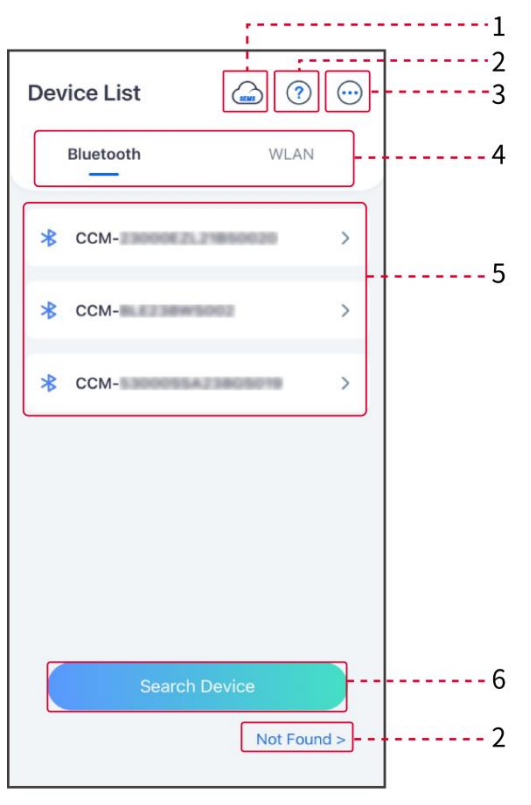

SLG00CON0008

| Nr. | Naam/picto<br>gram | Beschrijving                                                                                                    |  |
|-----|--------------------|----------------------------------------------------------------------------------------------------|--|
| 1   | SEMS               | Tik op het pictogram om de pagina te openen die de SEMS Portal-<br>app downloadt.                                                                                                    |  |
| 2   | ?                  | Tik om de handleiding voor de verbinding te lezen.                                                                                                    |  |
|     | Niet<br>gevonden   |                                                                                                    |  |
| 3   | $\bigcirc$         | <ul> <li>Controleer informatie zoals de app-versie, lokale contacten,<br/>enzovoort.</li> <li>Andere instellingen, zoals updaten van de datum, taal wisselen,<br/>temperatuureenheid instellen, enz.</li> </ul> |  |
| 4   | Bluetooth/W<br>LAN | Selecteer op basis van de werkelijke communicatiemethode. Als je<br>problemen hebt, tik dan op 'Niet Gevonden' om de verbindingsgidsen<br>te lezen.                                                             |  |
| 5   | Apparaatlijst      | <ul> <li>De lijst van alle apparaten. De laatste cijfers van de<br/>apparaatnaam zijn normaal gesproken het serienummer van het</li> </ul>                                                                      |  |

# 9.1.3 Startpagina van de SolarGo-app

| Enkele omvormer                                                                                                    | Meerdere omvormers                                                                         |
|----------------------------------------------------------------------------------------------------|--------------------------------------------------------------------------------------------|
| ← 9015                                                                                                    | ← 9015<br>Status Fault Mode<br>Unit kW<br>Status Fault Mode<br>Unit kW<br>Parallel System: |
| Safety Power Working Mode Srid Code Peak Stuving                                                                                                    | Total Number 3 >                                                                           |
| Battery Model Battery Status Battery Model Normal Battery Status Backup Power Limit Science Oper Oper Context Status Backup Oper Context Status Backup Oper | Safety Power Status:<br>Grid Code Self-use Mode<br>Waterbouse                              |
|                                                                                                    | Not Detected OFF                                                                           |

SLG00CON0009

| Nr. | Naam/pictogra<br>m       | Beschrijving                                                                                                    |
|-----|--------------------------|----------------------------------------------------------------------------------------------------|
| 1   | Serienummer              | Serienummer van de aangesloten omvormer of serienummer van de master omvormer in het parallelle systeem.                                                     |
| 2   | Apparaatstatus           | Geeft de status van de omvormer aan, zoals Werkend, Storing, enz.                                                                                            |
| 3   | Energiestroomdi<br>agram | Geeft het energiestroomdiagram van het PV-systeem aan. De werkelijke pagina is bepalend.                                                                     |
| 4   | Systeemstatus            | Geeft de systeemstatus aan, zoals veiligheidscode, werkmodus,<br>batterijmodel, batterijstatus, vermogenslimiet, driefasige<br>ongebalanceerde uitgang, enz. |

| 5 | <b>Chr</b><br>Thuis | Thuis. Tik op Start om het serienummer, de apparaatstatus, het energiestroomschema, de systeemstatus, enz. te controleren.                                                  |
|---|---------------------|----------------------------------------------------------------------------------------------------|
| 6 | parameters          | Parameters. Tik op Parameters om de lopende parameters van het systeem te controleren.                                                                                      |
| 7 | ()<br>Instellingen  | <ul> <li>Instellingen.</li> <li>Log in voordat je de Snelle Instellingen en Geavanceerde<br/>Instellingen betreedt. Initiële wachtwoord: goodwe2010 of<br/>1111.</li> </ul> |
| 8 | Parallel            | Tik op Totaal aantal om het serienummer van alle omvormers te<br>controleren. Tik op het serienummer om naar de<br>instellingenpagina van de enkele omvormer te gaan.       |

# 9.2 Het verbinden van de omvormer met de SolarGo-app

| KENNISGEVING                                                                             |  |  |  |
|------------------------------------------------------------------------------------------|--|--|--|
| De apparaatsnaam varieert afhankelijk van het omvormermodel of de<br>communicatiemodule: |  |  |  |
| <ul> <li>WiFi-kit: Solar-WiFi***</li> </ul>                                              |  |  |  |
| <ul> <li>Bluetoothmodule: Solar-BLE***</li> </ul>                                        |  |  |  |
| <ul> <li>WiFi/LAN Kit-20: WLA-***</li> </ul>                                             |  |  |  |
| <ul> <li>Ezlink3000: CCM-BLE***; CCM-***; ***</li> </ul>                                 |  |  |  |

De omvormer via Bluetooth aansluiten

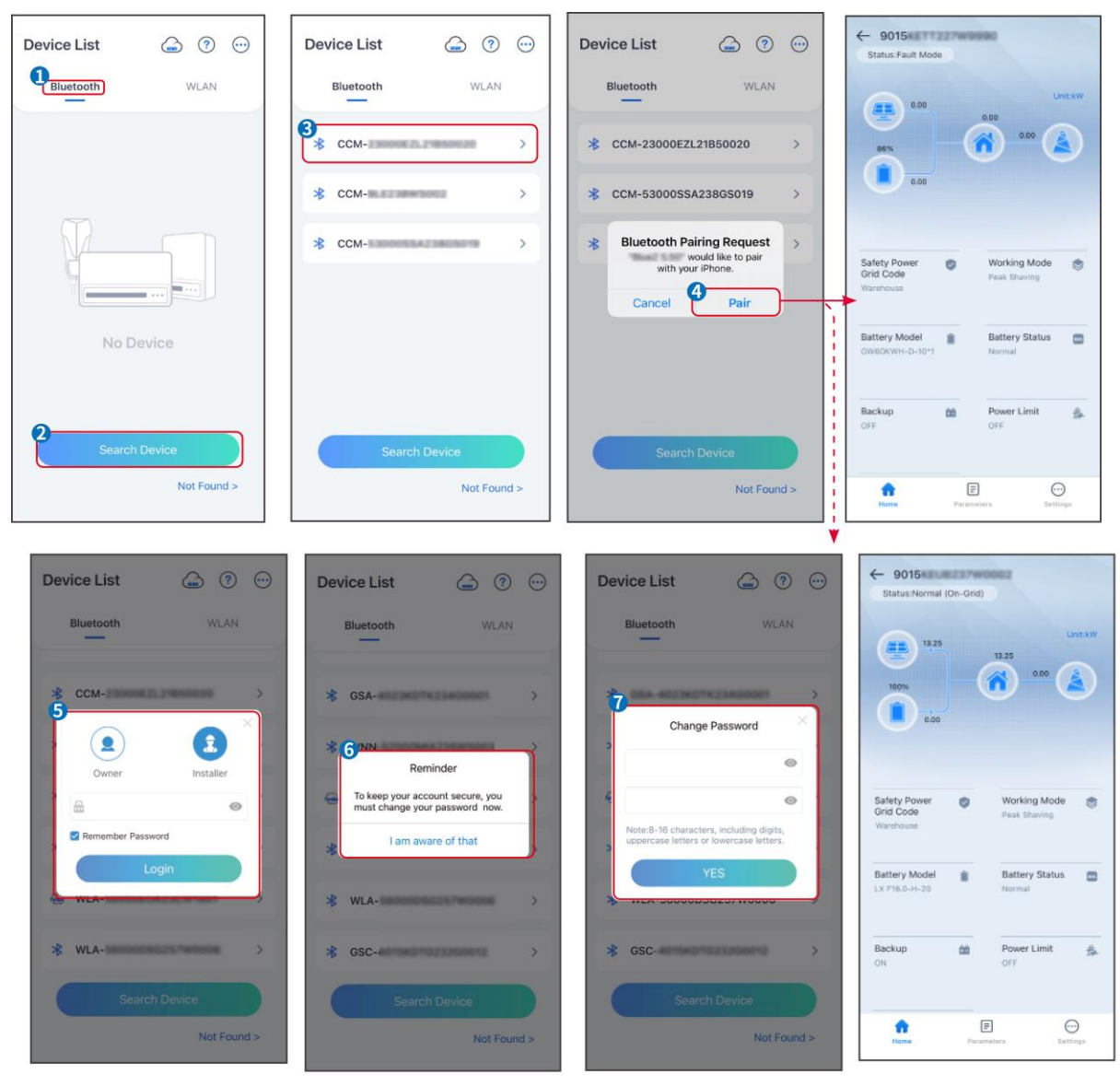

SLG00CON001

De omvormer via wifi aansluiten

| Device List     | Device List 🔄 🕐 💬                                                                                                    | Device List 🖾 🗇 💬                                          | ← 9015<br>Status Fault Mode                          |
|-----------------|----------------------------------------------------------------------------------------------------|------------------------------------------------------------|------------------------------------------------------|
| Bluetooth       | Bluetooth WLAN                                                                                                    | Bluetooth                                                  | 0.00 Unit.kW                                         |
|                 | 3<br>Tips<br>Your mobile phone has not turned on the<br>WLAN:                                                                                                    | <ul> <li>⇒ Solar-</li> <li>⇒ 5500</li> <li>&gt;</li> </ul> | 000<br>000<br>000<br>000<br>000<br>000<br>000<br>000 |
|                 | 1.Please turn on WLAN.<br>2.Find Solar-WFXXXXXXXX<br>(XXXXXXXX is the last 8 characters of<br>the inverter SN).<br>3.Enter the default password: 12345678.<br>4.Return to App and click button [Search<br>Device] to refresh the list. | Solar-                                                     | Safety Power Orid Code Peak Shaving                  |
| No Device       | Cancel Sure                                                                                                    | Solar- International Statements >                          | Battery Model Battery Status CW60KWH-D-10*1 Normal   |
| 2 Search Device | Search Device                                                                                                    | Search Device                                              | Backup 🏫 Power Limit 🙊<br>OFF OFF                    |
| Not Found >     | Not Found >                                                                                                    | Not Found >                                                | Home Paratteters Settings                            |

SLG00CON0002

### 9.3 Communicatie-instellingen

#### KENNISGEVING

De communicatieconfiguratie-interface kan variëren afhankelijk van het type slimme dongle dat op de omvormer is aangesloten. Raadpleeg de daadwerkelijke interface voor nauwkeurige informatie.

Privacy en beveiliging instellen

Type I

Stap 1 Tik op Home > Instellingen > Communicatie-instellingen > Privacy & Beveiliging om de parameters in te stellen.

**Stap 2** Stel het nieuwe wachtwoord in voor de WiFi-hotspot van de communicatiemodule en tik op **Opslaan**.

**Stap 3** Open de WiFi-instellingen van je telefoon en verbind met het WiFi-signaal van de omvormer (SolarWiFi<sup>\*\*\*</sup>) met het nieuwe wachtwoord.

Type II

Stap 1 Tik op Home > Instellingen > Communicatie-instellingen > Privacy & Beveiliging om de parameters in te stellen.

Stap 2 Schakel Bluetooth in of beheer WLAN op basis van de werkelijke behoeften.

WLAN-/LAN-parameters instellen

Stap 1 Tik op Home > Instellingen > Communicatie-instellingen > Netwerkinstellingen om de parameters in te stellen.

Stap 2 Stel de WLAN- of LAN-parameters in op basis van de actuele situatie.

```
Nr. Naam/pictogr
am Beschrijving
```

| 1 | Netwerknaam       | Alleen voor WLAN. Selecteer WiFi op basis van de werkelijke verbinding.                                                                                                    |
|---|-------------------|----------------------------------------------------------------------------------------------------|
| 2 | Wachtwoord        | Alleen voor WLAN. WiFi-wachtwoord voor het daadwerkelijk verbonden netwerk.                                                                                                    |
| 3 | DHCP              | <ul> <li>Schakel DHCP in als de router in de dynamische IP-modus staat.</li> <li>Schakel DHCP uit wanneer een switch wordt gebruikt of de router<br/>in de statische IP-modus staat.</li> </ul>  |
| 4 | IP-adres          |                                                                                                    |
| 5 | Subnetmaske<br>r  | <ul> <li>Configureer de parameters niet wanneer DHCP ingeschakeld is.</li> <li>Configureer de parameters volgens de informatie van de router of switch wanneer DHCP is uitgeschakeld.</li> </ul> |
| 6 | Gateway-<br>adres |                                                                                                    |
| 7 | DNS-server        |                                                                                                    |

## 9.4 Snelle instellingen

#### KENNISGEVING

- De parameters worden automatisch geconfigureerd na het selecteren van het veilige land/de veilige regio, inclusief overspanningsbeveiliging, onderspanningsbeveiliging, overfrequentiebeveiliging, onderfrequentiebeveiliging, spanning/frequentieaansluitbeveiliging, cosφ-curve, Q(U)-curve, P(U)-curve, FP-curve, HVRT, LVRT, enz.
- De efficiëntie van de energieopwekking varieert in verschillende werkmodi. Stel de werkmodus in volgens de lokale vereisten en situatie.

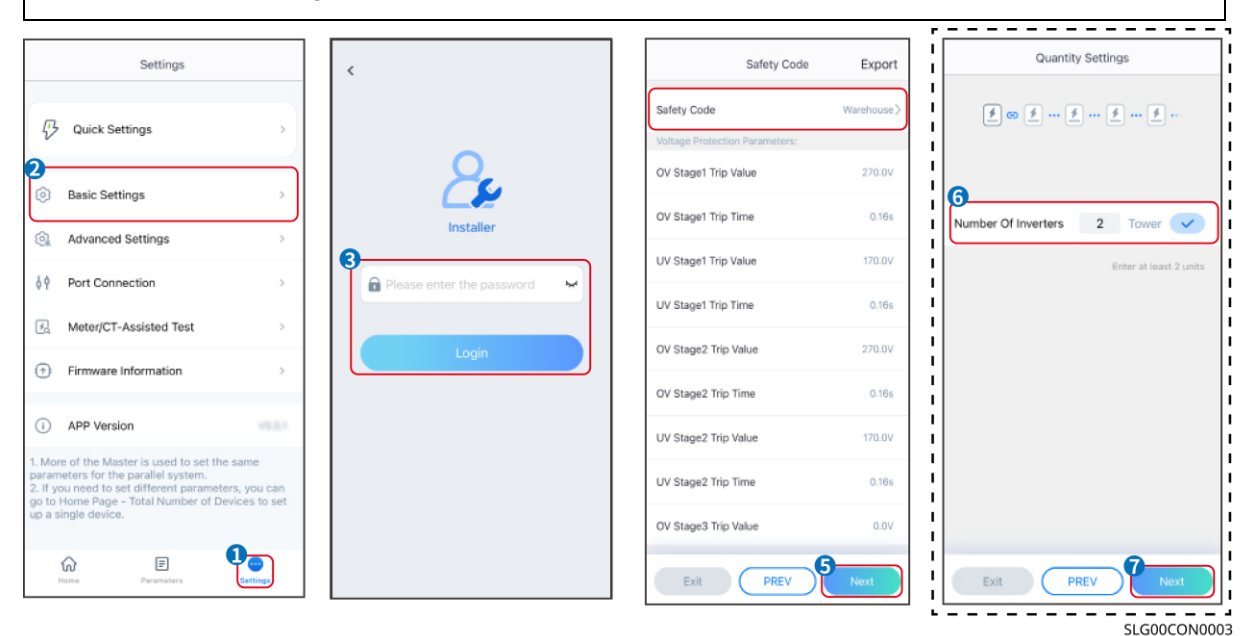

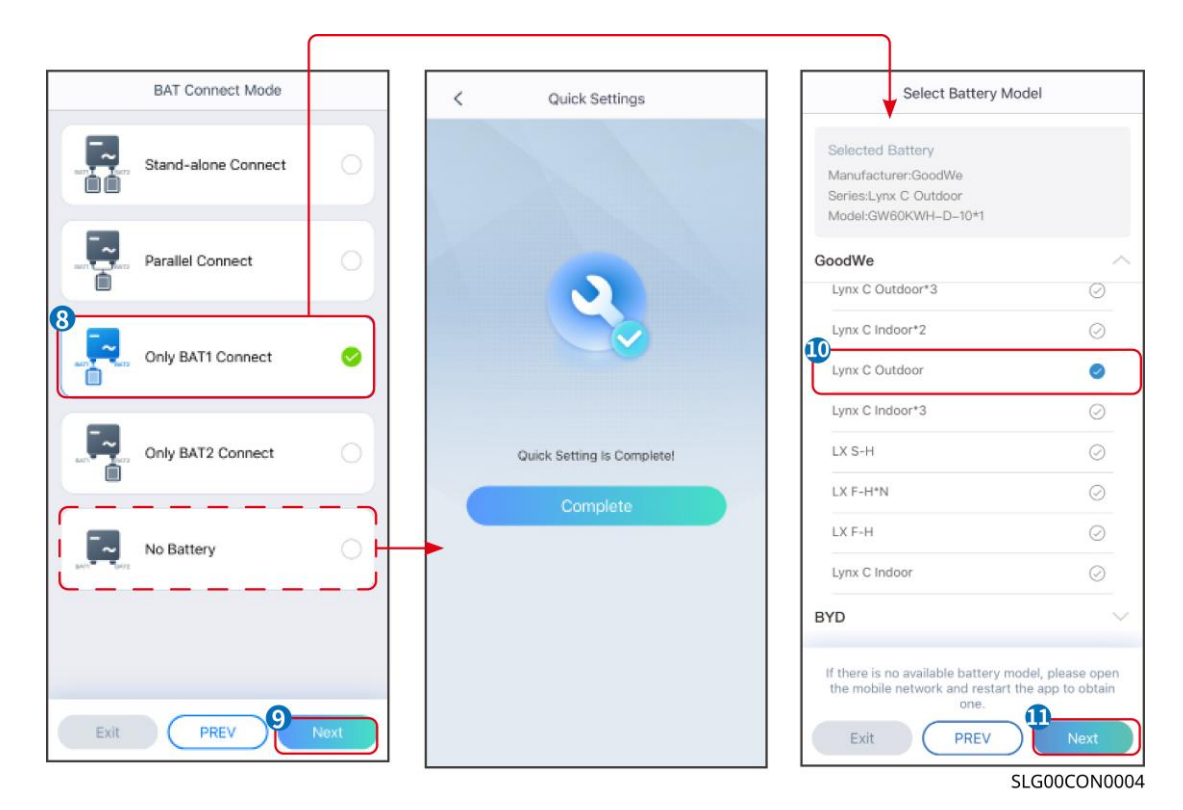

| parameters                  | Beschrijving                                                                                                    |
|-----------------------------|----------------------------------------------------------------------------------------------------|
| Veiligheidscode             | Selecteer het juiste land van veiligheid.                                                                                                    |
| BAT<br>Verbindingsmodus     | Selecteer de daadwerkelijke modus waarin de batterij is verbonden<br>met de omvormer. Geen behoefte om het batterijmodel en de<br>werkmodus in te stellen als er geen batterij aangesloten is. Het<br>systeem werkt standaard in de zelfgebruikmodus. |
| Selecteer het batterijmodel | Selecteer het daadwerkelijke batterijmodel.                                                                                                    |
| Werkmodus                   | Stel de werkmodus in op basis van de werkelijke behoeften.<br>Ondersteunt: Piekafschuifmodus en zelfverbruiksmodus.                                                                                                    |

De app-interface ziet er als volgt uit wanneer de zelfgebruikmodus is geselecteerd. Voer geavanceerde instellingen in om de gedetailleerde werkmodus en gerelateerde parameters in te stellen.

| Working Mode    | < Self-use Mode                       | < Advanced Settings                                                                            | < Battery working Save            |
|-----------------|---------------------------------------|------------------------------------------------------------------------------------------------|-----------------------------------|
| •               | 13<br>Depth Of Discharge              | £ Back-up Mode 💿 📀                                                                             | Start Time 00:00                  |
|                 | (On-Gng) 90 V                         | Charging From Grid                                                                             | End Time 23:59                    |
| 🔀 Self-use Mode | Depth Of Discharge<br>(Off-grid) 90 🗸 | Rated Power 0.0 🗸                                                                              | Repeat                            |
| Settings        | Rauĝeforantas                         | Kangelu, tubi %                                                                                | Month Every Month >               |
|                 | 14<br>Advanced Settings               | 🕹 Economic Mode 💿 🛛 🥥                                                                          | Every Gay >                       |
| -0              |                                       | Battery Working Mode Group1                                                                    | Battery Mode Charge >             |
|                 |                                       | Charge Power:90.0 % SOC-90% 07:00-17:00                                                        | Rated Power 70.0<br>Range[0,100]% |
| A Peakshaving   |                                       | Never<br>Never                                                                                 | Charge Cut-off SOC 100            |
| O Settings      |                                       | Add up to 4 battery working groups + Add                                                       | Confight in Config                |
|                 |                                       | ⓒ Smart Charging ◎                                                                             | Delete                            |
|                 |                                       | Smart Charging Month Never >                                                                   |                                   |
| Exit PREV Next  |                                       | Peak Limiting Power 0.0<br>The peak limit must be lower than the power limit.<br>Range[0,100]% |                                   |
|                 |                                       | Switch To Charge<br>PV switches from selling electricity to<br>charging batteries              |                                   |
|                 |                                       | Charging Time 02:00                                                                            |                                   |
|                 |                                       |                                                                                                | SLG00CON0005                      |

| parameters                                                                                                    | Beschrijving                                                                                           |  |
|----------------------------------------------------------------------------------------------------|----------------------------------------------------------------------------------------------------|--|
| <b>Zelfgebruikmodus:</b> Op basis van de zelfgebruikmodus kunnen de back-upmodus, economische modus en slim opladen tegelijkertijd worden ingeschakeld, en de omvormer selecteert automatisch de werkmodus. Werkprioriteit: Back-upmodus > Economische modus > Slim opladen |                                                                                                    |  |
| Diepte van Ontlading<br>(Op het Netwerk)                                                                                                    | De maximale ontladingsdiepte van de batterij wanneer het systeem on-<br>grid werkt.                    |  |
| Diepte van Ontlading<br>(Off-grid)                                                                                                    | De maximale ontladingsdiepte van de batterij wanneer het systeem off-<br>grid werkt.                   |  |
| Back-up-modus                                                                                                    |                                                                                                    |  |
| Opladen vanaf het net                                                                                                    | Schakel Opladen vanaf het Net in om stroomaankopen van het elektriciteitsnet mogelijk te maken.        |  |
| Nominaal vermogen                                                                                                    | Het percentage van het aankoopvermogen ten opzichte van het nominale vermogen van de omvormer.         |  |
| Spaarmodus                                                                                                    |                                                                                                    |  |
| Starttijd                                                                                                    | Binnen de Starttijd en Eindtijd wordt de batterij opgeladen of ontladen                                |  |
| Eindtijd                                                                                                    | volgens de ingestelde Batterijmodus en het Nominale Vermogen.                                          |  |
| Batterijmodus                                                                                                    | Stel in om op te laden of te ontladen zoals nodig.                                                     |  |
| Nominaal vermogen                                                                                                    | Het percentage van het oplaad-/ontlaadvermogen ten opzichte van het nominale vermogen van de omvormer. |  |
| Oplaadafkappunt SOC                                                                                                    | De batterij stopt met opladen/ontladen zodra de SOC van de batterij de afkapsoc voor opladen bereikt.  |  |

| Slim opladen                  |                                                                                                    |  |
|-------------------------------|----------------------------------------------------------------------------------------------------|--|
| Slimme Laadmaand              | Stel de slimme oplaadmaanden in. Meer dan één maand kan worden ingesteld.                                                                                                    |  |
| Piekbegrenzingsvermo<br>gen   | Stel het pieklimiteringsvermogen in overeenstemming met lokale wetten<br>en voorschriften in. Het piekbeperkingsvermogen moet lager zijn dan de<br>uitgangsvermogenslimiet die door lokale vereisten is gespecificeerd. |  |
| Overschakelen naar<br>Opladen | Tijdens het opladen zal de PV-energie de batterij opladen.                                                                                                    |  |

De app-interface ziet er als volgt uit wanneer de piekverminderingsmodus is geselecteerd.

| Working Mode                                             | < Peakshavi                          | ng Lave |
|----------------------------------------------------------|--------------------------------------|---------|
|                                                          | Start Time                           | 00:00   |
|                                                          | End Time                             | 02:00   |
| 🖏 Self-use Mode                                          | Import Power Limit<br>Range[0,500]kW | 0.00 🗸  |
| Settings                                                 | Reserved SOC For<br>Peakshaving      | 0 🗸     |
| Peakshaving<br>Peakshaving<br>Settings<br>Exit PREV Next | Range[0,100]%                        |         |

| parameters            | Beschrijving                                                                                                    |
|-----------------------|----------------------------------------------------------------------------------------------------|
| Piekafvlakking        |                                                                                                    |
| Starttijd             | Het elektriciteitsnet zal de batterij opladen tussen de starttijd en de                                                                                                    |
| Eindtijd              | eindtijd als het stroomverbruik van de belasting het stroomquotum niet<br>overschrijdt. Anders kan alleen zonne-energie worden gebruikt om de<br>batterij op te laden.                                                                                                    |
| Invoervermogenslimiet | Stel de maximale vermogenslimiet in die toegestaan is voor aankoop<br>van het net. Wanneer de belasting meer vermogen verbruikt dan de<br>som van het vermogen dat in het PV-systeem wordt opgewekt en de<br>invoervermogenlimiet, wordt het overtollige vermogen aangevuld door |

|                     | de batterij.                                                        |
|---------------------|---------------------------------------------------------------------|
|                     | In de piekverminderingsmodus moet de SOC van de batterij lager zijn |
| Gereserveerde SOC   | dan de gereserveerde SOC voor piekvermindering. Zodra de batterij   |
| voor piekafvlakking | SOC hoger is dan de Gereserveerde SOC voor piekafvlakking, faalt    |
|                     | de piekafvlakkingsmodus.                                            |

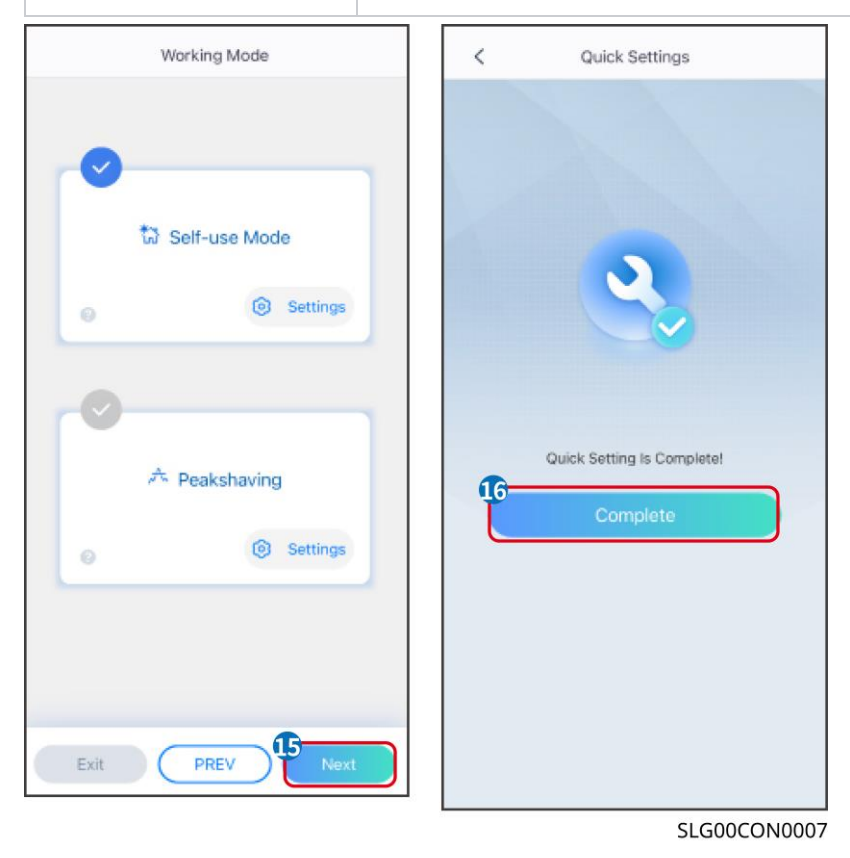

### 9.5 De basisfunctie instellen

### 9.5.1 Basisparameters instellen

Stap 1: Tik Start> Instellingen > Basisinstellingen om de parameters in te stellen.

**Stap 2:** Stel de functies in op basis van de werkelijke behoeften.

Schaduwscan en SPD

| Nr. | parameters  | Beschrijving                                                                                                    |
|-----|-------------|----------------------------------------------------------------------------------------------------|
| 1   | Schaduwscan | Schakel Schaduwscan in wanneer de PV-panelen<br>ernstig beschaduwd zijn om de efficiëntie van de<br>energieopbrengst te optimaliseren.        |
| 2   | SPD         | Na het inschakelen van de SPD, wanneer de SPD-<br>module abnormaal is, zal er een alarmmelding<br>verschijnen dat de SPD-module abnormaal is. |

#### Instellen van de Back-upfunctie

Na het inschakelen van de back-up zal de batterij de belasting die is aangesloten op de back-uppoort van de omvormer van stroom voorzien om een ononderbroken stroomvoorziening te garanderen wanneer het elektriciteitsnet uitvalt.

| Nr. | parameters                                | Beschrijving                                                                                                    |
|-----|-------------------------------------------|----------------------------------------------------------------------------------------------------|
| 1   | UPS-modus -<br>Volledige<br>golfdetectie  | Controleer of de spanning van het nutsnet te hoog of te laag is.                                                                                                    |
| 2   | UPS-modus -<br>Detectie van halve<br>golf | Controleer of de spanning van het nutsnet te laag is.                                                                                                    |
| 3   | EPS-modus -<br>Ondersteunt LVRT           | Stop met het detecteren van de spanning van het nutsnet.                                                                                                    |
| 4   | Eerste koude start<br>(off-grid)          | Neem effect eenmaal. Schakel in off-grid modus de Eerste<br>Koude Start (Off-grid) in om een back-upvoeding met de batterij<br>of PV te leveren.                                                                                                    |
| 5   | Koudestartbeveilig<br>ing                 | Neem meerdere keren effect. Schakel in off-grid modus de<br>Eerste Koude Start (Off-grid) in om een back-upvoeding met de<br>batterij of PV te leveren.                                                                                                    |
| 6   | Wis<br>Overlastgeschiede<br>nis           | Zodra het vermogen van de belastingen die zijn aangesloten op<br>de BACK-UP-poorten het nominale belastingsvermogen<br>overschrijdt, zal de omvormer opnieuw opstarten en het<br>vermogen opnieuw detecteren. De omvormer zal verschillende<br>keren opnieuw opstarten en detectie uitvoeren totdat het<br>overbelastingsprobleem is opgelost. Tik op 'Wis<br>Overlastgeschiedenis' om het herstarttijdinterval opnieuw in te<br>stellen nadat het vermogen van de belastingen die zijn<br>aangesloten op de BACK-UP-poorten aan de vereisten voldoet.<br>De omvormer zal onmiddellijk opnieuw opstarten. |

### 9.5.2 Geavanceerde Parameters Instellen

Stap 1: Tik Start > Instellingen > Geavanceerde Instellingen om de parameters in te stellen. **Stap 2:** Stel de parameters in op basis van de werkelijke behoeften. Tik op ' $\sqrt{}$ ' of op 'Opslaan'

om de instellingen op te slaan. De parameters zijn succesvol ingesteld.

#### AFCI (Optioneel)

Redenen voor het optreden van elektrische bogen:

- Beschadigde connectoren in het PV- of batterijsysteem.
- Verkeerd aangesloten of kapotte kabels.
- Verouderde connectoren en kabels.

Methoden om elektrische vonken te detecteren:

- De omvormer heeft een geïntegreerde AFCI-functie die voldoet aan IEC 63027.
- Wanneer de omvormer een vlamboog detecteert, kunnen gebruikers het tijdstip van de storing en details van het fenomeen via de app vinden.
- De omvormer zal uitschakelen ter bescherming totdat de AFCI-alarmen zijn gewist. Na het wissen van de alarmen kan de omvormer automatisch opnieuw verbinding maken met het net.
  - O Automatische herverbinding: Het alarm kan automatisch worden gewist na 5 minuten als de omvormer minder dan 5 keer een fout veroorzaakt binnen 24 uur.
  - Handmatige herverbinding: De omvormer zal uitschakelen ter bescherming na de vijfde elektrische boogfout binnen 24 uur. De omvormer kan niet normaal werken totdat de fout is opgelost.

AFCI is standaard uitgeschakeld, schakel deze in via de SolarGo-app indien nodig.

| Model      | Label                | Beschrijving                                       |
|------------|----------------------|----------------------------------------------------|
| GW15K-ET   | F-I-AFPE-1-2/2-<br>2 | F: Volledige dekking                               |
| GW20K-ET   |                      | I: Geïntegreerd                                    |
|            |                      | AFPE: Detectie- en onderbrekingscapaciteit geboden |
|            |                      | 1: 1 gemonitorde tekenreeks per invoerpoort        |
|            |                      | 2/2: 2/2 invoerpoorten per kanaal                  |
|            |                      | 2: 2 gemonitorde kanalen                           |
| GW20K-ET   | F-I-AFPE-1-2/4-<br>2 | F: Volledige dekking                               |
| GW29.9K-ET |                      | I: Geïntegreerd                                    |
| GW30K-ET   |                      | AFPE: Detectie- en onderbrekingscapaciteit geboden |
|            |                      | 1: 1 gemonitorde tekenreeks per invoerpoort        |
|            |                      | 2/4: 2-4 invoerpoorten per kanaal                  |
|            |                      | 2: 2 gemonitorde kanalen                           |

| Nr. | parameters |                            | Beschrijving                                                            |
|-----|------------|----------------------------|-------------------------------------------------------------------------|
|     |            | AFCI-test                  | Schakel AFCI in of uit indien nodig.                                    |
| 1   | AFCI-test  | Status van de<br>AFCI-test | De teststatus, zoals niet-zelfcontrolerend, zelfcontrole geslaagd, enz. |
|     |            | AFCI-alarm                 | Verwijder de foutieve ARC-alarmrecords.                                 |
|   |                          | wissen                                    |                                                                                                    |
|---|--------------------------|-------------------------------------------|----------------------------------------------------------------------------------------------------|
|   |                          | Zelfcontrole                              | Tik om te controleren of de AFCI-functie normaal werkt.                                                                                                    |
| 2 | PV-<br>toegangsm<br>odus | Standalone-<br>verbinding                 | De PV-stringen zijn één voor één aangesloten op de MPPT-terminals.                                                                                                    |
|   |                          | Gedeeltelijke<br>parallelle<br>verbinding | De PV-strengen zijn verbonden met de omvormer in<br>zowel standalone als parallelle verbindingen.<br>Bijvoorbeeld, één PV-string is verbonden met MPPT1<br>en MPPT2, en een andere PV-string is verbonden<br>met MPPT3. |
|   |                          | Parallelle<br>verbinding                  | De externe PV-string is aangesloten op meerdere<br>MPPT-terminals van de omvormer.                                                                                                    |

## 9.5.3 Instellen van vermogenslimietparameters

Stap 1 Tik Start > Instellingen > Geavanceerde instellingen > Vermogenslimiet om de parameters in te stellen.

**Stap 2** Schakel de functie voor vermogenslimiet in of uit op basis van de werkelijke behoeften.

| Stap 3 | Voer de | e parameters | in en | tik op | √. De | parameters | zijn | succesvol | ingesteld. |
|--------|---------|--------------|-------|--------|-------|------------|------|-----------|------------|
|--------|---------|--------------|-------|--------|-------|------------|------|-----------|------------|

| Nr.      | parameters                                                               | Beschrijving                                                                                                    |  |  |  |
|----------|--------------------------------------------------------------------------|----------------------------------------------------------------------------------------------------|--|--|--|
| Instelli | Instelling van het vermogenslimiet voor landen/regio's behalve Australië |                                                                                                    |  |  |  |
| 1        | Vermogenslimiet                                                          | Schakel de vermogenslimiet in wanneer vermogensbeperking vereist is volgens de lokale netstandaarden en -vereisten.                                                                                      |  |  |  |
| 2        | Exportvermogen<br>(W)                                                    | Stel de waarde in op basis van het werkelijke maximale vermogen dat in het elektriciteitsnet wordt gevoed.                                                                                               |  |  |  |
| 3        | Externe CT-ratio                                                         | Stel de verhouding van de primaire stroom tot de secundaire stroom van de externe CT in.                                                                                                    |  |  |  |
| Vermo    | genslimietinstelling                                                     | voor Australië                                                                                                    |  |  |  |
| 1        | Zachte limiet                                                            | Schakel de zachte limiet in wanneer vermogensbeperking vereist is door lokale netnormen en -vereisten.                                                                                                   |  |  |  |
| 2        | Exportvermögen                                                           | Stel de waarde in op basis van het werkelijke maximale vermogen dat in het elektriciteitsnet wordt gevoed.                                                                                               |  |  |  |
| 3        | Harde limiet                                                             | Nadat deze functie is ingeschakeld, zullen de omvormer en het<br>elektriciteitsnet automatisch loskoppelen wanneer het<br>vermogen dat in het net wordt geïnjecteerd de vereiste limiet<br>overschrijdt. |  |  |  |

## 9.5.4 Instellen van de batterijparameters

Stap 1 Tik Start > Instellingen > Geavanceerde instellingen > Batterijfunctie om de parameters in te stellen.

| Nr. | parameters                                  | Beschrijving                                                                                                    |
|-----|---------------------------------------------|----------------------------------------------------------------------------------------------------|
| 1   | Maximale<br>laadstroom                      | Stel de maximale laadstroom in op basis van de werkelijke behoeften.                                                                                                    |
| 2   | Maximale<br>ontlaadstroom                   | Stel de maximale ontlaadstroom in op basis van de werkelijke behoeften.                                                                                                    |
| 3   | SOC-<br>bescherming                         | Start batterijbescherming wanneer de batterijcapaciteit lager is dan de diepte van ontlading.                                                                                                    |
| 4   | Diepte van<br>Ontlading (Op<br>het Netwerk) | Geeft de diepte van ontlading van de batterij aan wanneer de                                                                                                    |
| 5   | Diepte van<br>Ontlading (Off-<br>grid)      | omvormer aan het net gekoppeld is of off-grid werkt.                                                                                                    |
| 6   | Back-up SOC-<br>holding                     | De batterij zal worden opgeladen tot de vooraf ingestelde SOC-<br>beschermingswaarde door het elektriciteitsnet of door PV wanneer<br>het systeem op het net is aangesloten. Zodat de batterijlading<br>voldoende is om normaal te functioneren wanneer het systeem off-<br>grid is.                                               |
| 7   | Direct opladen                              | Schakel in om de batterij onmiddellijk via het net op te laden. Neem<br>effect eenmaal. Schakel in of uit op basis van de werkelijke<br>behoeften.                                                                                                    |
| 8   | SOC voor het<br>stoppen met<br>opladen      | Stop met het opladen van de batterij zodra de batterij SOC het SOC<br>Voor Stoppen met Opladen bereikt.                                                                                                    |
| 9   | Directe<br>Oplaadvermoge<br>n               | Geeft het percentage van de oplaadkracht aan ten opzichte van het<br>nominale vermogen van de omvormer bij het inschakelen van<br>onmiddellijke oplading.<br>Bijvoorbeeld, het instellen van het onmiddellijke oplaadvermogen<br>van een 10kW omvormer op 60 betekent dat het oplaadvermogen<br>van de omvormer 10kW*60% = 6kW is. |

## 9.5.5 Instellen van de laadregeling

Stap 1 Tik op Start > Instellingen > Laadregeling om de parameters in te stellen.

**Stap 2** Voer de parameters in en tik op  $\sqrt{.}$  De parameters zijn succesvol ingesteld.

**Droge Contactmodus**: wanneer de schakelaar AAN is, worden de lasten van stroom voorzien; wanneer de schakelaar UIT is, wordt de stroom onderbroken. Zet de schakelaar aan of uit op basis van de werkelijke behoeften.

**Tijdmodus:** Stel de tijd in om de belasting in te schakelen, en de belasting wordt automatisch van stroom voorzien binnen de ingestelde tijdsperiode. Selecteer standaardmodus of intelligente modus.

| Nr. | parameters                         | Beschrijving                                                                                                    |
|-----|------------------------------------|----------------------------------------------------------------------------------------------------|
| 1   | Standaard                          | De lasten worden van stroom voorzien binnen de ingestelde tijdsperiode.                                                                                                    |
| 2   | Intelligent                        | Zodra de overtollige energie van de fotovoltaïsche installatie het<br>nominale vermogen van de belasting binnen de tijdsperiode<br>overschrijdt, worden de belastingen van stroom voorzien.                                                   |
| 3   | Starttijd                          | De tiidmodus zal actief zijn tussen de starttijd en eindtijd                                                                                                    |
| 4   | Eindtijd                           |                                                                                                    |
| 5   | Herhaal                            | De herhaaldagen.                                                                                                    |
| 6   | Verbruikstijd van<br>de lading     | De kortste werktijd van de belasting nadat deze is ingeschakeld.<br>De tijd is ingesteld om te voorkomen dat de belastingen vaak aan<br>en uit worden geschakeld wanneer het PV-vermogen sterk<br>fluctueert. Alleen voor Intelligente modus. |
| 7   | Nominale<br>belastingsvermog<br>en | De ladingen worden van stroom voorzien wanneer de overtollige<br>energie van de fotovoltaïsche installatie het nominale vermogen<br>van de lading overschrijdt. Alleen voor Intelligente modus.                                               |

**SOC-modus:** de omvormer heeft een geïntegreerde relaisbesturingspoort, die de belastingen kan in- of uitschakelen. In off-grid modus wordt de belasting die op de poort is aangesloten niet van stroom voorzien als de BACKUP-overbelasting wordt gedetecteerd of als de SOC-waarde van de batterij lager is dan de beschermingswaarde voor de off-grid batterij.

## 9.6 Instellen van veiligheidsparameters

#### 9.6.1 Instellen van basisveiligheidsparameters

KENNISGEVING

De netstandaarden van sommige landen of regio's vereisen dat omvormers functies instellen om aan lokale vereisten te voldoen.

| Stap 1  | Tik op Home > | Instellingen > | Geavanceerde | instellingen | om de p | parameters i | n te |
|---------|---------------|----------------|--------------|--------------|---------|--------------|------|
| stellen |               |                |              |              |         |              |      |

| Nr. | parameters                                  | Beschrijving                                                                                                    |
|-----|---------------------------------------------|----------------------------------------------------------------------------------------------------|
| 1   | DRED/Afstandsuitschakel<br>ing/RCR/EnWG 14a | Schakel DRED/Op afstand uitschakelen/RCR/EnWG<br>14a in voordat u het apparaat van een derde partij<br>DRED, op afstand uitschakelen of RCR, EnWG 14a<br>aansluit om te voldoen aan lokale wetten en<br>voorschriften. |
| 2   | Driefasige<br>Ongebalanceerde<br>Uitgang    | Schakel driefasige ongebalanceerde uitvoer in wanneer het nutsbedrijf fasegescheiden facturering toepast.                                                                                                    |
| 3   | Back-up N en PE-<br>relaisschakelaar        | Om te voldoen aan lokale wetten en voorschriften,<br>zorg ervoor dat het relais in de back-uppoort gesloten<br>blijft en de N- en PE-draden aangesloten zijn<br>wanneer de omvormer off-grid werkt.                    |
| 4   | AutoTest                                    | Schakel AUTO TEST in om automatisch te testen voor netkoppeling in overeenstemming met de lokale netnormen en -vereisten.                                                                                              |

### 9.6.2 Instellen van aangepaste veiligheidsparameters

#### KENNISGEVING

Stel de aangepaste veiligheidsparameters in overeenstemming met lokale vereisten in. Wijzig de parameters niet zonder voorafgaande toestemming van het netbedrijf.

#### 9.6.2.1 Instellen van de actieve vermogensmodus

Instellen van de P(F)-curve

Stap 1 Tik Start > Instellingen > Geavanceerde instellingen > Veiligheidsparameters > Actieve vermogensmodus om de parameters in te stellen.

Stap 2 Stel de parameters in op basis van de werkelijke behoeften.

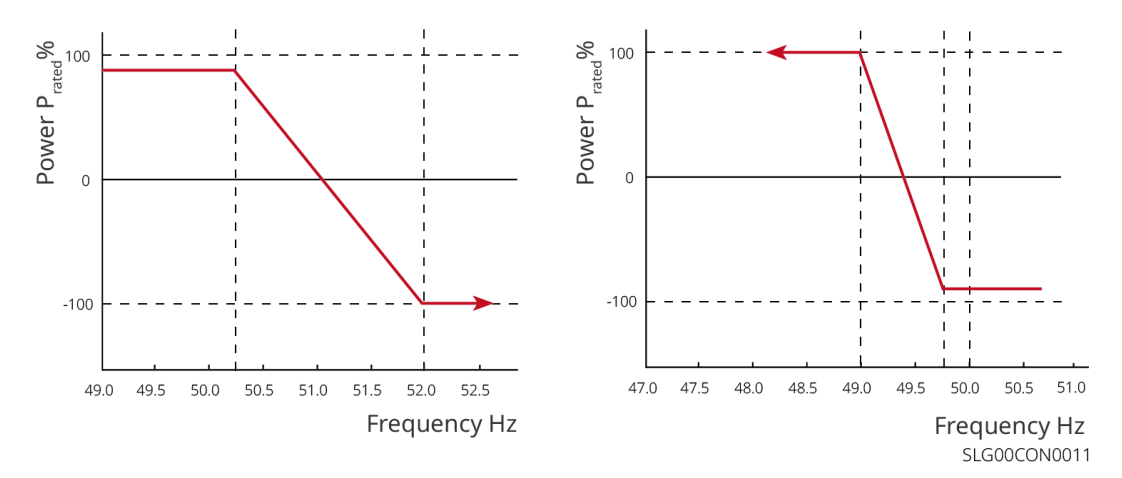

Instellen van de P(U)-curve

Stap 1 Tik Start > Instellingen > Geavanceerde instellingen > Veiligheidsparameters > Actieve vermogensmodus om de parameters in te stellen.

**Stap 2** Voer de parameters in. De omvormer past het actieve uitgangsvermogen in realtime aan op basis van de verhouding van de schijnbare vermogen tot de verhouding van de werkelijke netspanning ten opzichte van de nominale spanning.

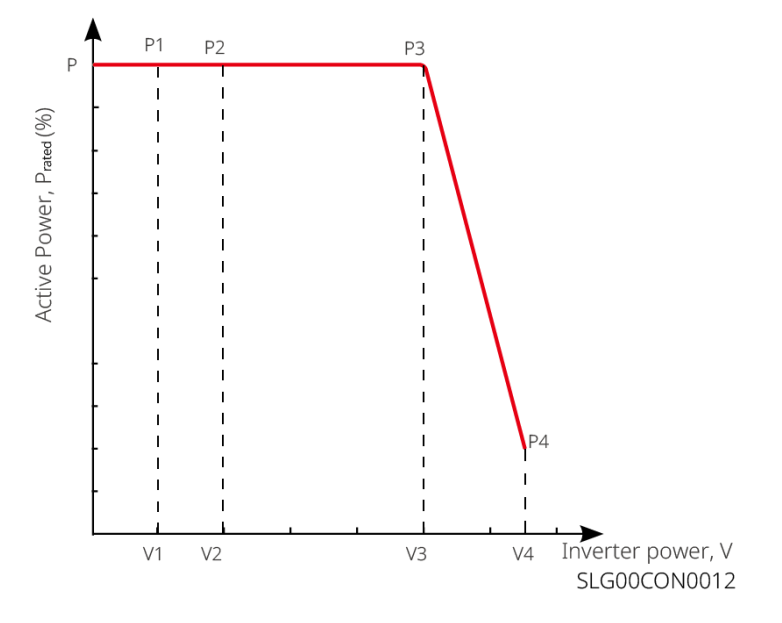

#### 9.6.2.2 Instellen van de reactieve vermogensmodus

Instellen van de Fix PF

Stap 1 Tik op Start > Instellingen > Geavanceerde instellingen > Instellingen voor veiligheidsparameters > Reactieve vermogensmodus om de parameters in te stellen.

**Stap 2** Stel de parameter in op basis van de werkelijke behoeften. De vermogensfactor blijft constant tijdens het werkproces van de omvormer.

| Nr. | parameters | Beschrijving                                            |
|-----|------------|---------------------------------------------------------|
| 1   | Fix PF     | Schakel Fix PF in wanneer dit vereist wordt door lokale |

|   |                       | netstandaarden en vereisten.                                                                            |  |
|---|-----------------------|----------------------------------------------------------------------------------------------------|--|
| 2 | Ondergestim<br>uleerd | Stel de vermogensfactor in als vertragend of voorlopend op basis                                        |  |
| 3 | Te<br>opgewonden      | van de werkelijke behoeften en lokale netstandaarden en vereister                                       |  |
| 4 | Arbeidsfactor         | Stel de vermogensfactor in op basis van de werkelijke behoeften.<br>Bereik: 0 tot -0,8, of +0,8 tot +1. |  |

Instellen van de Fix-Q

Stap 1 Tik op Start > Instellingen > Geavanceerde instellingen > Instellingen voor veiligheidsparameters > Reactieve vermogensmodus om de parameters in te stellen.
Stap 2 Stel de parameter in op basis van de werkelijke behoeften. Het reactieve uitgangsvermogen blijft constant tijdens het werkproces van de omvormer.

| Nr. | parameters         | Beschrijving                                                                |
|-----|--------------------|-----------------------------------------------------------------------------|
| 1   | Fix Q              | Schakel Fix Q in wanneer dit vereist is door lokale netnormen en vereisten. |
| 2   | Ondergestim uleerd | Stel het reactieve vermogen in als inductief of capacitief reactief         |
| 3   | Te<br>opgewonden   | -vereisten.                                                                 |
| 4   | Arbeidsfactor      | Het percentage van reactief vermogen ten opzichte van schijnbaar vermogen.  |

Instellen van de Q(U)-curve

Stap 1 Tik Start > Instellingen > Geavanceerde instellingen > Instellingen voor veiligheidsparameters > Reactief vermogensmodus om de parameters in te stellen.

**Stap 2** Voer de parameters in. De omvormer past het reactieve vermogen aan de verhouding van het schijnbare vermogen in real-time aan, op basis van de verhouding tussen de werkelijke netspanning en de nominale spanning.

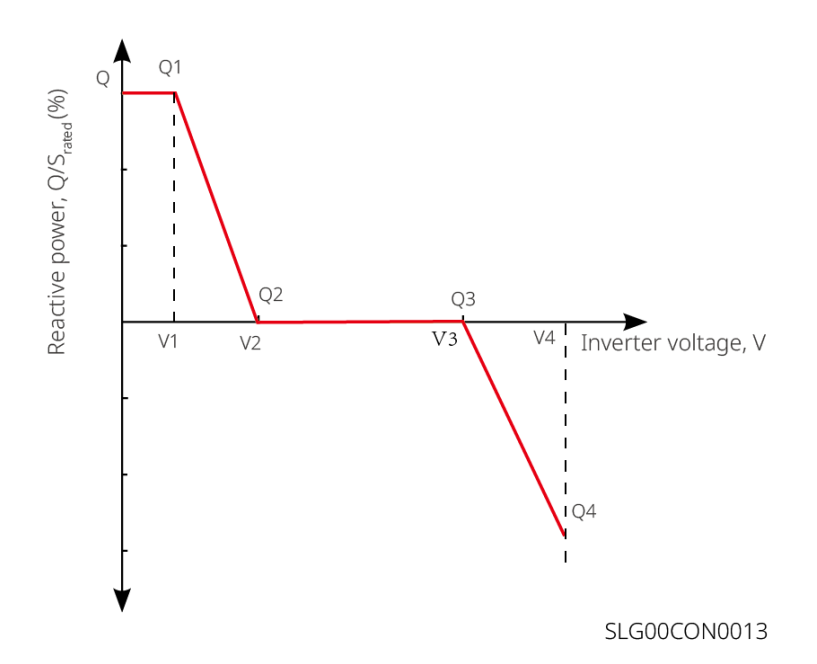

Stap 1 Tik Start > Instellingen > Geavanceerde instellingen > Instellingen voor veiligheidsparameters > Reactieve vermogensmodus om de parameters in te stellen.

**Stap 2** Voer de parameters in. De omvormer past het actieve uitgangsvermogen in realtime aan op basis van de verhouding van de schijnbare vermogen tot de verhouding van de werkelijke netspanning ten opzichte van de nominale spanning.

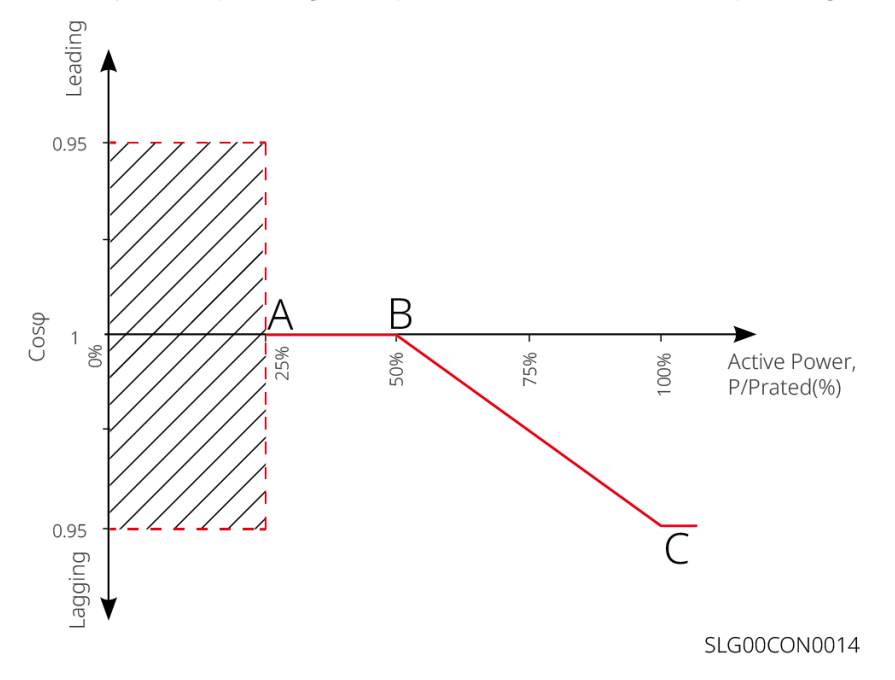

#### 9.6.2.3 Instellen van beschermingsparameters

Stap 1 Tik Start > Instellingen > Geavanceerde instellingen > Instellingen voor veiligheidsparameters > Beschermingsparameters om de parameters in te stellen.

| Nr.                              | parameters                           | Beschrijving                                                                                    |  |  |  |
|----------------------------------|--------------------------------------|-------------------------------------------------------------------------------------------------|--|--|--|
| Spannin                          | Spanningsbeveiligingsparameters      |                                                                                                 |  |  |  |
| 1                                | OV Fase n<br>Uitschakelwaarde        | Stel de drempelwaarde voor de beveiliging tegen overspanning van het net in, $n = 1, 2, 3$ .    |  |  |  |
| 2                                | OV Fase n<br>Uitschakeltijd          | Stel de uitschakeltijd voor de overspanningsbeveiliging van het net in, $n = 1, 2, 3$ .         |  |  |  |
| 3                                | UV-fase n tripwaarde                 | Stel de drempelwaarde voor de beveiliging tegen onderspanning van het net in, $n = 1, 2, 3$ .   |  |  |  |
| 4                                | UV-fase n Trip-tijd                  | Stel de tijd voor het afschakelen van de onderspanningsbeveiliging van het net in, n = 1, 2, 3. |  |  |  |
| 5                                | Te hoge netspanning gedurende 10 min | Stel de drempelwaarde voor de overspanningsbeveiliging van 10 minuten in.                       |  |  |  |
| Frequentiebeschermingsparameters |                                      |                                                                                                 |  |  |  |
| 6                                | OF Stage n Trip-<br>waarde           | Stel de drempelwaarde voor de bescherming tegen netoverfrequentie in, $n = 1, 2$ .              |  |  |  |
| 7                                | OF Stadium n Trip Tijd               | Stel de tijd voor het afschakelen bij te hoge netfrequentie in, $n = 1, 2$ .                    |  |  |  |
| 8                                | UF-fase n tripwaarde                 | Stel de onderfrequentiebeveiligingsdrempelwaarde in, n = 1, 2.                                  |  |  |  |
| 9                                | UF Stage n Reistijd                  | Stel de tijd voor het afschakelen van de onderfrequentiebeveiliging van het net in, n = 1, 2.   |  |  |  |

Stap 2 Stel de parameters in op basis van de werkelijke behoeften.

#### 9.6.2.4 Instellen van verbindingsparameters

Stap 1 Tik Start > Instellingen > Geavanceerde instellingen > Instellingen voor veiligheidsparameters > Verbindingsparameters om de parameters in te stellen.

Stap 2 Stel de parameters in op basis van de werkelijke behoeften.

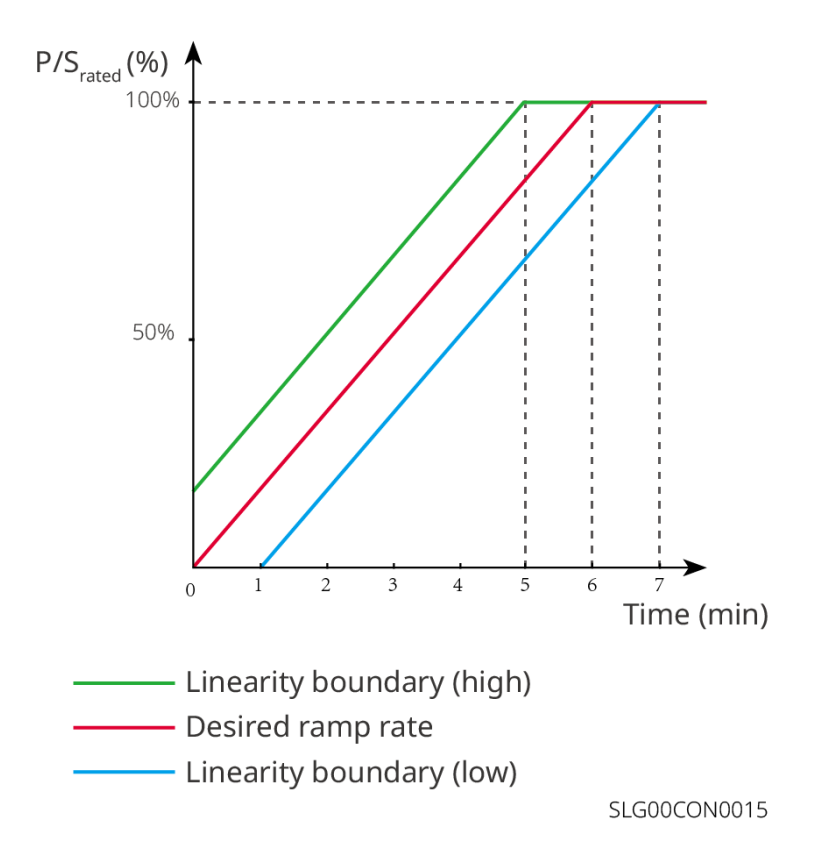

#### 9.6.2.5 Instellen van de parameters voor spanningsdips

Stap 1 Tik Start > Instellingen > Geavanceerde instellingen > Instellingen voor veiligheidsparameters > Spanningsdoorvoer om de parameters in te stellen.

Stap 2 Stel de parameters in op basis van de werkelijke behoeften.

| Nr.  | parameters                                 | Beschrijving                                                                                                    |
|------|--------------------------------------------|----------------------------------------------------------------------------------------------------|
| LVRT |                                            |                                                                                                    |
| 1    | Ride Through<br>Startpunt voor<br>Spanning | De omvormer wordt niet onmiddellijk losgekoppeld van het elektriciteitsnet wanneer de netspanning zich bevindt tussen het                                      |
| 2    | Ride Through<br>Spanning<br>Eindpunt       | Ride Through Spanningsstartpunt en het Ride Through Spanningseindpunt.                                                                                         |
| 3    | Rijd Door de<br>Tijd Startpunt             | Geeft de langste duur aan dat de omvormer verbonden kan blijven<br>met het net wanneer de netspanning zich op het Ride Through<br>Voltage Start Point bevindt. |
| 4    | Rijd door de tijd<br>eindpunt              | Geeft de langste duur aan dat de omvormer verbonden kan blijven<br>met het net wanneer de netspanning op het Ride Through Voltage<br>End Point is.             |
| 5    | Rijd door de<br>drempel van de<br>reis.    | LVRT is toegestaan wanneer de netspanning lager is dan de drempel voor doorrijden bij lage spanning.                                                           |
| HVRT |                                            |                                                                                                    |
| 6    | Ride Through<br>Startpunt voor<br>Spanning | De omvormer wordt niet onmiddellijk losgekoppeld van het elektriciteitsnet wanneer de netspanning zich bevindt tussen het                                      |
| 7    | Ride Through<br>Spanning<br>Eindpunt       | Ride Through Spanningsstartpunt en het Ride Through Spanningseindpunt.                                                                                         |
| 8    | Rijd Door de<br>Tijd Startpunt             | Geeft de langste duur aan dat de omvormer verbonden kan blijven<br>met het net wanneer de netspanning zich op het Ride Through<br>Voltage Start Point bevindt. |
| 9    | Rijd door de tijd<br>eindpunt              | Geeft de langste duur aan dat de omvormer verbonden kan blijven<br>met het net wanneer de netspanning op het Ride Through Voltage<br>End Point is.             |
| 10   | Rijd door de<br>drempel van de<br>reis.    | HVRT is toegestaan wanneer de netspanning hoger is dan de Ride<br>Through Tripdrempel.                                                                         |

# **10 Energiecentrale monitoren**

# 10.1 Overzicht van het SEMS-portaal

SEMS Portal App is een monitoringsplatform. De volgende zijn vaak gebruikte functies:

- 1. De organisatie beheren of gebruikersinformatie;
- 2. De informatie van de energiecentrale toevoegen en bewaken;
- 3. Onderhoud van de apparatuur.

#### GOODWE English 💌 End user < R Email -- 1 Need a company account? 0 Please enter your password Remember -- 2 Forgot password? Demo 3 This should be 8-16 characters, include the should be 8-16 characters, include the should be should be sho Select your area Register Configuration -- 4 5 I have read and agree to the <u>Terms of Use</u>. For the use of the SEMS-Portal, I agree to enter into the Data Processing Agreement Please note our <u>Privacy Policy</u>. SEMS PORTAL V (APPs >---- 6

#### Inlogpagina van de SEMS Portal App

SEMS00CON0002

| Nr. | Naam                   | Beschrijving                                                                                                    |
|-----|------------------------|----------------------------------------------------------------------------------------------------|
| 1   | Inloggebied            | Voer de gebruikersnaam en het wachtwoord in om in te loggen op de app.                                                                         |
| 2   | Wachtwoord<br>Vergeten | Tik om het wachtwoord te resetten door het account te verifiëren.                                                                              |
| 3   | Demo                   | Tik om de voorbeeldplantpagina te openen. De<br>voorbeeldpagina toont alleen inhoud met een<br>bezoekersaccount, wat alleen ter referentie is. |
| 4   | Configuratie           | Configureer de WiFi-parameters om communicatie tussen de omvormer en de server tot stand te brengen en om op afstand                           |

|   |            | te kunnen monitoren en beheren.                                                                                                    |
|---|------------|----------------------------------------------------------------------------------------------------|
| 5 | Registreer | Tik om een eindgebruikersaccount te registreren. Neem<br>contact op met de fabrikant of het bedrijf zoals aangegeven als<br>je een bedrijfsaccount nodig hebt. |
| 6 | Demo       | Tik om de voorbeeldplantpagina te openen. De<br>voorbeeldpagina toont alleen inhoud met een<br>bezoekersaccount, wat alleen ter referentie is.                 |

#### Startpagina van de SEMS Portal-app

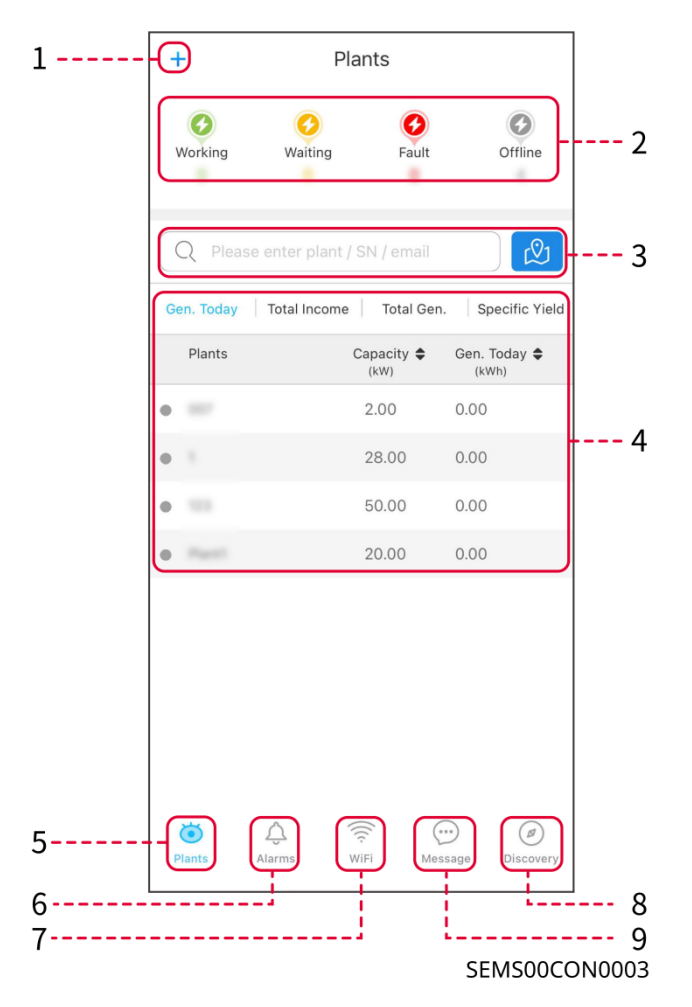

| Nr. | Naam                   | Beschrijving                                                                |
|-----|------------------------|-----------------------------------------------------------------------------|
| 1   | +                      | Maak een nieuwe energiecentrale aan.                                        |
| 2   | Status van de<br>plant | De samenvatting van de werkingsinformatie van de planten onder het account. |
| 3   | Vind de plant          | Vind de plant door de plantnaam, apparaat-SN, e-mailadres of                |

|   |                           | kaart in te voeren.                                                                                                    |
|---|---------------------------|----------------------------------------------------------------------------------------------------|
| 4 | Generatiestatis<br>tieken | De bedrijfsinformatie van een enkele plant. Tik op de plantnaam om<br>de gedetailleerde informatie van de plant te bekijken, zoals<br>plantnaam, locatie, vermogen, capaciteit, opwekking van vandaag,<br>totale opwekking, etc. |
| 5 | <b>O</b><br>Planten       | Plantmonitoringpagina                                                                                                    |
| 6 | Alarmen                   | Controleer alle alarmen, actieve alarmen en herstelde alarmen.                                                                                                    |
| 7 | WiFi                      | Voltooi WiFi-configuraties wanneer een Wi-Fi-kitdongle wordt gebruikt.                                                                                                    |
| 8 | Bericht                   | Bericht: Stel systeemberichten in en controleer ze.                                                                                                    |
| 9 | Ontdekking                | Ontdekking om het account te <b>bewerken</b> , mijn QR-code te maken, <b>inkomensinstellingen</b> in te stellen, enz.                                                                                                    |

# **10.2 Beheren van de installatie of apparaten**

### 10.2.1 Creëren van energiecentrales

Stap 1 Ga naar de Maak Plant-pagina.

**Stap 2** Lees de instructies en vul de gevraagde plantinformatie in op basis van de werkelijke situatie. (\* verwijst naar de verplichte items)

Stap 3 Volg de aanwijzingen om apparaten toe te voegen en de installatie aan te maken.

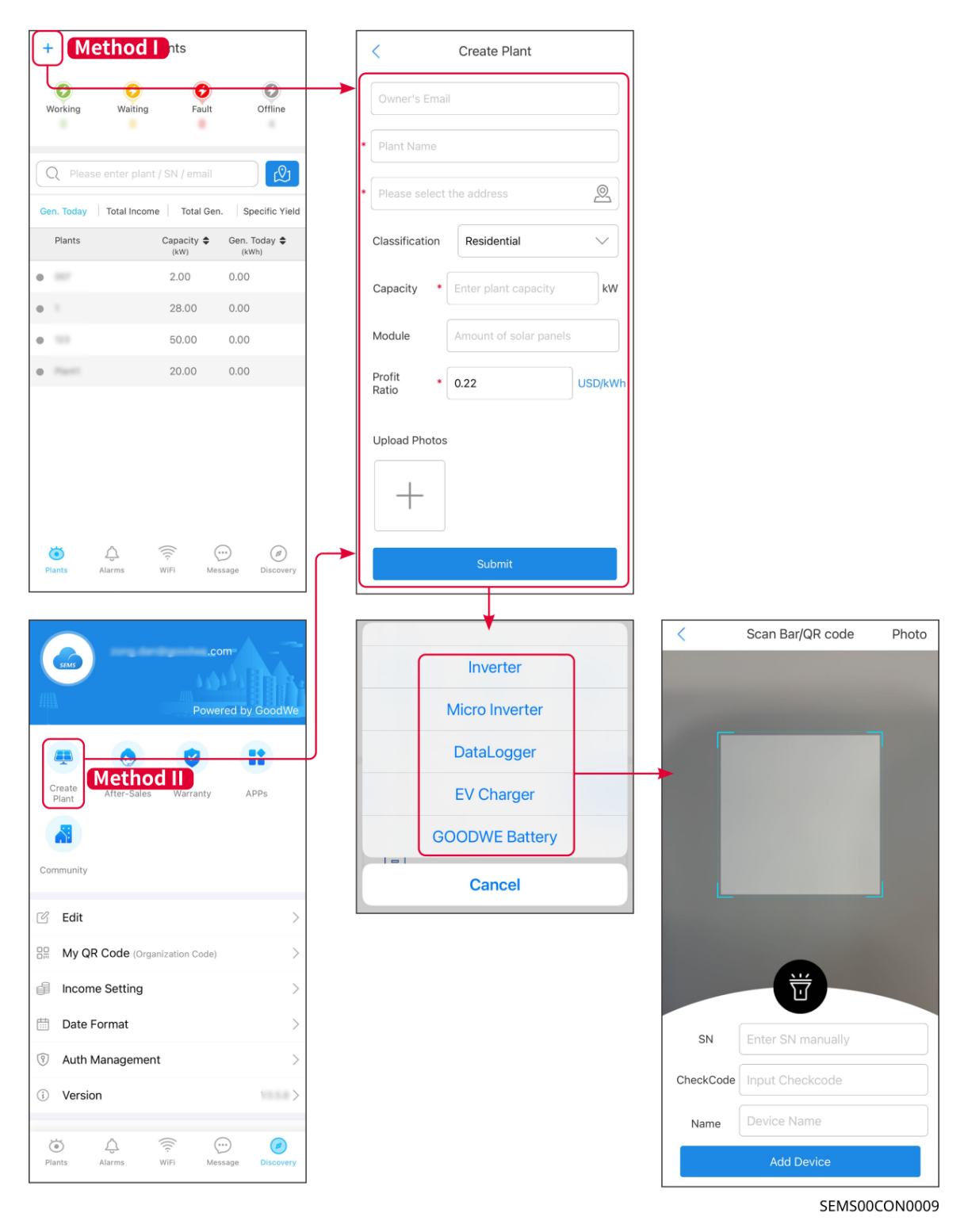

### 10.2.2 Beheer van de plant

**Stap 1** Ga naar de monitoringpagina van de energiecentrale en verwijder of wijzig de informatie van de energiecentrale op basis van de werkelijke behoeften.

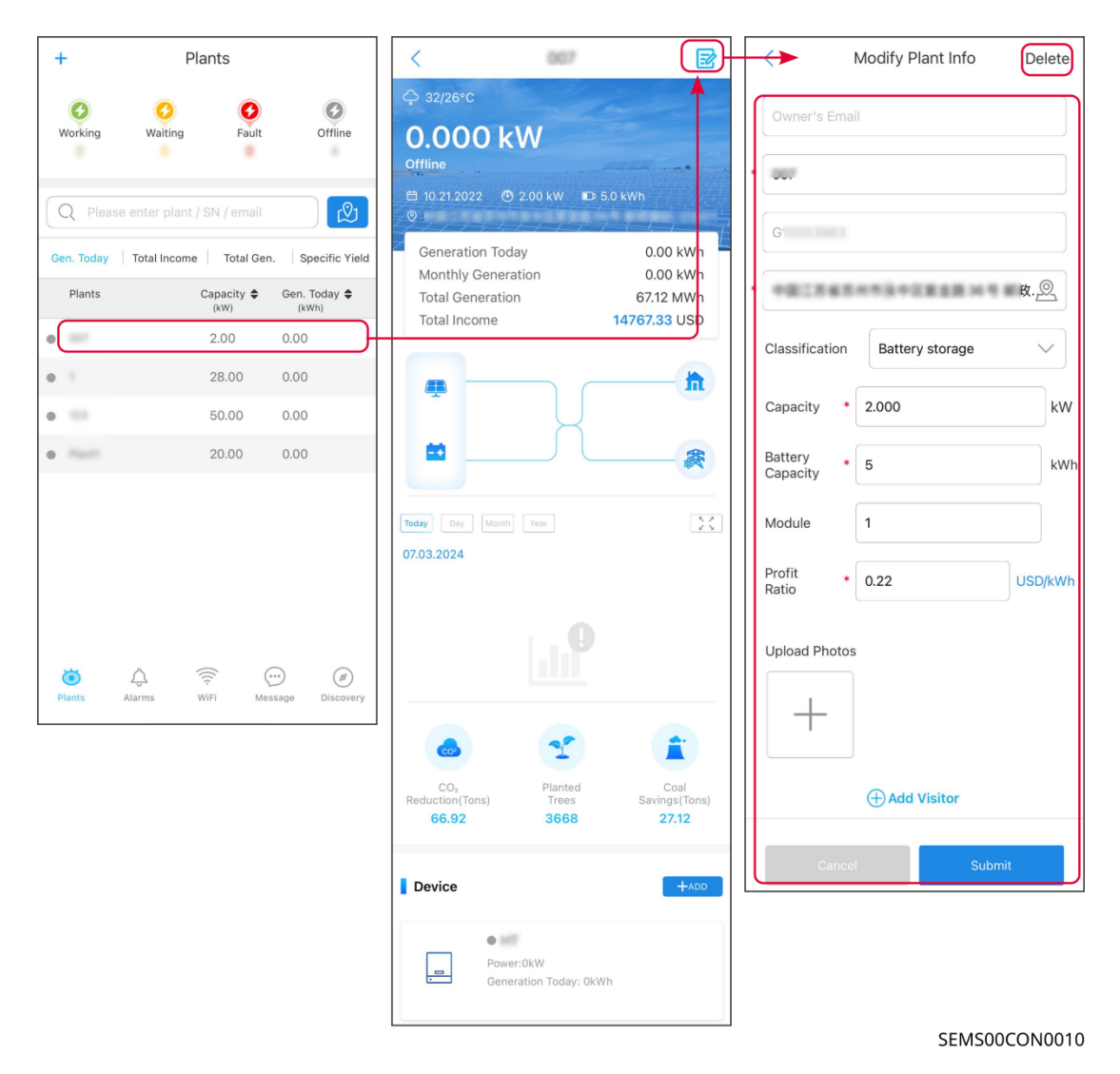

10.2.3 Beheer van de Apparaten

Stap 1 Selecteer de energiecentrale en ga naar de gedetailleerde informatiepagina.

Stap 2 Voeg apparaten toe, verwijder of vervang ze op basis van de werkelijke behoeften.

| +          | Plants                     |                | < 00                               |                             |                | <         | Scan Bar/QR code  | Photo   |
|------------|----------------------------|----------------|------------------------------------|-----------------------------|----------------|-----------|-------------------|---------|
| 0          | 0 0                        | 0              |                                    | •••                         | Inverter       |           |                   |         |
| Working    | Waiting Fault              | Offline        | Today Dey Month Year<br>07.03.2024 | X                           | Micro Inverter |           |                   |         |
| Q Pleas    | e enter plant / SN / email | ß              |                                    |                             | DataLogger     |           |                   |         |
| Gen. Today | Total Income Total Gen.    | Specific Yield | La                                 |                             | EV Charger     |           |                   |         |
| Plants     | Capacity 🖨                 | Gen. Today \$  |                                    | -                           | GOODWE Battery |           |                   |         |
| •          | 2.00                       | 0.00           |                                    |                             | Cancel         |           |                   |         |
| 0          | 28.00                      | 0.00           |                                    |                             |                |           |                   |         |
| • =        | 50.00                      | 0.00           |                                    |                             | 3              |           |                   |         |
| •          | 20.00                      | 0.00           | CO <sub>2</sub> Plant              | ed Coal                     |                |           |                   |         |
|            |                            |                | Reduction(Tons) Tree<br>66.92 366  | rs Savings(Tons)<br>8 27.12 |                |           | - Ŭ               |         |
|            |                            |                | Device                             | +ADD                        |                | SN        | Enter SN manually |         |
|            |                            |                |                                    |                             |                | CheckCode | Input Checkcode   |         |
| -          |                            |                | Wh                                 | ete Rename Replace          |                | Name      | Device Name       |         |
| Plants     | Alarms WiFi Mess           | sage Discovery |                                    |                             |                |           | Add Device        |         |
|            |                            |                |                                    |                             |                |           | SEMSOO            | CON0011 |

# **10.3 Het monitoren van de centrale**

### 10.3.1 Controleren van de Plantinformatie

Log in op de SEMS Portal-app met uw account en wachtwoord. De algehele werksituatie van alle energiecentrales onder dit account wordt weergegeven.

De interface varieert afhankelijk van de apparaten.

**Stap 1** (optioneel) Zoek op de naam van de installatie, het serienummer van de omvormer of e-mail om de installatie snel te vinden.

Tik op het kaarticoon om de plant te zoeken.

**Stap 2** Tik op de plantnaam in de plantenlijst of op het plantpictogram op de kaart om gedetailleerde informatie over de plant te bekijken.

**Stap 3** Controleer de plantinformatie, de situatie van de energieproductie, apparaatinformatie, storingen, enz.

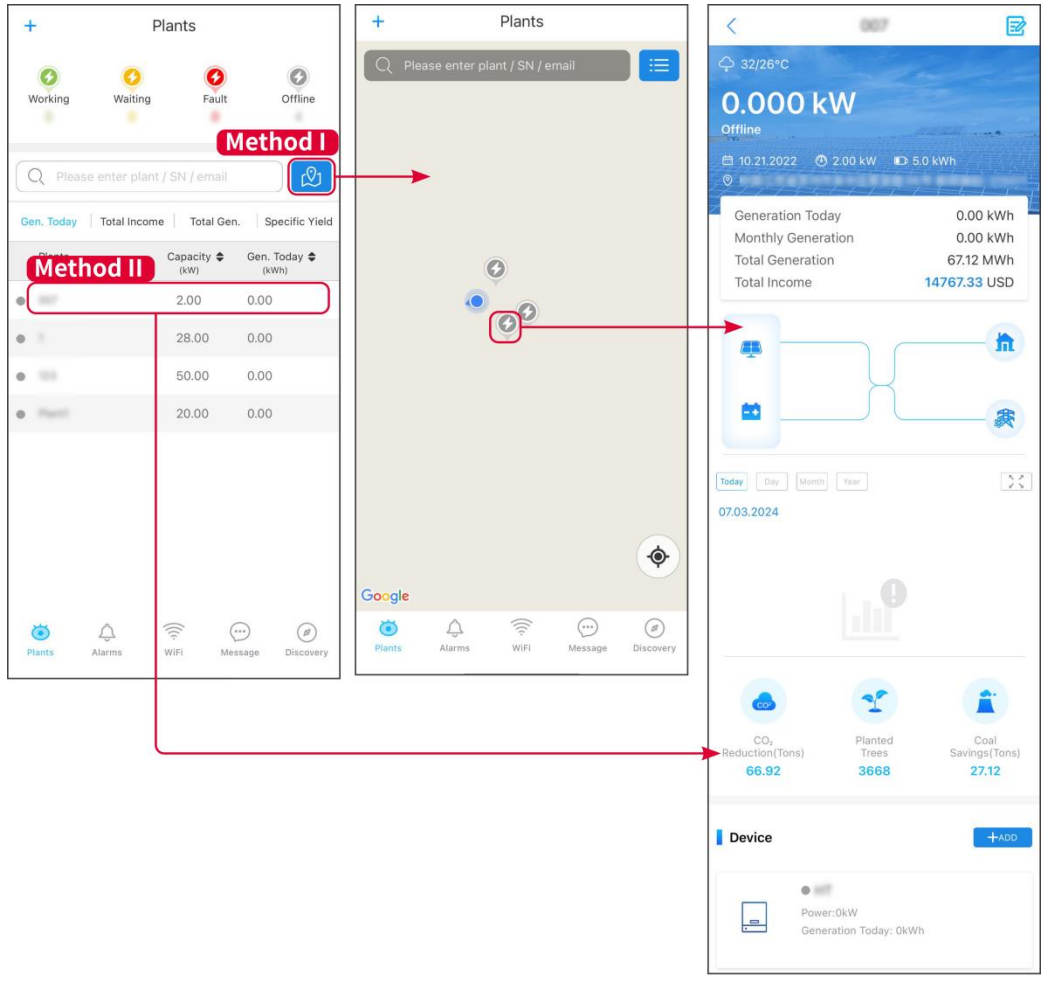

#### SEMS00CON0012

## 10.3.2 Het bekijken van alarminformatie

Stap 1 Tik op het tabblad 'Alarm' en ga naar de pagina 'Alarmdetails'.

**Stap 2** (optioneel) Voer de plantnaam, omvormer-SN of het e-mailadres van de eigenaar in de zoekbalk in

om de plant te vinden die alarmeert.

Stap 3 Tik op de alarmnaam om de alarmdetails te controleren.

|                      | Alarms       |                             | < Alarr                                                                                                    | n Details 🖒                                               |
|----------------------|--------------|-----------------------------|----------------------------------------------------------------------------------------------------|-----------------------------------------------------------|
| All                  | Happening    | Recovered                   | WAARE SOLAR                                                                                                    | Û                                                         |
|                      | j L          |                             | Owner:<br>Device:                                                                                                    | <br>INVERTER                                              |
|                      |              |                             | SN:                                                                                                    | 2600007521AW0009                                          |
| Plant                | Alarm        | Occurrence≑                 | Alarm:<br>Status:                                                                                                    | Utility Loss<br>Happening                                 |
| HALANE STLAN         | Utility Loss | 07.03.2024 07:23            | Occurrence:<br>Recovery:                                                                                                    | 07.03.2024 07:23:01                                       |
| manuff States        | Vac Fail     | 07.03.2024 07:23            | Possible Reasons                                                                                                    |                                                           |
| App Petroleum        | Vac Fail     | 07.03.2024 04:22            | 1. Grid power fails.<br>2. AC connection is not g                                                                                                    | good.                                                     |
| CrossChorelet<br>Alt | Vac Fail     | 07.03.2024 07:52            | 4. Grid is not connected.                                                                                                    |                                                           |
|                      | Fac Fail     | 07.03.2024 10:22            | Troubleshooting                                                                                                    |                                                           |
|                      | Vac Fail     | 07.03.2024 10:22            | <ol> <li>Make sure grid power</li> <li>Check (use multimete</li> <li>Check if breaker is go</li> </ol>                                                                                                    | is available.<br>r) if AC side has voltage.<br>od.        |
|                      | Utility Loss | 07.03.2024 10:22            | 4. Check AC side connect sure L/N cable are connected and the sure L/N cable are connected and the sure L/N cable are conn | ction is right or not (Make<br>acted in the right place). |
| grantine             | Vac Fail     | 07.03.2024 07:52            | <ul> <li>5. Make sure grid is conr<br/>turned ON.</li> <li>6. If all is well, please try</li> </ul>                                                                                                    | to turn off AC breaker and                                |
| generation           | Utility Loss | 07.03.2024 07:52            | turn on again after 5 min                                                                                                    | IS.                                                       |
| growthe              | Fac Fail     | 07.03.2024 07:52            |                                                                                                    |                                                           |
|                      | Vac Fail     | 07.03.2024 07:52            |                                                                                                    |                                                           |
| Plants Aları         | ms WiFi      | () (Ø)<br>Message Discovery |                                                                                                    |                                                           |

#### SEMS00CON0013

# **11 Onderhoud**

# 11.1 Zet het Systeem UIT

## GEVAAR

- Schakel de apparatuur uit voordat u gaat werken en onderhoud pleegt. Anders kan de apparatuur beschadigd raken of kunnen er elektrische schokken optreden.
- Vertraagde ontlading. Wacht tot de onderdelen ontladen zijn na het uitschakelen.
- Volg strikt de vereisten voor het uitschakelen om schade aan het systeem te voorkomen.

#### KENNISGEVING

Installeer de stroomonderbreker tussen de omvormer en de batterij of tussen de twee batterijen in overeenstemming met de lokale wetten en voorschriften.

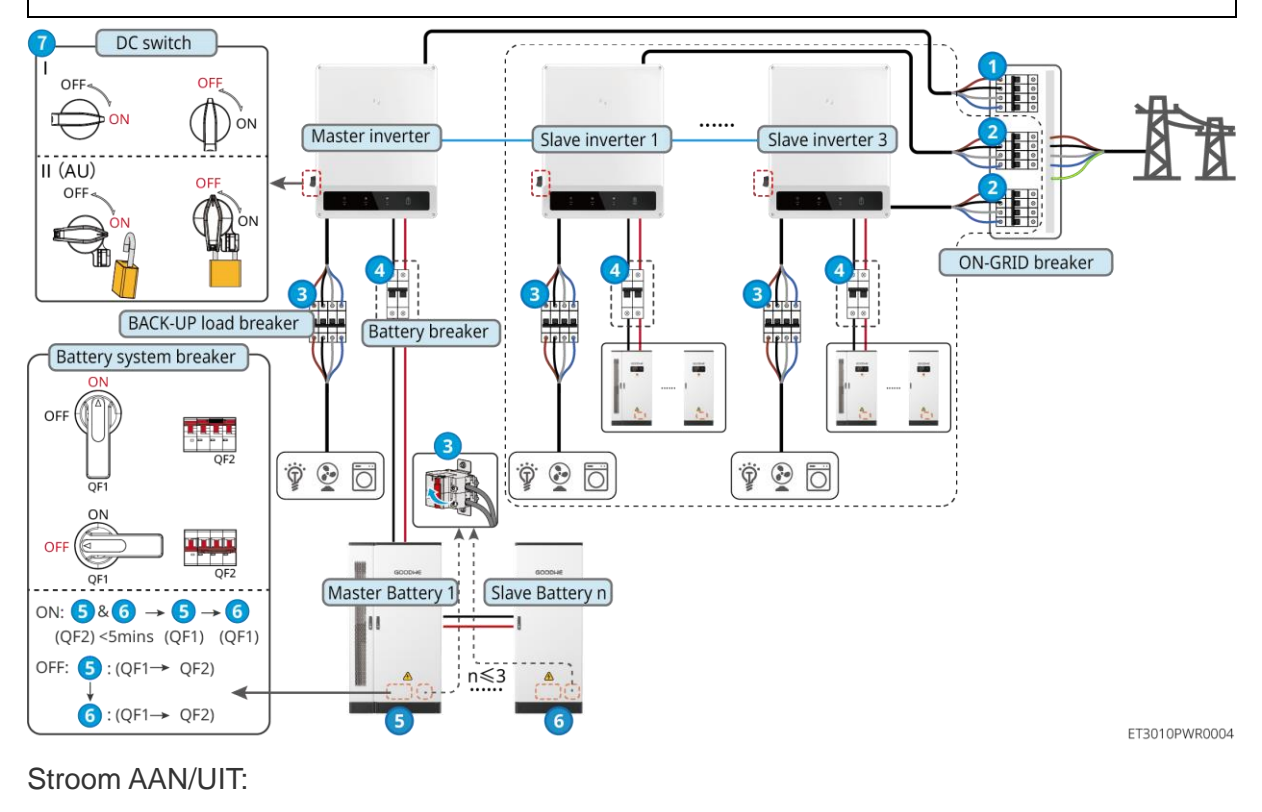

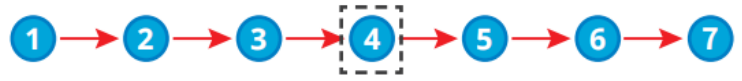

④: Optioneel in overeenstemming met lokale wetten en voorschriften.

# 11.2 Verwijderen van de apparatuur

# GEVAAR

- Zorg ervoor dat de apparatuur is uitgeschakeld.
- Draag de juiste persoonlijke beschermingsmiddelen tijdens de werkzaamheden.
- Gebruik de PV-tool en de batterijtool die bij de verpakking zijn inbegrepen om de PV-connector en de batterijconnector te verwijderen.

Stap 1 Schakel het systeem uit.

**Stap 2** Label de kabels die in het systeem zijn aangesloten met labels die het type kabel aangeven.

Stap 3 Koppel de omvormer, batterij en back-upbelastingen in het systeem los.

Stap 4 Verwijder de omvormer van de montageplaat en verwijder de montageplaat.

Stap 5 Verwijder de slimme meter en de slimme dongle.

**Stap 6** Bewaar de apparatuur op de juiste manier. Als de apparatuur later moet worden gebruikt, zorg er dan voor dat de opslagomstandigheden aan de vereisten voldoen.

## 11.3 De apparatuur weggooien

Als de apparatuur niet meer werkt, gooi deze dan weg overeenkomstig de lokale vereisten voor het afvoeren van elektrische apparatuur. De apparatuur mag niet samen met huishoudelijk afval weggegooid worden.

# 11.4 Routinematig onderhoud

# GEVAAR

- Neem voordat u de apparatuur onderhoudt, de nodige beschermingsmaatregelen om elektrische schokken te voorkomen.
- Zorg ervoor dat tijdens het onderhoud zowel de schakelaars stroomopwaarts als stroomafwaarts van de apparatuur zijn losgekoppeld.
- Volg strikt de juiste procedures tijdens het onderhoud.

# 

- Neem contact op met de naverkoopservice voor hulp als u problemen ondervindt die de batterij of de hybride omvormer kunnen beïnvloeden. Het demonteren zonder toestemming is ten strengste verboden.
- Neem contact op met de klantenservice voor hulp als de koperen geleider blootligt. Raak niet aan of demonteer niet privé omdat er gevaar voor hoge spanning bestaat.
- Neem in geval van andere noodgevallen zo snel mogelijk contact op met de after-sales

| service. Volg de instructies of wach | ht op de klantenservice. |
|--------------------------------------|--------------------------|
|--------------------------------------|--------------------------|

| Onderhoudsite<br>m         | Onderhoudsmethode                                                                                                    | Onderhoudsfrequenti<br>e | Doel behouden                                                                |
|----------------------------|----------------------------------------------------------------------------------------------------|--------------------------|------------------------------------------------------------------------------|
| Systeem<br>reinigen        | <ol> <li>Controleer of het<br/>koellichaam,<br/>luchtinlaat en<br/>luchtuitlaat vrij zijn<br/>van vreemde materie<br/>of stof.</li> <li>Controleer of de<br/>installatieruimte aan<br/>de vereisten voldoet<br/>en of er geen puin<br/>rond het apparaat<br/>ligt.</li> </ol> | Eens per halfjaar        | Voorkom storingen<br>in de warmteafvoer.                                     |
| Installatie van<br>systeem | <ol> <li>Controleer of de<br/>apparatuur stevig is<br/>geïnstalleerd en of<br/>de schroeven goed<br/>zijn aangedraaid.</li> <li>Controleer of de<br/>apparatuur<br/>beschadigd of<br/>vervormd is.</li> </ol>                                                                 | Elke 6-12 maanden        | Zorg ervoor dat de<br>apparatuur stevig is<br>geïnstalleerd.                 |
| Elektrische<br>aansluiting | Controleer of de kabels<br>stevig aangesloten zijn.<br>Controleer of er kabels<br>gebroken zijn of dat er<br>koperen kernen<br>blootliggen.                                                                                                    | Elke 6-12 maanden        | Bevestig de<br>betrouwbaarheid<br>van elektrische<br>verbindingen.           |
| Afdichting                 | Controleer of alle<br>klemmen en poorten<br>goed afgedicht zijn.<br>Dicht het gat van de<br>kabel opnieuw af als het<br>niet is afgedicht of te<br>groot is.                                                                                                    | Een keer per jaar        | Bevestig dat de<br>machineafdichting<br>en de waterdichtheid<br>intact zijn. |

# 11.5 Probleemoplossing

Voer probleemoplossing uit overeenkomstig de volgende methodes. Neem contact op met de dienst na verkoop als deze methodes niet werken.

Verzamel onderstaande gegevens voordat u contact opneemt met de dienst na verkoop, zodat de problemen snel opgelost kunnen worden.

- 1. Productinformatie zoals serienummer, softwareversie, installatiedatum, tijdstip van de fout, foutfrequentie, enz.
- 2. Installatieomgeving, inclusief weersomstandigheden, of de PV-modules beschut of beschaduwd zijn, enz. Het wordt aanbevolen om enkele foto's en video's te verstrekken om te helpen bij het analyseren van het probleem.
- 3. Situatie van het openbaar net.

#### 11.5.1 Systeemcommunicatieproblemen oplossen

| Nr. | Fout                                                                               | Oplossingen                                                                                                    |
|-----|------------------------------------------------------------------------------------|----------------------------------------------------------------------------------------------------|
| 1   | Ik kan het draadloze<br>signaal van de<br>slimme dongle niet<br>vinden.            | <ol> <li>Zorg ervoor dat de Smart Dongle<br/>is ingeschakeld en dat de blauwe<br/>indicator knippert of continu brandt.</li> <li>Zorg ervoor dat de Smart Dongle<br/>binnen het communicatiebereik is.</li> <li>Vernieuw de apparatenlijst in de<br/>app.</li> <li>Herstart de omvormer</li> </ol>                          |
| 2   | Kan geen verbinding<br>maken met het<br>draadloze signaal van<br>de slimme dongel. | <ol> <li>Zorg ervoor dat er geen ander<br/>slim apparaat verbonden is met het<br/>inverter-signaal.</li> <li>Herstart de omvormer en maak<br/>opnieuw verbinding met het<br/>omvormersignaal.</li> <li>Als er een Bluetooth-signaal<br/>verbonden is, controleer dan of de<br/>Bluetooth-koppeling succesvol is.</li> </ol> |
| 3   | Kan de SSID van de router niet vinden                                              | <ol> <li>Plaats de router dichterbij de<br/>Smart Dongle. Of voeg een WiFi-relais<br/>toe om het WiFi-signaal te versterken.</li> <li>Verminder het aantal apparaten<br/>dat op de router aangesloten is.</li> </ol>                                                                                                    |

|   |                                                                                                    | <ol> <li>Bevestig dat de router een</li> <li>2,4GHz-router is.</li> </ol>                                                                                                    |
|---|----------------------------------------------------------------------------------------------------|----------------------------------------------------------------------------------------------------|
| 4 | Na het voltooien van<br>alle configuraties, lukt<br>het de slimme dongle<br>niet om verbinding te<br>maken met de router. | <ol> <li>Herstart de omvormer</li> <li>Controleer of de SSID,<br/>versleutelingsmethode en het<br/>wachtwoord op de WiFi-<br/>configuratiepagina hetzelfde zijn als die<br/>van de router.</li> <li>Herstart de router.</li> <li>Plaats de router dichterbij de<br/>Smart Dongle. Of voeg een WiFi-relais<br/>toe om het WiFi-signaal te versterken.</li> </ol> |
| 5 | Na het voltooien van<br>alle configuraties, lukt<br>het de slimme dongle<br>niet om verbinding te<br>maken met de router. | Herstart de router en de omvormer.                                                                                                    |
| 6 | Kan niet inloggen op<br>10.10.100.253 bij<br>gebruik van de WiFi-<br>KIT                                                  | <ol> <li>Schakel over naar browsers zoals<br/>Google Chrome, Firefox, IE, Safari.</li> <li>Herstart de omvormer en verbind<br/>opnieuw met de WiFi.</li> </ol>                                                                                                    |
| 7 | Kan de netwerknaam<br>van de router niet<br>vinden op de<br>zoekpagina bij het<br>gebruik van de WiFi-<br>KIT             | <ol> <li>Plaats de router dichter bij de<br/>omvormer. Of voeg enkele WiFi-<br/>relaisapparaten toe.</li> <li>Controleer of het kanaalnummer<br/>van de router hoger is dan 13.</li> <li>Als dat zo is, wijzig het dan in een<br/>lager getal op de<br/>routerconfiguratiepagina.</li> </ol>                                                                    |
| 8 | De Ezlink-<br>indicator knippert<br>dubbel.                                                                               | <ol> <li>Zorg ervoor dat de router is<br/>ingeschakeld.</li> <li>Zorg ervoor dat bij communicatie<br/>via LAN zowel de LAN-kabelverbinding<br/>als de LAN-configuratie correct is.</li> <li>Schakel DHCP in of uit op basis van de<br/>werkelijke behoeften.</li> </ol>                                                                                         |

|    |                                                | 3. Zorg ervoor dat bij communicatie<br>via WiFi de draadloze<br>netwerkverbinding in orde is en de<br>draadloze signaalsterkte aan de<br>vereisten voldoet. Schakel DHCP in of<br>uit op basis van de werkelijke<br>behoeften.                                    |
|----|------------------------------------------------|----------------------------------------------------------------------------------------------------|
| 9  | De Ezlink-<br>indicator knippert vier<br>keer. | <ol> <li>Zorg ervoor dat de slimme dongle<br/>correct is verbonden met de router via<br/>wifi of LAN, en dat de router toegang<br/>heeft tot het internet.</li> <li>Als het probleem aanhoudt, neem<br/>dan contact op met de after-sales<br/>service.</li> </ol> |
| 10 | De Ezlink-<br>indicator is uit.                | Zorg ervoor dat de omvormer is ingeschakeld.<br>Als het probleem aanhoudt, neem dan contact<br>op met de after-sales service.                                                                                                    |
| 11 | De Ezlink-<br>indicator is uit.                | Zorg ervoor dat de omvormer is ingeschakeld.                                                                                                    |

# 11.5.2 Problemen oplossen met de omvormer

Enkele omvormer

| Nr. | Fout                   | Oorzaak                                                                                                    | Oplossingen                                                                                                    |
|-----|------------------------|----------------------------------------------------------------------------------------------------|----------------------------------------------------------------------------------------------------|
| 1   | Verlies van net        | <ol> <li>Er is een<br/>storing in het<br/>openbare net.</li> <li>De AC-kabel is<br/>losgekoppeld<br/>of de AC-<br/>stroomkringon<br/>derbreker<br/>staat uit.</li> </ol> | <ol> <li>Het alarm wordt automatisch gewist nadat de<br/>netvoeding weer is hersteld.</li> <li>Controleer of de AC-kabel is aangesloten en<br/>of de AC-stroomkringonderbreker aan staat.</li> </ol> |
| 2   | Te hoge<br>netspanning | De netspanning is<br>hoger dan het<br>toegestane bereik                                                                                                    | <ol> <li>Als dit probleem zich af en toe voordoet, kan<br/>het net tijdelijk abnormaal zijn. De omvormer<br/>herstelt zich automatisch nadat wordt</li> </ol>                                        |

|   |                               | of de duur van de                                                            | gedetecteerd dat het net normaal is.                                                                                                    |
|---|-------------------------------|------------------------------------------------------------------------------|----------------------------------------------------------------------------------------------------|
|   |                               | te hoge spanning                                                             | 2. 2.Als het probleem zich vaak voordoet,                                                                                                    |
|   |                               | HVRT-vereiste.                                                               | controleer dan of de netspanning binnen het toegestane bereik ligt.                                                                                                    |
|   |                               |                                                                              | <ul> <li>Neem contact op met uw lokale<br/>energiebedrijf als de netspanning het<br/>toegestane bereik overschrijdt.</li> </ul>                                                                                            |
|   |                               |                                                                              | <ul> <li>Wijzig de drempelwaarde van de<br/>overspanningsbeveiliging, HVRT of<br/>schakel de</li> </ul>                                                                                                    |
|   |                               |                                                                              | overspanningsbeveiligingsfunctie uit<br>nadat u toestemming van het lokale<br>energiebedrijf hebt verkregen als de<br>netfrequentie binnen het toegestane<br>bereik valt.                                                  |
|   |                               |                                                                              | 3. Controleer of de AC-stroomkringonderbreker<br>en de uitgangskabels goed vastzitten en juist<br>zijn aangesloten als het probleem aanhoudt.                                                                              |
|   |                               |                                                                              | <ol> <li>Als dit probleem zich af en toe voordoet, kan<br/>het net tijdelijk abnormaal zijn. De omvormer<br/>herstelt zich automatisch nadat wordt<br/>gedetecteerd dat het net normaal is.</li> </ol>                     |
|   | Snelle te hoge<br>netspanning | De netspanning is<br>abnormaal of<br>ultrahoog.                              | 2. Als het probleem zich vaak voordoet,<br>controleer dan of de netspanning binnen het<br>toegestane bereik ligt.                                                                                                    |
| 3 |                               |                                                                              | <ul> <li>Neem contact op met uw lokale<br/>energiebedrijf als de netspanning het<br/>toegestane bereik overschrijdt.</li> </ul>                                                                                            |
|   |                               |                                                                              | <ul> <li>Wijzig de drempelwaarde van de snelle-<br/>overspanningsbeveiliging nadat u<br/>toestemming van het lokale energiebedrijf<br/>hebt verkregen als de netspanning<br/>binnen het toegestane bereik valt.</li> </ul> |
| 4 | Te lage                       | De netspanning is<br>lager dan het<br>toegestane bereik<br>of de duur van de | <ol> <li>Als dit probleem zich af en toe voordoet, kan<br/>het net tijdelijk abnormaal zijn. De omvormer<br/>herstelt zich automatisch nadat wordt<br/>gedetecteerd dat het net normaal is.</li> </ol>                     |
|   | netspanning                   | te lage spanning<br>overschrijdt de<br>LVRT-vereiste.                        | <ol> <li>2. Als het probleem zich vaak voordoet,<br/>controleer dan of de netspanning binnen het<br/>toegestane bereik ligt.</li> </ol>                                                                                    |

|   |                                               |                                                                                                    | <ul> <li>Neem contact op met uw lokale<br/>energiebedrijf als de netspanning het<br/>toegestane bereik overschrijdt.</li> <li>Wijzig de drempelwaarde van de<br/>beveiliging tegen te lage spanning, LVRT<br/>of schakel de beveiligingsfunctie tegen te<br/>lage spanning uit nadat u toestemming<br/>van het lokale energiebedrijf hebt<br/>verkregen als de netfrequentie binnen het<br/>toegestane bereik valt.</li> <li>Controleer of de AC-stroomkringonderbreker<br/>en de uitgangskabels goed vastzitten en juist<br/>zijn aangesloten als het probleem aanhoudt.</li> </ul>                                                                                  |
|---|-----------------------------------------------|----------------------------------------------------------------------------------------------------|----------------------------------------------------------------------------------------------------|
| 5 | Te hoge<br>netspanning<br>gedurende<br>10 min | De gemiddelde<br>verschuiving van<br>de netspanning<br>gedurende<br>10 minuten<br>overschrijdt het<br>bereik van de<br>veiligheidsvereist<br>en. | <ol> <li>Als dit probleem zich af en toe voordoet, kan<br/>het net tijdelijk abnormaal zijn. De omvormer<br/>herstelt zich automatisch nadat wordt<br/>gedetecteerd dat het net normaal is.</li> <li>Als het probleem zich vaak voordoet,<br/>controleer dan of de netspanning binnen het<br/>toegestane bereik ligt.</li> <li>Neem contact op met uw lokale<br/>energiebedrijf als de netspanning het<br/>toegestane bereik overschrijdt.</li> <li>Wijzig de drempelwaarde van de snelle-<br/>overspanningsbeveiliging nadat u<br/>toestemming van het lokale energiebedrijf<br/>hebt verkregen als de netspanning<br/>binnen het toegestane bereik valt.</li> </ol> |
| 6 | Te hoge<br>netfrequentie                      | Uitzondering van<br>het openbaar net.<br>De werkelijke<br>netfrequentie<br>overschrijdt de<br>vereiste van de<br>norm van het<br>lokale net.     | <ol> <li>Als dit probleem zich af en toe voordoet, kan<br/>het net tijdelijk abnormaal zijn. De omvormer<br/>herstelt zich automatisch nadat wordt<br/>gedetecteerd dat het net normaal is.</li> <li>Als het probleem zich vaker voordoet,<br/>controleer dan of de netfrequentie binnen het<br/>toegestane bereik valt.</li> <li>Neem contact op met uw lokale<br/>energiebedrijf als de netfrequentie het<br/>toegestane bereik overschrijdt.</li> <li>Wijzig de drempelwaarde van de<br/>beveiliging tegen te hoge frequentie of</li> </ol>                                                                                                    |

|   |                             |                                                                                                    | schakel de beveiligingsfunctie tegen te<br>hoge frequentie uit nadat u toestemming<br>van het lokale energiebedrijf hebt<br>verkregen als de netfrequentie binnen het<br>toegestane bereik valt.                                                                                                    |
|---|-----------------------------|----------------------------------------------------------------------------------------------------|----------------------------------------------------------------------------------------------------|
| 7 | Te lage<br>netfrequentie    | Uitzondering van<br>het openbaar net.<br>De werkelijke<br>netfrequentie is<br>lager dan de<br>vereiste van de<br>norm van het<br>lokale net.                        | <ol> <li>Als dit probleem zich af en toe voordoet, kan<br/>het net tijdelijk abnormaal zijn. De omvormer<br/>herstelt zich automatisch nadat wordt<br/>gedetecteerd dat het net normaal is.</li> <li>Als het probleem zich vaker voordoet,<br/>controleer dan of de netfrequentie binnen het<br/>toegestane bereik valt.</li> <li>Neem contact op met uw lokale<br/>energiebedrijf als de netfrequentie het<br/>toegestane bereik overschrijdt.</li> <li>Wijzig de drempelwaarde van de<br/>beveiliging tegen te lage frequentie of<br/>schakel de beveiligingsfunctie tegen te<br/>lage frequentie uit nadat u toestemming<br/>van het lokale energiebedrijf hebt<br/>verkregen als de netfrequentie binnen het<br/>toegestane bereik valt. Schakel de functie<br/>voor netonderfrequentie uit.<br/>Netonderfrequentie</li> </ol> |
| 8 | Instabiele<br>netfrequentie | Uitzondering van<br>het openbaar net.<br>De<br>veranderingssnel<br>heid van de<br>werkelijke<br>netfrequentie<br>voldoet niet aan<br>de norm van het<br>lokale net. | <ol> <li>Als dit probleem zich af en toe voordoet, kan<br/>het net tijdelijk abnormaal zijn. De omvormer<br/>herstelt zich automatisch nadat wordt<br/>gedetecteerd dat het net normaal is.</li> <li>Als het probleem zich vaker voordoet,<br/>controleer dan of de netfrequentie binnen het<br/>toegestane bereik valt.</li> <li>Neem contact op met uw lokale<br/>energiebedrijf als de netfrequentie het<br/>toegestane bereik overschrijdt.</li> <li>Neem contact op met de dealer of de<br/>dienst na verkoop als de netfrequentie<br/>binnen het toegestane bereik valt.</li> </ol>                                                                                                    |
| 9 | Anti-<br>eilandbedrijf      | Het openbare net<br>is losgekoppeld.<br>Het openbare net                                                                                                    | <ol> <li>Controleer of het openbare net is<br/>losgekoppeld.</li> <li>Neem contact op met de dealer of de dienst</li> </ol>                                                                                                    |

|    |                                           | is losgekoppeld<br>volgens de<br>veiligheidsvereist<br>en, maar de<br>netspanning blijft<br>behouden<br>vanwege de<br>belastingen.                   | na verkoop.                                                                                                    |
|----|-------------------------------------------|----------------------------------------------------------------------------------------------------|----------------------------------------------------------------------------------------------------|
| 10 | Te lage LVRT-<br>spanning                 | Uitzondering van<br>het openbaar net.<br>De duur van de<br>uitzondering van<br>het openbaar net<br>is langer dan de<br>ingestelde tijd<br>voor LVRT. | <ol> <li>Als dit probleem zich af en toe voordoet, kan<br/>het net tijdelijk abnormaal zijn. De omvormer<br/>herstelt zich automatisch nadat wordt<br/>gedetecteerd dat het net normaal is.</li> <li>Als het probleem zich vaker voordoet,</li> </ol> |
| 11 | Te hoge HVRT-<br>spanning                 | Uitzondering van<br>het openbaar net.<br>De duur van de<br>uitzondering van<br>het openbaar net<br>is langer dan de<br>ingestelde tijd<br>voor HVRT. | controleer dan of de netfrequentie binnen het<br>toegestane bereik valt. Zo niet, neemt u<br>contact op met uw lokale energiebedrijf. Zo<br>ja, neem dan contact op met de dealer of de<br>dienst na verkoop.                                         |
| 12 | Abnormale<br>GFCI 30 mA                   | De impedantie                                                                                                    | <ol> <li>Als het probleem zich af en toe voordoet,<br/>kan dit worden veroorzaakt door de</li> </ol>                                                                                                    |
| 13 | Abnormale<br>GFCI 60 mA                   | van de<br>ingangsisolatie                                                                                                    | uitzondering van een kabel. De omvormer<br>herstelt zichzelf automatisch nadat het                                                                                                    |
| 14 | Abnormale<br>GFCI 150 mA                  | neemt af tijdens<br>de werking van de                                                                                                    | <ul><li>probleem is verholpen.</li><li>2. Controleer of de impedantie tussen de PV-</li></ul>                                                                                                    |
| 15 | Abnormale<br>GFCI                         | omvormer.                                                                                                    | string en PE te laag is als net probleem zich vaak voordoet of aanhoudt.                                                                                                    |
| 16 | Hoge DC- of<br>AC-<br>stroomsterkte<br>L1 | De DC-<br>component van<br>de<br>uitgangsstroom is                                                                                                   | 1. Als het probleem wordt veroorzaakt door een<br>externe storing zoals een uitzondering van<br>het openbare net of een uitzondering van<br>frequentie, herstelt de omvormer zich                                                                     |
| 17 | Hoge DC- of<br>AC-<br>stroomsterkte       | hoger dan het<br>veilige bereik of<br>het                                                                                                    | <ul><li>automatisch nadat het probleem is opgelost.</li><li>2. Als het probleem zich vaak voordoet en het<br/>PV-station niet naar behoren kan werken,</li></ul>                                                                                      |

|    | L2                                   | standaardbereik.                                                                                                    | neemt u contact op met de dealer of de dienst na verkoop.                                                                                                    |
|----|--------------------------------------|----------------------------------------------------------------------------------------------------|----------------------------------------------------------------------------------------------------|
| 18 | Isolatiefout                         | De PV-string<br>maakt kortsluiting<br>naar PE.<br>Het PV-systeem<br>bevindt zich in<br>een vochtige<br>omgeving en de<br>kabel is niet goed<br>geïsoleerd naar<br>de aarde.                                                                                                    | <ol> <li>Controleer of de weerstand van PV-string<br/>naar PE hoger is dan 50 kΩ. Zo niet,<br/>controleert u het kortsluitingspunt.</li> <li>Controleer of de PE-kabel juist is<br/>aangesloten.</li> </ol>                                                                                                    |
| 19 | Anti-<br>omgekeerde<br>stroomstoring | Abnormale<br>fluctuatie van<br>belasting                                                                                                    | <ol> <li>Als de uitzondering wordt veroorzaakt door<br/>een externe storing, herstelt de omvormer<br/>zich automatisch nadat het probleem is<br/>opgelost.</li> <li>Als het probleem zich vaak voordoet en het<br/>PV-station niet naar behoren kan werken,<br/>neemt u contact op met de dealer of de<br/>dienst na verkoop.</li> </ol> |
| 20 | Verlies van<br>interne comm.         | <ol> <li>Formatteringsf<br/>out van frame</li> <li>Fout met<br/>pariteitscontrol<br/>e</li> <li>CAN-bus<br/>offline</li> <li>CRC-fout van<br/>hardware</li> <li>De<br/>besturingsbit<br/>voor<br/>verzenden<br/>(ontvangen) is<br/>ontvangen<br/>(verzenden).</li> <li>Niet-<br/>toegestane<br/>verzending<br/>naar de</li> </ol> | Koppel de AC-uitgangsschakelaar en de DC-<br>ingangsschakelaar los en sluit ze 5 minuten later<br>aan. Neem contact op met de dealer of de<br>dienst na verkoop als het probleem aanhoudt.                                                                                                    |

|    |                                                     | eenheid.                                                                                                    |                                                                                                    |
|----|-----------------------------------------------------|----------------------------------------------------------------------------------------------------|----------------------------------------------------------------------------------------------------|
| 21 | AC HCT-<br>controle<br>abnormaal                    | De monstername<br>van de AC HCT is<br>abnormaal.                                                                                                    | Koppel de AC-uitgangsschakelaar en de DC-<br>ingangsschakelaar los en sluit ze 5 minuten later<br>aan. Neem contact op met de dealer of de<br>dienst na verkoop als het probleem aanhoudt. |
| 22 | GFCI HCT-<br>controle<br>abnormaal                  | De monstername<br>van de GFCI HCT<br>is abnormaal.                                                                                                    | Koppel de AC-uitgangsschakelaar en de DC-<br>ingangsschakelaar los en sluit ze 5 minuten later<br>aan. Neem contact op met de dealer of de<br>dienst na verkoop als het probleem aanhoudt. |
| 23 | Relaiscontrole<br>Mislukt<br>Relaiscontrole<br>Fout | <ol> <li>Relaisfout</li> <li>Het         <ul> <li>regelcircuit is                 abnormaal.</li> <li>De AC-kabel is                 onjuist                 aangesloten,                 zoals bij een                virtuele                verbinding of                kortsluiting.</li> </ul> </li> </ol> | Koppel de AC-uitgangsschakelaar en de DC-<br>ingangsschakelaar los en sluit ze 5 minuten later<br>aan. Neem contact op met de dealer of de<br>dienst na verkoop als het probleem aanhoudt. |
| 24 | Storing in flash                                    | De interne flash-<br>opslag is<br>abnormaal.                                                                                                    | Koppel de AC-uitgangsschakelaar en de DC-<br>ingangsschakelaar los en sluit ze 5 minuten later<br>aan. Neem contact op met de dealer of de<br>dienst na verkoop als het probleem aanhoudt. |
| 25 | AFCI-fout                                           | <ol> <li>De verbinding<br/>van de DC-<br/>stringaansluiti<br/>ngen is niet<br/>stevig.</li> <li>De bedrading<br/>van de DC-<br/>kabel is<br/>beschadigd.</li> </ol>                                                                                                    | Controleer of de aansluitkabels van de<br>componenten correct zijn verbonden volgens de<br>bedradingsvereisten in de snelstartgids.                                                        |
| 26 | AFCI<br>Zelftestfout                                | AFCI-<br>detectieapparatuu<br>r functioneert<br>abnormaal.                                                                                                    | Koppel de AC-uitgangsschakelaar en de DC-<br>ingangsschakelaar los en sluit ze 5 minuten later<br>aan. Neem contact op met de dealer of de<br>dienst na verkoop als het probleem aanhoudt. |
| 27 | Caviteit<br>Oververhitting                          | 1. De<br>installatielocati                                                                                                    | <ol> <li>Controleer of de ventilatie van de<br/>installatieplaats van de omvormer goed is en</li> </ol>                                                                                    |

|    |                                                                 | <ul> <li>e van de<br/>omvormer is<br/>niet<br/>geventileerd.</li> <li>2. De<br/>omgevingstem<br/>peratuur is<br/>hoger dan<br/>60 °C.</li> <li>3. Interne<br/>ventilator<br/>werkt<br/>abnormaal</li> </ul> | <ul> <li>of de omgevingstemperatuur de maximale<br/>toegestane omgevingstemperatuur<br/>overschrijdt.</li> <li>2. Als de ventilatie slecht is of de<br/>omgevingstemperatuur te hoog is, verbeter<br/>dan de ventilatie- en warmteafvoercondities.</li> <li>3. Neem contact op met de dealer of de dienst<br/>na verkoop als zowel de ventilatie als de<br/>omgevingstemperatuur normaal zijn.</li> </ul> |
|----|-----------------------------------------------------------------|----------------------------------------------------------------------------------------------------|----------------------------------------------------------------------------------------------------|
| 28 | Te hoge BUS-<br>spanning                                        | <ol> <li>De PV-<br/>spanning is te<br/>hoog.</li> <li>De<br/>monstername<br/>van de BUS-<br/>spanning van<br/>de omvormer<br/>is abnormaal.</li> </ol>                                                      | Koppel de AC-uitgangsschakelaar en de DC-<br>ingangsschakelaar los en sluit ze 5 minuten later<br>aan. Neem contact op met de dealer of de<br>dienst na verkoop als het probleem aanhoudt.                                                                                                    |
| 29 | Te hoge PV-<br>ingangsspanni<br>ng                              | De PV-<br>arrayconfiguratie<br>is niet juist. Er zijn<br>te veel PV-<br>panelen in serie<br>aangesloten in de<br>PV-string.                                                                                 | Controleer de serieaansluiting in de PV-array.<br>Zorg ervoor dat de spanning bij open circuit van<br>de PV-string niet hoger is dan de maximale<br>bedrijfsspanning van de omvormer.                                                                                                    |
| 30 | Voortdurende<br>te hoge<br>stroomsterkte<br>van PV-<br>hardware | <ol> <li>De PV-<br/>configuratie is<br/>niet juist.</li> <li>De hardware<br/>is beschadigd.</li> </ol>                                                                                                    | Koppel de AC-uitgangsschakelaar en de DC-<br>ingangsschakelaar los en sluit ze 5 minuten later<br>aan. Neem contact op met de dealer of de<br>dienst na verkoop als het probleem aanhoudt.                                                                                                    |
| 31 | Voortdurende<br>te hoge<br>stroomsterkte<br>van PV-<br>software | <ol> <li>De PV-<br/>configuratie is<br/>niet juist.</li> <li>De hardware<br/>is beschadigd.</li> </ol>                                                                                                    | Koppel de AC-uitgangsschakelaar en de DC-<br>ingangsschakelaar los en sluit ze 5 minuten later<br>aan. Neem contact op met de dealer of de<br>dienst na verkoop als het probleem aanhoudt.                                                                                                    |

| 32 | PV-string<br>string1<br>omgekeerd | De PV-strings zijn<br>verkeerd om<br>aangesloten. | Controleer of strings PV1 en PV2 omgekeerd zijn aangesloten. |
|----|-----------------------------------|---------------------------------------------------|--------------------------------------------------------------|
| 33 | PV-string<br>string1<br>omgekeerd |                                                   |                                                              |

#### Parallel systeem

| Nr. | Fout                                                                                          | Oorzaak                                                                                                    | Oplossingen                                                                                                    |
|-----|-----------------------------------------------------------------------------------------------|----------------------------------------------------------------------------------------------------|----------------------------------------------------------------------------------------------------|
| 1   | Abnormale<br>parallelle<br>CAN-<br>communicatie                                               | De verbinding van<br>de parallelle<br>communicatiekabel<br>is abnormaal, of een<br>omvormer in het<br>parallelsysteem is<br>offline. | Controleer of alle omvormers zijn<br>ingeschakeld en of de parallelle<br>communicatiekabels stevig zijn aangesloten.                                                                                                    |
| 2   | Communicati<br>e-indicator<br>van de<br>omvormer en<br>Ezlink-<br>indicator<br>geeft fout aan | Ezlink-verbinding<br>mislukt                                                                                                    | <ol> <li>Controleer of het WiFi-signaal normaal is.<br/>Als dit niet het geval is, controleert u of de<br/>router goed werkt.</li> <li>Controleer via de app of Ezlink het IP kan<br/>ophalen. Voer de volgende acties uit als<br/>IP niet is verkregen:         <ul> <li>a. Stel de communicatieparameters<br/>opnieuw in via de app.</li> <li>b. Controleer of de serververbinding<br/>correct is.</li> <li>c. Meld u aan op de website<br/>mqtt.goodwepower.com op de pc,<br/>controleer het geanalyseerde IP-<br/>adres en verkrijg de informatie van de<br/>verbonden server.</li> </ul> </li> </ol> |
| 3   | Kan in de app<br>niet<br>aanmelden bij<br>de interface<br>van het<br>parallelle<br>systeem    | Parallelle netwerk<br>functioneert niet                                                                                              | <ol> <li>Een verkeerde aansluiting van de<br/>communicatiekabel of een defecte<br/>kabelverbinding veroorzaken mogelijk een<br/>communicatiestoring.</li> <li>Sluit de slimme meter en de Ezlink-<br/>module aan op dezelfde master-<br/>omvormer om te kijken of het netwerk</li> </ol>                                                                                                    |

|   |                                                              |                                                        | functioneert.                                                                                                    |
|---|--------------------------------------------------------------|--------------------------------------------------------|----------------------------------------------------------------------------------------------------|
|   |                                                              |                                                        | 3. Controleer of de communicatie-indicator<br>van de omvormer normaal is. Als dit niet<br>het geval is, controleert u de afzonderlijke<br>omvormer volgens de eigen methode voor<br>probleemoplossing.                                                                                                    |
|   |                                                              |                                                        | <ol> <li>Als u met de bovenstaande methoden het<br/>probleem niet kunt oplossen, probeer dan<br/>de omvormer opnieuw te starten om te<br/>kijken of het netwerk functioneert.</li> </ol>                                                                                                    |
| 4 | I/O-controle<br>parallelle<br>omvormers<br>mislukt           | Communicatie van<br>parallelle omvormers<br>werkt niet | <ol> <li>Controleer of de kabel voor parallelle<br/>communicatie correct en stevig is<br/>aangesloten.</li> <li>Als de communicatiekabel normaal is<br/>aangesloten, kan er sprake zijn van een<br/>interne communicatiestoring. Neem<br/>contact op met de dealer of de aftersales-<br/>service.</li> </ol>                                                                                                    |
| 5 | Apparaat<br>wordt in de<br>app<br>weergegeven<br>als offline | Communicatiestorin<br>g of<br>apparatuurstoring        | <ol> <li>Controleer in het systeem of het juiste<br/>aantal parallelle machines is opgegeven.</li> <li>Als het aantal klopt, zoekt u het<br/>serienummer van de betreffende offline<br/>omvormer op in de apparatuurlijst en<br/>zoekt u de storing op in de<br/>gebruikershandleiding van de betreffende<br/>omvormer.</li> <li>Controleer of de communicatieverbinding<br/>van de apparatuur normaal is, zonder<br/>losse, verouderde of verkeerde<br/>aansluitingen, enz.</li> </ol> |

# 11.5.3 Batterijproblemen oplossen

| Nr. | Fout                                 | Oorzaak                                                          | Oplossingen                                                                                                    |
|-----|--------------------------------------|------------------------------------------------------------------|----------------------------------------------------------------------------------------------------|
| 1   | Accuoverspa<br>nningsbeveili<br>ging | Ga door met opladen<br>als de batterij volledig<br>opgeladen is. | Stop met opladen, als het systeem niet<br>automatisch wordt hersteld, neem dan<br>contact op met professionele technici om<br>het systeem opnieuw te starten. |
| 2   | Beveiliging                          | Ga door met ontladen                                             | Stop met ontladen, als het systeem niet                                                                                                    |

|    | tegen<br>onderspanni<br>ng van de<br>accu                     | als de accu volledig<br>leeg is.                                                         | automatisch hersteld wordt, neem dan<br>contact op met professionele technici om<br>het systeem opnieuw op te starten.                                       |  |  |
|----|---------------------------------------------------------------|------------------------------------------------------------------------------------------|----------------------------------------------------------------------------------------------------|--|--|
| 3  | Batterij<br>overstroomb<br>eveiliging                         | De stroom overschrijdt<br>de maximale<br>systeemstroom tijdens<br>het laden en ontladen. | Als het systeem niet automatisch herstelt,<br>neem dan contact op met professionele<br>technici om het systeem te herstarten.                                |  |  |
| 4  | Bescherming<br>tegen<br>oververhittin<br>g van de<br>accu     | Temperatuur te hoog<br>tijdens het opladen en<br>ontladen.                               | Koel af, als het systeem niet automatisch<br>herstelt, neem dan contact op met een<br>professionele technicus om het systeem<br>opnieuw op te starten.       |  |  |
| 5  | Bescherming<br>tegen lage<br>temperatuur<br>van de accu       | De temperatuur is te<br>laag tijdens het laad- en<br>ontlaadproces.                      | Warm op, als het systeem niet<br>automatisch wordt hersteld, neem dan<br>contact op met een professionele<br>technicus om het systeem opnieuw te<br>starten. |  |  |
| 6  | Bescherming<br>tegen<br>oververhittin<br>g van de<br>accupool | Temperatuur te hoog<br>tijdens het opladen en<br>ontladen.                               | Koel af, als het systeem niet automatisch<br>herstelt, neem dan contact op met een<br>professionele technicus om het systeem<br>opnieuw op te starten.       |  |  |
| 7  | Bescherming<br>tegen<br>onbalans<br>van de accu               | Overmatige<br>temperatuur of<br>spanningsverschil<br>tussen individuele<br>cellen.       | Stop met opladen/ontladen totdat het<br>temperatuurverschil hersteld is; voer<br>balancering uit bij een groot<br>spanningsverschil.                         |  |  |
| 8  | Isolatieweers<br>tandbeveiligi<br>ng                          | De isolatieweerstand<br>van het systeem is te<br>laag.                                   | Controleer de aarding.                                                                                                    |  |  |
| 9  | Voorlaadfout                                                  | Onderdelen van het<br>voorlaadcircuit zijn<br>beschadigd.                                | Controleer de onderdelen van het voorlaadcircuit.                                                                                                    |  |  |
| 10 | Storing in<br>kabels voor<br>gegevensver<br>zameling          | Abnormale spanning,<br>temperatuur en stroom<br>dataverzamelingskabels                   | Inspecteer de bijbehorende harnas.                                                                                                    |  |  |

| 11 | Relais open<br>circuit                                      | Relaisfout                                                      | Vervang relais.                                               |  |  |
|----|-------------------------------------------------------------|-----------------------------------------------------------------|---------------------------------------------------------------|--|--|
| 12 | Kortsluiting relais                                         | Relaisfout                                                      | Vervang relais.                                               |  |  |
| 13 | Clusterfout                                                 | Slave-cluster heeft de verbinding verloren.                     | Controleer de betrouwbaarheid van de master- en slave-kabels. |  |  |
| 14 | Het verlies<br>van PCS-<br>communicati<br>e                 | Abnormale<br>communicatie met de<br>PCS                         | Controleer de betrouwbaarheid van de harnasverbindingen.      |  |  |
| 15 | BMU-<br>communicati<br>efout                                | BCU en BMU<br>communicatieharnas<br>abnormaal.                  | Controleer de betrouwbaarheid van de harnasverbindingen.      |  |  |
| 16 | Hechtingsfou<br>t<br>luchtschakel<br>aar                    | Storing plastic omhulsel<br>luchtschakelaar                     | Vervang de luchtschakelaar met plastic<br>omhulsel.           |  |  |
| 17 | Fout<br>veroorzaakt<br>door<br>brandbestrijd<br>ingssysteem | Interne thermische<br>runaway van het<br>systeem                | Neem contact op met de klantendienst.                         |  |  |
| 18 | Fout<br>airconditioni<br>ng                                 | Er doet zich een fout<br>voor in het<br>airconditioningsysteem. | Neem contact op met de klantendienst.                         |  |  |

# **12 Technische parameters**

# 12.1 Omvormerparameters

| Technische                                           |          |          |          |            |          |  |  |  |  |
|------------------------------------------------------|----------|----------|----------|------------|----------|--|--|--|--|
| parameters                                           | GW15K-EI | GW20K-EI | GW25K-EI | GW29.9K-E1 | GW30K-EI |  |  |  |  |
| Ingangsgegevens accu                                 |          |          |          |            |          |  |  |  |  |
| Type accu                                            | Li-ion   | Li-ion   | Li-ion   | Li-ion     | Li-ion   |  |  |  |  |
| Nominale accuspanning<br>(V)                         | 500      | 500      | 500      | 500        | 500      |  |  |  |  |
| Accuspanningsbereik<br>(V)                           | 200~800  | 200~800  | 200~800  | 200~800    | 200~800  |  |  |  |  |
| Opstartspanning (V)                                  | 200      | 200      | 200      | 200        | 200      |  |  |  |  |
| Aantal accu-ingangen                                 | 1        | 1        | 2        | 2          | 2        |  |  |  |  |
| Max. continue<br>laadstroom (A)                      | 50       | 50       | 50×2     | 50×2       | 50×2     |  |  |  |  |
| Max. continue<br>ontlaadstroom (A)                   | 50       | 50       | 50×2     | 50×2       | 50×2     |  |  |  |  |
| Max. laadvermogen (W)                                | 15.000   | 20.000   | 25,000   | 30,000     | 30,000   |  |  |  |  |
| Max. ontlaadvermogen (W)                             | 15.000   | 20.000   | 25,000   | 30,000     | 30,000   |  |  |  |  |
| Ingangsgegevens PV-string                            |          |          |          |            |          |  |  |  |  |
| Max. ingangsvermogen (W)*1                           | 22,500   | 30,000   | 37,500   | 45,000     | 45,000   |  |  |  |  |
| Max. ingangsspanning (V)*2                           | 1000     | 1000     | 1000     | 1000       | 1000     |  |  |  |  |
| MPPT-<br>bedrijfsspanningsbereik<br>(V)              | 200~850  | 200~850  | 200~850  | 200~850    | 200~850  |  |  |  |  |
| MPPT spanningsbereik<br>bij nominaal vermogen<br>(V) | 400~850  | 400~850  | 450~850  | 450~850    | 450~850  |  |  |  |  |
| Opstartspanning (V)                                  | 200      | 200      | 200      | 200        | 200      |  |  |  |  |
| Nominale<br>ingangsspanning (V)                      | 620      | 620      | 620      | 620        | 620      |  |  |  |  |
| Max. ingangsstroom per<br>MPPT (A)                   | 30       | 30       | 30       | 30         | 30       |  |  |  |  |
| Max. kortsluitstroom per<br>MPPT (A)                 | 38       | 38       | 38       | 38         | 38       |  |  |  |  |
| Max terugvoerstroom<br>naar de liin (A)              | 0        | 0        | 0        | 0          | 0        |  |  |  |  |
| Aantal MPPT's                                        | 2        | 2        | 3        | 3          | 3        |  |  |  |  |
| Aantal strings per<br>MPPT                           | 2/2      | 2/2      | 2/2/2    | 2/2/2      | 2/2/2    |  |  |  |  |
| AC-uitgangsgegevens (Op het net aangesloten)         |          |          |          |            |          |  |  |  |  |
| Nominaal<br>uitgangsvermogen (V)                     | 15.000   | 20.000   | 25,000   | 29,900     | 30,000   |  |  |  |  |
| Max. uitgangsvermogen                                | 15.000   | 20.000   | 25,000   | 29,900     | 30,000   |  |  |  |  |
| Nominale<br>Uitgangsvermogen bij<br>40 ℃(W) *14      | 15.000   | 20.000   | 25,000   | 29,900     | 30,000   |  |  |  |  |
| Maximaal                                             | 15.000   | 20.000   | 25,000   | 29,900     | 30,000   |  |  |  |  |
| uitgangsvermogen bij<br>40 ℃ (W)*14                                       |                                                                    |                                                                    |                                                                    |                                                              |                                                                    |
|---------------------------------------------------------------------------|--------------------------------------------------------------------|--------------------------------------------------------------------|--------------------------------------------------------------------|--------------------------------------------------------------|--------------------------------------------------------------------|
| Nominaal schijnbaar<br>uitgangsvermogen naar<br>het openbaar net (VA)     | 15.000                                                             | 20.000                                                             | 25,000                                                             | 29,900                                                       | 30,000                                                             |
| Max.schijnbaar<br>uitgangsvermogen naar<br>het openbaar net (VA)*3<br>*15 | 16.500                                                             | 22.000                                                             | 27,500                                                             | 29,900                                                       | 33,000                                                             |
| Nominaal schijnbaar<br>vermogen vanaf<br>openbaar net (VA)                | 15.000                                                             | 20.000                                                             | 25,000                                                             | 30,000                                                       | 30,000                                                             |
| Max. Schijnbaar<br>Vermogen van het<br>Elektriciteitsnet (VA) *12         | 15.000                                                             | 20.000                                                             | 25,000                                                             | 30,000                                                       | 30,000                                                             |
| Nominale<br>uitgangsspanning (V)                                          | 380/400,<br>3L/N/PE                                                | 380/400,<br>3L/N/PE                                                | 380/400,<br>3L/N/PE                                                | 380/400,<br>3L/N/PE                                          | 380/400,<br>3L/N/PE                                                |
| Uitgangsspanningsberei<br>k (V)*4                                         | 0~300                                                              | 0~300                                                              | 0~300                                                              | 0~300                                                        | 0~300                                                              |
| Nominale AC-<br>netfrequentie (Hz)                                        | 50/60                                                              | 50/60                                                              | 50/60                                                              | 50/60                                                        | 50/60                                                              |
| Frequentiebereik AC-<br>net (Hz)                                          | 45~65                                                              | 45~65                                                              | 45~65                                                              | 45~65                                                        | 45~65                                                              |
| Max. AC-stroomuitgang<br>naar het elektriciteitsnet<br>(A) *11            | 23,9                                                               | 31,9                                                               | 39,9                                                               | 43,3                                                         | 47,8                                                               |
| Max. AC-stroom van het elektriciteitsnet (A) *13                          | 21,7                                                               | 29,0                                                               | 36,2                                                               | 43,3                                                         | 43,5                                                               |
| Nominale AC-stroom<br>vanaf openbaar net<br>(VA)                          | 21,7                                                               | 29,0                                                               | 36,2                                                               | 43,3                                                         | 43,5                                                               |
| Max.                                                                      | 241.5A@126                                                         | 241.5A@126                                                         | 241.5A@126                                                         | 241.5A@126m                                                  | 241.5A@126                                                         |
| uitgangsfoutstroom<br>(piek en duur) (A)                                  | ms                                                                 | ms                                                                 | ms                                                                 | S                                                            | ms                                                                 |
| Aanloopstroom (piek en duur) (A)                                          | 264A@53us                                                          | 264A@53us                                                          | 264A@53us                                                          | 264A@53us                                                    | 264A@53us                                                          |
| Nominale<br>uitgangsstroom (A)*5                                          | 21,7                                                               | 29,0                                                               | 36,2                                                               | 43,3                                                         | 43,5                                                               |
| Arbeidsfactor                                                             | ~1<br>(Instelbaar<br>van 0,8<br>voorlopend<br>tot 0,8<br>naijlend) | ~1<br>(Instelbaar<br>van 0,8<br>voorlopend<br>tot 0,8<br>naijlend) | ~1<br>(Instelbaar<br>van 0,8<br>voorlopend<br>tot 0,8<br>naijlend) | ~1 (Instelbaar<br>van 0,8<br>voorlopend tot<br>0,8 naijlend) | ~1<br>(Instelbaar<br>van 0,8<br>voorlopend<br>tot 0,8<br>naijlend) |
| Maximale, totale<br>harmonische<br>vervorming                             | ≤3,05%                                                             | ≤3,05%                                                             | ≤3,05%                                                             | ≤3,05%                                                       | ≤3,05%                                                             |
| Maximum uitgang<br>overstroombeveiliging<br>(A)                           | 94                                                                 | 94                                                                 | 94                                                                 | 94                                                           | 94                                                                 |
| AC-uitgangsgegevens                                                       | (back-up)                                                          |                                                                    |                                                                    |                                                              |                                                                    |
| Back-up nominaal<br>schijnbaar vermogen<br>(VA)                           | 15.000                                                             | 20.000                                                             | 25,000                                                             | 29,900                                                       | 30,000                                                             |
| Max. uitgangs<br>schijnvermogen zonder<br>net (VA)*6                      | 15.000<br>(18.000 @<br>60s, 24.000<br>@ 3s)                        | 20.000<br>(24.000 @<br>60s, 32.000<br>@ 3s)                        | 25.000<br>(30.000 @<br>60s)                                        | 30.000<br>(36.000@60s)                                       | 30.000<br>(36.000@60<br>s)                                         |

| Max. schijnbaar<br>uitgangsvermogen met<br>net (VA) | 15.000                      | 20.000                      | 25,000             | 29,900             | 30,000             |
|-----------------------------------------------------|-----------------------------|-----------------------------|--------------------|--------------------|--------------------|
| Nominale<br>uitgangsstroom (A)                      | 22,7                        | 30,3                        | 37,9               | 45,5               | 45,5               |
| Max. uitgangsstroom<br>(A)                          | 22.7(27.3@6<br>0s, 36.4@3s) | 30.3(36.4@6<br>0s, 48.5@3s) | 37.9(45.5@6<br>0s) | 45.5(54.5@60<br>s) | 45.5(54.5@6<br>0s) |
| Max.<br>uitgangsfoutstroom<br>(piek en duur) (A)    | 94                          | 94                          | 94                 | 94                 | 94                 |
| Aanloopstroom (piek en duur) (A)                    | 264@53nl                    | 264@53nl                    | 264@53nl           | 264@53nl           | 264@53nl           |
| Maximum uitgang<br>overstroombeveiliging<br>(A)     | 94                          | 94                          | 94                 | 94                 | 94                 |
| Nominale<br>uitgangsspanning (V)                    | 380/400                     | 380/400                     | 380/400            | 380/400            | 380/400            |
| Nominale<br>uitgangsfrequentie (Hz)                 | 50/60                       | 50/60                       | 50/60              | 50/60              | 50/60              |
| Uitgang THDv<br>(@Lineaire belasting)               | <3%                         | <3%                         | <3%                | <3%                | <3%                |
| Efficiëntie                                         |                             |                             |                    |                    |                    |
| Max. rendement                                      | 98,0%                       | 98,0%                       | 98,0%              | 98,0%              | 98,0%              |
| Europees rendement                                  | 97,5%                       | 97,5%                       | 97,5%              | 97,5%              | 97,5%              |
| Max. efficiëntie accu<br>naar AC                    | 97,5%                       | 97,5%                       | 97,5%              | 97,5%              | 97,5%              |
| MPPT-efficiëntie                                    | 99,9%                       | 99,9%                       | 99,9%              | 99,9%              | 99,9%              |
| Beveiliging                                         |                             |                             |                    |                    |                    |
| Stroombewaking PV-<br>string                        | Geïntegreerd                | Geïntegreerd                | Geïntegreerd       | Geïntegreerd       | Geïntegreerd       |
| Detectie PV-<br>isolatieweerstand                   | Geïntegreerd                | Geïntegreerd                | Geïntegreerd       | Geïntegreerd       | Geïntegreerd       |
| Bewaking reststroom                                 | Geïntegreerd                | Geïntegreerd                | Geïntegreerd       | Geïntegreerd       | Geïntegreerd       |
| Beveiliging tegen<br>omgekeerde polariteit<br>PV    | Geïntegreerd                | Geïntegreerd                | Geïntegreerd       | Geïntegreerd       | Geïntegreerd       |
| Beveiliging tegen<br>omgekeerde polariteit<br>accu  | Geïntegreerd                | Geïntegreerd                | Geïntegreerd       | Geïntegreerd       | Geïntegreerd       |
| Beveiliging anti-<br>eilandbedrijf                  | Geïntegreerd                | Geïntegreerd                | Geïntegreerd       | Geïntegreerd       | Geïntegreerd       |
| AC-<br>overstroombeveiliging                        | Geïntegreerd                | Geïntegreerd                | Geïntegreerd       | Geïntegreerd       | Geïntegreerd       |
| AC-<br>kortsluitbeveiliging                         | Geïntegreerd                | Geïntegreerd                | Geïntegreerd       | Geïntegreerd       | Geïntegreerd       |

| AC-<br>overspanningsbeveili<br>ging | Geïntegreerd                        | Geïntegreerd                        | Geïntegreerd                        | Geïntegreerd                        | Geïntegreerd                        |
|-------------------------------------|-------------------------------------|-------------------------------------|-------------------------------------|-------------------------------------|-------------------------------------|
| DC-schakelaar*7                     | Geïntegreerd                        | Geïntegreerd                        | Geïntegreerd                        | Geïntegreerd                        | Geïntegreerd                        |
| DC-<br>piekstroombeveiliging        | Туре II                             | Туре II                             | Туре II                             | Туре II                             | Туре II                             |
| AC-<br>piekstroombeveiliging        | Type III                            | Type III                            | Type III                            | Type III                            | Type III                            |
| AFCI                                | Optioneel                           | Optioneel                           | Optioneel                           | Optioneel                           | Optioneel                           |
| Snelle uitschakeling                | Optioneel                           | Optioneel                           | Optioneel                           | Optioneel                           | Optioneel                           |
| Externe uitschakeling               | Geïntegreerd                        | Geïntegreerd                        | Geïntegreerd                        | Geïntegreerd                        | Geïntegreerd                        |
| Algemene gegevens                   | 1                                   |                                     |                                     |                                     |                                     |
| Bedrijfstemperatuurb<br>ereik (℃)   | -35~+60                             | -35~+60                             | -35~+60                             | -35~+60                             | -35~+60                             |
| Werkomgeving                        | Buiten                              | Buiten                              | Buiten                              | Buiten                              | Buiten                              |
| Relatieve vochtigheid               | 0~95%                               | 0~95%                               | 0~95%                               | 0~95%                               | 0~95%                               |
| Max. bedrijfshoogte<br>(m)          | 4000                                | 4000                                | 4000                                | 4000                                | 4000                                |
| Koelmethode                         | Koeling met<br>slimme<br>ventilator | Koeling met<br>slimme<br>ventilator | Koeling met<br>slimme<br>ventilator | Koeling met<br>slimme<br>ventilator | Koeling met<br>slimme<br>ventilator |
| Scherm                              | LED,<br>WLAN+APP                    | LED,<br>WLAN+APP                    | LED,<br>WLAN+APP                    | LED,<br>WLAN+APP                    | LED,<br>WLAN+APP                    |
| Communicatie met<br>BMS             | RS485 / CAN                         | RS485 / CAN                         | RS485 / CAN                         | RS485 / CAN                         | RS485 / CAN                         |
| Communicatie met meter              | RS485                               | RS485                               | RS485                               | RS485                               | RS485                               |
| Communicatie met portaal            | WiFi+LAN+Bl<br>uetooth              | WiFi+LAN+Bl<br>uetooth              | WiFi+LAN+Bl<br>uetooth              | WiFi+LAN+Blu<br>etooth              | WiFi+LAN+BI<br>uetooth              |
| Gewicht (kg)                        | 48                                  | 48                                  | 54                                  | 54                                  | 54                                  |
| Afmetingen BxHxD<br>(mm)            | 520×660×22<br>0                     | 520×660×22<br>0                     | 520×660×22<br>0                     | 520×660×220                         | 520×660×22<br>0                     |
| Geluidsemissie (dB)                 | <45                                 | <45                                 | <45                                 | <60                                 | <60                                 |
| Topologie                           | Niet-<br>geïsoleerd                 | Niet-<br>geïsoleerd                 | Niet-<br>geïsoleerd                 | Niet-<br>geïsoleerd                 | Niet-<br>geïsoleerd                 |
| Eigenverbruik 's                    | <15                                 | <15                                 | <15                                 | <15                                 | <15                                 |

| nachts (W) *8                            |                                                    |                                           |                                           |                                           |                                           |
|------------------------------------------|----------------------------------------------------|-------------------------------------------|-------------------------------------------|-------------------------------------------|-------------------------------------------|
| Klasse beveiliging tegen insijpeling     | IP66                                               | IP66                                      | IP66                                      | IP66                                      | IP66                                      |
| DC-aansluiting                           | Stäubli<br>Electrical<br>Connectors<br>AG          | Stäubli<br>Electrical<br>Connectors<br>AG | Stäubli<br>Electrical<br>Connectors<br>AG | Stäubli<br>Electrical<br>Connectors<br>AG | Stäubli<br>Electrical<br>Connectors<br>AG |
| AC-aansluiting                           | OT                                                 | OT                                        | OT                                        | OT                                        | ОТ                                        |
| Milieucategorie                          | 4K4H                                               | 4K4H                                      | 4K4H                                      | 4K4H                                      | 4K4H                                      |
| Vervuilingsniveau                        |                                                    |                                           |                                           |                                           | III                                       |
| Overspanningscatego<br>rie               | DC II / AC III                                     | DC II / AC III                            | DC II / AC III                            | DC II / AC III                            | DC II / AC III                            |
| Beschermingsklasse                       | I                                                  | I                                         | I                                         | l                                         | I                                         |
| Opslagtemperatuur<br>(℃)                 | -45~+85                                            | -45~+85                                   | -45~+85                                   | -45~+85                                   | -45~+85                                   |
| De Decisive Voltage<br>Class (DVC)       | Accu: C PV:<br>C<br>AC: C<br>Com: A                | Accu: C PV:<br>C<br>AC: C<br>Com: A       | Accu: C PV:<br>C<br>AC: C<br>Com: A       | Accu: C PV: C<br>AC: C<br>Com: A          | Accu: C PV:<br>C<br>AC: C<br>Com: A       |
| Montagemethode                           | Wandmontag<br>e                                    | Wandmontag<br>e                           | Wandmontag<br>e                           | Wandmontage                               | Wandmontag<br>e                           |
| Actieve methode anti-<br>eilandbedrijf   | AFDPF +<br>AQDPF <sup>*9</sup>                     | AFDPF +<br>AQDPF <sup>*9</sup>            | AFDPF +<br>AQDPF <sup>*9</sup>            | AFDPF +<br>AQDPF <sup>*9</sup>            | AFDPF +<br>AQDPF <sup>*9</sup>            |
| Type systeem voor<br>elektrische voeding | Driefasennet                                       | Driefasennet                              | Driefasennet                              | Driefasennet                              | Driefasennet                              |
| Land van productie                       | China                                              | China                                     | China                                     | China                                     | China                                     |
| Certificering <sup>*10</sup>             |                                                    |                                           |                                           | 1                                         |                                           |
| Netnormen                                | VDE-AR-N 42                                        | 105, EN50549-                             | 1                                         |                                           |                                           |
| Veiligheidsnormen                        | IEC62109-1&                                        | 2                                         |                                           |                                           |                                           |
| EMC                                      | EN61000-6-1, EN61000-6-2, EN61000-6-3, EN61000-6-4 |                                           |                                           |                                           |                                           |

\*1: In Australië kan voor de meeste PV-modules het maximale ingangsvermogen 2\*Pn bereiken, zoals het maximale ingangsvermogen van de GW15K-ET dat 30000W kan bereiken. Bovendien is het maximale ingangsvermogen niet continu bij 1,5 keer het normale vermogen.

\*2: Voor een 1000V-systeem is de maximale bedrijfsspanning 950V.

\*3: Overeenkomstig de regelgeving van het lokale net.

\*4: Uitgangsspanningsbereik: fasespanning.

\*5: Voor een 380V-net is de nominale uitgangsstroom 22,7A voor GW15K-ET, 30,3A voor GW20K-ET, 37,9A voor GW25K-ET, 45,3A voor GW29.9K-ET en 45,5A voor GW30K-ET.

\*6: Kan alleen bereikt worden bij voldoende PV en accuvermogen.

\*7: DC-schakelaar: GHX6-55P (voor Australië).

\*8: Geen back-up-uitgang.

9: AFDPF: Active Frequency Drift with Positive Feedback, AQDPF: Active Q Drift with Positive Feedback.

\*10: Niet alle certificeringen en normen worden vermeld, ga naar de officiële website voor informatie.

\*11: Voor een 380V-net is de maximale AC-stroomuitgang naar het nutsnet 25A voor GW15K-ET, 33,3A voor GW20K-ET, 41,7A voor GW25K-ET, 49,8A voor GW29,9K-ET, 50A voor GW30K-ET.

\*12: Wanneer de belasting is aangesloten op de back-uppoort van de omvormer, kan het maximale schijnbare vermogen van het elektriciteitsnet 22,5K bereiken voor GW15K-ET, 30K voor GW20K-ET, 33K voor GW25K-ET, 33K voor GW29.9K-ET en 33K voor GW30K-ET.

\*13: Wanneer de belasting is aangesloten op de back-uppoort van de omvormer, kan de maximale AC-stroom van het elektriciteitsnet 34A bereiken voor GW15K-ET, 45A voor GW20K-ET, 50A voor GW29.9K-ET en 50A voor GW30K-ET.

\*14: Nominaal uitgangsvermogen bij 40  $^{\circ}$ C (W) en maximaal uitgangsvermogen bij 40  $^{\circ}$ C (W) zijn alleen voor Brazilië.

\*15: Voor Oostenrijk is het maximale uitgangsvermogen (W) 15K voor GW15K-ET, 20K voor GW20K-ET, 25K voor GW25K-ET, 29,9K voor GW29.9K-ET en 30K voor GW30K-ET.

# 12.2 Batterijparameters

| Technische parameters                      | GW60KWH-D-10                                                      | GW60KWH-D-10(UITBREIDING) |  |  |  |
|--------------------------------------------|-------------------------------------------------------------------|---------------------------|--|--|--|
| Accugegevens                               |                                                                   |                           |  |  |  |
| Bruikbare energie (kWh)*1                  | 60                                                                |                           |  |  |  |
| Celtype                                    | LFP (LiFePO4)                                                     |                           |  |  |  |
| Celcapaciteit (Ah)                         | 100                                                               |                           |  |  |  |
| Nominale energie pakket (kWh)              | 5,76                                                              |                           |  |  |  |
| Aantal pakketten                           | 11                                                                |                           |  |  |  |
| Nominale spanning (V)                      | 633,6                                                             |                           |  |  |  |
| Bedrijfsspanningsbereik (V)                | 554,4~712,8                                                       |                           |  |  |  |
| Max. continue laad-/ontlaadstroom<br>(A)*2 | troom 96                                                          |                           |  |  |  |
| Max. laad-/ontlaadsnelheid*2               | 0,96C                                                             |                           |  |  |  |
| Cyclus levensduur*3                        | ≥5000                                                             |                           |  |  |  |
| Diepte van ontlading                       | Diepte van ontlading 100%                                         |                           |  |  |  |
| Efficiëntie                                |                                                                   |                           |  |  |  |
| Heen en terug rendement 95%                |                                                                   |                           |  |  |  |
| Algemene gegevens                          | ·                                                                 |                           |  |  |  |
| Bedrijfstemperatuurbereik ( $^{\circ}C$ )  | Laden: 0~+55; Ontlade                                             | n: -25~+55                |  |  |  |
| Opslagtemperatuur (°C)                     | 0~+35 (< Een jaar); -20~0 (≤ Een maand); +35~+40 (≤<br>Een maand) |                           |  |  |  |
| Relatieve vochtigheid                      | 0~95%                                                             |                           |  |  |  |
| Max. bedrijfshoogte (m)                    | 3000                                                              |                           |  |  |  |
| Verwarming en koeling                      | Airconditioner                                                    |                           |  |  |  |
| Gebruikersinterface                        | LED-indicator                                                     |                           |  |  |  |
| Communicatie-interface                     | Communicatie-interface CAN                                        |                           |  |  |  |
| Communicatieprotocol                       | CAN                                                               |                           |  |  |  |
| Gewicht (kg)                               | ca. 1029,5                                                        | ca. 972                   |  |  |  |
| Afmetingen (B×H×D mm)                      | 1108×2050×1111,5                                                  | 808×2050×1111,5           |  |  |  |
| Beveiligingsklasse insijpeling             | IP55 (Batterijkast)                                               |                           |  |  |  |

| Anticorrosie*4              | C4 (optionele upgrade naar C5)                                        |
|-----------------------------|-----------------------------------------------------------------------|
| Brandbestrijding            | Perfluor                                                              |
| Certificering <sup>*5</sup> |                                                                       |
| Veiligheidsnormen           | IEC62619/63056, IEC60730-1, IEC/EN62477-1,<br>IEC62040-1              |
| EMC                         | EN IEC61000-6-1, EN IEC61000-6-2, EN IEC61000-6-3,<br>EN IEC61000-6-4 |

\*1: Testomstandigheden, 100% DOD, 0,5C laden en ontladen bij +25±2 °C voor accusysteem aan het begin van de levensduur. De bruikbare energie van het systeem kan verschillen met een andere omvormer.

\*2: De werkelijke ontlaad-/laadstroom en vermogensverlaging zullen optreden overeenkomstig de celtemperatuur en de SOC. En de maximale continue C-snelheid wordt beïnvloed door de SOC, de celtemperatuur, de omgevingstemperatuur en het koelvermogen van de airconditioning.

\*3: Gebaseerd op celtestomstandigheden van 25 ± 2  $^\circ C$ , 0,5C/0,5C en 80% EOL.

\*4: Exclusief sloten.

\*5: Niet alle certificeringen en normen worden vermeld, ga naar de officiële website voor meer informatie.

# 12.3 Slimme meterparameters

| Technische parameters    |                             |                                                | GM3000       |
|--------------------------|-----------------------------|------------------------------------------------|--------------|
| Ingang                   | Net                         |                                                | Drie-fase    |
|                          |                             | Nominale spanning tussen lijn en<br>N (Vac)    | 230          |
|                          | Spannin<br>g                | Nominale spanning tussen lijn en<br>lijn (Vac) | 400          |
|                          |                             | Spanningsbereik                                | 0,88Un-1,1Un |
|                          |                             | Nominale AC-netfrequentie (Hz)                 | 50/60        |
|                          | Stroom                      | Verhouding stroomtransformator                 | 120A:40mA    |
|                          | Stroom                      | Aantal stroomtransformators                    | 3            |
| Communicatie             | •                           | ·                                              | RS485        |
| Communicatie-afstand (m) |                             |                                                | 1000         |
| Gebruikersinterface      |                             | 3 leds, resetknop                              |              |
| Nauwkeurighe             | Spanning/stroom             |                                                | Klasse 1     |
| id                       | Actieve energie             |                                                | Klasse 1     |
|                          | Reactieve energie           |                                                | Klasse 2     |
| Vermogensverb            | ruik (W)                    |                                                | <3           |
| Mechanisch               | Afmetingen (B×H×D mm)       |                                                | 36*85*66,5   |
|                          | Behuizing                   |                                                | 2 modules    |
|                          | Gewicht (g)                 |                                                | 450          |
|                          | Bevestiging                 |                                                | Dinrail      |
| Omgeving                 | Beveiliging                 | gsklasse insijpeling                           | IP20         |
|                          | Bedrijfster                 | nperatuurbereik (℃)                            | -25~60       |
|                          | Opslagtemperatuurbereik (℃) |                                                | -30~70       |
|                          | Relatieve                   | vochtigheid (niet condenserend)                | 0~95%        |
|                          | Max. bedrijfshoogte (m)     |                                                | 2000         |

| Technische para          | ameters                        | GM330                                          |                   |
|--------------------------|--------------------------------|------------------------------------------------|-------------------|
| Ingang                   | Net                            |                                                | Drie-fase         |
|                          |                                | Nominale spanning tussen lijn en<br>N (Vac)    | 230               |
|                          | Spannin<br>g                   | Nominale spanning tussen lijn en<br>lijn (Vac) | 380/400           |
|                          |                                | Spanningsbereik                                | 0,88Un-1,1Un      |
|                          |                                | Nominale AC-netfrequentie (Hz)                 | 50/60             |
|                          | Stroom                         | Verhouding stroomtransformator                 | nA:5A             |
| Communicatie             |                                |                                                | RS485             |
| Communicatie-afstand (m) |                                |                                                | 1000              |
| Gebruikersinterf         | face                           |                                                | 4 leds, resetknop |
| Nauwkeurighe             | Spanning/stroom                |                                                | Klasse 0.5        |
| id                       | Actieve energie                |                                                | Klasse 0.5        |
|                          | Reactieve energie              |                                                | Klasse 1          |
| Vermogensverb            | ruik (W)                       |                                                | <5                |
| Mechanisch               | Afmetinge                      | n (B×H×D mm)                                   | 72*85*72          |
|                          | Gewicht (g)                    |                                                | 240               |
|                          | Bevestiging                    |                                                | Dinrail           |
| Omgeving                 | Beveiligingsklasse insijpeling |                                                | IP20              |
|                          | Bedrijfstemperatuurbereik (°C) |                                                | -30~70            |
|                          | Opslagten                      | nperatuurbereik (°C)                           | -30~70            |
|                          | Relatieve                      | vochtigheid (niet condenserend)                | 0~95%             |
|                          | Max. bedrijfshoogte (m)        |                                                | 3000              |

# 12.4 Slimme Dongleparameters

| Technische parameters          |                    | WiFi/LAN Kit-20            |  |
|--------------------------------|--------------------|----------------------------|--|
| Ingangsspanning (V)            |                    | 5                          |  |
| Vermogensv                     | erbruik (W)        | ≤3                         |  |
| Verbindingsi                   | nterface           | USB                        |  |
|                                | Ethernetinterface  | 10M/100Mbps zelfadaptief   |  |
| Communic                       | WLAN               | IEEE 802.11 b/g/n @2,4 GHz |  |
| atie                           | Bluetooth          | Bluetooth V4.2 BR/EDR      |  |
|                                | Didotootii         | Bluetooth LE specificatie  |  |
|                                | Afmetingen (B×H×D  |                            |  |
|                                | mm)                | 48,3~159,5~32,1            |  |
| Mechanisc<br>h                 | Gewicht (g)        | 82                         |  |
| parameters                     | Beveiligingsklasse | IP65                       |  |
|                                | insijpeling        |                            |  |
|                                | Installatie        | Plug & play                |  |
| Bedrijfstemperatuurbereik (°C) |                    | -30 - 60°C                 |  |
| Opslagtemperatuurbereik (℃)    |                    | -40 - 70°C                 |  |
| Relatieve vochtigheid          |                    | 0-95%                      |  |
| Max. bedrijfshoogte (m)        |                    | 4000                       |  |

| Technische parameters                  | WiFi-kit                   |
|----------------------------------------|----------------------------|
| Algemene gegevens                      |                            |
| Max. aantal omvormers ondersteund      | 1                          |
| Verbindingsinterface                   | USB                        |
| Installatie                            | Plug & play                |
| Indicator                              | Led-indicator              |
| Afmetingen (B×H×D mm)                  | 49*96*32                   |
| Gewicht (g)                            | 59                         |
| Beveiligingsklasse insijpeling         | IP65                       |
| Vermogensverbruik (W)                  | 2                          |
| Bedrijfstemperatuurbereik (°C)         | -30 - 60°C                 |
| Opslagtemperatuurbereik (°C)           | -40 - 70°C                 |
| Relatieve vochtigheid                  | 0-100% (niet condenserend) |
| Max. bedrijfshoogte (m)                | 4000                       |
| Draadloze parameter                    |                            |
| Ondersteunde standaarden & frequenties | 802.11b/g/n(2.412G-2.472G) |
| Bedrijfsmodus                          | AP/STA/AP+STA              |

| Technische parameters          | Ezlink3000                     |  |  |  |  |  |
|--------------------------------|--------------------------------|--|--|--|--|--|
| Algemene gegevens              |                                |  |  |  |  |  |
| Verbindingsinterface           | USB                            |  |  |  |  |  |
|                                | 10M/100M Ethernet              |  |  |  |  |  |
| Ethernetinterface              | Communicatieafstand ≤ 100m     |  |  |  |  |  |
| Installatie                    | Plug & play                    |  |  |  |  |  |
| Indicator                      | Led-indicator                  |  |  |  |  |  |
| Afmetingen (B×H×D mm)          | 49*153*32                      |  |  |  |  |  |
| Gewicht (g)                    | 130                            |  |  |  |  |  |
| Beveiligingsklasse insijpeling | IP65                           |  |  |  |  |  |
| Vermogensverbruik (W)          | ≤2W (typerend)                 |  |  |  |  |  |
| Bedrijfsmodus                  | STA                            |  |  |  |  |  |
| Draadloze parameter            |                                |  |  |  |  |  |
| Bluetooth-communicatie         | Bluetooth 5.1                  |  |  |  |  |  |
| WiFi-communicatie              | 802.11b/g/n(2.412GHz-2.484GHz) |  |  |  |  |  |
| Omgeving                       |                                |  |  |  |  |  |
| Bedrijfstemperatuurbereik (°C) | -30 - 60°C                     |  |  |  |  |  |
| Opslagtemperatuurbereik (℃)    | -30 - 70°C                     |  |  |  |  |  |
| Relatieve vochtigheid          | 0-100% (niet condenserend)     |  |  |  |  |  |
| Max. bedrijfshoogte (m)        | 4000                           |  |  |  |  |  |

# 13 Bijlage

#### 13.1 FAQ

#### 13.1.1 Hoe meter-/CT-detectie uitvoeren?

Meter/CT-detectie wordt gebruikt om automatisch te controleren of de slimme meter en CT correct zijn aangesloten en of ze naar behoren functioneren.

Stap 1 Tik op Start > Instellingen > Meter/CT Geassisteerde Test om de functie in te stellen.Stap 2 Tik op Start Test om de test te starten. Controleer het testresultaat na de test.

#### 13.1.2 Hoe u de firmwareversie kunt upgraden

Controleer en upgrade de DSP-versie, ARM-versie, BMS-versie, AFCI-versie van de omvormer of de firmwareversie van de communicatiemodule. Sommige apparaten ondersteunen geen upgrade van de firmwareversie via de SolarGo-app.

Methode I:

Als het dialoogvenster voor firmware-upgrade verschijnt bij het inloggen in de app, klik dan op Firmware Upgrade om direct naar de pagina met firmware-informatie te gaan.

Wanneer er een rood stipje rechts van de Firmware-informatie verschijnt, klik dan om de firmware-update-informatie te krijgen.

Zorg ervoor dat het netwerk stabiel blijft en het apparaat verbonden blijft met SolarGo tijdens het upgrade proces, anders kan de upgrade mislukken.

Stap 1 Tik **Start > Instellingen > Firmware-upgrade** om de firmwareversie te controleren. Als het dialoogvenster **Firmware Upgrade** verschijnt bij het inloggen in de app, klik dan op 'Firmware Upgrade' om direct naar de pagina met firmware-informatie te gaan.

**Stap 2** (Optioneel) Tik op **Controleren op update** om te controleren of er een nieuwere versie beschikbaar is om bij te werken.

Stap 3 Tik op Firmware-upgrade zoals gevraagd om de firmware-upgradepagina te openen.

**Stap 4** (Optioneel) Tik op **Meer informatie** om de firmwaregerelateerde informatie te controleren, zoals Huidige Versie, Nieuwe Versie, Updategeschiedenis, etc.

**Stap 5** Tik op **Upgrade** en volg de aanwijzingen om de upgrade te voltooien. Methode II:

De automatische upgrade-functie is alleen toegestaan wanneer een WiFi/LAN Kit-20 slimme dongle wordt toegepast en de firmwareversie van de module V2.0.1 of hoger is.

Na het inschakelen van de automatische upgrade-functie, als er een update is en het apparaat is verbonden met het netwerk, kan de firmwareversie van de slimme dongle automatisch worden geüpgraded.

**Stap 1** Tik op **Home > Instellingen > Firmware-upgrade** om de firmwareversie te controleren.

Stap 2 Schakel de Automatische Upgrade in of uit op basis van de werkelijke behoeften.

| 1 | 3.2 | Afkortingen | en Afko | rtingen |
|---|-----|-------------|---------|---------|
|---|-----|-------------|---------|---------|

| U <sub>batt</sub>                 | Batterijspanningsbereik                                         |
|-----------------------------------|-----------------------------------------------------------------|
| U <sub>batt,r</sub>               | Nominale Batterijspanning                                       |
| 1                                 | Maximale continue laadstroom                                    |
| Ibatt,max (C/D)                   | Maximale continue ontlaadstroom                                 |
| E <sub>C,R</sub>                  | Nominale energie                                                |
| U <sub>DCmax</sub>                | Maximale ingangsspanning                                        |
| U <sub>MPP</sub>                  | MPPT-bedrijfsspanningsbereik                                    |
| I <sub>DC,max</sub>               | Maximale ingangsstroom per MPPT                                 |
| I <sub>SC PV</sub>                | Maximale kortsluitstroom per MPPT                               |
| P <sub>AC,r</sub>                 | Nominaal uitgangsvermogen                                       |
| Sr (naar het net)                 | Nominale schijnbare vermogensafgifte aan het elektriciteitsnet  |
| Smax (naar het net)               | Maximaal schijnbaar vermogen geleverd aan het elektriciteitsnet |
| Sr (van het net)                  | Nominale schijnbare vermogen van het elektriciteitsnet          |
| Smax (van net)                    | Maximaal schijnbaar vermogen van het elektriciteitsnetwerk      |
| U <sub>AC,r</sub>                 | Nominale uitgangsspanning                                       |
| f <sub>AC,r</sub>                 | Nominale wisselstroomnetfrequentie                              |
| I <sub>AC,max(naar het net)</sub> | Maximale AC-stroomafgifte aan het elektriciteitsnet             |
| I <sub>AC,max(van net)</sub>      | Maximale wisselstroom van het elektriciteitsnet                 |
| P.F.                              | Arbeidsfactor                                                   |
| Sr                                | Back-up nominaal schijnbaar vermogen                            |
| Sam                               | Max. schijnbaar uitgangsvermogen (W)                            |
| Umax                              | Max. Uitgangsvermogen Schijnbaar zonder Net                     |
| I <sub>AC,max</sub>               | Max. Uitgangsstroom                                             |
| U <sub>AC,r</sub>                 | Nominale uitgangsspanning                                       |
| f <sub>AC,r</sub>                 | Nominale Uitgangsfrequentie                                     |
| T <sub>bedrijf</sub>              | Bedrijfstemperatuurbereik                                       |
| I <sub>DC,max</sub>               | Maximale ingangsstroom                                          |

| U <sub>DC</sub>                        | Ingangsspanning                               |
|----------------------------------------|-----------------------------------------------|
| U <sub>DC,r</sub>                      | DC-voeding                                    |
| U <sub>AC</sub>                        | Voeding/AC-voeding                            |
| U <sub>AC,r</sub>                      | Voedingsspanning/Ingangsspanningsbereik       |
| T <sub>bedrijf</sub>                   | Bedrijfstemperatuurbereik                     |
| P <sub>max</sub>                       | Max. Uitgangsvermogen                         |
| P <sub>RF</sub>                        | Vermogen TX                                   |
| P <sub>D</sub>                         | Energieverbruik                               |
| P <sub>AC,r</sub>                      | Energieverbruik                               |
| F (Hz)                                 | Frequentie                                    |
| ISC PV                                 | Maximale ingangsstroom bij kortsluiting       |
| U <sub>dcmin</sub> -U <sub>dcmax</sub> | Bereik van de ingangsspanning                 |
| U <sub>AC,rang(L-N)</sub>              | Ingangsspanning van de voeding                |
| U <sub>sys,max</sub>                   | Maximale systeemspanning                      |
| H <sub>hoogte,max</sub>                | Maximale bedrijfshoogte                       |
| PF                                     | Arbeidsfactor                                 |
| THDi                                   | Totale harmonische vervorming van stroom      |
| THDv                                   | Totale harmonische vervorming van de spanning |
| C&I                                    | Commercieel & Industrieel                     |
| SEMS                                   | Slim energiebeheersysteem                     |
| MPPT                                   | Maximum Power Point Tracking                  |
| PID                                    | Potentiaalgeïnduceerde degradatie             |
| Voc                                    | Open-Circuit Spanning                         |
| Anti PID                               | Anti-PID                                      |
| PID-herstel                            | PID-herstel                                   |
| Communicatielijn<br>en (PLC)           | Power Line Communication                      |
| Modbus TCP/IP                          | Modbus Transmissiecontrole / Internetprotocol |
| Modbus-RTU                             | Modbus Afstandsbedienings-Terminal            |
| SCR                                    | Kortsluitingsverhouding                       |

| UPS       | Ononderbroken Stroomvoorziening    |
|-----------|------------------------------------|
| ECO-modus | Economische Modus                  |
| TOU       | Gebruikstijd                       |
| ESS       | Energieopslagsysteem               |
| PCS       | Energieomzettingssysteem           |
| SPD       | Overspanningsbeveiligingsapparaat  |
| DRED      | Vraagrespons Inschakelapparaat     |
| RCR       | Rimpelstroomontvanger              |
| AFCI      | AFCI                               |
| GFCI      | Aardlekschakelaar                  |
| RCMU      | Controle-eenheid reststroom        |
| FRT       | Buitendoorloop                     |
| HVRT      | Hoogspanningsdoorschakeling (HVRT) |
| LVRT      | Laagspanningsdoorschakeling (LVRT) |
| EMS       | Energiemanagementsysteem           |
| BMS       | Batterijbeheersysteem              |
| BMU       | Batterijmeeteenheid                |
| BCU       | Batterijbeheereenheid              |
| SOC       | Staat van Lading                   |
| SOH       | Staat van Gezondheid               |
| SOE       | Staat van Energie                  |
| SOP       | Machtsstaat                        |
| SOF       | Staat van functie                  |
| SOS       | Veiligheidsstatus                  |
| DOD       | Diepte van ontlading               |

### 13.3 Uitleg van de term

Definitie van de overspanningscategorie

Categorie I: Van toepassing op apparatuur die is aangesloten op een circuit waar maatregelen zijn genomen om transiënte overspanning tot een laag niveau te verminderen.Categorie II: Van toepassing op apparatuur die niet permanent is aangesloten op de

installatie. Voorbeelden zijn apparaten, draagbaar gereedschap en andere apparatuur met een stekkerverbinding.

**Categorie III:** Van toepassing op vaste apparatuur stroomafwaarts, inclusief het hoofdverdeelbord. Voorbeelden zijn schakelapparatuur en andere apparatuur in een industriële installatie.

**Categorie IV:** Van toepassing op apparatuur die permanent is aangesloten aan het begin van een installatie (stroomopwaarts van het hoofdverdeelbord). Voorbeelden zijn elektriciteitsmeters, primaire overstroombeveiligingsapparatuur en andere apparatuur die direct is aangesloten op open buitenlijnen.

| Omgevingspara<br>meters    | Waterpas   |            |            |  |  |  |  |  |  |  |
|----------------------------|------------|------------|------------|--|--|--|--|--|--|--|
|                            | 3K3        | 4K2        | 4K4H       |  |  |  |  |  |  |  |
| Vochtigheidspara<br>meters | 0~+40°C    | -33~+40°C  | -33~+40°C  |  |  |  |  |  |  |  |
| Temperatuurbere<br>ik      | 15% - 100% | 15% - 100% | 15% - 100% |  |  |  |  |  |  |  |

Definitie van de vochtlocatiecategorie

Definitie van de omgevingscategorie

Buiten: Omgevingstemperatuur: -25~+60  $^\circ C$ , van toepassing op een omgeving met vervuilingsgraad 3.

**Binnen ongeconditioneerd:** Omgevingstemperatuur: -25 tot +40°C, toegepast in een omgeving met vervuilingsgraad 3.

**Binnen geconditioneerd:** Omgevingstemperatuur: 0~+40°C, toegepast in een omgeving met vervuilingsgraad 2.

Definitie van vervuilingsgraad

Vervuilingsklasse I: Geen vervuiling of alleen droge, niet-geleidende vervuiling;

**Vervuilingsgraad II:** Normaal gesproken komt er alleen niet-geleidende vervuiling voor. Af en toe moet echter rekening gehouden worden met een tijdelijke geleidbaarheid veroorzaakt door condensatie.

**Vervuilingsgraad III:** Geleidende vervuiling komt voor, of droge, niet-geleidende vervuiling die geleidend wordt door condensatie, wat te verwachten is.

**Vervuilingsgraad IV:** Aanhoudende geleidende vervuiling doet zich voor, bijvoorbeeld de vervuiling veroorzaakt door geleidend stof, regen of sneeuw.

## 13.4 Betekenis van de batterij-SN-code

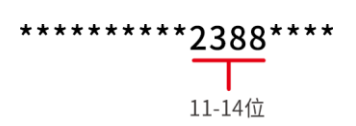

Posities 11-14 van het product-SN-nummer vormen de productietijdcode.

De productiedatum op de afbeelding is 2023-08-08.

- De 11e en 12e positie geven de laatste twee cijfers van het productiejaar weer, bijvoorbeeld 2023 wordt weergegeven als 23;
- De 13e positie geeft de productiemaand aan, bijvoorbeeld augustus wordt weergegeven als 8; als volgt:

| maand     | januari tot<br>september | oktober | november | december |
|-----------|--------------------------|---------|----------|----------|
| maandcode | 1~9                      | А       | В        | С        |

De 14e positie is de productiedatum, bijvoorbeeld de 8e dag wordt weergegeven als 8;
Gebruik bij voorkeur cijfers om weer te geven, zoals 1~9 voor de 1e~9e dag, A voor de 10e dag, enzovoort. Hierbij worden de letters I en O niet gebruikt om verwarring te voorkomen. Specifiek als volgt:

| productiedag | 1 | 2 | 3 | 4 | 5 | 6 | 7 | 8 | 9 |
|--------------|---|---|---|---|---|---|---|---|---|
| code         | 1 | 2 | 3 | 4 | 5 | 6 | 7 | 8 | 9 |

| productiedag | 10 | 11 | 12 | 13 | 14 | 15 | 16 | 17 | 18 | 19 | 20 |
|--------------|----|----|----|----|----|----|----|----|----|----|----|
| code         | A  | В  | С  | D  | E  | F  | G  | Н  | J  | К  | L  |

| productiedag | 21 | 22 | 23 | 24 | 25 | 26 | 27 | 28 | 29 | 30 | 31 |
|--------------|----|----|----|----|----|----|----|----|----|----|----|
| code         | Μ  | N  | Ρ  | Q  | R  | S  | Т  | U  | V  | W  | Х  |